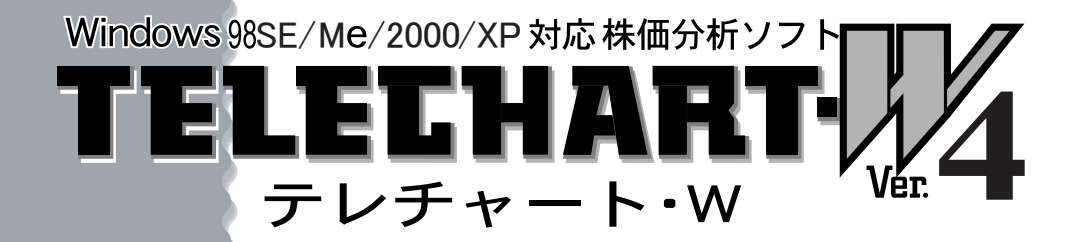

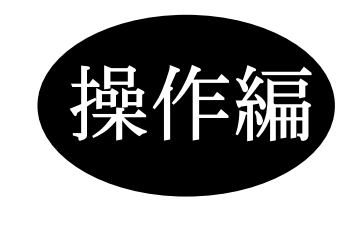

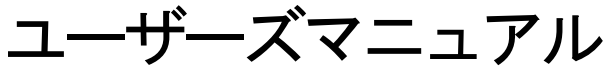

# SYSTEC

ご注意

■本ソフトウェアの著作権は、株式会社システックにあります。

■本ソフトウェアは日本国外では使用できません。

This TELECHART-W Ver. 4 is designed for use in Japan only and can not be used in any other country.

- ■本ソフトウェアの複製はユーザー様が製品を使用するためにハードディスク ヘインストールする場合と保存(バックアップ)を行う場合に限ります。
- ■本ソフトウェア、マニュアルの仕様および外観は、改良のため予告なく変更す る場合があります。
- ■本ソフトウェアをご利用された結果から引き起こされる事態につきましては 一切の責任を負いかねますのでご了承ください。
- ■製品につきましては万全を期しておりますが、ご不審な点、お気づきの点、誤り等ございましたら、弊社ユーザーサポート係までご連絡いただきますようお願いいたします。
- 製品の取り扱いにつきましては、本マニュアルの内容を厳守していただきま すようお願いいたします。

Windowsは米国マイクロソフトの商標商標です。 記載の会社名、商品名等は各社の商標または登録商標です。

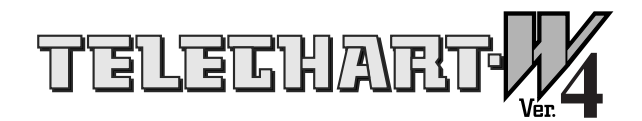

テレチャート・W Ver.4 ユーザーズマニュアル 【操作編】

操作編の読み方

ユーザーズマニュアル【操作編】では、テレチャート・Wを利用 するための基本的な操作については解説されていません。各機 能ごとのより応用的な操作だけを抽出して解説しています。 各機能の概要および基本的な操作についてはユーザーズマニュ アル【入門編】を参照してください。

このマニュアルに進む前にテレチャート・W Ver.4のインスト ール(「テレチャート・W Ver.4 ユーザーズマニュアル【イ ンストール編】」参照)が正常に完了しているかどうかご確認く ださい。

## もくじ

| 1.株価ボー | - F                                                |    |
|--------|----------------------------------------------------|----|
| 1 — 1  | 値上がり順に並べる ・・・・・・・・・・・・・・・                          | 8  |
| 1 — 2  | 値動きをアラームで知らせる ・・・・・・・・・・・・・・・・・・・・・・・・・・・・・・・・・・・・ | 10 |
| 1 — 3  | 株価ボードのカスタマイズ ・・・・・・・・・・・・・・・・・                     | 13 |

## 2. 株価チャート

| 2 — 1 | 株価チャートの画面構成 ・・・・・・・・・・・・・・・・・・・・・・・・・・・・・・・・・・・・ | 15 |
|-------|--------------------------------------------------|----|
| 2-2   | 銘柄や足を切り換える・・・・・・・・・・・・・・・・・・・・・・・・・・・・・・・・・・・・   | 17 |
| 2-3   | 指標の種類や色を変更する ・・・・・・・・・・・・                        | 19 |
| 2-4   | 計算条件を変更する ・・・・・・・・・・・・・・・・・・・・・                  | 21 |
| 2-5   | チャートを詳しく見る ・・・・・・・・・・・・・・・・・・・                   | 23 |
| 2-6   | データリストを見る ・・・・・・・・・・・・・・・・・・・・                   | 28 |
| 2-7   | トレンドラインを引く ・・・・・・・・・・・・・・・・・・・・・                 | 31 |
| 2-8   | 株価チャートを印刷する ・・・・・・・・・・・・・・・・・・・・・・・・             | 36 |

## 3. ザラバチャート

| 3-1 ザラバチャートの操作 |  | 40 |
|----------------|--|----|
|----------------|--|----|

## 4. 総合市況

| 4 — 1 | 総合市況を使ってみよう | <br>43 |
|-------|-------------|--------|
| 4 – 2 | 総合市況のカスタマイズ | <br>45 |

## 5.分析

| 5 — 1 | 分析クエリーを使う ・・・・・・・・・・・・・・・・・・・・・・・・・・・・・・・・・・・・ | 48 |
|-------|------------------------------------------------|----|
| 5 — 2 | CSVファイルに変換する ・・・・・・・・・・・・                      | 52 |
| 5 — 3 | ペイントビューとは?                                     | 54 |
| 5 — 4 | 分析データの印刷                                       | 55 |

## 6.株式資産管理

| 6 — 1 | 株式資産管理を使う・・・・・・・・・・・・・・・・・・・・・・・・・・・・・・・・・・・・     | •• 57 |
|-------|---------------------------------------------------|-------|
| 6-2   | 銘柄ごとの売買履歴を見る ・・・・・・・・・・・・・・・・・・・・・・・・・・・・・・・・・・・・ | •• 61 |
| 6-3   | リスト内容の絞り込み ・・・・・・・・・・・・・・・・・・・・・・・・・・・・・・・・・・・・   | •• 63 |
| 6-4   | 合算して決済する ・・・・・・・・・・・・・・・・・・・・・・・・・・・              | •• 65 |
| 6 - 5 | 分割して決済する                                          | •• 67 |

| 6 - 6   | 信用取引の決済・・・・・・・・・・・・・・・・・・・・・・・・・・・・・・・・・・・・      | 69 |
|---------|--------------------------------------------------|----|
| 6-7     | レコードを削除する ・・・・・・・・・・・・・・・・・・・・・・・・・・・・・・・・・・・・   | 73 |
| 6-8     | リストの並びを整理する ・・・・・・・・・・・・・・・・・・・・・・               | 74 |
| 6-9     | パスワードを設定する ・・・・・・・・・・・・・・・・・・・・・・                | 75 |
| 6-10    | 画面のカスタマイズ ・・・・・・・・・・・・・・・・・・・・・・・・・・・・・・・・・・・・   | 77 |
| 6 – 1 1 | 売買データの印刷 ・・・・・・・・・・・・・・・・・・・・・・・・・・・・・・・・・・・・    | 79 |
| 6-12    | 売買データのCSV変換 ・・・・・・・・・・・・・・・・・・・・・・・・・・・・・・・・・・・・ | 81 |
| 6 - 1 3 | 最新の株価で計算されない・・ ・・・・・・・・・・・                       | 83 |

## 7. データ取込

| 7 — 1 | データ取込の流れ ・・・・・・・・・・・・・・・・・・・・・・・・・・・・・・・・・・・・     | •• 86 |
|-------|---------------------------------------------------|-------|
| 7 — 2 | 自動でデータ取込を行うには ・・・・・・・・・・・                         | •• 89 |
| 7 — 3 | データ取込のカスタマイズ ・・・・・・・・・・・・・・・・・・・・・・・・・・・・・・・・・・・・ | •• 92 |

## 8. 銘柄メンテナンス

| 8 — 1 | エラー銘柄をメンテナンス | スしよう | <br>95  |
|-------|--------------|------|---------|
| 8 – 2 | 独自銘柄を管理しよう   |      | <br>97  |
| 8 — 3 | 新規上場銘柄について   |      | <br>100 |

## 9. 銘柄グループ

| 9 — 1 | 銘柄をグループで管理しよう ・・・・・・・・・・・・・・・                  | 102 |
|-------|------------------------------------------------|-----|
| 9 – 2 | メイン画面で作成・編集 ・・・・・・・・・・・・・・・・・・・・・・             | 107 |
| 9-3   | 銘柄グループの編集 ・・・・・・・・・・・・・・・・・・・・・・・・・・・・・・・・・・・・ | 110 |

## 10. 銘柄情報

| 10-1 銘柄の情報を確認しよう |  | 116 |
|------------------|--|-----|
|------------------|--|-----|

## 11. ホームページ

| 11 — 1 | 銘柄のホームページを表示 | しよう | • • • • • | <br>119 |
|--------|--------------|-----|-----------|---------|
| 11 – 2 | アドレスの登録 ・・・・ |     | ••••      | <br>120 |

## 12. ホームトレードボタン

| 12 — 1 | ホームトレードボタンの有効活用 |  | 122 |
|--------|-----------------|--|-----|
| 12 — 2 | ホームトレードボタンの設定   |  | 123 |

## 13. データ管理

| 13 — 1 | 日々データを管理しよう  | <br>127 |
|--------|--------------|---------|
| 13 – 2 | 銘柄別データを管理しよう | <br>136 |
| 13 — 3 | 週残データを管理しよう  | <br>151 |
| 13 — 4 | 信用残データを管理しよう | <br>155 |

# 14. システム環境の変更

| 14 — 1 | データフォルダを変更する | • • • • • • • • • • • • • • • • • •     | 166 |
|--------|--------------|-----------------------------------------|-----|
| 14 – 2 | 管理市場を変更する・・・ | • • • • • • • • • • • • • • • • • • • • | 169 |
| 14 — 3 | 印刷時の設定を変更する  |                                         | 171 |

## 15. データフォルダ

| 15 — 1 | データフォルダ構成   | 173                                 |
|--------|-------------|-------------------------------------|
| 15 — 2 | 日々データファイル   | 176                                 |
| 15 — 3 | 銘柄別データファイル  | • • • • • • • • • • • • • • • • 177 |
| 15 — 4 | 週残データファイル   |                                     |
| 15 — 5 | 信用残データファイル  | ••••• 181                           |
| 15 — 6 | 銘柄辞書ファイル・・  | • • • • • • • • • • • • • • • 183   |
| 15 — 7 | データ変換ユーザー定義 | 形式 ••••• 185                        |

## 16. 困ったときには

| 16-1 困ったときには ・・・・・・・・・・・・・・・191 |
|---------------------------------|
|---------------------------------|

# 1.株価ボード

## chapter 1-1 値上がり順に並べる

#### 1 手動ソートと自動ソート

株価ボードには、表示されている最新のデータを元に値上がり率の多い順に銘柄を並べ替える 機能があります。手動で行う並べ替えを「手動ソート」、決まった時間間隔で自動的に行うのを 「自動ソート」と言います。

#### 2 並べ替えの条件

株価ボードでの並べ替え条件は、以下の項目のいずれかを昇順、降順のどれかで設定します。 設定は「システム環境設定」ダイアログの「株価監視」で設定してください。

前日比・・・・前日の終値と当日の現在値(終値)の差額 当日比・・・・当日の始値と当日の現在値(終値)の差額 前日比率・・・前日の終値と当日の現在値(終値)の比率 当日比率・・・当日の始値と当日の現在値(終値)の比率 株価・・・・当日の現在値(終値) 出来高・・・・当日の出来高

## 3 手動ソートの操作

前日比率で降順(大きい方から小さい方)に並べ替える操作の例を説明します。

**1.**「システム環境設定」ダイアログの「株価監視」で「前日比率」と「降順」をチェックし、[OK] ボタンでダイアログを終了します。

※「システム環境設定」ダイアログは、「設定」メニューの「システム環境」で表示します。

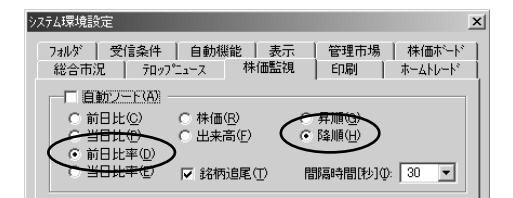

ツールバーの [手動ソート] ボタンをクリックします。
 ※株価ボードの先頭(左上)の銘柄が一番値上がり率の大きい銘柄です。

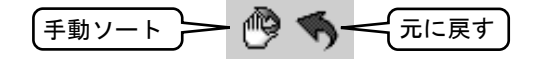

3. 並びを元の市場・コード順に戻すには[元に戻す]ボタンをクリックします。 ※任意に銘柄を並べ替えた銘柄グループが選択されていた場合は、銘柄グループの並びに 戻ります。

#### 4 自動ソートの操作

前日比率で昇順(小さい方から大きい方)に60秒間隔で自動的に並べ替える操作の例を説明し ます。

「システム環境設定」ダイアログの「株価監視」で[自動ソート]と[前日比率]、[昇順]をチェックして、[時間間隔]を"60"に設定します。
 ※「システム環境設定」ダイアログは、「設定」メニューの「システム設定」で開いてくださ

**い**。

| システム環境設定                   |                        | 2                                 | < |
|----------------------------|------------------------|-----------------------------------|---|
| 7ォルダ   受信条件<br>総合市況   テロッフ | │ 自動機能 │ 表示<br>^7 株価監視 | 管理市場   株価ボード  <br>  「印刷   ホームトレード |   |
| ● 自動ソート(A)                 |                        |                                   |   |
|                            | ○ 株価(B)<br>○ 出来高(F)    | 昇順(G)<br>時期(日)                    |   |
| (前日比率回)                    | □ 銘柄追尾(T)              |                                   |   |
|                            | I SUIVERS OF           | nina-dillicity i @.               |   |

- [OK]ボタンでダイアログを閉じて、そのままお待ちください。60秒経過 すると自動的に銘柄が並び変わります。
   ※株価ボードの先頭(左上)の銘柄が一番値下がり率の小きい銘柄です。
- 自動ソートの解除は、もう一度「システム環境設定」ダイアログを表示して、 [自動ソート]のチェックを外します。
   ※自動ソートの解除は、「設定」メニューの「株価ボード」→「自動ソート」クリックでも可能。

11, 参老 今は、自動ソート実行中? 現在、自動ソートが設定されているかどうかを確認するには、メイン画面下部の設定表示 ランプの"ソート"を確認してください。青く表 🕒 タイマー 🖾 クエリー 🌀 ソート 🛛 アラーム 5 示されている場合は、自動ソート実行中です。 自動ソート

5 「銘柄追尾」とは?

手動ソート、自動ソートで銘柄の並び替え が発生した場合に、株価ボードは現在選択 されている銘柄(銘柄名の背景が緑色)を画 面の中央付近に表示させます。しかし、この 機能が邪魔をして値上がり上位銘柄などの 監視がしづらくなります。このような場合 に[銘柄追尾]のチェックを外してください。 以降は、選択されている銘柄を追いかけな くなり、上位や下位の位置で静止させるこ とができます。

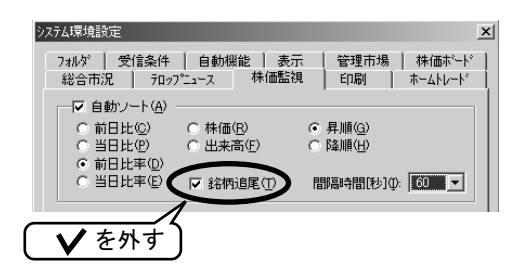

# **chapter 1-2** 値動きをアラームで知らせる

#### 1 監視アラームとは?

「注目している銘柄がいくらになったら買おう(売ろう)」と考えていても株価を絶えず監視するのは大変です。

このような場合は、監視アラームをご利用ください。監視アラームは、銘柄毎に株価の上値・下 値を設定しおき、株価が設定した株価を超えた場合にアラーム音で知らせてくれます。 アラーム音は上昇・下降のそれぞれの音を設定できますので、音を聞き分ければ株価が上がっ たのか下がったのかがわかります。アラーム音はウェーブファイル(.wav)を採用しています ので、お気に入りの音を設定することもできます。

また、パソコンの前から少しの間離れるような場合でも、アラームの鳴った履歴を残しますので、後で確認することができます。

#### 2 監視アラームの設定操作

操作例として平均株価が14700円より上げたら上昇アラームを、14600円より下げたら下降ア ラームが鳴るように設定してみましょう。

 「システム環境設定」ダイアログの「株価監視」で「監視アラーム」と「ア ラーム銘柄へのジャンプ」をチェックして、[OK]ボタンでダイアログを 終了します。

※「システム環境設定」ダイアログは、「設定」メニューの「システム環境」で開いてくださ い。

| ۶ステム環境設定 X                                                                                                    |
|----------------------------------------------------------------------------------------------------|
| フォルゲ         受信条件         自動機能         表示         管理市場         株価ボード           総合市況         テロップニュース         株価監視         E印刷         ホームトレード |
| 「 自動ソート(A)     「 前日比 (Q)                                                                                                    |
|                                                                                                    |
|                                                                                                    |

- 株価ボードで「平均株価」をクリックして選択します。
   ※銘柄名の背景が緑色のとき、選択された状態です。
- ツールバーの[銘柄情報]ボタンをクリックして、「銘柄情報」ダイアログを 表示します。

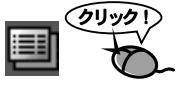

**4.** [アラーム] をチェックしてから、[上昇アラーム] に "14700"、[下降アラーム] に "14600" とそれぞれ入力します。

※数字は必ず半角の数字を入力してください。

|                   | 名柄情報                                                            |                                     |                                          |                                    | _ 🗆 🗙                                  |
|-------------------|-----------------------------------------------------------------|-------------------------------------|------------------------------------------|------------------------------------|----------------------------------------|
| 市コン総読             | 参柄情報<br>場<br>東証1部<br>ード<br>1001<br>柄名<br>平均株価<br>みがな<br>ヘイキンカフカ | 株価<br>受信日付<br>始値<br>高値<br>安値<br>現在値 | 14 ⊟<br>14680<br>14685<br>14549<br>14660 | 更新時刻<br>前日比率<br>当日比率<br>トクオ<br>出来高 | 確定<br>0.0 %<br>-0.1 %<br>J-イ<br>401.78 |
| - 舌<br>- た<br>- し | 辛書情報<br>出来高単位 百万<br>未価単位 1<br>JRL                               | 放送上株価単<br>放送有無                      | i位 [<br>[                                | 1                                  |                                        |
| $\langle$         | 7 アラーム( <u>A)</u><br>上昇アラーム <mark> 14700</mark> 円・              | 下降75-4 1460                         | o Ħ                                      |                                    | ОК                                     |

**5.** [OK] ボタンで「銘柄情報」ダイアログを閉じて、株価が変動するのをお待ちください。

※監視アラームの設定された銘柄は、[監視アラームランプ](紫色)が点灯します。

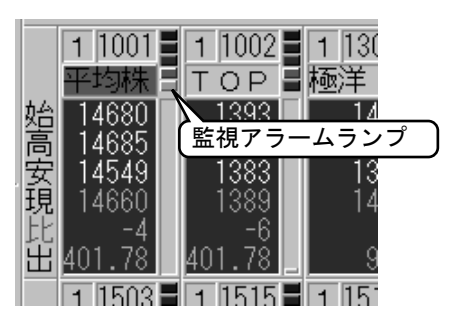

、火

アラーム音はするけど、どの銘柄かがわからない!

[アラーム銘柄へのジャンプ]にチェックするのを忘れてはいませんか? この設定をしておくと、アラーム音の鳴った銘柄の画面へジャンプします。

#### 注意!

同時に設定できる銘柄数は?

同時にアラーム設定する銘柄数の制限はありません。しかし、あまりにたくさんの銘柄 を設定すると、どの銘柄のアラーム音なのかがわからなかったり、同時に条件を満たし てしまいアラーム音が鳴らないなどのトラブルの元ですので、10~20銘柄程度の登録数 にとどめてご利用ください。

#### 3 設定値自動更新とは?

設定値自動更新とは、簡単に言えば高値(安値)更新のみアラームが鳴るようにする設定です。 仕組みは、株価が「銘柄情報」で設定したアラーム値を超えた場合に、その株価を新しいアラー ム値として設定します。この設定によって、最初に設定したアラーム値を2回目に越えても現 在のアラーム値を越えなければ、アラーム音は鳴りません。

例えば、最初の上昇アラーム値を500円に設定して、510円になったら1回目のアラームが鳴り ます。このときに上昇アラーム値は510円に更新され、たとえ株価が一旦500円に戻し再び510 円になってもアラームは鳴りません。次にアラームが鳴るのは、510円を越えたときです。

#### 4 監視アラームの履歴を見る

監視アラームのもう一つの機能として、アラーム音の鳴った銘柄は「監視アラームログ」に銘柄名、時間、株価などが記録されます。

「監視アラームログ」を見るためには、アイコンバーの[監視アラームログ表示]ボタンをクリックして、「監視アラームログ」ダイアログを表示してください。

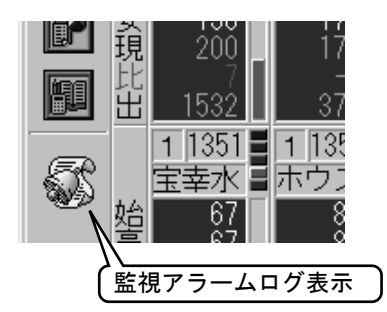

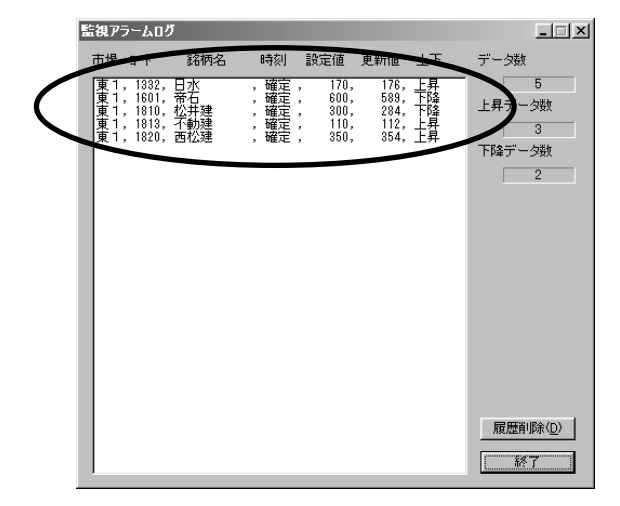

# chapter 1-3 株価ボードのカスタマイズ

#### 1 システム環境設定

株価ボードの表示色や表示内容の変更は、「システム環境設定」ダイアログの[株価ボード]で 行ってください。「システム環境設定」ダイアログは、「設定」メニューの「システム設定」で開い てください。

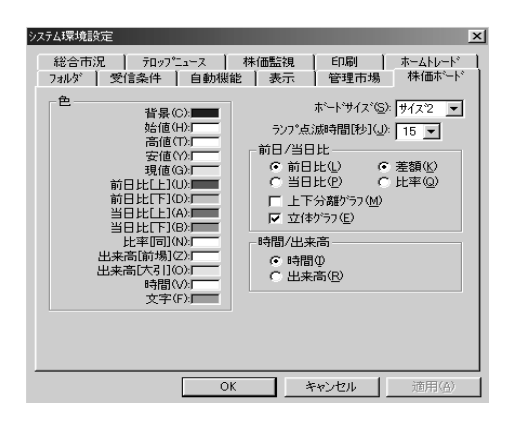

背景・・株価ボードの背景色 始値・・始値の文字色 高値・・高値の文字色 安値・・安値の文字色 現値・・現在値の文字色 前日比[上]・・前日比上昇時の文字色 前日比[下]・・前日比下降時の文字色 当日比 [上]・・当日比上昇時の文字色 当日比 [下]・・当日比下降時の文字色 比率[同]・・比の変化無しの文字色 出来高[前場]・・前場の出来高(確定前) 出来高 [大引]・・大引けの出来高(確定後) 時間・・時間の文字色 文字・・文字情報の文字色 ボードサイズ・・株価ボードのサイズの大・中・小の切換 ランプ点灯時間[秒]・・株価変更時のランプ点滅時間を1~60秒で設定する 前日比/当日比・・比表示の前日比・当日比のの切換 差額/比率・・比表示の差額(円)・比率(%)の切換 上下分離フラグ・・比率棒グラフを上下部に分け上を上昇、下を下降に表 示する 立体グラフ・・比率棒グラフを3D風に表示する 時間/出来高・・時間・出来高の切換

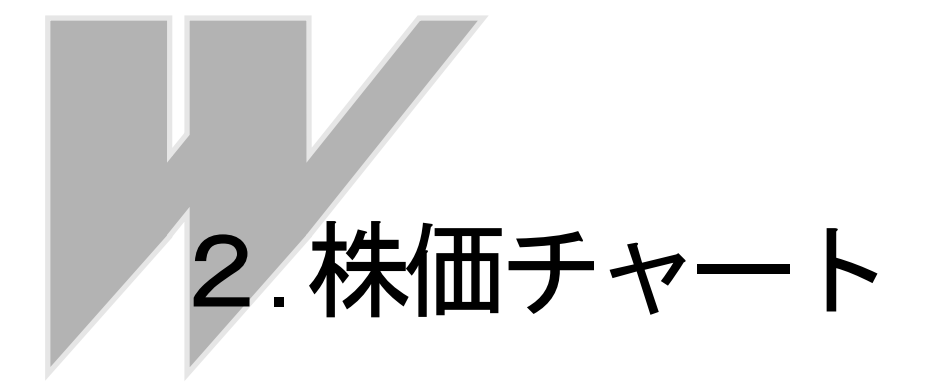

# *chapter* 2-1 株価チャートの画面構成

#### 14つのビュー領域

株価チャート画面には、大きく分けて4つの表示領域があります。

●株価と出来高の目盛りによって表示する「プライスビュー」

- ●各種指標を表示する「オシレータビュー」
- ●数値データを表示する「データビュー」

●株価と出来高の関係を表す「ウォッチビュー」

これらの表示領域は、画面サイズや表示する指標の種類、フレキシブルビューやシングルビュ 一機能によって、サイズが変わります。

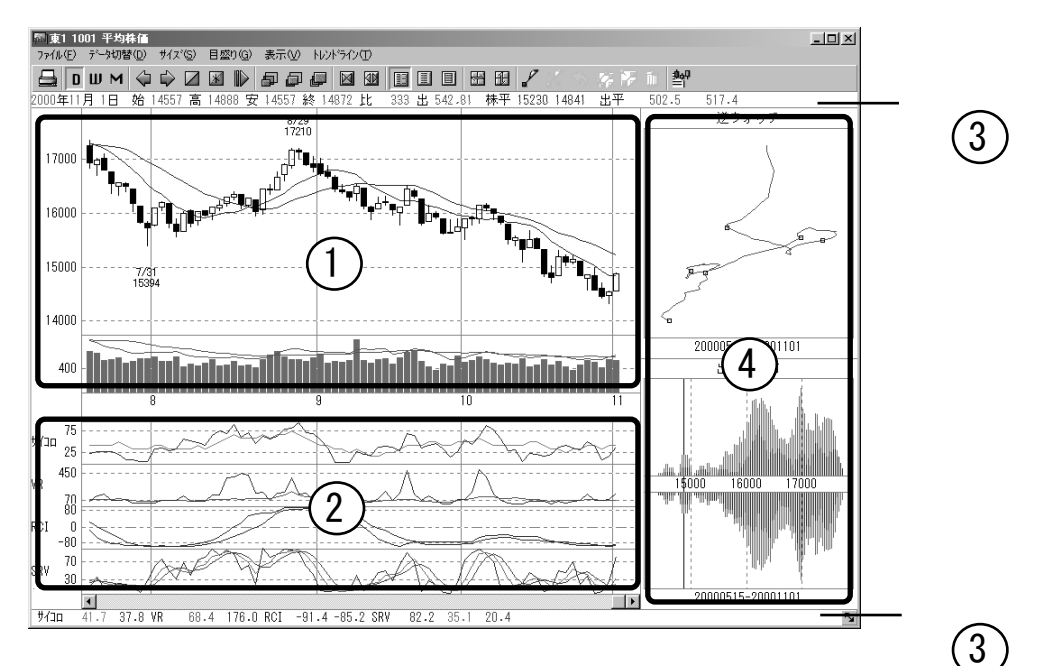

#### ●各ビュー領域に表示される項目

・プライスビュー

オシレータビュー
 サイコロジカルライン
 株価カイリ率
 ボリュームレシオ
 RSI
 RCI
 ストキャスティクス
 出来高カイリ率
 信用残

・データビュー

日付、4本値、前日比、出 来高、株価移動平均、出 来高移動平均、オシレー タビューに表示される指 標のデータ

ウォッチビュー
 逆ウォッチ曲線
 出来高分布グラフ

## 2 フレキシブルビュー機能

フレキシブルビュー機能とは、プライスビューとオシレータビューの境界にある日付の領域を 上下に移動することによってそれぞれのビュー領域のサイズを変更するものです。 操作は、マウスカーソルを日付の領域に移動し上下にドラッグします。 ※操作方法については、『入門編 株価チャートを表示しよう』を参照してください。

## **3** シングルビュー機能

シングルビュー機能とは、オシレータビュー領域に表示された指標のどれか1つをオシレータ ビュー領域全体に表示させる拡大機能です。 拡大したい指標のグラフ上にマウスカーソルを移動させ、ダブルクリックしてください。 元に戻すときは、もう一度グラフ上でダブルクリックしてください。 ※操作方法については、『入門編 株価チャートを表示しよう』を参照してください。

#### 4 画面サイズの変更

画面サイズ(ウィンドウサイズ)は、画面右下のサイズ変更ボタンをドラッグすることで任意 の大きさに変更することができます。(最大化されているときは、ボタンが表示されません) また、ツールボタンに用意されているボタンをクリックすることで、あらかじめ決められたサ イズに変更することができます。(画面の解像度および、デスクトップ領域が規定値に満たない サイズへは変更できません)

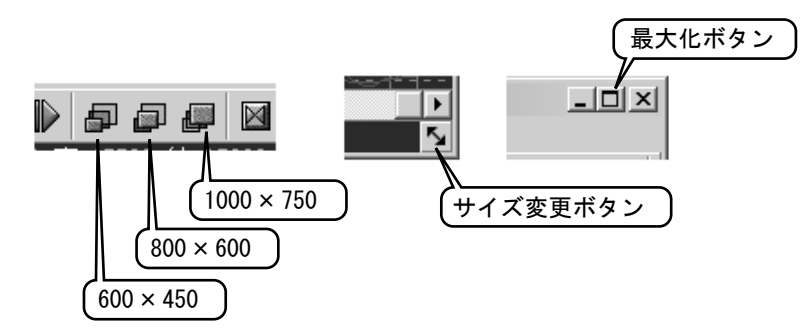

#### 5 チャート画面とリスト画面

株価チャートには、グラフを表示するチャート画面とデータのみを表示するリスト画面の2枚 の構成になっています。画面の切換は、ツールバーの[チャート・リスト切り替え]ボタンをク リックしてください。

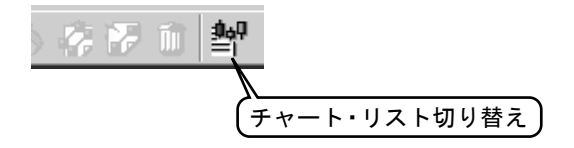

## chapter 2-2 銘柄や足を切換える

## 1 コードや読みがなで呼び出す

テレチャート・Wの共有の機能である「コード番号呼出」や「読みがな呼出」機能を株価チャート画面でも利用できます。株価チャート画面で実行した場合は、株価ボード画面に表示されている銘柄のみです。(銘柄グループが選択されているときは、銘柄グループに登録されている銘柄のみです)

ツールバーの[コード呼出]・[読みがな呼出]ボタンをクリックするとそれぞれの「呼出」ダイ アログが表示されますので、4桁のコード番号や読みがなを入力して目的の銘柄を呼びだして ください。(半角英数入力の状態でキーボードの[/]キーで「コード番号呼出」、[\*]キーで「読 みがな呼出」を表示することもできます)

呼び出しの機能については『入門編 目的の銘柄を呼び出そう』を参照してください。

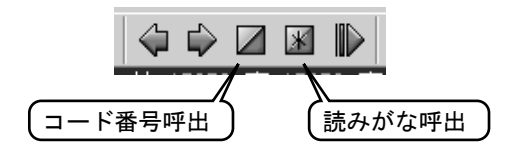

#### 2前・次の銘柄に切換える

ツールバーの[前の銘柄]・[次の銘柄]ボタンをクリックすることで、株価ボードに表示されている並び順で、前の銘柄や次の銘柄に切り替えることもできます。 (キーボードの[Page Up]キーで「前の銘柄]、[Page Down]キーで「次の銘柄] へ切り替えるこ

(キーホートの[Page Up]キーで[前の銘柄]、[Page Down]キーで[次の銘柄]へ切り替えるこ ともできます)

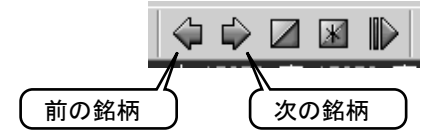

#### 3 自動で次の銘柄に切換える

自動銘柄送り機能を有効にしておけば、[次の銘柄]の操作をしなくても自動的に次の銘柄に切 り替えてくれます。次々と切り替わる銘柄を眺めながら、投資する銘柄を探すときなどに便利 です。

この機能を有効にするには、ツールバーの[銘柄自動送り]ボタンをクリックしてください。 (キーボードの[+] キーでも操作可能です)

この機能を無効にするときは、画面上をマウスでクリックしたり、キーボードのスペースキー を押して停止させてください。

銘柄を送る間隔は、秒単位で設定することができます。設定は、「株価チャート表示設定」ダイ アログの[その他]の[自動銘柄送り時間]で設定してください。

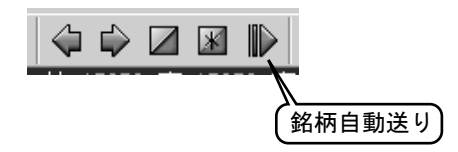

## 4「足」を切換える

株価チャートには、日足・週足・月足のそれぞれのチャートがあり、ボタン操作によって切り換えます。

※操作方法については、『入門編 株価チャートを表示しよう』を参照してください。

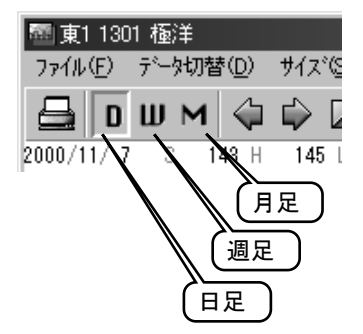

## **Chapter 2-3** 指標の種類や色を変更する

#### ■株価チャート画面での変更

株価チャート画面に表示させる指標の追加や色の変更は、基本的に「株価チャート表示設定」 ダイアログで行ってください。

「株価チャート表示設定」ダイアログの他に、種類の変更だけならメニューからの方法やショー トカットキーでの素早く変更できる方法も利用できます。

ただし、株価チャート画面で変更した内容は、その画面だけの設定となり、画面を閉じれば最 初の設定に戻ります。表示する指標の種類を固定させるには、メイン画面での変更を行ってく ださい。

#### ●「株価チャート表示設定」での変更

「株価チャート表示設定」ダイアログの表示は、「表示」メニューの「表示設定」をクリック してください。

「株価チャート表示設定」ダイアログは、[株価・出来高]、[オシレータ]、[その他]の3つの 画面に分かれています。表示させる指標には、それぞれの[項目]と[表示]にチェックを入 れる必要があります。

各指標の右側にあるカラーボックスをクリックすることで、任意の色に変更することができます。

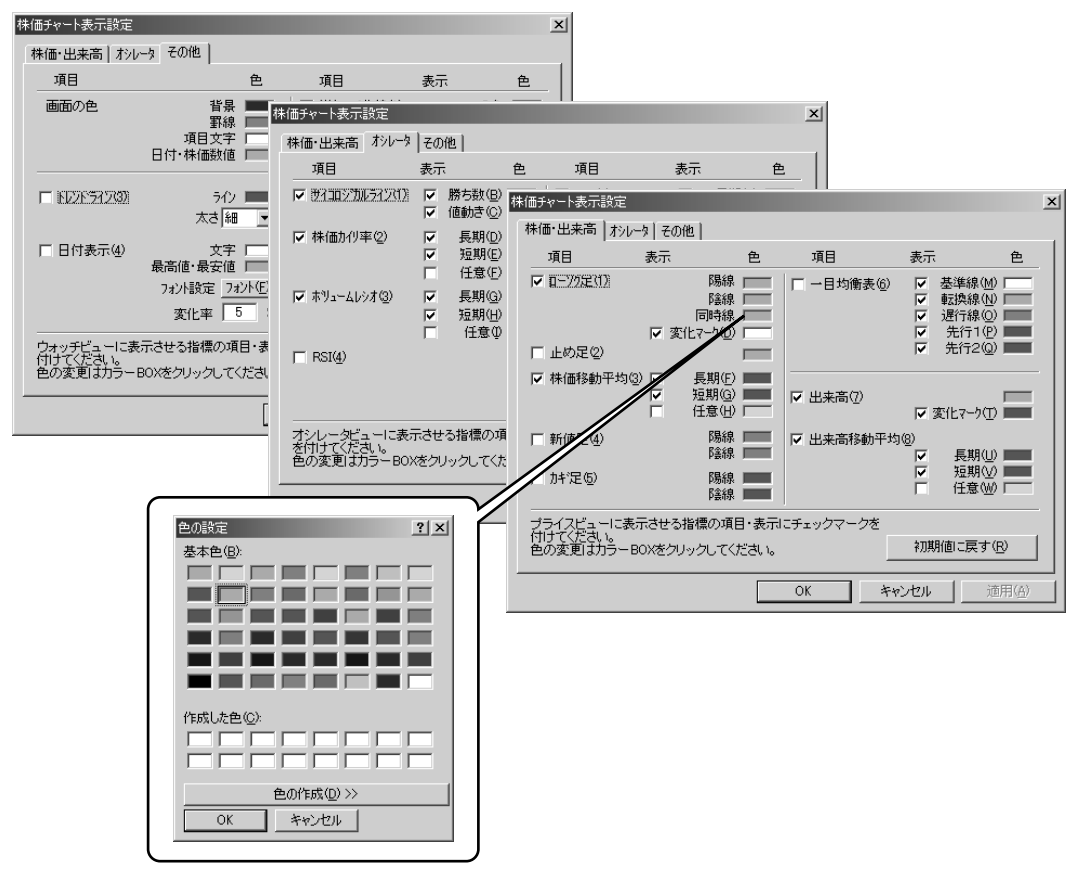

#### ●メニューでの変更

「表示」メニューの「株価」、「出来高」、 「オシレータ」、「その他」メニューで、 ここの指標を追加したり消したりす ることができます。メニューの前に チェックの付いているものが現在表 示されている指標です。

| - |                                |            |                                                                                                    |    |
|---|--------------------------------|------------|----------------------------------------------------------------------------------------------------|----|
| I | 表示(_) トレンドライン(①)               |            |                                                                                                    |    |
|   | ▼水平カーソル(円)                     | Home       | 1                                                                                                    |    |
| ļ | 垂直カーンル♡                        | End        |                                                                                                    |    |
| ļ | 水半カーソル先頭へ(E)                   | Shift+Home |                                                                                                    |    |
| l | 水平加-ンル最新へ(N)                   | Shift+End  |                                                                                                    |    |
| İ | データ表示(1)                       |            |                                                                                                    |    |
| I | ↓リアルタイムデータの表示(D)               | Otrl+R     |                                                                                                    |    |
| I |                                | our re     |                                                                                                    |    |
| l | 株価企                            | •          | ✓ ローソク足(1)                                                                                                    | F1 |
| l | 出来高(D)                         | •          | 止め足(2)                                                                                                    | F2 |
| l | オシレータ( <u>O</u> )              | •          | ✔株価移動平均③)                                                                                                    | F3 |
| I | その他( <u>E</u> )                | •          | 新値足(4)                                                                                                    | F4 |
| I |                                |            | 加利(1) 加利(1) (1) 加利(1) (1) 加利(1) (1) (1) (1) (1) (1) (1) (1) (1) (1) | F5 |
| I | 波尔语对正义<br>11.25-26 (HERLIGHAN) |            | 一目均衡表(6)                                                                                                    | F6 |
| I | 計算業件設定10/22                    |            |                                                                                                    |    |

#### ●ショートカットキーでの変更

各指標は、キーボードのショートカットキーに割り当てられています。キー操作で素早く 指標を表示させることができます。

| ローソク足・・F1    | サイコロジカルライン・・1 | 逆ウォッチ曲線・・Q |
|--------------|---------------|------------|
| 止め足・•F2      | 株価カイリ率・・2     | 出来高分布・・₩   |
| 株価移動平均・・F3   | ボリュームレシオ・・3   |            |
| 新値足・・F4      | RSI ••4       |            |
| カギ足・・F5      | RCI ••5       |            |
| 一目均衡表 ••F6   | ストキャスティクス・・6  |            |
| 出来高グラフ・•F7   | 出来高カイリ率・・7    |            |
| 出来高移動平均 ··F8 | 信用残・・8        |            |
|              |               |            |

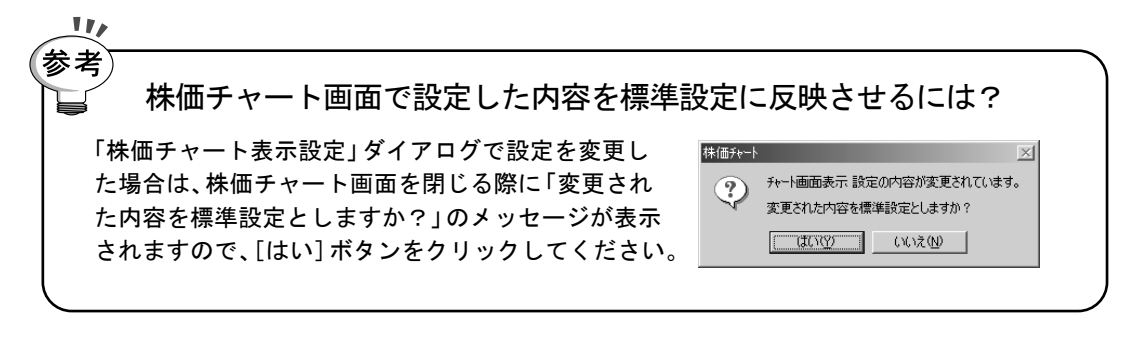

## 2 メイン画面での変更

反映されます。

株価チャートの表示する指標の種類や色をあらかじめメ イン画面で設定しておくことができます。メイン画面で設 定した内容は、標準設定として保存されますので、株価チ ャート画面を表示する際の最初の表示状態となります。し たがって、次回テレチャート・W起動時でも同様の設定で チャート画面を見ることができます。

操作は、メイン画面の「設定」メニューの「株価チャート」 →「チャート表示設定」の順にクリックして、「株価チャー ト表示設定」ダイアログで設定してください。 設定後の内容は、新しく表示された株価チャート画面から

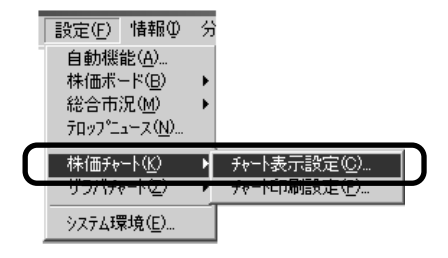

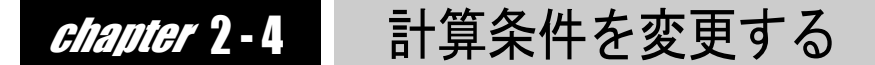

#### 1 株価チャート画面での変更

**1** 「表示」メニュー>「計算条件設定」の順にクリックします。

 「計算条件設定」ダイアログが表示されますので、変更する指標の枠に数字 を入力します。

※株価チャートに日足が表示されているときは日足の「計算条件設定」ダイアログが表示 されます。(足に応じて変わります)

| 計算条件設定                                                                                                    |                                                   |                    |                                                 |                                                                                                    | x |
|----------------------------------------------------------------------------------------------------|---------------------------------------------------|--------------------|-------------------------------------------------|----------------------------------------------------------------------------------------------------|---|
| 87 E                                                                                                    | 長期                                                | 短期                 | 任意                                              | 任意                                                                                                    | 1 |
| 株価移動平均(E)<br>出来高移動平均(2)<br>ホリュームレジオ(2)<br>RCI(E)<br>サイロンジルライン(F)<br>値動きサイロンジルライン(E)<br>RSI(H)<br>ストキャステクス<br>[V:ラ<br>[Dライ | 20<br>20<br>21<br>(7)<br>(7)<br>(7)<br>(7)<br>(7) | 10<br>5<br>5<br>17 | 15<br>10<br>10<br>15<br>12<br>6<br>10<br>5<br>3 | 株価変化率(L)         3           出来高変化率(L)         3           新価定(M)         3           新価定(M)         3           方作定         (変化率1)(M)           一目均衡表         (逐本目数1)(D)           (基本目数1)(D)         26           (運送約日個数10)         9           (最佳日数10)         26           (先行日数1)(2)         26           (送)ヤャオ曲線(T)         120           出来高分布(U)         120 |   |
| 日定の計算期間(日数)を設定します。<br>この設訂は、株価料やト表示や検索・並べ替えの計算期間として<br>利用されます。 初期(値に戻す( <u>P</u> )                                        |                                                   |                    |                                                 |                                                                                                    |   |
| -                                                                                                    |                                                   | [                  | OK                                              | キャンセル 道用(公)                                                                                                    |   |

 [OK]ボタンをクリックして、「計算条件設定」ダイアログを終了します。
 ※「計算条件設定」ダイアログが閉じると全ての指標が再計算され、計算結果のグラフを 表示します。

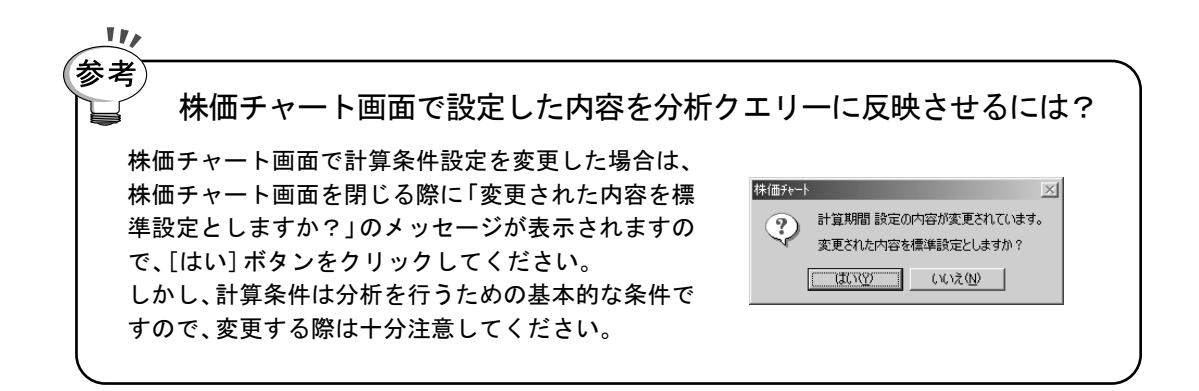

#### 2 分析クエリーでの変更

計算条件は、分析クエリーの中で定義されている内容です。現在選択されている分析クエリー の計算条件を変更することで、株価チャート上の計算条件も変更されます。

操作は、メイン画面の「分析」メニューの「計算条件」をクリックして「計算条件設定」ダイアロ グで任意の足の条件を設定してください。

計算条件設定についての詳細は、『分析編』マニュアルや分析に関するページを参照してくださ い。

×

任意

3

3

3

120

120

[変化率](N) 10

[基準日数](O) 26

[遅行日数](Q) 26

[先行日数](S) 26

キャンセル

OK

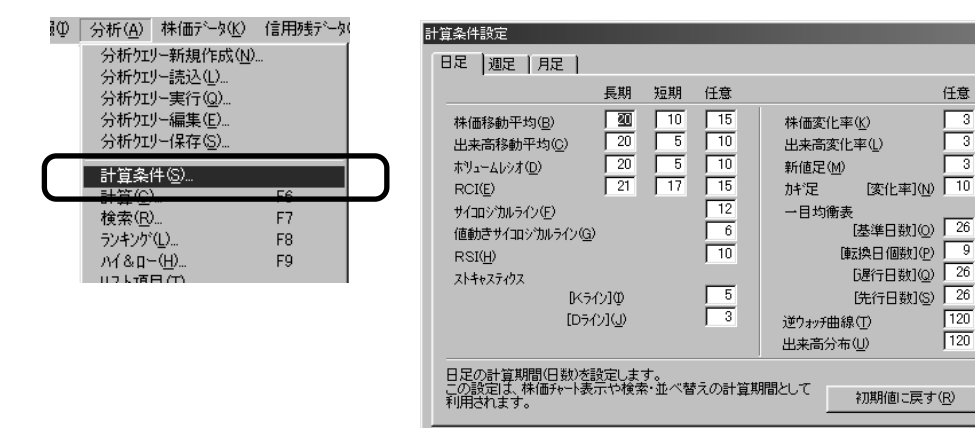

注意! チャートでの分析値と分析データの数値が合わない!?

株価チャート画面で計算条件を変更すると、メイン画面の「分析データ」で表示される数値 が合わなくなります。これは、株価チャートでは、計算条件の変更に伴い即再計算が実行さ れますが、「分析データ」は銘柄数が多いため「分析クエリー実行」や「計算」によってのみ 再計算されます。計算条件を分析データに反映させるためには場合は、分析データを再計 算させる必要があります。

## *chapter* 2-5 チャートを詳しく見る

#### 1 チャート幅を変更する

株価チャートのチャート幅(日足の時の一日分の幅)は7段階で変更することができます。 幅を大きくする場合は[チャート幅拡大]ボタン、幅を小さくする場合は[チャート幅縮小]ボ タンをそれぞれクリックしてください。 その他、「サイズ」メニューの「チャート幅」から直接サイズを指定する方法やキーボードの [Ctrl]+[→]キーで拡大、[Ctrl]+[←]で縮小させることもできます。 尚、このチャート幅は、印刷時にも影響しますので、印刷したときに小さくて見ずらい時は幅 を広げてください。

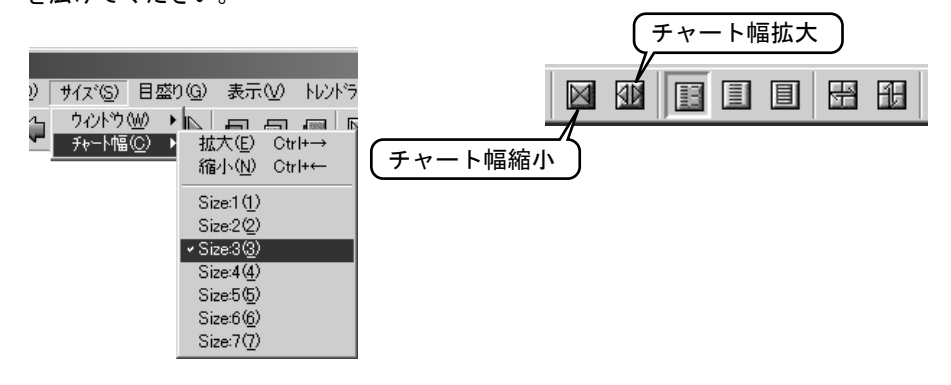

2株価の目盛りを固定する

通常、ローソク足など上下の変動が大きいものは、画面に表示できる期間を画面の領域いっぱいに表示できるように、表示する期間によって株価目盛りを自動的に変動させます。(「変動モード」)この方法は、ローソク足を詳しく見るためには有効な表示方法ですが、株価レベルの相対的な比較をするのには向いていません。

このような場合は、画面を横にスクロールさせても株価目盛りを固定させる「全体固定モード」 をご利用ください。

また、「変動モード」で現在表示されている目盛りに固定する「固定モード」も利用できます。

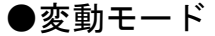

株価チャートを開いたときには、常にこのモードです。このモードは、表示可能な期間の 株価データから目盛りを自動的に割り出します。したがって、常に表示エリア全体を使っ て表示されます。反面、スクロールや画面サイズの変更によって目盛りが変更されますの で、全体を見通す場合や相対的に比較する場合には適していません。 出来高も同じように表示可能期間で目盛りを割り出します。

変動モードに設定するには、ツールバーの[目盛り変動]ボタンをクリックしてください。

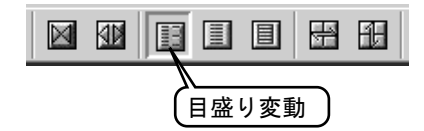

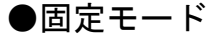

変動モードで表示されている目盛りで固定し、スクロールしても目盛りは変更しません。 横スクロールによって見えなくなってしまった領域は、縦スクロールで表示領域を上下に スクロールさせることで表示できます。

目盛りが固定されますので、過去のデータとの株価水準を比較することや、変動の少ない 期間で目盛りを固定し、変動の多いところへスクロールすればチャート拡大の効果もあり ます。

このモードは株価表示エリアのみに有効ですので、出来高については変動モードと同様に 表示されます。

固定モードに設定するには、ツールバーの[目盛り固定]ボタンをクリックしてください。

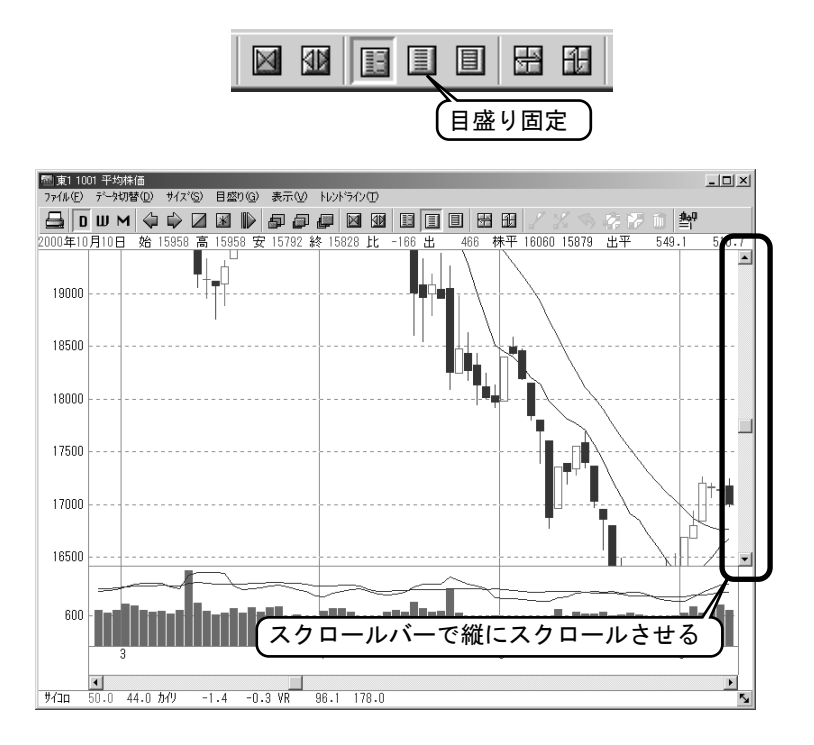

#### ●全体固定モード

記録されている全期間のデータから目盛りを割り出します。したがって、スクロールして 表示期間を変更しても固定された目盛りで表示されますので、長期間の株価動向を確認す るために有効です。 出来高も同じように全期間のデータから目盛りを割り出します。 全体固定モードに設定するには、ツールバーの[目盛り全体固定]ボタンをクリックして ください。

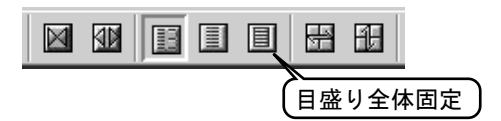

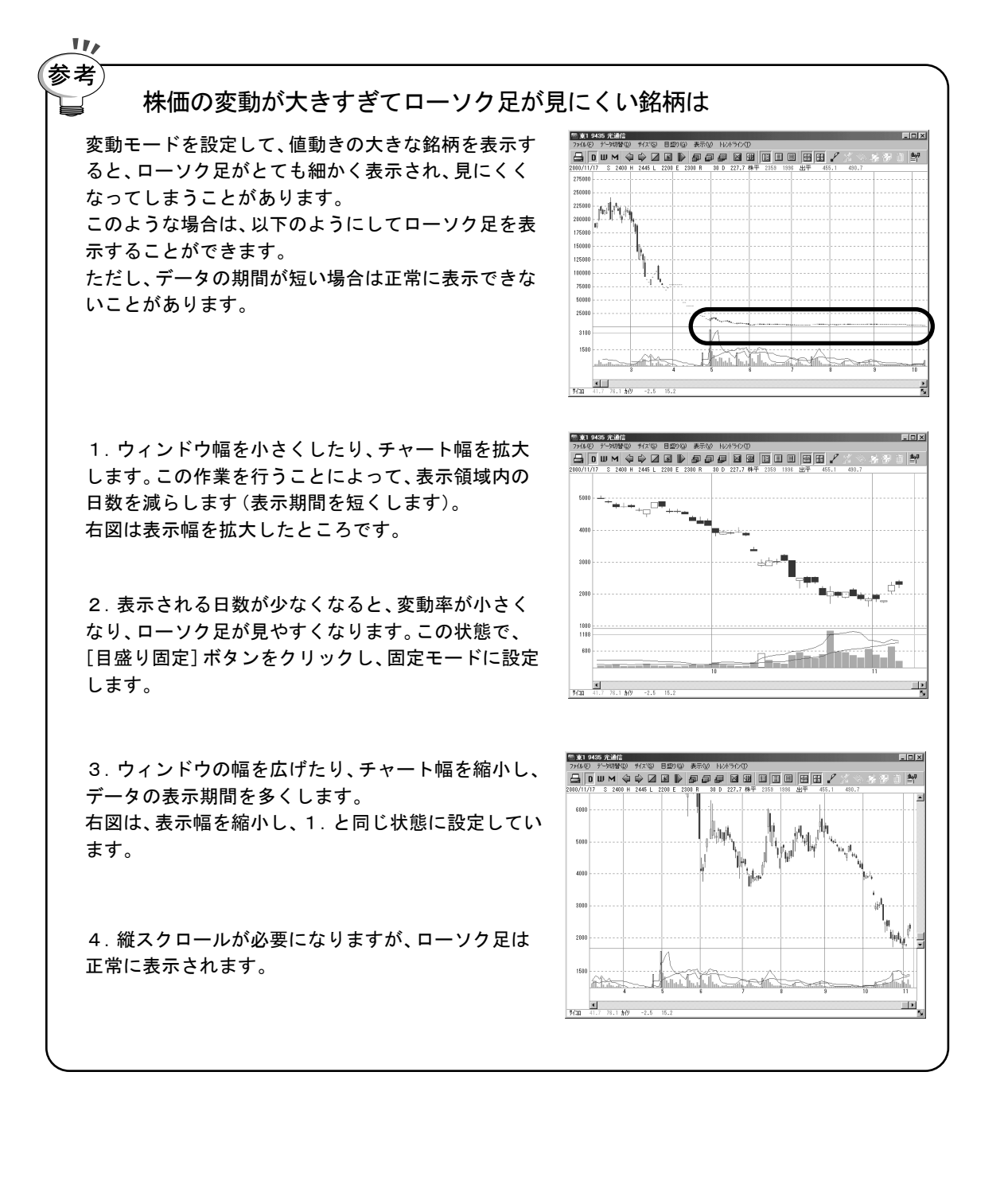

#### 3 立ち会い中のデータを表示させない

株価ボードに当日の株価が表示されている時は、チャートの右端は受信された最新のデータが 表示されますが、立ち会い中のデータは変動するため場合によっては見づらくなることもあり ます。このような場合は、「株価チャート表示設 定」ダイアログの[リアルタイムデータの表示]

のチェックを外してください。

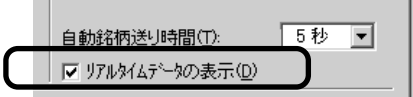

#### 4 高値・安値を表示する

株価の変換点の日付と株価が一目でわかるようにする機能です。

日付が表示される条件は以下のようになります。

まず、各日付の始値と終値の平均値を求めます。そして、チャートの最初の日付を最初の基準 点とし、最初の日付の平均値から設定された変化率(変化率は任意に変更可能)以上に株価が 上下した日付を次の基準点とします。この間(基準点と基準点の間)にある最高値または最安 値を日付とともに表示します。以降、同様に次の基準点を探し、最高値または最安値表示を行 います。

また、チャート期間内の最高値と最安値は、青色の文字(文字色は任意に変更可能)で表示され ます。値動きやチャート幅が小さいときには、日付表示が重なり見にくくなることがあります。 このような場合には、変化率を大きくしたり、チャート幅を大きくしてください。

●設定変更の操作

変化率の変更、日付機能の表示・非表示を切り替え、文字色・フォントの変更を行います。

- 「表示」メニュー→「表示設定」の順にクリックして、「株価チャート表示設定」ダイアログを表示します。
- **2.**「その他」タブをクリックして、「文字」の色や、「変化率」など任意に設定します。

※変化率の欄には「半角」で1から99までの数値を入力してください。それ以外の場合は 変更が無効になります。

| 株価チャート表示設定  |                               |             |                       | x                                           |
|-------------|-------------------------------|-------------|-----------------------|---------------------------------------------|
| 株価・出来高 おレ   | -タ その他                        |             |                       |                                             |
| 項目          | 色                             | 項目          | 表示                    | 色                                           |
| 画面の色        | ■■ 景背<br>■■ 泉電                | □ 逆ウォッチ曲    | 1線(1)<br>□ポイン         | ライン<br>ト図)                                  |
|             | 日付・株価数値                       | □ 出来高分      | 布(2) 値<br>値           | 上がり <b>一</b><br>下がり <b>一</b><br>合計 <b>「</b> |
| □ EU2E52233 | ライン <b>ニ</b><br>太さ 細 <u>・</u> |             | 直流                    |                                             |
| ▶ 日付表示(4)   | 文字 │<br>最高値・最安値 │             |             |                       |                                             |
|             | フォント設定 <u>フォント(E</u> )        | 自動銘柄送り      | 」時間(∐): [             | 5秒 💌                                        |
|             | 変化率 5 %                       | i 🔽 YPN9747 | <sup>w</sup> ーhの表示(D) |                                             |
| ウォッチビューに表   | 示させる指標の項目・表                   | 示「モチェックマーク  | 7を                    |                                             |
| 色の変更はカラート   | 80Xをクリックしてください                | 10          | 初期値に                  | 涙す(B)                                       |
|             |                               | OK          | キャンセル                 | 適用( <u>A</u> )                              |

3. [OK]ボタンをクリックして、「株価チャート表示設定」を終了します。

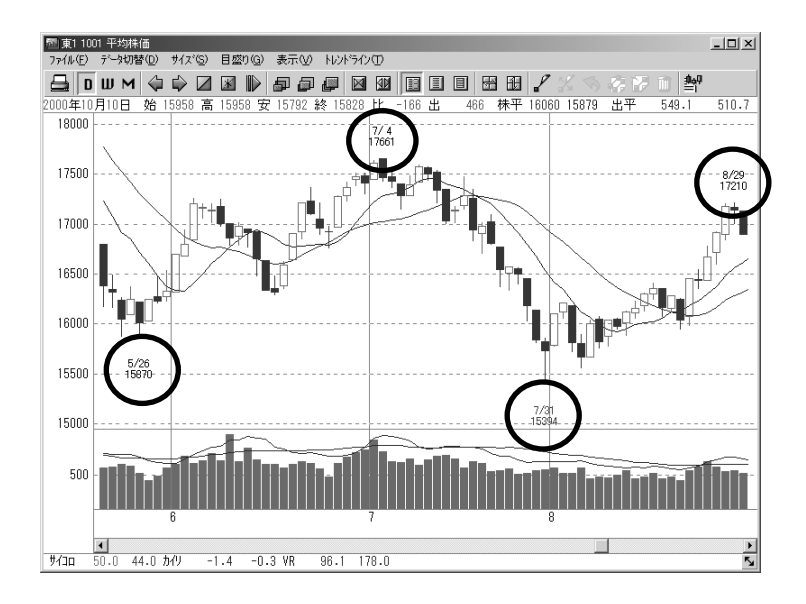

## 5 カーソルを表示する

株価チャートには水平と垂直の2種類のカーソルを表示できます。 水平カーソルは、水平方向に移動する縦の線で、キーボードの[←]・[→] キーやマウスクリッ クで移動します。データビューの日付や各指標の数値データは水平カーソル位置の情報になり ます。また、ウォッチビューの指標も水平力 ーソル位置を基準に表示されます。 垂直カーソルは、垂直方向に移動する横の線  $\vec{v}$ ,  $\vec{t}$  +  $-\vec{x}$  -  $\vec{v}$   $\vec{o}$   $[\uparrow] \cdot [\downarrow]$  +  $-\vec{v}$   $\vec{v}$   $\vec{v}$   $\vec{v}$ 虌 東1 1301 極洋 リックで移動します。垂直カーソルはプライ ファイル(E) データ切替(D) サイズ(S) 目盛り(G) 表示(V) トレンドライン(T) スビューとオシレータビューの中を移動し、 a d w m 🗘 🗘 🛛 🖉 🖗 🖉 🖾 🖽 🔝 カーソル位置のデータを目盛り領域に表示 2000年6月9日 始 149 安 141 終 144 H します。 170

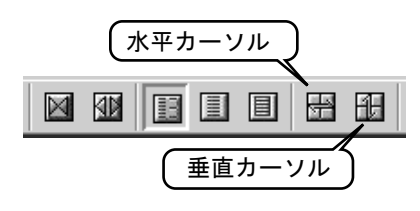

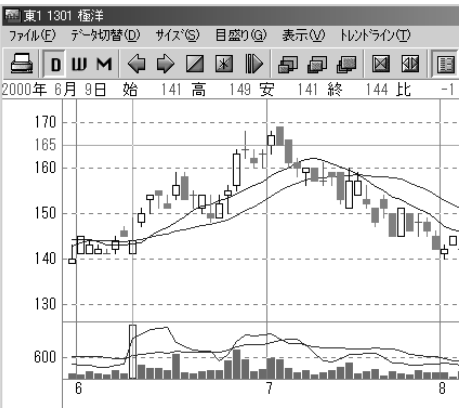

注意! 垂直カーソルの数値と目盛りが違う !?

垂直カーソル位置の数値と目盛り上の数値が、計算上の誤差によって食い違うことがあり ますので、垂直カーソル位置の数値は参考としてご利用ください。

# chapter 2-6 データリストを見る

#### 1 データリストに切換える

株価チャートは、チャート画面とリスト画面の2枚で構成されます。 リスト画面には選択されている銘柄の日付ごとの株価、出来高、指標の計算結果などをリスト 形式で表示します。表示されるリスト項目は、チャート画面に表示されている指標になります。 (データビューにを示されている内容のリスト表示す)

チャート画面からリスト画面へ切り換えるのは、[チャート・リスト切り替え]ボタンをクリックしてください。元に戻す場合も、同じボタンをクリックしてください。

| 8 F |               |    |
|-----|---------------|----|
|     |               | _  |
|     | (チャート・リスト切り替え | ł) |
|     |               |    |

| 壓東1 100          | 平均株価              |                 |                 |       |          |      |         |         |       |       |       | - D ×             |
|------------------|-------------------|-----------------|-----------------|-------|----------|------|---------|---------|-------|-------|-------|-------------------|
| 771N( <u>F</u> ) | データ切替( <u>D</u> ) | サイズ( <u>S</u> ) | 目盛り( <u>G</u> ) | 表示(⊻) | レットライン(① |      |         |         |       |       |       |                   |
|                  | ШМ 🛛              | 1 🗷 🕪           | 50              | P 1   | -        |      |         |         |       |       |       |                   |
| 日付               | 出来高               | 始値              | 高値              | 安値    | 終値       | 株変   | 株平(長)   | 株平(短)   | 出変    | 出平(長) | 出平(短) | サイコロ (勝           |
| 2000/ 8/25       | 614.0             | 16718           | 16926           | 16603 | 16911    | 2.4  | 16161.0 | 16375.9 | 98.4  | 527.7 | 581.6 | 66 🔺              |
| 2000/ 8/28       | 555.0             | 16895           | 17209           | 16840 | 17181    | 3.1  | 16233.7 | 16478.7 | 86.4  | 526.7 | 608.2 | 75                |
| 2000/ 8/29       | 565.0             | 17165           | 17210           | 17004 | 17141    | 1.3  | 16285.8 | 16563.0 | 90.9  | 524.8 | 609.2 | 66                |
| 2000/ 8/30       | 523.0             | 17131           | 17131           | 16895 | 16901    | -1.0 | 16320.5 | 16617.5 | 90.5  | 524.6 | 590.6 | 58                |
| 2000/ 8/31       | 589.0             | 16918           | 17056           | 16769 | 16861    | -1.2 | 16372.9 | 16687.5 | 107.5 | 527.7 | 569.2 | 5C                |
| 2000/9/1         | 639.0             | 16915           | 17018           | 16700 | 16739    | -1.3 | 16426.5 | 16733.4 | 114.3 | 529.5 | 574.2 | 41                |
| 2000/9/4         | 500.0             | 16764           | 16883           | 16661 | 16688    | -0.9 | 16460.8 | 16798.2 | 85.7  | 532.4 | 563.2 | 41                |
| 2000/9/5         | 528.0             | 16677           | 16712           | 16401 | 16452    | -1.9 | 16492.4 | 16798.0 | 91.7  | 534.9 | 555.8 | 33                |
| 2000/9/6         | 522.0             | 16433           | 16531           | 16364 | 16399    | -1.4 | 16510.7 | 16794.3 | 93.9  | 538.3 | 555.6 | 33                |
| 2000/9/7         | 544.5             | 16394           | 16397           | 16243 | 16300    | -1.3 | 16526.9 | 16757.3 | 105.4 | 540.5 | 546.7 | 2E                |
| 2000/9/8         | 907.1             | 16370           | 16540           | 16239 | 16501    | 0.7  | 16546.1 | 16716.3 | 170.7 | 557.6 | 600.3 | 33                |
| 2000/9/11        | 540.9             | 16467           | 16477           | 16089 | 16130    | -1.6 | 16544.9 | 16611.2 | 82.2  | 562.1 | 608.5 | 25                |
| 2000/9/12        | 495.7             | 16111           | 16133           | 15885 | 16040    | -1.7 | 16532.1 | 16501.1 | 74.6  | 563.2 | 602.0 | 16                |
| 2000/9/13        | 559.6             | 16080           | 16306           | 16080 | 16190    | -0.2 | 16523.8 | 16430.0 | 86.4  | 564.9 | 609.6 | 16                |
| 2000/9/14        | 573.1             | 16208           | 16311           | 16144 | 16213    | 0.6  | 16526.3 | 16365.2 | 107.7 | 571.2 | 615.3 | 2E                |
| 2000/9/18        | 490.6             | 16174           | 16174           | 15965 | 16061    | -0.5 | 16515.4 | 16297.4 | 90.4  | 572.0 | 532.0 | 2E                |
| 2000/ 9/19       | 591.3             | 16013           | 16124           | 15774 | 16124    | -0.2 | 16519.6 | 16241.0 | 109.3 | 580.5 | 542.1 | 33                |
| 2000/ 9/20       | 677.6             | 16146           | 16523           | 16146 | 16458    | 2.0  | 16519.8 | 16241.6 | 122.8 | 586.4 | 578.5 | 41                |
| 2000/ 9/21       | 693.2             | 16422           | 16460           | 16290 | 16311    | 0.6  | 16513.6 | 16232.8 | 118.2 | 590.2 | 605.2 | 41                |
| 2000/ 9/22       | 535.1             | 16268           | 16270           | 15785 | 15818    | -2.9 | 16470.9 | 16184.6 | 81.8  | 582.2 | 597.6 | 41                |
| 2000/ 9/25       | 439.2             | 15850           | 16144           | 15850 | 15992    | -1.3 | 16425.0 | 16133.7 | 69.1  | 573.4 | 587.3 | 5C                |
| 2000/9/26        | 378.4             | 15992           | 16038           | 15905 | 15928    | -0.7 | 16362.3 | 16113.5 | 68.1  | 564.6 | 544.7 | 5C                |
| 2000/ 9/27       | 480.9             | 15907           | 15907           | 15621 | 15639    | -1.7 | 16287.3 | 16073.4 | 106.6 | 560.4 | 505.3 | 41                |
| 2000/ 9/28       | 452.7             | 15642           | 15888           | 15625 | 15626    | -1.4 | 16223.5 | 16017.0 | 104.6 | 556.9 | 457.2 | 41                |
| 2000/ 9/29       | 618.3             | 15663           | 15898           | 15663 | 15747    | 0.1  | 16167.8 | 15970.4 | 141.4 | 558.4 | 473.9 | 5C                |
| 2000/10/ 2       | 514.8             | 15735           | 15902           | 15514 | 15902    | 1.5  | 16126.0 | 15954.5 | 99.5  | 552.1 | 489.0 | 5C                |
| 2000/10/6        | 502.0             | 16084           | 16084           | 15885 | 15994    | 1.5  | 16091.3 | 15941.5 | 95.0  | 552.2 | 513.7 | 5C                |
| 2000/10/10       | 466.0             | 15958           | 15958           | 15792 | 15828    | -0.3 | 16060.0 | 15878.5 | 85.5  | 549.1 | 510.7 | 5                 |
|                  |                   |                 |                 |       |          |      |         |         |       |       |       | ▼<br>► <b>Г</b> ъ |

#### 2 ハイ&ローで色分けする

「分析クエリー」で定義されているハイ&ローの設定によってデータリスト上に色付けすることができます。 データリストにハイポイントやローポイントの色付けによって、過去のどの時期に条件を越えたかが一目でわかるようになります。

- 1.「表示」メニュー→「表示設定」の順にクリックしてください。
- **2.** 「株価リスト表示設定」ダイアログが表示されますので、[ハイ&ローカラ 一] をチェックします。

| 株価リスト表示設定                                          |                                                              | <u>×</u>                                        | ( |
|----------------------------------------------------|--------------------------------------------------------------|-------------------------------------------------|---|
| その他                                                |                                                              |                                                 |   |
| 項目                                                 | 色                                                            |                                                 |   |
| 画面の色                                               | 野線 🕅                                                         | 表示する項目(T)                                       |   |
| דת-םגרע ש                                          |                                                              | 出来商<br>」<br>出植<br>高安値<br>林天平(頃)<br>出支<br>二<br>▼ |   |
| 「フォントーーーー                                          |                                                              | 列の幅(W): 60                                      |   |
| 変更( <u>F</u> )                                     | MS Pゴシック                                                     | ◎ この列のみ◎                                        |   |
|                                                    | 9 pt                                                         | <ul> <li>すべての列(<u>A</u>)</li> </ul>             |   |
| リストに表示させる色<br>色の変更はカラーBC<br>項目の並び順を変更<br>内の任意の位置へド | やフォントを選択してくださ<br>以をクリックしてください。<br>する際は、項目名をリスト<br>ラッグしてください。 | ちい。<br>初期値に戻す(R)                                |   |
|                                                    |                                                              | OK キャンセル 道用(点)                                  |   |

**3.** [OK] ボタンをクリックして、「株価リスト表示設定」ダイアログを終了します。

| 璽 東1 1301    | 極洋                |        |                 |       |           |         |         |       |        |       | L.    |  |
|--------------|-------------------|--------|-----------------|-------|-----------|---------|---------|-------|--------|-------|-------|--|
| 771N(E)      | デー外切替( <u>D</u> ) | サイズ(S) | 目盛り( <u>G</u> ) | 表示⊙   | トレント・ライン( | D       |         |       |        |       |       |  |
|              | ш м 🛛             | 1 🗷 🕪  | 50              |       | -         |         |         |       |        |       |       |  |
| 日付           | 株平(長)             | 株平(短)  | 出変              | 出平(長) | 出平(短)     | サイコロ(勝) | サイコロ(値) | 株加(長) | 株加()短) | VR(長) | VR(短) |  |
| 2000/6/7     | 143.8             | 143.1  | 159.0           | 225.1 | 156.4     | 33.3    | 57.1    | 0.2   | 0.6    | 55.0  | 74.2  |  |
| 2000/6/8     | 143.8             | 143.0  | 87.7            | 221.9 | 165.8     | 41.7    | 69.2    | 0.9   | 1.4    | 64.5  | 84.6  |  |
| 2000/6/9     | 143.9             | 143.2  | 921.7           | 252.1 | 431.6     | 41.7    | 44.4    | 0.1   | 0.6    | 52.7  | 21.4  |  |
| 2000/6/12    | 144.1             | 143.6  | 60.6            | 263.1 | 482.8     | 41.7    | 76.9    | 4.1   | 4.5    | 59.4  | 46.5  |  |
| 2000/6/13    | 144.6             | 144.8  | 45.2            | 273.0 | 521.2     | 50.0    | 87.5    | 6.5   | 6.4    | 71.2  | 70.3  |  |
| 2000/6/14    | 145.3             | 146.2  | 39.5            | 282.1 | 532.2     | 41.7    | 93.3    | 6.0   | 5.3    | 75.0  | 58.7  |  |
| 2000/6/15    | 145.4             | 146.8  | 73.4            | 275.8 | 552.2     | 41.7    | 73.3    | 3.8   | 2.9    | 59.1  | 43.9  |  |
| 2000/6/16    | 146.1             | 148.1  | 251.0           | 293.0 | 387.6     | 50.0    | 78.9    | 6.7   | 5.3    | 88.7  | 398.8 |  |
| 2000/6/19    | 146.4             | 149.2  | 39.9            | 286.6 | 343.4     | 41.7    | 71.4    | 4.5   | 2.5    | 75.3  | 210.2 |  |
| 2000/6/20    | 146.8             | 150.5  | 40.7            | 286.6 | 311.6     | 50.0    | 62.5    | 4.9   | 2.3    | 79.4  | 181.5 |  |
| 2000 / 6 /21 | 1473              | 1515   | 61.3            | 286.3 | 204.9     | 50.0    | 50.0    | 45    | 17     | 95.7  | 199.2 |  |

#### 3 リスト項目の並べ替え

リスト画面に表示する項目の並びを変更することができます。例えば、株価よりも出来高を最 初の列に表示させるなどの変更です。

- **1.**「表示」メニュー→「表示設定」の順にクリックし、「株価リスト表示設定」ダ イアログを表示させます。
- **2.**「表示する項目」で項目を上下の任意の位置にドラッグします。
- **3.** [OK]ボタンをクリックして、「株 価リスト表示設定」ダイアログを 終了します。

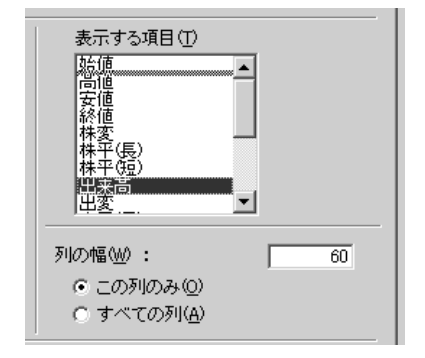

#### 4 数値の大小でソートする

データリストは、リスト項目をクリックすることで、その項目の数値の順にリストを並べ替え ます。例えば、[株価カイリ率長期]で数値が一番大きかった日を確認したいときなどは、リス ト項目の[株価カイリ率長期]をクリックしてください。リストが昇順(小→大)並び変わりま す。もう一度クリックすることで、降順(大→小)へ並び変わります。元の日付順の並びへ戻す ときは、ツールバーの[並べ替えを戻す]ボタンをクリックしてください。

|                  | ( 並~              | 、替え             | を戻す    | • )      |           |         |         | <u> </u> | 5 ㅁ ㅗ ㅂ |       | 11    |
|------------------|-------------------|-----------------|--------|----------|-----------|---------|---------|----------|---------|-------|-------|
| 東1 1001          | 平均市画              |                 |        |          |           |         |         | - 4      | (日本ク    | シのク   | リック   |
| 771N( <u>F</u> ) | データ切替( <u>D</u> ) | サイズ( <u>S</u> ) | 目盛り(G) | 表示心      | トレンドライン(ユ | D       |         | 7        | ミソート    | 、する   |       |
|                  |                   | -<br>• 531 MA   |        | <br>     | -         |         |         |          |         |       |       |
|                  | w m 🛛             |                 |        | l∰   ≣î, | 3         |         |         |          |         |       |       |
| 日付               | 株平(長)             | 株平(短)           | 出変     | 出平(長)    | 出平(短)     | サイコロ(勝) | サイコロ(値) | 株力(1)(長) | 株加(短)   | VR(長) | VR(短) |
| 2000/10/10       | 16060.0           | 15878.5         | 85.5   | 549.1    | 510.7     | 50.0    | 44.0    | -1.4     | -0.3    | 96.1  | 178.0 |
| 2000/ 8/11       | 16313.5           | 15946.1         | 118.3  | 565.0    | 488.0     | 41.7    | 64.0    | -1.2     | 1.1     | 85.3  | 149.0 |
| 2000/ 9/21       | 16513.6           | 16232.8         | 118.2  | 590.2    | 605.2     | 41.7    | 65.6    | -1.2     | 0.5     | 78.0  | 155.6 |
| 2000/ 7/13       | 17210.4           | 17406.4         | 110.0  | 720.3    | 735.2     | 41.7    | 29.6    | -1.0     | -2.1    | 85.1  | 60.5  |
| 2000/2/22        | 19565.2           | 19662.0         | 95.8   | 667.8    | 703.0     | 33.3    | 41.8    | -0.9     | -1.4    | 92.7  | 80.5  |
| 2000/ 8/14       | 16264.0           | 15988.7         | 88.8   | 550.5    | 489.6     | 50.0    | 75.1    | -0.7     | 1.0     | 80.6  | 149.8 |
| 2000/9/6         | 16510.7           | 16794.3         | 93.9   | 538.3    | 555.6     | 33.3    | 0.0     | -0.7     | -2.4    | 84.0  | 0.0   |
| 2000/7/14        | 17251.6           | 17379.5         | 97.1   | 724.8    | 736.4     | 41.7    | 42.5    | -0.6     | -1.4    | 103.2 | 60.8  |
| 2000/10/6        | 16091.3           | 15941.5         | 95.0   | 552.2    | 513.7     | 50.0    | 50.1    | -0.6     | 0.3     | 95.1  | 175.2 |
| 2000/2/23        | 19596.3           | 19627.1         | 104.5  | 672.5    | 677.6     | 41.7    | 58.0    | -0.4     | -0.6    | 111.9 | 74.0  |
| 2000/3/17        | 19636.8           | 19514.5         | 112.4  | 738.5    | 713.0     | 33.3    | 46.2    | -0.4     | 0.3     | 93.0  | 64.1  |
| 2000/6/2         | 16872.1           | 16330.2         | 134.1  | 605.0    | 589.6     | 41.7    | 76.0    | -0.4     | 2.9     | 59.1  | 502.9 |
| 2000/9/20        | 16519.8           | 16241.6         | 122.8  | 586.4    | 578.5     | 41.7    | 70.2    | -0.4     | 1.3     | 78.9  | 489.5 |
| 2000/3/9         | 19728.6           | 19873.7         | 106.4  | 719.0    | 688.2     | 50.0    | 20.7    | -0.3     | -1.1    | 67.5  | 25.4  |
| 2000/ 8/21       | 16092.2           | 16123.4         | 87.6   | 513.7    | 468.6     | 58.3    | 45.1    | -0.3     | -0.5    | 99.1  | 169.6 |
| 2000/9/8         | 16546.1           | 16716.3         | 170.7  | 557.6    | 600.3     | 33.3    | 26.4    | -0.3     | -1.3    | 89.2  | 43.3  |
| 2000/2/15        | 19411.3           | 19700.3         | 104.4  | 647.4    | 766.2     | 50.0    | 30.9    | -0.2     | -1.7    | 88.6  | 23.1  |
| 2000/2/24        | 19619.3           | 19583.5         | 92.1   | 675.2    | 645.2     | 41.7    | 48.2    | -0.2     | -0.1    | 112.8 | 65.7  |
| 2000/3/21        | 19639.8           | 19495.1         | 96.8   | 739.8    | 672.6     | 41.7    | 43.8    | -0.2     | 0.5     | 110.5 | 154.8 |
| 2000/9/5         | 16492.4           | 16798.0         | 91.7   | 534.9    | 555.8     | 33.3    | 0.0     | -0.2     | -2.1    | 100.7 | 0.0   |
| 2000/6/19        | 16604.6           | 16797.4         | 90.0   | 681.5    | 707.0     | 33.3    | 37.2    | -0.1     | -1.2    | 59.1  | 20.9  |
| 2000/2/21        | 19548.4           | 19717.5         | 83.8   | 666.2    | 734.8     | 41.7    | 41.8    | -0.0     | -0.9    | 112.4 | 74.5  |
| 2000/6/14        | 16655.9           | 16942.2         | 80.1   | 681.2    | 825.8     | 41.7    | 15.8    | -0.0     | -1.7    | 48.6  | 20.4  |
| 2000/7/17        | 17286.3           | 17346.7         | 78.5   | 724.5    | 727.0     | 41.7    | 44.2    | -0.0     | -0.3    | 103.2 | 58.7  |
| 1999/12/30       | 0.0               | 0.0             | 0.0    | 0.0      | 0.0       | 0.0     | 0.0     | 0.0      | 0.0     | 0.0   | 0.0   |
| 2000/1/4         | 0.0               | 0.0             | 0.0    | 0.0      | 0.0       | 0.0     | 0.0     | 0.0      | 0.0     | 0.0   | 0.0   |
| 2000/1/5         | 0.0               | 0.0             | 0.0    | 0.0      | 0.0       | 0.0     | 0.0     | 0.0      | 0.0     | 0.0   | 0.0   |
| 2000/1/6         | 0.0               | 0.0             | 167.0  | 0.0      | 0.0       | 0.0     | 0.0     | 0.0      | 0.0     | 0.0   | 0.0   |
| 2000/1/7         | 0.0               | 0.0             | 116.2  | 0.0      | 430.4     | 0.0     | 0.0     | 0.0      | 0.0     | 0.0   | 90.9  |
|                  | 4                 |                 |        |          |           |         |         |          |         |       |       |

# *chapter* 2-1 トレンドラインを引く

#### 1 トレンドラインの概要

トレンドラインは、チャート画面のプライスビュー上に表示します。ラインは各チャートにつき10本まで作成することができます。チャートの期間より古い日付を含んだラインは表示できません。すでに存在するトレンドラインの日付が、チャートの期間よりも古くなってしまった場合、そのトレンドラインは削除されます。

#### 2 新しいトレンドラインの描画

トレンドラインを新規に描画します。トレンドラインは、各チャートに10本まで作成することができます。

**1.** ツールバーの [作成] ボタンをクリックします。 ※マウスカーソルが鉛筆の形に変わります。

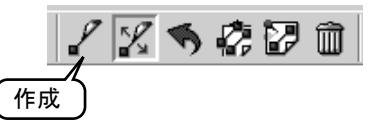

始点から終点までをドラッグします。
 ※始点でマウスの左ボタンをクリックし、そのまま終点までマウスをドラッグします。終点が決まりましたら、左ボタンを離します。

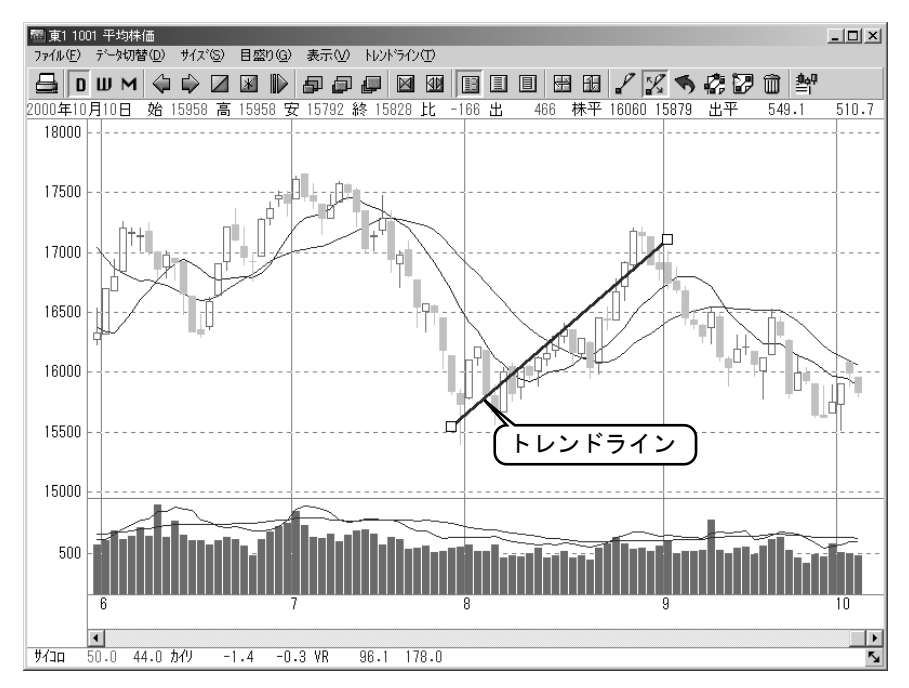

## 3トレンドラインの移動

すでに存在するトレンドラインを平行移動させます。

1. ツールバーの[選択]ボタンをクリックします。

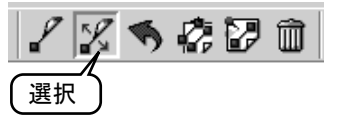

 移動させるトレンドラインをドラッグしてください。
 ※移動させるトレンドラインの上にマウスカーソルを合わせると、マウスカーソルの形が 変わりますので、そこでマウスの左ボタンをクリックしたまま移動させてください。

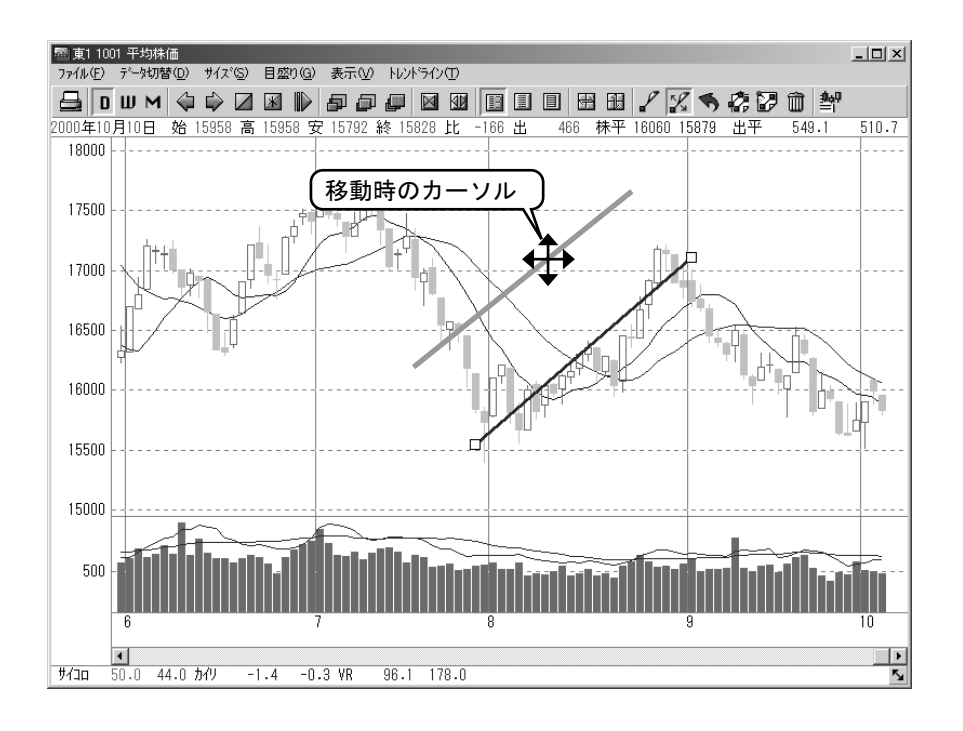

## 4 始点と終点の位置を変える

すでに存在するトレンドラインの始終点を変更します。

1. ツールバーの[選択]ボタンをクリックします。

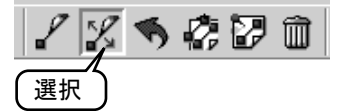

 トレンドラインの端をドラッグしてください。
 ※トレンドライン両端の上にマウスカーソルを合わせると、マウスカーソルの形が変わり ますので、そこでマウスの左ボタンをクリックしたまま移動させてください。

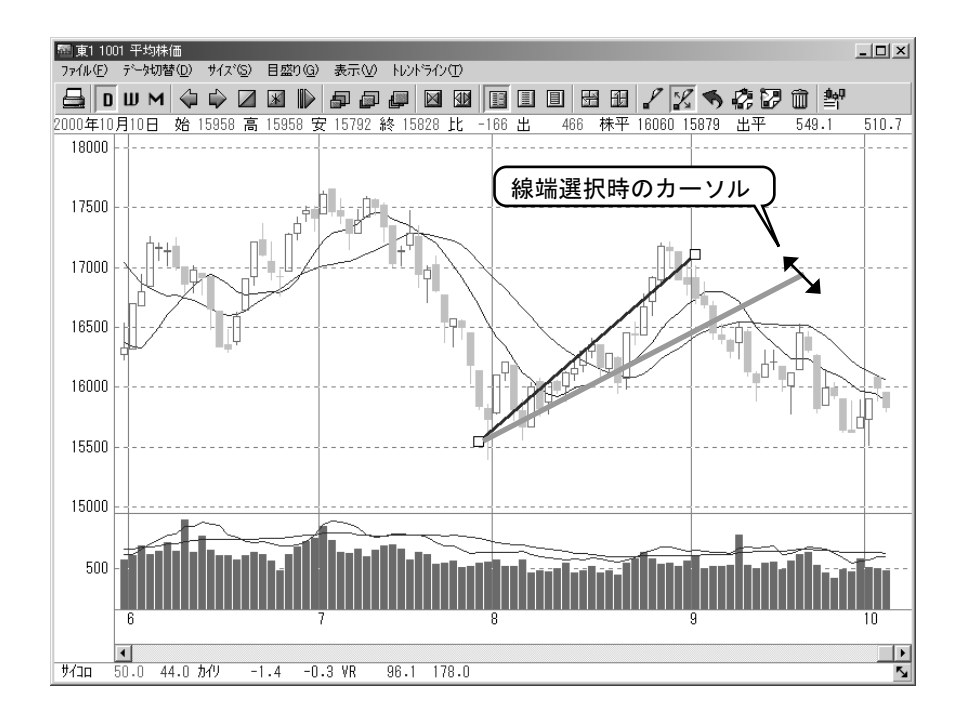

## 5 元に戻す

トレンドラインの操作を誤った場合、最後の動作をキャンセルすることができます。

ツールバーの [元に戻す] ボタンをクリックします。
 ※元に戻せるのは最後の操作のみです。

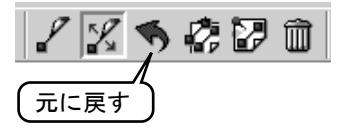

#### 6 コピーとペースト すでに存在するトレンドラインと同じものをもう一つ作成します。

1. ツールバーの[選択]ボタンをクリックします。

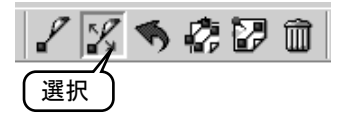

- コピーするトレンドラインを選択します。 ※トレンドラインの上にマウスカーソルを合わせると、マウスカーソルの形が変わりますので、そこでマウスの左ボタンをクリックしてください。線の両端に四角が付けばその線が選択されたことになります。
- **3**. ツールバーの [コピー] ボタンをクリックします。

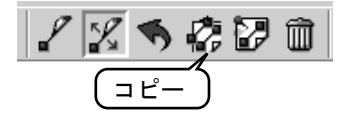

**4.** ツールバーの [ペースト] ボタンをクリックします。 ※この操作でトレンドラインは、2本になります。

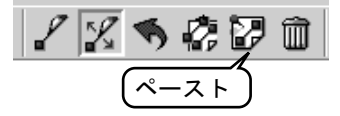

5. ペーストされたトレンドラインは任意の位置へ移動させてください。

#### 7 トレンドラインを消す

必要の無くなったトレンドラインを削除します。

1. ツールバーの[選択]ボタンをクリックします。

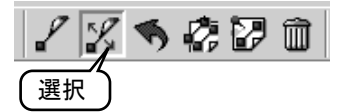

- 削除するトレンドラインを選択します。 ※トレンドラインの上にマウスカーソルを合わせると、マウスカーソルの形が変わりますので、そこでマウスの左ボタンをクリックしてください。線の両端に四角が付けばその線が選択されたことになります。
- 3. ツールバーの[削除]ボタンをクリックします。

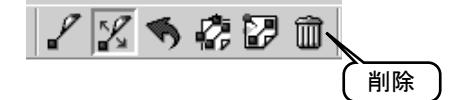

#### 8線の太さや色を変更する

トレンドラインの線の太さ、および色を変更することができます。

- 「表示」メニュー→「表示設定」の順にクリックし、「株価チャート表示設定」 ダイアログを表示します。
- **2.**「その他」タブをクリックして、「ライン」の色や、「太さ」を任意に設定して ください。

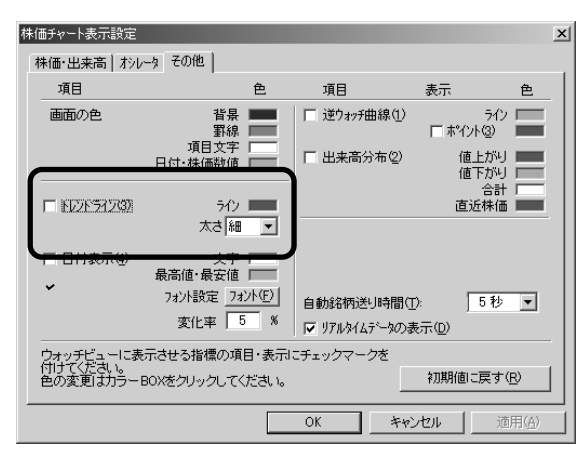

3. [OK]ボタンをクリックして、「株価チャート表示設定」を閉じてください。

## **Chapter 2-8** 株価チャートを印刷する

#### 1 印刷色を設定する

株価チャートを印刷する場合は、カラーやモノクロなど印刷色の設定や連続印刷時の印刷する 指標の種類などを設定する必要があります。

- 1.「ファイル」メニュー→「印刷色設定」の順にクリックしてください。
- 「株価チャート印刷設定」ダイアログが表示されますので、印刷する指標の「項目」と「表示」にチェックして、カラーボックスで色を設定します。
   ※印刷の場合は、背景は必ず白になりますので、印刷したときに見やすい色に設定してください。
  - ※カラーの場合は「カラー」を選択して、各カラーボックスの色を設定してください。白黒の場合は、「モノクロ」の選択だけで結構です。

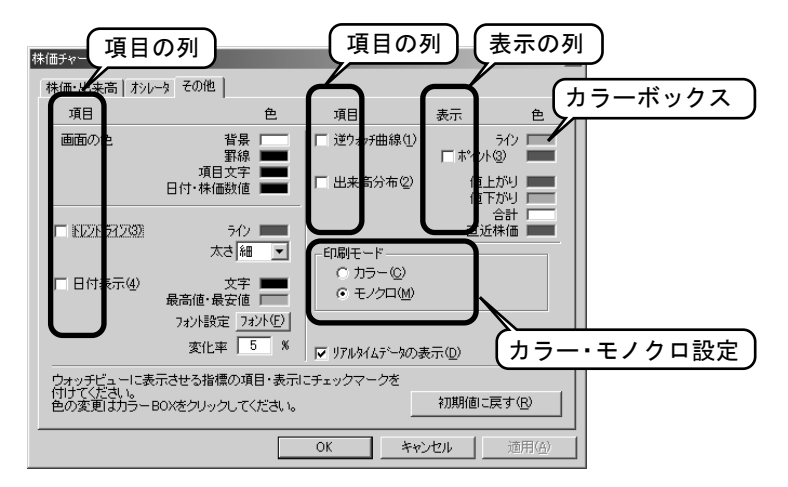

#### 2 見ているチャートを印刷する

「個別印刷」は、株価チャート画面から印刷操作を行ったときに処理される印刷方法で、印刷される内容は、画面に表示されている指標が印刷されます。ただし、カラーモードの印刷は、「株価チャート印刷設定」ダイアログで設定された色で印刷されます。株価チャートを見ながら、現在のチャートを印刷したいときにご利用ください。

**1.** ツールバーの[印刷] ボタンをクリックします。

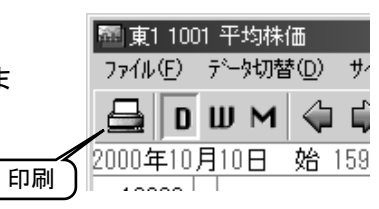

2.「印刷」ダイアログが表示されますので、[OK]ボタンをクリックします。
## 3 複数の銘柄を連続で印刷する

複数の銘柄を連続で印刷したい場合に「連続印刷」をご利用ください。 「連続印刷」は、メイン画面の銘柄リストや株価ボードで印刷する銘柄を選択して実行させます。 印刷する指標の種類や色は、「株価チャート印刷設定」ダイアログで設定された内容になります。

- 1.メイン画面を「銘柄リスト」に切り換えます。
- 2. 印刷する銘柄を選択します。
  - ※銘柄の選択は、キーボードの[Ctrl]キーを押しながら、マウスで目的の銘柄をクリック してください。銘柄名の背景色がピンクや黄色に変わったら選択されたことになります。 ※一度に印刷できるのは20銘柄までです。選択は20銘柄までに止めてください。

| ₩јтеге             | CHART-W Ver.4  |                 |                          |                              |
|--------------------|----------------|-----------------|--------------------------|------------------------------|
| ケッルーフ°(            | ④) 受信(R) 表示(⊻) | 設定(E) 情報(D) 分析( | ( <u>A</u> ) 株価データ(K) 信用 | <b>用</b> 列表テ <sup>ッ</sup> ータ |
| SG <sup>®</sup> ⊓N | 全銘柄            | 🖸 🕲 🕸 🖸 M       | M 🛛 🕷 🗐                  |                              |
|                    | グループ銘柄数:3210   | 選択銘柄数: 7        |                          |                              |
| <u>v</u> 8         | 1 1001 平均株価    | 1 1002 TOPIX    | 1 1301 極洋                | 1 13                         |
|                    | 1 1351 宝幸水     | 1 1352 ホウスイ     | <u>1 1377 サカタのタネ</u>     | < <u>1 13</u>                |
| ₩.Y                | 1 1515 日鉄鉱     | 1 1518 三松島      | 1 1601 帝石                | 1 16                         |
|                    | 1 1786 オリエン建   | 1 1791 三井木      | 1 1792 日東大               | 1 18                         |
|                    | 1 1804 佐藤工     | 1 1805 飛島建      | 1 1806 フジタ               | 18                           |
|                    | 1 1812 鹿島      | 1 1813 不動建      | 1 1814 大末建               | 「選択された銘柄                     |
|                    | 1 1818 日産建     | 1 1819 太平工      | 1 1820 西松建               |                              |
|                    | 1 1824 前田建     | 1 1826 佐田建      | 1 1827 ナカノ               | 1 18                         |
|                    | 1 1836 大日土     | 1 1837 ハザマ      | 1 1838 古久根               | 1 18                         |
| 國                  | 1 1852 浅沼組     | 1 1854 新井組      | 1 1855 東急建               | 溜切ナセナ物柱                      |
|                    | 1 1865 小松建     | 1 1866 北野建      | 1 1867 植木組               | 選択された銘柄                      |
|                    | 1 1872 アゼル     | 1 1878 大東建      | 1 1881 日鋪道               | 1 18                         |
|                    | 1 1885 東亜建     | 1 1886 春木建      | 1 1888 若築建               | 1 18                         |
| legal              | 1 1895 大成ロテ    | 1 1896 大林道      | 1 1898 世東急               | 1 18                         |
| 11012121           |                |                 |                          |                              |

**3.** メイン画面で「グループ」メニュー→「株価チャート連続印刷」の順にクリックします。

|   | Witeleohart-W Ver.4                                   |                                       |                   |           |
|---|-------------------------------------------------------|---------------------------------------|-------------------|-----------|
|   | がル−プ( <u>G</u> ) 受信(R) 表示(V) 設)                       | 定(E) 情報(D) 分析(                        | (A) 株価データ(K) 信用残テ | <u>~5</u> |
|   | ケルーフ <sup>*</sup> 選択( <u>O</u> ) Ctrl+O<br>ケルーフ*編集(E) | 89 83 D W                             | M 🛛 🕷 🖾 🖽         | 3         |
|   | ゲルーフ°保存√Ω<br>グループ操作(፩)                                | 択銘柄数: 7                               |                   |           |
|   | 選択銘柄のクリア(C)                                           | 02 TOPIX                              | 1 1301 極洋 1       | 13        |
|   |                                                       | =352 ホウスイ                             | 1 1377 サカタのタネ 1   | 13        |
|   | 2019年春1本1+2/<br>約括弦事(加昂(D)                            | 518 三松島                               | 1 1601 帝石 1       | 16        |
|   | 50196千音1变7年/12/                                       | 191 三井木                               | 1 1792 日東大 1      | 18        |
| ſ | 株価チャート連続印刷(L)…                                        | 305 飛島建                               | 1 1806 フジタ 1      | 18        |
| 5 | 市沢レジラ与市時代の…                                           | ━━━━━━━━━━━━━━━━━━━━━━━━━━━━━━━━━━━━━ | 1 1814 大末建 1      | 18        |
|   |                                                       | — <mark>319 太平工</mark>                | 1 1820 西松建 1      | 18        |
|   | TELECHART-W()称了(公)                                    |                                       | 1 1827 ナカノ 1      | 18        |
|   | 1 1836 大日土 1                                          | 1837 ハザマ                              | 1 1838 古久根 1      | 18        |
|   | 1 1852 浅沼組 1                                          | 1854 新井組                              | 1 1855 東急建 1      | 18        |
|   | 1 1865 小松建 1                                          | 1866 北野建                              | 1 1867 植木組 1      | 18        |

4.「印刷」ダイアログが表示されますので、[OK]ボタンをクリックします。

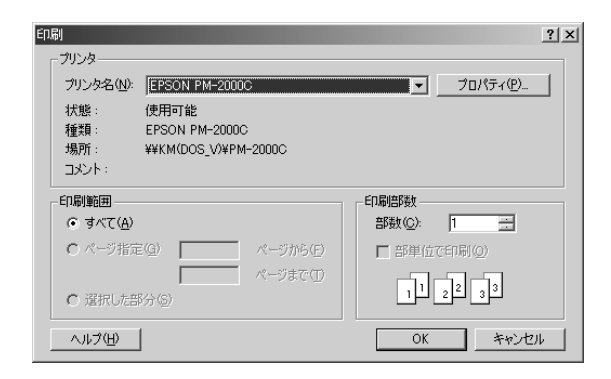

### 注意! 印刷結果が画面の色と違う !?

お使いになるプリンタの種類や機種によって、色の出方が少しずつ違います。赤が黄色で 出力されるなど、大きく違わなければそのプリンタの特性と考えられます。また、紙面の色 と画面の色は必ずしも同じではありません。

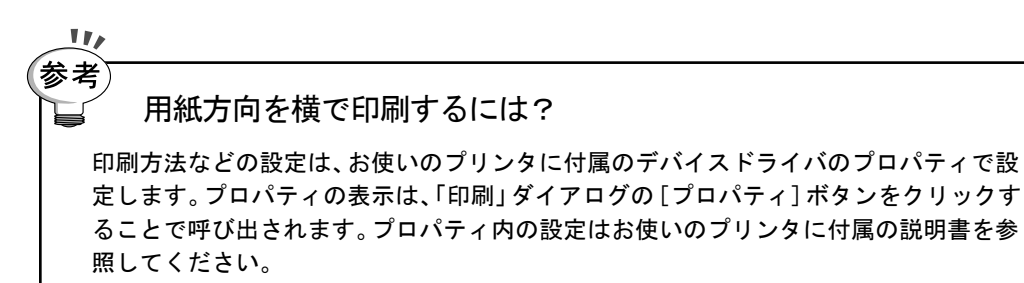

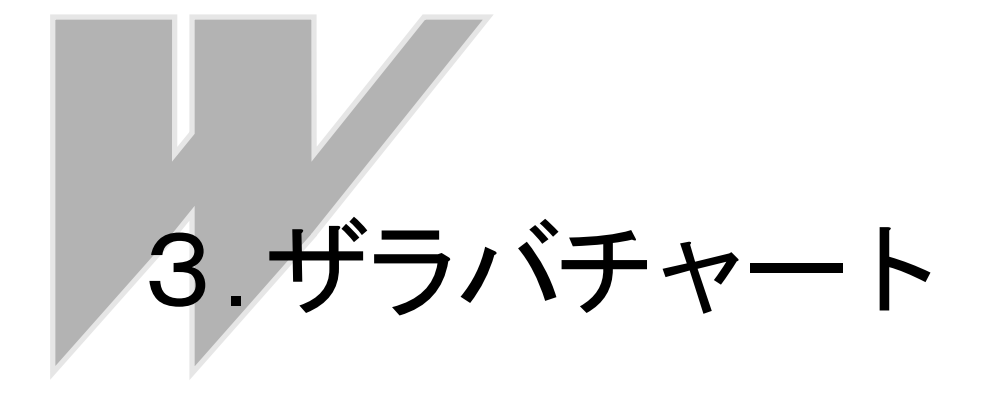

# *chapter* 3-1 ザラバチャートの操作

### 1 ザラバチャートの基本操作

ザラバチャートの目的は、刻々と変化する立ち会い中の株価をグラフ化して、一日の値動きを 確認することです。

ザラバチャートのデータは、平日の午前9時~午後3時の立ち会い中にテレチャート・Wを起動 していれば、新しいデータが受信される度に追加されていきます。(受信を停止させたり、ザラ バデータを記録しないように設定した場合は記録されません。)データは、現在値とその値を付 けた時間が記録されます。チャートとして表示されるのは、直近の3日間です。

ザラバチャートの基本操作については、『入門編 ザラバチャートを表示しよう』を参照してく ださい。

#### ·表示方法

『入門編 ザラバチャートを表示しよう「1. ザラバチャートの見かた」』 ・チャートサイズの変更

- 『入門編 ザラバチャートを表示しよう「2. ザラバチャートのサイズ変更」』 ・目盛りの変更
- 『入門編 ザラバチャートを表示しよう「3.目盛り比率の変更」』
- ・チャート幅の変更
  - 『入門編 ザラバチャートを表示しよう「4. チャート幅の変更」』
- ・終了方法
  - 『入門編 ザラバチャートを表示しよう「5. ザラバチャートを閉じる」』

## 2 リスト表示と印刷

#### ●リスト表示

ツールバーの[リスト表示]ボタンをクリックしてください。「ザラバデータ表示」ダイア ログが表示されます。記録されたザラバデータを数値で確認することができます。

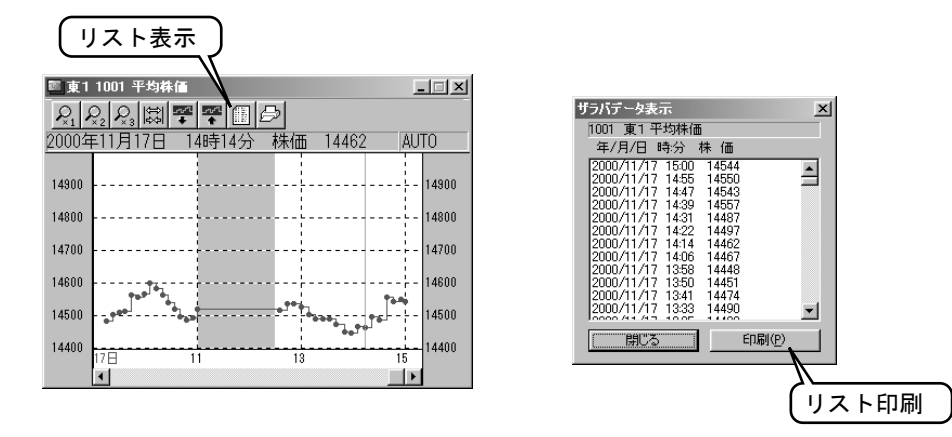

### ●リストの印刷

ツールバーの[リスト表示]ボタンをクリックしてください。「ザラバデータ表示」ダイア ログが表示されます。[印刷]ボタンをクリックしてください。「印刷」ダイアログが表示さ れますので、[OK]ボタンをクリックすると記録されているザラバデータがリスト形式で 印刷されます。

### ●チャートの印刷

ツールバーの [チャート印刷] ボタンをクリックしてください。「印刷」ダイアログが表示 されますので、[OK] ボタンをクリックすると表示されているザラバチャートが印刷され ます。

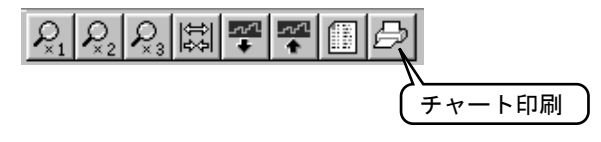

### 3 表示設定の変更

ザラバチャートの表示設定の変更は、「ザラバチャート設定」ダイアログで行います。

- メイン画面で「設定」メニュー→「ザラバチャート」→「チャート環境設定」 の順にクリックします。
- 2.「ザラバチャート設定」ダイアログが表示されます。

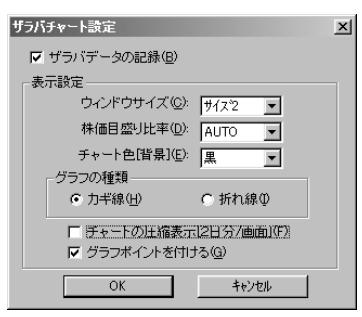

**3.** 各項目の設定後に[OK]ボタンをクリックして、「ザラバチャート設定」ダ イアログを終了します。

※設定した内容は、新しく開くザラバチャートから有効になります。

「ザラバデータの記録]・・ ザラバチャートの記録・未記録を設定します。記録しない場合は、チェックを外します。
 [ウィンドウサイズ]・・ ウィンドウのサイズを設定します。
 [株価目盛り比率]・・ 目盛り比率をAUT0、10%、5%、2.5%、1%のいずれかに設定します。
 [チャート色]・・ チャート表示色モードを設定します。
 [グラフの種類]・・ グラフの種類をカギ線、折れ線のどちらかに設定します。
 [チャートの圧縮表示]・・ チャートの広さを1日幅、2日幅のどちらかに設定します。
 [グラフポイントを付ける]・・ グラフ上にデータポイントを付けます。

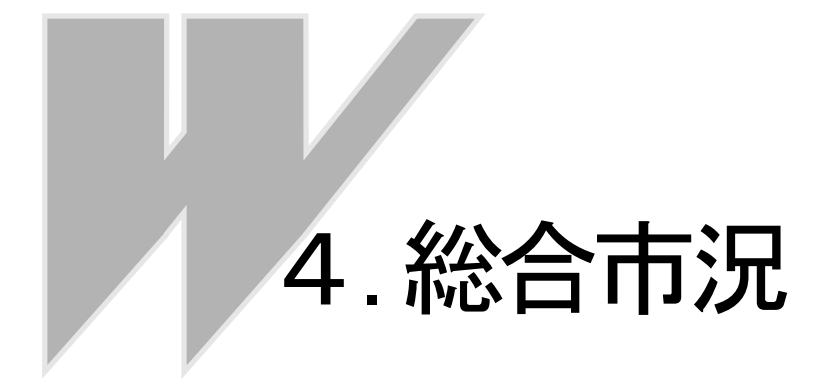

# chapter 4-1 総合市況を使ってみよう

# 1 総合市況とは

総合市況は円グラフまたは棒グラフによって、現在の市場の動向を判断できるようにします。市 場毎のグラフと、非常に大まかですが業種毎の動向が判断できるように1000番区切りのグ ラフを表示します。1つのグラフには値上がり銘柄、値下がり銘柄、変化なし銘柄、出来ず銘柄 の4種類に分類しています。

# 2 総合市況を表示する

1 [総合市況]ボタンをクリックします。 ※「表示」メニュー>「総合市況」の順にクリックしてもOK。

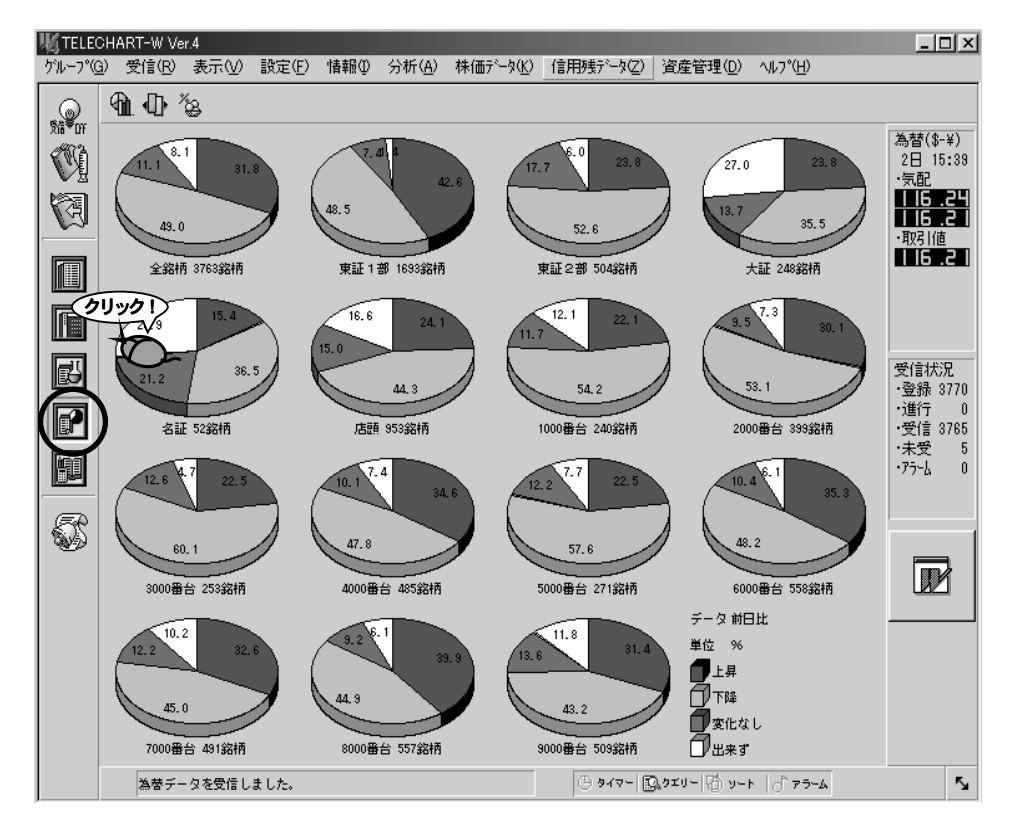

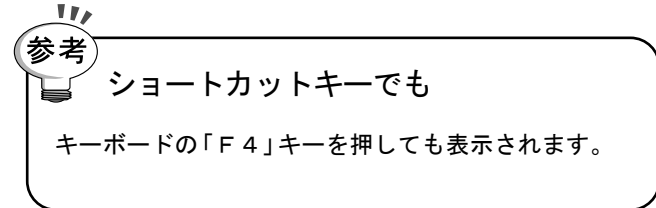

3 グラフを拡大しよう

特定のグラフを拡大し、前日比率、当日比率の2つのグラフを表示します。

拡大表示するグラフをダブルクリックします。
 ※ダブルクリックするたびに切り替わります。

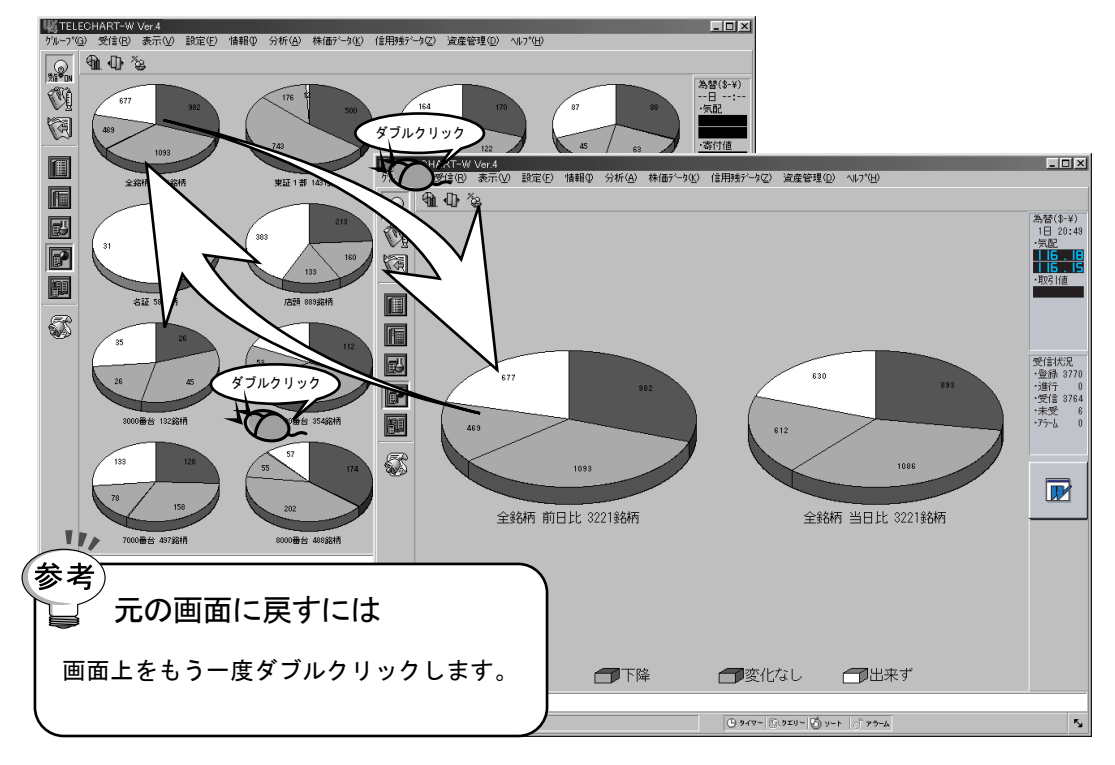

## 4 グラフを印刷しよう

- 印刷する画面を表示します。
   ※一覧表示画面を表示中に印刷を実行すると全てのグラフを、拡大表示画面を表示して印刷 を実行すると選択されたグラフのみを印刷します。
- 2. 画面上でマウスを右クリックし、ポップアップメニューを表示します。
- 3.「印刷」をクリックします。

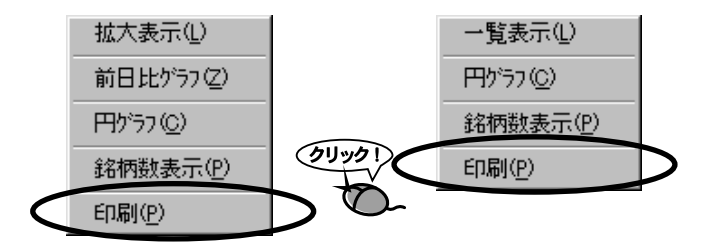

chapter 4-2 総合市況のカスタマイズ

## 1 更新頻度、表示色を変更しよう

総合市況ではグラフの更新頻度、グラフの表示色を変更することが出来ます。

- 1.「設定」メニュー「システム環境」の順にクリックします。
- 2.「システム環境設定」が表示されます。
- 3.「総合市況」タブをクリックします。

| /ステム環境設定                                                     |                                      |                              | ×            |
|--------------------------------------------------------------|--------------------------------------|------------------------------|--------------|
| フォルダ 3<br>株価ホート                                              | を信条件   自動機<br>総合市況   テロップ            | 能   表示   管理f<br>ス   株価監視   印 | 市場           |
| <b>色</b>                                                     | 上昇(U)<br>下降(D)<br>変化なし(C)<br>出来ず(N): | ゲラフ更新間隔[秒](』): [2            |              |
| <ul> <li>● 棒ゲラフ(B)</li> <li>データ</li> <li>● 前日比(Y)</li> </ul> | ○円がラフ(E)<br>○当日比①                    |                              |              |
| - 表示<br>● パーセント(P)                                           | C 銘柄数①                               |                              |              |
|                                                              | ОК                                   | キャンセル 適用                     | ( <u>A</u> ) |

- 4. 更新頻度を変更するには、「グラフ更新間隔」を変更します。
- 5. 表示色を変更するには、「色」項目内の各表示色を変更します。
- 6. [OK] ボタンをクリックして終了します。

# 2 グラフを切り替えよう

円グラフと棒グラフを切り替えます。

**1.** [円/棒グラフ]ボタンをクリックします。 ※クリックするたびに切り替わります。

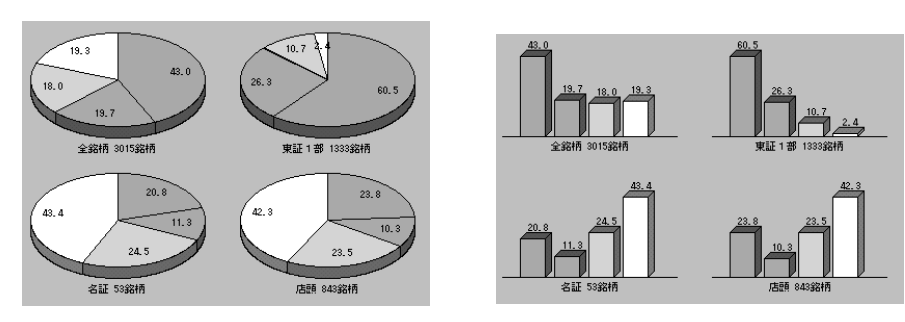

クリック

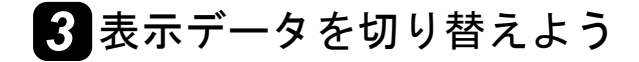

前日比率または当日比率でグラフを書き換えます。

**1.** [前/当日比] ボタンをクリックします。 ※クリックするたびに切り替わります。

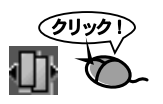

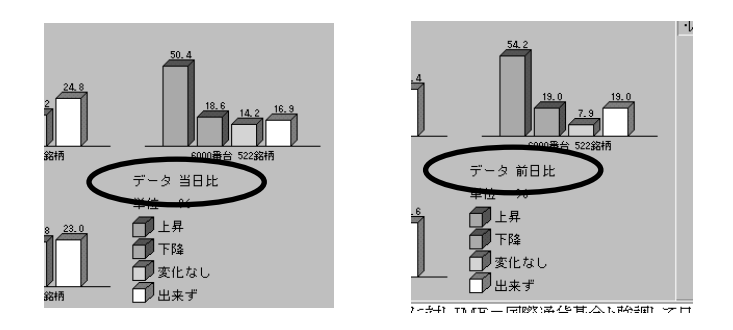

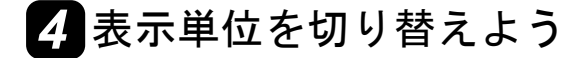

グラフの単位を「銘柄数」と「パーセント」に切り替えます。

**1.** [パーセント/銘柄数]ボタンをクリックします。 ※クリックするたびに切り替わります。

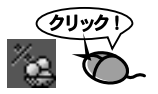

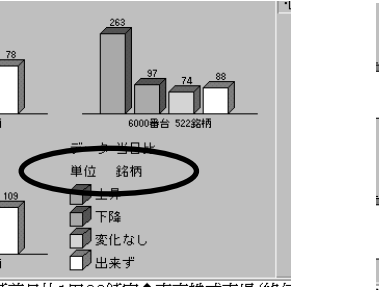

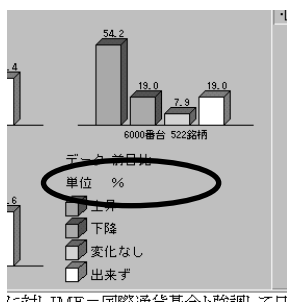

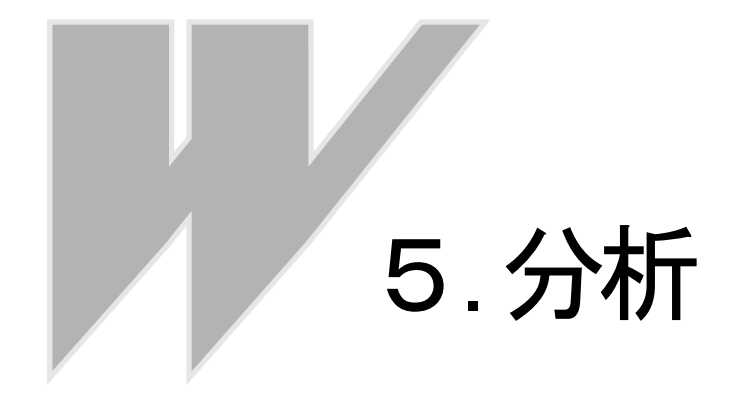

# *chapter* 5-1 分析クエリーを使おう

### 1 分析クエリーの概要

分析クエリーとは、指標の計算、検索、ランキングなど、銘柄を絞り込むための全ての条件を一つにまとめた 分析条件ファイルです。

分析クエリーは、ファイルとして名前を付けて保存が可能です。したがって、計算条件や検索条件の違う複数 の条件ファイルを作成することができ、それを読み込むことによって分析条件を置き換えることが可能です。 また、分析クエリーに含まれる計算条件は、株価チャートの計算条件としても利用されます。

分析クエリーに含まれる条件項目

- ・計算条件(日足、週足、月足)
- ・検索条件(日足、週足、月足)
- ・ハイ&ロー(日足、週足、月足)
- ・・ランキング(全足共通)
- ・リスト項目(全足共通)

条件の設定された分析クエリーは、任意の名前を付けて保存できます。分析を実行するときは、目的の分析ク エリーを読み込み、「分析クエリー実行」によって"計算"、"検索"、"ハイ&ロー"、"ランキング"の一連の作業 を実行させることができます。実行結果は、「分析データ」画面にリストアップされます。

#### ●計算条件

各指標ごとの計算条件(日数や比率など)を設定する。この計算条件を元に指標ごとの計 算結果を求め分析データとしてリスト表示したり、株価チャートのグラフを表示する際の 計算条件となります。

#### ●検索条件

計算条件を元に計算された結果から、指標ごとに銘柄を絞り込むための条件を設定します。 検索条件は、指標単独でも複数でも構いません。 例えば、「株価カイリ率の計算値が大きい銘柄だけを検索する」など、特定の条件で銘柄を 絞り込むときに設定します。

#### ●ハイ&ロー

検索条件は銘柄を絞り込むために利用しますが、ハイ&ローは指標ごとのハイポイント、 ローポイントを設定します。ハイポイントよりも数値が大きかったり、ローポイントより も数値が小さかったときに設定した色で表示して、分析データリストを見やすくするため の機能です。

#### ●ランキング

計算結果の数値を元に銘柄を昇順・降順のいずれかで並べ替える機能です。設定する指標 は、リスト項目の中のいずれか1つです。

### ●リスト項目

分析データリストに表示させる指標の種類を設定します。検索条件やハイ&ローの対象指 標もリスト項目で選択された指標に限られます。

## 2 分析クエリーの操作

分析クエリーの基本的な操作方法については、『入門編 投資銘柄を絞り込もう』に操作手順がありますので、 そちらを参照してください。

読み込み

『入門編 投資銘柄を絞り込もう「2.分析クエリーを読み込む」』

·実行

『入門編 投資銘柄を絞り込もう「3. 分析クエリーを実行しよう」』

·新規作成

『入門編 投資銘柄を絞り込もう「4. 分析クエリーを作ってみよう」』

·保存

『入門編 投資銘柄を絞り込もう「5.分析クエリーを保存する」』

・設定条件の編集

『入門編 投資銘柄を絞り込もう「6.分析クエリーの設定を変更しよう」』
 『入門編 投資銘柄を絞り込もう「7.計算条件の変更」』
 『入門編 投資銘柄を絞り込もう「8.検索条件の変更」』
 『入門編 投資銘柄を絞り込もう「9.ハイ&ローの設定変更」』
 『入門編 投資銘柄を絞り込もう「10.ランキング条件の変更」』

『入門編 投資銘柄を絞り込もう「11.リストに表示する指標を選択・並び替える」』

## 3 分析クエリーの編集

分析クエリーの条件変更など内容の編集は、「分析クエリー編集」ダイアログで全体を編集する方法と、メニ ューから個別の条件を編集する方法のどちらからでも実施することが可能です。

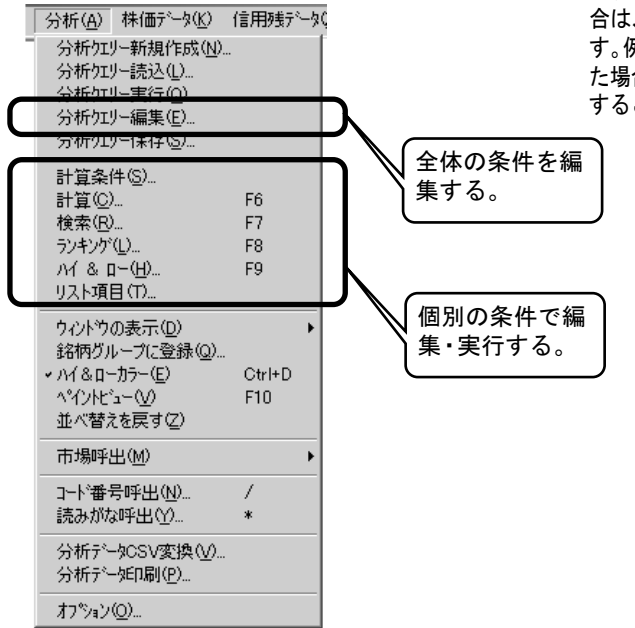

尚、メニューから各条件設定を個別に実施した場 合は、同時にその条件で実行させることができま す。例えば、「検索」メニューで検索条件を変更し た場合、ダイアログの[OK]ボタンをクリック することで、検索作業を実行することができます。

## 4 分析クエリー実行時の注意

#### ●検索対象銘柄は?

分析クエリーの検索を実行する際の対象銘柄は、分析データ画面にリストアップされてい る銘柄が対象となります。例えば、銘柄グループで東証1部を選択していた場合は、東証1 部の銘柄のみから銘柄を抽出します。また、違う検索条件で2回続けて検索を実行する場 合、2回目の検索対象銘柄は、1回目に抽出された銘柄です。

### ●計算対象銘柄は?

計算対象銘柄は、常に登録されている全銘柄です。

### ●検索の優先順位は?

検索はアンド検索ですので、優先順位はありません。複数の指標を検索条件にした場合、 全ての条件を満たす銘柄のみが抽出されます。たくさんの指標を検索条件に登録したり、 数値の条件が厳しくすれば、それだけ抽出される銘柄数は少なくなります。

### ●ランキングの優先順位は?

ランキングは単独の指標で数値を比較し、同じ数値の場合は、市場→コード番号の順にな ります。(市場は、東証1部→東証2部→大証→名証→店頭の順です)

### ●分析クエリーと計算結果ファイル

分析クエリーは分析のための各種条件を記録するだけのファイルです。計算結果ファイル は各足ごとに1つずつ作成されます。分析クエリーの中に計算結果を記録するわけではあ りません。したがって、別の分析クエリーを読み込んで計算を実行したときに、前の計算 結果は上書きされ消えます。

#### ●株価チャートの数値と分析データの数値が合わない?

計算条件を変更したときは、計算を実行するようにしてください。計算を実行しない場合 は、正確な計算結果を把握できなくなる恐れがあります。また、株価チャートは常に最新 の計算条件でグラフを作成しますので、分析データの数値との食い違いが発生します。

## 5 検索した銘柄で銘柄グループを作る

- **1** 検索を実行します。
- 2.「分析」メニュー→「銘柄グループに登録」の順にクリックします。
- **3.**「銘柄グループ」ダイアログが表示されるので、「銘柄グループ名」に名前を 入力します。

※グループ名には判りやすい名前を設定してください。例えば、検索条件と日付を合わせて、"RCI天井\_001105"のように、後で識別できるような名前にしてください。

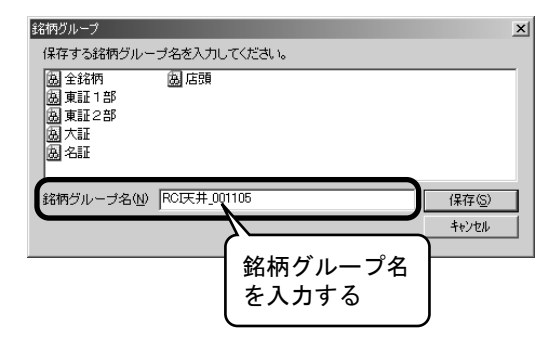

**4.** [保存] ボタンをクリックして、「銘柄グループ」ダイアログを終了します。 銘柄グループリストに作成したグループ名が追加されます。

| <b>戦 TELE</b><br>がループ( | СН<br><u>6</u> ) | ART-W \<br>受信( <u>R</u> ) | /er.4<br>表示   | R∭        | 設定  | 2(E)                  | '情 <sup>3</sup> |
|------------------------|------------------|---------------------------|---------------|-----------|-----|-----------------------|-----------------|
|                        | 全東東大名庭園          |                           | 01105         |           |     | <mark>82</mark><br>株位 | 8;<br>678       |
|                        |                  |                           | い<br>追加<br>グル | され;<br>ープ | た銘材 | м                     |                 |

# *Chapter* 5-2 CSVファイルに変換する

# 1 CSVファイルとは? CSVファイルは、Microsoft社のエクセルなど、表計算ソフトで読み込み可能なテキストファイルです。(別に、"カンマ区切りテキスト"とも呼ばれています。)このファイルを表計算ソフトに読み込むと、データ1つ1つをセルに挿入します。 分析クエリーで作成した計算結果のデータをCSVファイルに変換することで、表計算ソフトで利用することができます。 尚、テレチャート・Wの機能は、CSVファイルへ変換するところまでです。表計算ソフトへの読み込み方法は、お使いのソフトのマニュアルを参照してください。また、データの利用方法については、利用される方ご自身でご検討ください。

## 2 CSVファイルに変換する

- 分析データ画面に計算結果の数値が表示されていることを確認してください。
   ※計算結果がない場合は、変換できません。
- 2.「分析」メニュー>「分析データCSV変換」の順にクリックします。
- **3.**「名前を付けて保存」ダイアログが表示されるので、ファイル名を入力します。

※予め規定されたファイル名が表示されます、このファイル名ままで良ければファイル名の入力は必要ありません。「保存する場所」は記録先のフォルダ名です。必要に応じて設定してください。尚、ファイル名と「保存する場所」は、忘れないようにメモなどを残しておいてください。

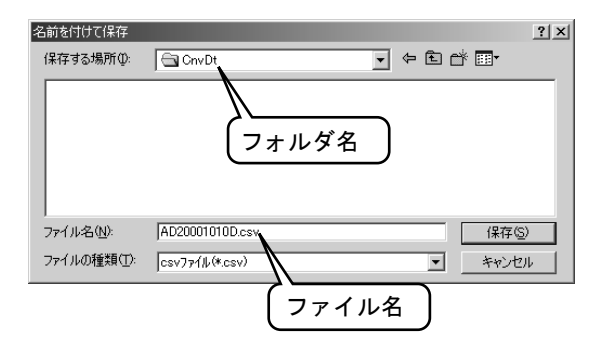

- **4.** [保存する場所]とファイル名の設定が終わったら、[保存]ボタンをクリックします。
- **5.** エクセルには図のように読み込まれます。 ※読み込み方法は、エクセルのマニュアルを参照してください。

| S) AI | AD20001010D.csv |             |          |           |      |       |            |          |        |          |        |
|-------|-----------------|-------------|----------|-----------|------|-------|------------|----------|--------|----------|--------|
|       | Α               | В           | С        | D         | E    | F     | G          | Н        | I      | J        | К 🗖    |
| 1     | TELEC           | HART-\      | N分析データ20 | 0001010日) | E    |       |            |          |        |          |        |
| 2     | 市場              | <u>]</u> /* | 銘柄名      | 株価        | 出来高  | 株価加し長 | 株価が短       | サイコロジカルラ | 値動きサイコ | ホリュームレシオ | ホリュームレ |
| 3     | 東1              | 1 0 0 1     | 平均株価     | 15828     | 466  | -2.1  | -0.7       | 50       | 44     | 96.1     | 17     |
| 4     | 東1              | 1 0 0 2     | TOPIX    | 1483      | 466  | -0.2  | 0.1        | 50       | 54.2   | 1 05.6   | 17     |
| 5     | 東1              | 1301        | 極洋       | 1 35      | 156  | -4.5  | -3.6       | 41.7     | 18.2   | 48.9     | 4      |
| 6     | 東1              | 1331        | ニチロ      | 162       | 167  | -1.8  | -1.6       | 41.7     | 36.4   | 57.4     | 64.    |
| 7     | 東1              | 1332        | 日水       | 177       | 189  | -4.1  | -2.7       | 41.7     | 33.3   | 110.4    | 1 09.  |
| 8     | 東1              | 1333        | マルハ      | 122       | 601  | -5    | -4.1       | 33.3     | 21.4   | 65.1     | 40.    |
| 9     | 東1              | 1351        | 宝幸水      | 65        | 43   | -6.8  | -4.4       | 41.7     | 30     | 76.9     | 48.    |
| 10    | 東1              | 1352        | ホウスイ     | 90        | 4    | 0.9   | 0.3        | 41.7     | 45     | 129.9    | 126.   |
| 11    | 東1              | 1377        | サカタのタネ   | 2075      | 28   | -0.5  | -0.6       | 41.7     | 52.6   | 1 30.7   | 53.    |
| 12    | 東1              | 1379        | ホクト 産    | 3620      | 25.1 | 11.5  | 7.2        | 58.3     | 62.3   | 130.1    | 217.   |
| 13    | 東1              | 1501        | 三井山      | 94        | 179  | -0.4  | -1.4       | 25       | 50     | 77.4     | 172.   |
| 14    | 東1              | 1503        | 住友炭      | 76        | 27   | -2.7  | -4         | 25       | 28.6   | 123.3    | 55.    |
| 15    | 東1              | 1515        | 日鉄鉱      | 212       | 64   | -10   | -8.6       | 25       | 23.5   | 65.7     | 37.    |
| 16    | 東1              | 1518        | 三松島      | 156       | 51   | -4.1  | -3.4       | 33.3     | 36     | 70.4     | 1 38.  |
| 17    | 東1              | 1601        | 帝石       | 473       | 590  | 5.4   | 2.5        | 33.3     | 60.3   | 166.2    | 89.    |
| 18    | 東1              | 1603        | アラ石      | 345       | 81.5 | -5.4  | -2.3       | 33.3     | 32.1   | 53.7     | 80.    |
| 19    | 東1              | 1661        | ガス開      | 505       | 26   | -0.3  | -1.9       | 41.7     | 38.5   | 202.8    | 7      |
| 20    | 東1              | 1780        | ヤマウラ     | 371       | 3.5  | 2.3   | -0.4       | 41.7     | 50     | 194      | 19     |
| 21    | 東1              | 1786        | オリエン建    | 389       | 48.4 | 0.6   | 0.6        | 50       | 60     | 138.7    | 19     |
| R A   |                 | 200010      | 10D/     | 110       | 05   | 107   | <u>ا ا</u> |          | L fra  | ENE      | ĥ      |

# chapter 5-3 ペイントビューとは?

**1** ペイントビューとは? ペイントビューとは、ハイ&ローで色付けされた分析データリストを見やすくするための機能 です。分析データリストを横方向に縮小して色の分布を判りやすく表示します。

## 2ペイントビューの実行と解除

- ハイ&ローを実行して、リスト上に色付けします。
   ※ハイ&ローの実行は、「分析」メニューの「ハイ&ロー」をクリックして、ダイアログの [OK]ボタンをクリックします。
- 「分析」メニュー→「ペイントビュー」の順にクリックすると、ペイントビュ ーが実行されます。

| 2000年10月10日 日足 | 株価   | 出来高   | 価加  | 访们县    | 边们新          | 沙加    | 石田汐    | 41/)/ | 41/2  | RSI    | CI長   | C斑    | ₩ZK:  | 下変化  | 高変(   | ムレン | CIDD. | キャスク |
|----------------|------|-------|-----|--------|--------------|-------|--------|-------|-------|--------|-------|-------|-------|------|-------|-----|-------|------|
| 計算期間(日数)       |      |       |     | 24     | 12           | 12    | 6      | 20    | 5     | 10     | 21    | 17    | 5     | 3    | 3     |     |       |      |
| 検索条件           |      |       | 上昇  |        |              |       |        |       |       |        |       |       |       |      |       |     |       |      |
| ハイ&ロー条件        |      |       |     | 1 20.1 | <b>† 20.</b> | 175.) | 1 75.) | 1 450 | 1 450 | 1 80.0 | 1 80. | 1 80. | 1 70. | 110  | 1 500 |     |       |      |
| ランキング条件        |      |       |     |        |              |       |        |       |       |        |       |       |       |      |       |     |       |      |
| 1 6349 小森コポ    | 1509 | 43.00 | ••  | 10.3   | 12.2         | 58.3  | 95.2   | 90.2  | 511.0 | 79.4   | -14.1 | -1.6  | 100.0 | 9.2  | 125.2 | ••• | •••   | 上昇   |
| 1 6351 鶴見製     | 509  | 0.00  | ••  | -1.4   | -2.4         | 41.7  | 46.7   | 151.7 | 70.6  | 43.2   | 33.2  | 1.8   | 32.1  | -2.6 | 0.0   | 下降  | ••    | •••  |
| 1 6354 ひたちきでん  | 395  | 9.00  | ••  | -5.5   | -4.4         | 41.7  | 34.9   | 107.5 | 140.9 | 34.5   | -67.5 | -75.8 | 0.0   | -3.0 | 77.1  | ••• | 下降    |      |
| 1 6355 住友精     | 371  | 38.00 | ••  | 1.4    | 0.8          | 75.0  | 46.2   | 149.4 | 975.0 | 48.6   | 28.5  | 39.6  | 62.5  | 0.4  | 156.2 | ••  | ••    | ••   |
| 1 6358 酒井重     | 218  | 28.00 | ••  | -5.0   | -5.3         | 33.3  | 21.7   | 93.4  | 109.0 | 28.9   | 5.6   | -20.6 | 0.0   | -4.2 | 49.4  | 上昇  |       | ••   |
| 1 6361 荏原製     | 1599 | 43.00 | ••• | 0.2    | -1.1         | 41.7  | 49.7   | 151.1 | 141.4 | 44.0   | 52.3  | 18.9  | 32.0  | -0.8 | 89.9  |     | •••   | 上昇   |
| 1 6362 石井鉄     | 196  | 3.00  | ••  | -1.7   | -4.4         | 41.7  | 33.3   | 81.1  | 88.9  | 42.6   | 55.9  | 31.3  | 25.0  | -2.6 | 45.0  | ••  | ••    | 下降   |
| 1 6363 酉島      | 492  | 12.00 | ••  | -4.2   | -4.7         | 33.3  | 38.8   | 100.0 | 91.7  | 37.0   | 10.0  | 23.6  | 0.0   | -5.5 | 138.5 | ••• | •••   | •••  |
| 1 6366 千代化     | 84   | 94.00 |     | -2.3   | -2.6         | 41.7  | 27.3   |       |       | 46.7   | -10.5 | 50.9  |       | -2.3 | 119.4 |     | •••   | 下降   |
| 1 6367 ダイキンエ   | 2290 | 63.00 | ••  | 9.2    | 10.1         | 66.7  | 83.0   | 131.5 | 132.6 | 64.6   | -12.7 | 8.9   | 82.9  | 4.2  | 116.1 | ••  | ••    | 下降   |
| 1 6368 オルガノ    | 471  | 22.00 | 上昇  | 0.6    | 0.1          | 58.3  | 50.0   | 95.9  | 93.9  | 55.4   | 22.6  | 73.0  | 55.9  | -1.0 | 62.9  | 下降  | •••   | 下降   |
| 1 6369 トーヨカネツ  | 104  | 28.00 | ••• | -6.8   | -5.0         | 41.7  | 30.8   | 160.6 | 75.2  | 25.0   | -83.8 | -74.4 | 0.0   | -3.4 | 133.3 | ••  | ••    | •••  |
| 1 6370 栗田工     | 2000 | 51.00 | ••  | -4.7   | -2.5         | 50.0  | 39.8   | 83.9  | 99.1  | 25.2   | -79.5 | -78.9 | 94.6  | 2.4  | 75.8  | 上昇  | 上昇    | •••  |
| 1 6371 椿本チ     | 365  | 92.00 | ••• | -6.8   | -5.4         | 41.7  | 36.6   | 71.7  | 35.6  | 31.9   | -36.1 | -33.6 | 0.0   | -5.0 | 315.4 | ••  | ••    |      |
| 1 6373 大同工     | 257  | 10.00 | ••• | -0.9   | -2.1         | 50.0  | 51.2   | 169.5 | 95.7  | 43.3   | 27.4  | -1.2  | 36.8  | -1.5 | 53.6  | ••  | ••    | 下降   |
| 1 6374 TCM     | 320  | 74.00 | ••  | 0.7    | -1.2         | 50.0  | 34.4   | 101.0 | 57.5  | 50.0   | 67.7  | 60.2  | 30.8  | -1.7 | 153.1 | ••  | ••    | ••   |
| 1 6375 日コンベヤ   | 87   | 52.00 | ••  | -8.5   | -5.1         | 33.3  | 27.8   | 41.7  | 48.8  | 29.2   | -91.8 | -86.6 | 40.0  | -1.5 | 91.2  | 上昇  |       | 上昇   |
| 1 6276 日報時     | 566  | 72.00 |     | -4.2   | -4.0         | 41.7  | 21.7   | 067   | 621   | 24.6   | -46.0 | -997  | 0.0   | -27  | 122.0 |     |       | TERS |

**3.** もう一度「分析」メニュー→「ペイントビュー」の順にクリックすると、ペイントビューが解除されます。

| 2000年10月10日 日足 | 株価   | 出来高    | 株価加ス | 株価加切長期       | 株価加切短期       | サイコロシウルライン  | ゆきサイコロシウルラ    | ジュームレシオヨ     |
|----------------|------|--------|------|--------------|--------------|-------------|---------------|--------------|
| 計算期間(日数)       |      |        |      | 24           | 12           | 12          | 6             | 20           |
| 検索条件           |      |        | 上昇   |              |              |             |               |              |
| ハイ&ロー条件        |      |        |      | ↑20.0 ↓-20.0 | ↑20.0 ↓-20.0 | ↑75.0 ↓25.0 | ↑ 75.0 ↓ 25.0 | ↑ 450.0 ↓ 7( |
| ランキング染件        |      |        |      |              |              |             |               |              |
| 1 6349 小森コポ    | 1509 | 343.00 | ••   | 10.3         | 12.2         | 58.3        | 95.2          | 9 🔺          |
| 1 6351 鶴見製     | 509  | 0.00   | ••   | -1.4         | -2.4         | 41.7        | 46.7          | 15           |
| 1 6354 ひたちきでん  | 395  | 9.00   | ••   | -5.5         | -4.4         | 41.7        | 34.9          | 10           |
| 1 6355 住友精     | 371  | 38.00  | ••   | 1.4          | 0.8          | 75.0        | 46.2          | 14           |
| 1 6358 酒井重     | 218  | 28.00  | ••   | -5.0         | -5.3         | 33.3        | 21.7          | 9            |
| 1 6361 荏原製     | 1599 | 543.00 | ••   | 0.2          | -1.1         | 41.7        | 49.7          | 15           |
| 1 6362 石井鉄     | 196  | 3.00   | ••   | -1.7         | -4.4         | 41.7        | 33.3          | 8            |
| 1 6363 酉島      | 492  | 12.00  | ••   | -4.2         | -4.7         | 33.3        | 38.8          | 10           |
| 1 6366 千代化     | 84   | 294.00 | 上昇   | -2.3         | -2.6         | 41.7        | 27.3          | 4            |
| 1 6367 ダイキンエ   | 2290 | 463.00 | ••   | 9.2          | 10.1         | 66.7        | 83.0          | 13           |
| 1 6368 オルガノ    | 471  | 22.00  | 上昇   | 0.6          | 0.1          | 58.3        | 50.0          | 9            |
| 1 6369 トーヨカネツ  | 104  | 128.00 | ••   | -6.8         | -5.0         | 41.7        | 30.8          | 16           |
| 1 6370 栗田工     | 2000 | 151.00 | ••   | -4.7         | -2.5         | 50.0        | 39.8          | 8            |
| 1 6371 椿本チ     | 365  | 492.00 | ••   | -6.8         | -5.4         | 41.7        | 36.6          | 7            |
| 1 6373 大同工     | 257  | 10.00  | ••   | -0.9         | -2.1         | 50.0        | 51.2          | 16           |
| 1 6374 TCM     | 320  | 74.00  | ••   | 0.7          | -1.2         | 50.0        | 34.4          | 10           |
| 1 6375 日コンベヤ   | 87   | 152.00 | ••   | -8.5         | -5.1         | 33.3        | 27.8          | 4 -          |
|                | •    |        |      |              |              |             |               | •            |

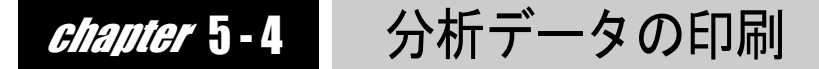

## 1印刷の実行

- **1.** 分析データ画面に計算結果の数値が表示されていることを確認してください。
- 2.「分析」メニュー→「分析データ印刷」の順にクリックします。
- **3.**「印刷」ダイアログが表示されるので、[OK]をクリックします。 ※プリンタの設定や用紙の方向を設定する場合は、このダイアログで実施してください。

| ED刷                                                 |                                                                                              |        | ?                 | × |
|-----------------------------------------------------|----------------------------------------------------------------------------------------------|--------|-------------------|---|
| - プリンタ<br>- プリンタ名(N):<br>状態:<br>種類:<br>場所:<br>コメント: | OKI MICROLINE 900PSILLT<br>通常使うプリンタ:使用可能<br>OKI MICROLINE 900PSILLT<br>¥¥Shared2¥oki900ps2lt |        | <u> プロパティ(P).</u> |   |
| 印刷範囲<br>(・ すべて( <u>A</u> )                          |                                                                                              | - 印刷部数 | 1 🚍               |   |
| <ul> <li>ページ指数</li> </ul>                           | E( <u>G</u> ) 0 ページから(E)<br>0 ページまで(T)                                                       | , in   | 22 33             |   |
| <ul> <li>ご 選択した</li> <li>ヘルプ(出)</li> </ul>          | 「<br>「<br>」                                                                                  | ОК     |                   |   |

**2.** 「印刷ページ確認」ダイアログが表示されるので、印刷するページ数を確認して、[OK] ボタンをクリックします。印刷が開始されます。

| 印刷ページ確認 |   |        |    | × |
|---------|---|--------|----|---|
| 横方向     | 1 |        | から |   |
| (全3ページ) | 3 |        | まで |   |
| 縦方向     | 1 |        | から |   |
| (全2ページ) | 2 |        | まで |   |
| ОК      |   | ++>121 | ,  |   |

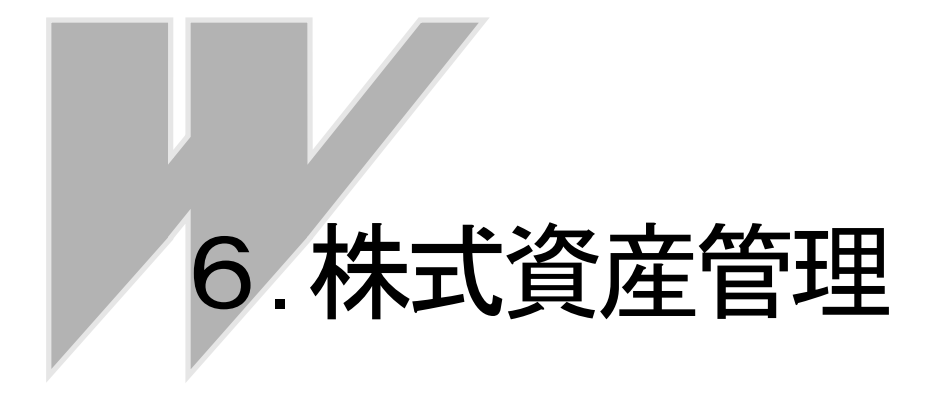

# chapter 6-1 株式資産管理を使う

### 1 株式資産管理の基本操作

株式資産管理の目的は、持ち株を売却した場合にどのくらいの損益があるかを知ることです。 損益は、テレチャート・Wで管理されている常に最新の情報によって算出されます。損益算出 に必要な、仕込の情報(どの銘柄?、何株?、単価は?、いつ?などの情報)や最新の税率、証券 会社に支払う手数料率などは、利用者自身で管理されなければなりません。 操作の手順をよくマスターして、日頃の投資にお役立てください。 尚、基本的な操作に関する説明は、『入門編 持ち株を管理しよう』で説明されていますので、 そちらを参照してください。操作編では、入門編に書かれていない操作方法を中心に解説しま す。

#### 税率の設定

『入門編 持ち株を管理しよう「2.税率を設定しよう」』

・手数料の設定

『入門編 持ち株を管理しよう「3.新しい手数料フォームを作成しよう」』 ・売買データの新規作成

『入門編 持ち株を管理しよう「4.売買データを作成しよう」』

・仕込の入力

『入門編 持ち株を管理しよう「5.現物買いを記帳しよう」』

・決済の入力

『入門編 持ち株を管理しよう「6.現物株を決済しよう」』

・売買データの保存

『入門編 持ち株を管理しよう「7. 売買データを保存しよう」』

### 2 総合リストと合計リスト

株式資産管理には取引ごとの売買記録を表示する総合リスト(個別リスト)と集計結果を表示 する合計リストがあります。

合計リストには、総合リストに表示されている決済、保有レコードのそれぞれの合計と決済、 保有レコードを合わせた合計の3種類のリストを表示します。個別リストにした場合や絞り込 み条件でレコード数が絞り込まれているときは、その中での集計結果を表示します。"履歴"レ コードは集計結果に含まれません。

申告分離課税を選択したレコードの損益額は、総合リストの場合はその取り引きのみでの概算 値を表示させますが、合計リストでは対象レコードの中で申告分離課税が選択されているレコ ードのみを集計して申告税額と損益額を算出します。

| <b>IN TELE</b> | CHART-W Ve                | r.4                 |       |       |                   |                  |        |            |                   |                 |           |           |          |      |
|----------------|---------------------------|---------------------|-------|-------|-------------------|------------------|--------|------------|-------------------|-----------------|-----------|-----------|----------|------|
| ケルーフ°((        | <u>3</u> ) 受信( <u>R</u> ) | 表示( <u>V</u> ) 設定(E | ) 情   | 報① :  | 分析( <u>A</u> ) 株伯 | ₩データ( <u>K</u> ) | 信用残デー  | り2) 資産管    | 理( <u>D</u> ) ^// | ,7°( <u>H</u> ) |           |           |          |      |
|                | DØB                       | ╕╋╘                 |       | Ø     | Ô 10 E            |                  | ) 🛃  🖻 | f 🗟        |                   |                 |           |           |          |      |
| \$76™ON<br>    | 774名名                     | 和証券取引分.ddt          | 仕     | 込年度   | 全て 決済             | 年度「全て            | 注文     | 全て 状態      | 全て 🦯              | 会計日フ            | 5         |           |          |      |
|                | 総合リスト                     | 支払額                 | 受取    | 額     | 損益額               | 損益率              | 申告税対象  | 額 申告税      |                   |                 | <u>س</u>  |           |          |      |
| Matt           | 決済合計                      | 10,362,360          | 11,58 | 2,059 | 1,099,399         | 10.61%           | 463,   | 706 120,3  | 00                |                 | _         |           |          |      |
|                | 保有合計                      | 6,863,598           | 7,12  | 3,689 | 260,091           | 3.79%            | -223,  | 356        | 0                 |                 | 🖌 総合リ     | スト(個      | 別リス      | F) ) |
|                | 合計                        | 17,225,958          | 18,70 | 5,748 | 1,417,390         | 8.23%            | 240,   | 350 62,4   | 00                |                 |           |           |          |      |
|                | No.                       | 銘柄                  | 状態    | 株数    | 仕込日付              | 仕込注文             | 仕込単価   | 決済日付       | 決済注文              | 決済単価 税種         | 支払金額      | 受取金額      | 損益額      |      |
|                | 1 東1 19                   | 163 日揮              | 決済    | 1,000 | 1999/10/24        | 現物買い             | 270    | 1999/07/20 | 現物売り              | 480 源泉          | 272,409   | 470,676   | 198,267  |      |
|                | 2 東1 19                   | 41 中電工              | 決済    | 1,000 | 2000/02/23        | 現物買い             | 1,300  | 2000/03/22 | 現物売り              | 1,590 源泉        | 1,310,710 | 1,560,616 | 249,906  |      |
|                | 3 東1 25                   | 79 コカウエスト           | 決済    | 500   | 2000/01/21        | 現物買い             | 3,896  | 2000/05/16 | 現物売り              | 3,626 申告        | 1,963,132 | 1,798,790 | -164,342 |      |
|                | 4 東1 22                   | 81 ブリマ              | 決済    | 2,000 | 2000/01/14        | 現物買い             | 173    | 2000/05/19 | 現物売り              | 155 申告          | 349,088   | 307,234   | -41,854  |      |
|                | 5 東1 22                   | 86 林兼産              | 決済    | 3,000 | 2000/05/16        | 現物買い             | 143    | 2000/06/15 | 現物売り              | 152 源泉          | 432,828   | 447,143   | 14,315   |      |
|                | 6 亩 1 20                  | ロロカゴン               | に由い文  | 1 000 | 2000/02/10        | コ目や毎日日、          | 907    | 2000/07/04 | 理物書け              | 1 0 20 由仕       | 014 001   | 1 017 101 | 76 700   |      |

## 3「記帳」ダイアログ

売買データへ買いの情報を入力したり、決済の情報を入力するのは、全て「記帳」ダイアログから操作します。「記帳」ダイアログの操作と内容を理解しておきましょう。

| 銘柄·株数                                                                                                    |                  |            |        |           |          |             |
|----------------------------------------------------------------------------------------------------|------------------|------------|--------|-----------|----------|-------------|
|                                                                                                    | (注 2) (4) 「 D    |            |        | 林敏:       | 1.000    | 分割(D)       |
| <u> </u>                                                                                                    | a元のチャ <u>ー</u> / | 東1 1301 極洋 |        |           | 1,000    | 合質任         |
| 112                                                                                                    |                  |            |        |           |          | 現引き(上       |
| 手数料7ォ                                                                                                    | -4: (O×11        | 券          |        |           | •        | 現渡し位        |
| 日付:                                                                                                    | 単価:              | 約定金額:      | 手数料: 注 | 肖費税:      | _        | 決済(S)       |
| 2000/11/19                                                                                                    | 135              | 5  135,000 | 1,080  | 54        |          | 保有に戻す       |
|                                                                                                    |                  |            |        |           |          |             |
| 手数料フォ                                                                                                    | -7: IO×11        | 券          |        |           | <u> </u> | •           |
| 日付:                                                                                                    | 単価:              | 約定金額:      | 手数料: 注 | 肖費税:      | -        |             |
| a set a set a set a set a set a set a set a set a set a set a set a set a set a set a set a set a set a set a s | 201              | J 200,000  | 1,600  | 80        |          | 登録(X)       |
| 2000/11/19                                                                                                    |                  | Hn⊐ 14≚.   | W      | 万 白 =用14. |          | 777.044 6.6 |

#### ・注文

仕込注文を選択します。注文の種類は現物、信用買い、信用売りの3種類です。新しい取り引きを記帳するときにのみ選択が可能で、保有状態のレコードを表示した場合や決済レコードを表示した場合は、選択することはできません。

• 銘柄•株数

仕込む銘柄と株数を設定します。銘柄は、銘柄辞書(テレチャート・Wで管理する銘柄を登録している基本情報)の中からのみ選択することができます。銘柄の選択は、コード番号や読みがなで呼び出すことができます。[コード]ボタンをクリックするとコード番号で、[読み]ボタンをクリックすると銘柄名や読みがなで目的の銘柄を設定できます。 株数は、仕込株数です。単位株数ではなく1株単位で入力してください。(単位株数が千株単位でも1株単位で入力してください)

仕込

仕込情報を入力します。(現物の場合の買い、信用売りの場合の売りです) 日付は現在の日付が表示されますが、実際に注文した日付を入力してください。(例:2000 年5月8日→ "20000508")単価は約定した株価です。表示された株価を消して正しい単価を 入力してください。株数と仕込単価が決まれば、その他の項目は自動計算されますが、間違 っていれば、仕込時に修正してください。

・決済

決済情報を入力します。(現物の場合の売りです) 内容は仕込時と同じですが、税種を選択することができます。源泉分離の場合は、[源泉課 税]に税額が表示されます。決済時に内容を確認して、間違っていればそれぞれの項目を修 正してください。自動計算処理が働いていますので、修正の順番は単価→約定金額→手数料 →消費税→取引税→経費→源泉課税で行ってください。

・損益

損益を算出します。申告課税が選択されている場合は、この欄の[申告課税]と[住民税]に 表示されます。

### ・記帳操作ボタン

合算、分割、決済などの処理をさせるための操作ボタンです。

# 4 リスト項目の詳細

株式資産管理のリストは、大きく分けて総合リスト、個別リスト、合計リストの3種類です。そ れぞれのリストにはリスト項目があり個々に内容が異なります。リスト項目の意味をよく理解 してください。(総合リストと個別リストの項目は同じ内容になります)

### ●総合リスト(個別リスト)

| リスト項目 | リスト内容                                 |
|-------|---------------------------------------|
| No.   | リスト番号                                 |
| 銘柄    | 市場、コード、銘柄名                            |
| 株数    | 株数                                    |
| 状態    | レコードの状態(決済、保有、履歴)・                    |
| 仕込注文  | 仕込注文の種類(現物買い、信用買い、信用売り)               |
| 仕込日付  | 仕込注文の約定日付                             |
| 仕込単価  | 仕込注文の約定株価                             |
| 仕込約定  | 約定代金(仕込単価×株数)                         |
| 仕込手数料 | 証券会社へ支払った手数料                          |
| 仕込消費税 | 手数料に対する消費税                            |
| 決済注文  | 決済注文の種類(現物売り、反対売買、現引き(引)、現渡し(渡)、合=合算、 |
|       | 分=分割)                                 |
| 決済日付  | 決済注文の約定日付(保有の場合は最新の日付、銘柄辞書に登録されていな    |
|       | い銘柄の場合は"未登録")                         |
| 決済単価  | 決済注文の約定株価(保有の場合は最新の株価)                |
| 決済約定  | 約定代金(決済単価×株数)                         |
| 決済手数料 | 証券会社へ支払った手数料                          |
| 決済消費税 | 手数料に対する消費税                            |
| 取引税   | 有価証券取引税                               |
| 税種    | 税種(源泉、申告)                             |
| 源泉税   | 源泉課税                                  |
| 申告税   | 申告課税(取引毎の算出)                          |
| 住民税   | 住民税(取引毎の算出)                           |
| 所得税   | 所得税(源泉税+申告税+住民税)                      |
| 経費    | 経費(日歩、逆日歩など取引にかかった経費)・                |
| 支払金額  | 支払総額(仕込約定+仕込手数料+仕込消費税)                |
| 受取金額  | 受取総額(決済約定-(決済手数料+決済消費税+取引税+源泉税+経費))   |
|       | <ul> <li>(申告税、住民税は差し引かない)</li> </ul>  |
| 損益額   | 損益金額(申告課税の場合も取引毎の税額が差し引かれる)           |
| 損益率   | 損益率(損益額÷支払金額)                         |

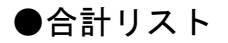

| リスト項目  | リスト内容                      |
|--------|----------------------------|
| 決済合計   | 決済レコードのみの集計情報              |
| 保有合計   | 保有レコードのみの集計情報              |
| 合計     | 決済、保有両レコードの集計情報            |
| 支払額    | 支払金額の合計                    |
| 受取額    | 受取金額の合計                    |
| 損益額    | 損益額の合計(申告分を考慮した全体の損益額)     |
| 損益率    | 損益率(損益額÷支払金額)              |
| 申告税対象額 | 申告分離税対象額(税種が"申告"のレコードのみ集計) |
| 申告税額   | 申告課税額(申告対象額から算出する)         |

### 注意!

総合リストの損益額合計が合計リストと合わない!?

集計対象レコードに申告分離課税のレコードが含まれていませんか? 申告分離課税を選択した場合は、総合リストでの損益額がその取り引き(レコード)単独で算 出されます。したがって、税額の目安にしかなりません。合計リストでは、申告分離課税を選 択しているレコードのみで課税額と損益額を算出しますので違いが発生します。 申告分離課税は本来、年度内で決済した取り引きの総利益から課税額を算出します。合計リス トはその方法にしたがって、算出されます。(年度は絞り込んだときのみ考慮されます)

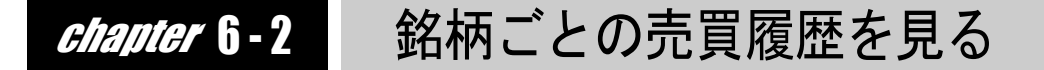

## 1 総合リストと個別リスト

株式資産管理は、全ての銘柄を混在して表示させる「総合リスト」と銘柄個々の売買履歴を表 示する「個別リスト」に分かれます。

「総合リスト」が決済レコードと保有レコードの2種類のみを表示するのに対して、「個別リスト」では、決済・保有レコードに加え、合算や分割によって「総合リスト」では表示されなくなった履歴レコードも表示されます。

「個別リスト」では、単独銘柄の履歴ですので、ナンピン買いなどの単独銘柄での売買がよくわ かります。また、「個別リスト」に切り換えたときの「合計リスト」は、単独銘柄での合計損益額 を算出しますので、利益率の良い銘柄を確認することができます。

## 2 個別リストへの切り替え

総合リスト上で個別履歴の見たい銘柄を選択します。
 ※選択はレコードカーソルの移動です。必ず記帳済みレコードを選択してください。

|          |      | - · ·  |     |       |            |                |     |
|----------|------|--------|-----|-------|------------|----------------|-----|
| 13 東 1   | 8088 | 岩谷産    | 保有  | 5,000 | 2000/07/18 | 信用売り           | 2.  |
| 14<br>東1 | 6277 | ホソミクロン | 保有  | 1,000 | 2000/07/26 | 現物買い           | 7:  |
| 15 東2    | 5641 | TDF    | 保有  | 3,000 | 2000/08/04 | 現物買い           | 2.  |
| 10 + 1   | 0004 | 大店生山   | 10+ | 1 000 | 0000/00/00 | 78 Hda 999 L . | 4 5 |

2. ツールバーの [個別リスト] ボタンをクリックします。 リストが個別リスト に切り替わります。

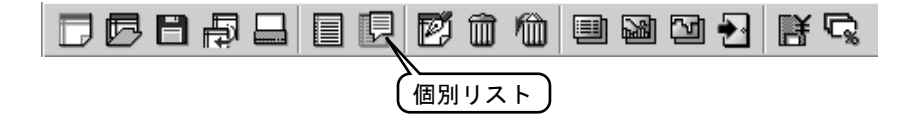

| 個別  | リスト         | ŧ.    | 抵額        | 受取額       | 損益額   | 1 損益3     | 🗉 申告税対 | 據額     | 申告税额  | ŧ.        |           |         |
|-----|-------------|-------|-----------|-----------|-------|-----------|--------|--------|-------|-----------|-----------|---------|
| 決注  | <u></u> 育合計 | 3     | ,311,523  | 3,591,451 | 279,  | 928 8.    | 15%    | 0      |       | 0         |           |         |
| 保祥  | 自合計         | 2     | ,217,850  | 2,149,958 | -67,  | 892 -3.   | 16% -6 | 37,892 |       | 0         |           |         |
| 4   | 計           | 5     | ,529,373  | 5,741,409 | 212,  | 036 3.    | 13% -6 | 37,892 |       | 0         |           |         |
| No. | 状態          | 株数    | 仕込日付      | 仕込注文      | 仕込単価  | 決済日付      | 決済注文   | 決済単    | 価 税種  | 支払金額      | 受取金額      | 損益額     |
| 1   | 履歴          | 1,000 | 2000/08/1 | 6 現物買い    | 1,000 | 2000/10/1 | ) 合    |        |       | 1,008,400 |           |         |
| 2   | 履歴          | 1,000 | 2000/10/0 | 5 現物買い    | 1,200 | 2000/10/1 | ) 合    |        |       | 1,209,450 |           |         |
| 3   | 決済          | 1,000 | 2000/02/0 | 7 現物買い    | 1,030 | 2000/04/0 | 3 現物売り | 1,1    | 25 源泉 | 1,038,289 | 1,104,251 | 65,962  |
| 4   | 決済          | 2,000 | 2000/05/1 | 6 信用売り    | 1,280 | 2000/07/1 | 3 反対売買 | 1,1    | 28 源泉 | 2,273,234 | 2,487,200 | 213,966 |
| 5   | 保有          | 2,000 | 2000/10/0 | 5 現物買い    | 1,100 | 2000/10/1 | 〕現物売り  | 1,0    | 83 申告 | 2,217,850 | 2,149,958 | -67,892 |
|     |             |       |           |           |       |           |        |        |       |           |           |         |
|     |             |       |           |           |       |           |        |        |       |           |           |         |

3. ツールバーの [総合リスト] ボタンをクリックすると総合リストに戻ります。

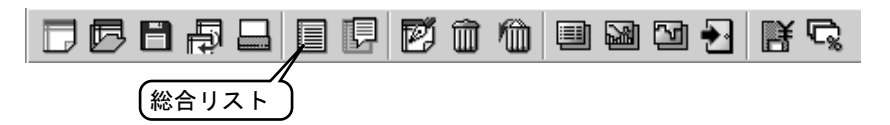

| 総合り  | スト    | 支払額        | 受取    | 額      | 損益額        | 損益率    | 申告税対象                 | 朝   | 申告税蓄    | 湏    |       |    |           |           |          |
|------|-------|------------|-------|--------|------------|--------|-----------------------|-----|---------|------|-------|----|-----------|-----------|----------|
| 決済合  | 計     | 11,400,649 | 12,68 | 36,310 | 1,165,361  | 10.22% | 463,                  | 706 | 120,3   | 00   |       |    |           |           |          |
| 保有合  | 計     | 6,026,045  | 6,45  | 52,647 | 426,602    | 7.08%  | -56,                  | 845 |         | 0    |       |    |           |           |          |
| ~ 合計 | ł     | 17,426,694 | 19,13 | 38,957 | 1,606,763  | 9.22%  | 9.22% 406,861 105,500 |     | 00      |      |       |    |           |           |          |
| No.  |       | 銘柄         | 状態    | 株数     | 仕込日付       | 仕込注文   | 仕込単価                  | 決   | 韶付      | 決済注文 | 決済単価  | 税種 | 支払金額      | 受取金額      | 損益額      |
| 1 東  | 1 196 | 3 日揮       | 決済    | 1,000  | 1999/10/24 | 現物買い   | 270                   | 199 | 9/07/20 | 現物売り | 480   | 源泉 | 272,409   | 470,676   | 198,267  |
| 2 東  | 1 194 | 1 中電工      | 決済    | 1,000  | 2000/02/23 | 現物買い   | 1,300                 | 200 | 0/03/22 | 現物売り | 1,590 | 源泉 | 1,310,710 | 1,560,616 | 249,906  |
| 3 東  | 1 250 | 2 アサヒ      | 決済    | 1,000  | 2000/02/07 | 現物買い   | 1,030                 | 200 | 0/04/06 | 現物売り | 1,125 | 源泉 | 1,038,289 | 1,104,251 | 65,962   |
| 4 東  | 1 257 | 9 コカウエス    | ト 決済  | 500    | 2000/01/21 | 現物買い   | 3,896                 | 200 | 0/05/16 | 現物売り | 3,626 | 申告 | 1,963,132 | 1,798,790 | -164,342 |
| 5 東  | 1 228 | 1 プリマ      | 決済    | 2,000  | 2000/01/14 | 現物買い   | 173                   | 200 | 0/05/19 | 現物売り | 155   | 申告 | 349,088   | 307,234   | -41,854  |
| 6 東  | 1 228 | 6 林兼産      | 決済    | 3,000  | 2000/05/16 | 現物買い   | 143                   | 200 | 0/06/15 | 現物売り | 152   | 源泉 | 432,828   | 447,143   | 14,315   |
| 7 東  | 1 281 | 1 カゴメ      | 決済    | 1,000  | 2000/03/10 | 現物買い   | 907                   | 200 | 0/07/04 | 現物売り | 1,026 | 申告 | 914,881   | 1,017,161 | 75,780   |
| 8 東  | 1 620 | 6 豊田工      | 決済    | 1,000  | 2000/05/18 | 現物買い   | 952                   | 200 | 0/07/11 | 現物売り | 1,060 | 源泉 | 960,259   | 1,039,798 | 79,539   |
| 9東   | 1 250 | 2 アサヒ      | 決済    | 2,000  | 2000/05/16 | 信用売り   | 1,280                 | 200 | 0/07/13 | 反対売買 | 1,128 | 源泉 | 2,273,234 | 2,487,200 | 213,966  |
| 10 東 | 1 287 | 4 ヨコレイ     | 決済    | 2,000  | 2000/05/18 | 現物買い   | 631                   | 200 | 0/07/17 | 現物売り | 724   | 申告 | 1,272,450 | 1,436,280 | 121,530  |
| 11 東 | 1 610 | 4 東芝機      | 決済    | 2,000  | 2000/06/20 | 現物買い   | 304                   | 200 | 0/08/30 | 現物売り | 513   | 申告 | 613,369   | 1,017,161 | 299,092  |
| 12 東 | 1 805 | 0 セイコー     | 保有    | 3,000  | 2000/07/11 | 信用売り   | 626                   | 200 | 0/10/10 | 反対売買 | 491   | 源泉 | 1,473,000 | 1,257,003 | -215,997 |
| 13 東 | 1 808 | 8 岩谷産      | 保有    | 5,000  | 2000/07/18 | 信用売り   | 246                   | 200 | 0/10/10 | 反対売買 | 210   | 源泉 | 1,050,000 | 1,050,003 | 3        |
| 14 東 | 2 564 | 1 T D F    | 保有    | 3,000  | 2000/08/04 | 現物買い   | 277                   | 200 | 0/10/10 | 現物売り | 518   | 源泉 | 838,242   | 1,537,683 | 699,441  |
| 15 東 | 1 636 | 7 ダイキンエ    | 保有    | 200    | 2000/09/20 | 現物買い   | 2,215                 | 200 | 0/10/10 | 現物売り | 2,290 | 申告 | 446,953   | 458,000   | 8,247    |
| 16 東 | 1 250 | 2 アサヒ      | 保有    | 2,000  | 2000/10/05 | 現物買い   | 1,100                 | 200 | 0/10/10 | 現物売り | 1,083 | 申告 | 2,217,850 | 2,149,958 | -67,892  |
|      |       |            |       |        |            |        |                       |     |         |      |       |    |           |           |          |
|      |       |            |       |        |            |        |                       |     |         |      |       |    |           |           |          |

# **Chapter 6-3** リスト内容の絞り込み

### 1 リスト絞り込みの使い方

売買データには、保有や決済、現物や信用取引、課税方法などさまざまな取引の履歴が表示されます。例えば、「今年決済した現物取引で申告分離課税分はどれだけあったか?」などのよう に絞り込んで確認したいときにリストから1つ1つを拾い出して確認するのは面倒です。その ような場合に、絞り込み機能をご利用ください。

絞り込みの項目と要素は以下のようになります。複数の項目を複合することで上記のような絞 り込みが可能になります。

| 項目   | 安素              |
|------|-----------------|
| 仕込年度 | 本年を含め過去10年のいずれか |
| 決済年度 | 本年を含め過去10年のいずれか |
| 注文   | 現物、信用買い、信用売り    |
| 状態   | 決済、保有           |
| 課税   | 源泉分離、申告分離       |

"全て"は、絞り込み対象外になります。

## 2 絞り込みを実施する

絞り込み操作の例として、

「2000年決済した現物取引で申告分離課税分はどれだけあったか?」 の場合を実施してみましょう。

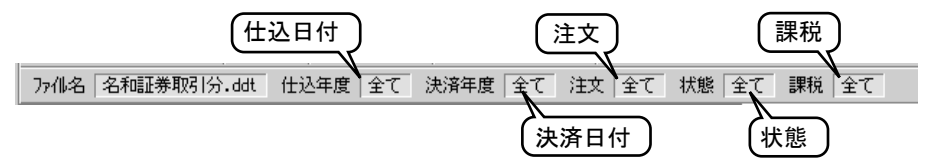

- 既に記帳済みの売買データを開いてください。
   ※「資産管理」メニューの「売買データ選択」で売買データを選択して、開いてください。
- 2. 絞り込み条件の[決済年度]をクリックして、2000年度を選択します。

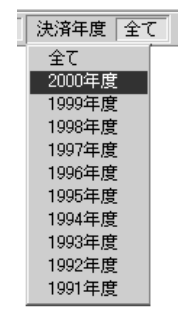

3. 絞り込み条件の[注文]をクリックして、「現物」を選択します。

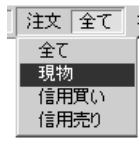

4. 絞り込み条件の[状態]をクリックして、「決済」を選択します。

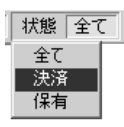

5. 絞り込み条件の[課税]をクリックして、「申告」を選択します。

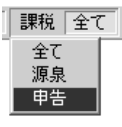

**6.** 以上で操作は終わりです。リスト上には、2000年、決済、現物、申告分離の当てはまるレコードのみが残りました。

※合計リストには、絞り込まれたレコードのみを合計した損益額や申告課税額が表示されます。

| 771 | 峈          | 名和   | 証券取引分.d   | idt 仕 | 込年度    | 全て決済       | 年度 200 | 0年 注文              | 現物 状       | 態決済    | 課税 申  | 告  |           |           |          |
|-----|------------|------|-----------|-------|--------|------------|--------|--------------------|------------|--------|-------|----|-----------|-----------|----------|
| 総合  | リス         | ۲    | 支払額       | 受职    | 額      | 損益額        | 損益率    | 申告税対象              | 朝   申告税    | 額      |       |    |           |           |          |
| 決注  | <b>音合計</b> | •    | 5,112,920 | 5,5   | 76,626 | 343,406    | 6.72%  | 463,               | .706 120,3 | 300    |       |    |           |           |          |
| 保利  | う合計        |      | 0         |       | 0      | 0          | 0.00%  |                    | 0          | 0      |       |    |           |           |          |
| 4   | 計          |      | 5,112,920 | 5,5   | 76,626 | 343,406    | 6.72%  | 463,               | 706 120,   | 300    |       |    |           |           |          |
| No. |            |      | 銘柄        | 状態    | 4株数    | 仕込日付       | 仕込注文   | 仕込単価               | 決済日付       | 決済注文   | 決済単価  | 税種 | 支払金額      | 受取金額      | 損益額      |
| 1   | 東1         | 2579 | コカウエス     | ト 決済  | i 500  | 2000/01/21 | 現物買い   | 3,896              | 2000/05/16 | 3 現物売り | 3,626 | 申告 | 1,963,132 | 1,798,790 | -164,342 |
| 2   | 東1         | 2281 | プリマ       | 決済    | 2,000  | 2000/01/14 | 現物買い   | 173                | 2000/05/19 | 9 現物売り | 155   | 申告 | 349,088   | 307,234   | -41,854  |
| 3   | 東1         | 2811 | カゴメ       | 決済    | 1,000  | 2000/03/10 | 現物買い   | 907                | 2000/07/04 | 4 現物売り | 1,026 | 申告 | 914,881   | 1,017,161 | 75,780   |
| 4   | 東1         | 2874 | ヨコレイ      | 決済    | 2,000  | 2000/05/18 | 現物買い   | 631                | 2000/07/17 | 7 現物売り | 724   | 申告 | 1,272,450 | 1,436,280 | 121,530  |
| 5   | 東1         | 6104 | 東芝機       | 決済    | 2,000  | 2000/06/20 | 現物買い   | 304                | 2000/08/30 | ) 現物売り | 513   | 申告 | 613,369   | 1,017,161 | 299,092  |
|     |            |      |           |       |        |            |        |                    |            |        |       |    |           |           |          |
|     |            |      |           |       |        |            |        | - ( 絞              | いいま        | h.t-1  | ノスト   |    |           |           |          |
|     |            |      |           |       |        |            |        | ( <sup>11</sup> /2 |            |        |       | )  |           |           |          |

### 注意!

申告課税額はそのまま確定申告に利用できるか!?

確定申告には費用経費など控除対象となるものもあります。また、証券会社が発行する伝票 との相違がある場合がありますので、このソフトで算出される課税額は、目安としてご利用 ください。

# chapter 6-4 合算して決済する

### 1 合算して決済する

ださい。

ナンピン買いなど複数回に渡って買い増しした株を一度に売却することがあります。このよう な場合には、複数のレコードを合算して決済してください。

合算して決済する保有レコードのどれか1つを選択して、ツールバーの[記帳]ボタンをクリックします。
 ※選択はレコードカーソルの移動で行います。必ず記帳済みの保有レコードを選択してく

| DB | Ð |  | ₽ | e | Î | 1  | 2 | 2 | <b>ð</b> | B | ¢, |
|----|---|--|---|---|---|----|---|---|----------|---|----|
|    |   |  |   | ( | 記 | Ę) |   |   |          |   |    |

2.「記帳」ダイアログが表示されるので、[合算] ボタンをクリックします。

| 記帳                   |                            |                    |         | ×                    | l l |
|----------------------|----------------------------|--------------------|---------|----------------------|-----|
| 注文 ④ 現物(1)           | ○ 信用買い②                    | C 信用売り(0)          |         | 新規( <u>N</u> )       |     |
| - 銘柄・株数<br>□-ド② 読み.� | 銘柄:<br>」<br>東1 7203 トヨタ    |                    | 株数:<br> |                      | 1   |
| ─仕込<br>手数料フォーム: ◯◯   | )×≣∓ <del>券</del>          |                    | Y       |                      |     |
| 日付: 単価:              | 約定金額: =<br>4,300 8,600,000 | F数料: 消費税<br>52,360 | 2,618   | <b>決済©</b><br>保有に戻す① | 合算  |

**3.**「仕込リスト」ダイアログが表示されるので、合算するレコードをクリックして選択します。

※仕込リストには、保有の同じ注文の同じ銘柄のみがリストアップされます。既に選択されて いるレコードも選択済みとしてリストアップされます。

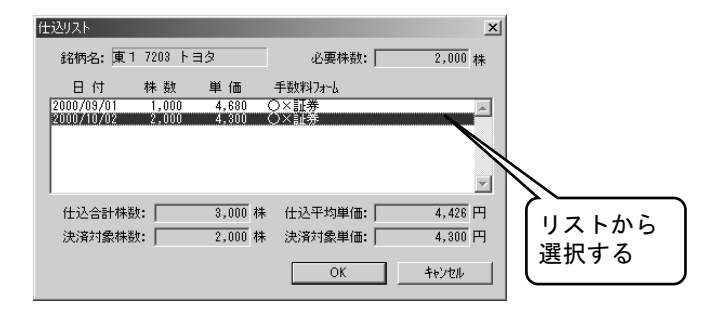

**4.** 選択が終了したら[OK]ボタンをクリックして、「仕込リスト」ダイアログ 閉じてください。「記帳」ダイアログに戻ります。 **5.** 「記帳」ダイアログの内容を確認してそのまま決済する場合は、[決済] → [登録] ボタンの順にクリックします。

合算のみの場合は、[登録] ボタンのみをクリックします。

※以上で合算は終了です。合算前のレコードは"履歴"として残りますので、確認する場合は、 個別リストに切り替えてください。

| 77仙名  | 3 名 | 和証券   | ≉取引分_0   | 2.ddt | 仕込年      | 拝度 全て |     | 決済年度     | 全てう  | 主文     | èて 状   | 態全て副       | 戦 全て       |          |
|-------|-----|-------|----------|-------|----------|-------|-----|----------|------|--------|--------|------------|------------|----------|
| 銘柄名   | 3 東 | 1 720 | 03 トヨタ   |       |          |       |     |          |      |        |        |            |            |          |
| 個別リン  | スト  | 支     | 払額       | 受     | 取額       | 損益額   | į   | 損益率      | 申告税  | 討象額    | 申告税额   | Ę.         |            |          |
| 決済合   | 計   |       | 0        |       | 0        |       | 0   | 0.00     | X    | 0      |        | 0          | 「屛困        | 医情報      |
| 保有合   | 計   | 13    | ,368,179 | 13,   | 039,176  | -329, | 003 | -2.46    | % -3 | 29,003 |        | 0          |            |          |
| - 合計  | t   | 13    | ,368,179 | 13,   | .039,176 | -329, | 003 | -2.46    | % -3 | 29,003 |        | 0          |            |          |
| No. 状 | 態   | 株数    | 仕込日作     | t ft  | ·达注文     | 仕込単価  | 決   | 済日付      | 決済注文 | 決済単    | 自価 税種  | 支払金額       | 受取金額       | 損益額      |
| 1 履   | 歴   | 1,000 | 2000/09  | /01 玎 | 物買い      | 4,680 | 20  | 00/10/10 | 合    |        |        | 4,713,201  |            |          |
| 2 履   | 瀝   | 2,000 | 2000/10  | /02   | 物買い      | 4,300 | 20  | 00/10/10 | 合    |        |        | 8,654,978  |            |          |
| 3保    | 洧   | 3,000 | 2000/10  | /02 玎 | 物買い      | 4,426 | 20  | 00/10/10 | 現物売り | 4,     | 370 申告 | 13,368,179 | 13,039,176 | -329,003 |
|       |     |       |          |       |          |       |     |          |      |        |        |            |            |          |
|       |     |       |          |       |          |       |     |          |      |        |        |            |            |          |

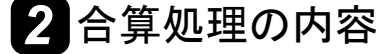

| 株数   | 単純合計                         |
|------|------------------------------|
| 仕込日付 | 合算するレコードの内一番新しい日付を採用します。     |
| 単価   | 合計した約定金額と合計した株数から平均単価を算出します。 |
| 約定金額 | 単純合計                         |
| 手数料  | 単純合計                         |
| 消費税  | 単純合計                         |
|      |                              |

### 3 無償配当された株の合算

株式分割などによって無償配当された株を合算する場合は、配当分の新しいレコードをまず記 帳してください。その際に株数は配当された株数を入力し、単価は必ず"0"で入力してくださ い。これで、株数のみで仕込約定金額が0円の配当レコードが出来上がります。 次は、同じ銘柄で保有しているレコードを選択して、株数だけのレコードと合算させてくださ い。

処理の例:150円で1000株仕込んだ銘柄があり、500株の配当があったとします。

| 保有レコード<br>配当レコード | 150円 × 1000株 = 150000円<br>0円 × 500株 = | 0円 |
|------------------|---------------------------------------|----|
| 合算レコード           | 100円 × 1500株 = 150000円                |    |

注意!

合算後のレコードが見つからない!?

合算後のレコードは、リストの最下行に追加されます。総合リストでは合算前のレコードは 表示されなくなりますので、リストの配置が変わり見失う事があります。そのような場合は、 リストを最下行までスクロールしたり、個別リストに切り替えて確認してください。

# chapter 6-5 分割して決済する

## 1 分割して決済する

保有している株の一部を売却する場合に分割して決済する必要があります。 分割決済方法は、以下の手順で行ってください。

 分割して決済する保有レコードを選択して、ツールバーの[記帳]ボタンを クリックします。
 ※選択はレコードカーソルの移動で行います。必ず記帳済みの保有レコードを選択してく ださい。

記帳

2.「記帳」ダイアログが表示されるので、[分割] ボタンをクリックします。

| 記帳         |                 |                        |          | <u>×</u>                 | 1   |
|------------|-----------------|------------------------|----------|--------------------------|-----|
| 注文<br>•    | C 信用買い(2)       | C 信用売り(3)              |          | 新規( <u>N</u> )           |     |
| 銘柄·株数      | 銘柄:             |                        | 株数:      | 分割( <u>D</u> )           | h   |
|            | 」 東1 7203 トヨタ   |                        | 2,000    |                          | ۲ ( |
| 手数料フォーム: ○ | ×証券             |                        | <b>T</b> | 現渡し(型)                   |     |
|            | -,300 8,600,000 | - 東スオオ・ 7月貫作<br>52,360 | 2,618    | <u>決済(S)</u><br>保有に戻す(T) |     |

**3.** 「分割」ダイアログが表示されるので、「分割株数」の欄に分割する株数を入 カして、[OK] ボタンをクリックします。「記帳」ダイアログに戻ります。

| 分割               | ×          |
|------------------|------------|
| 分割する株数を設定してください。 |            |
| 対象株数(①: 2,000    | ОК         |
| 分割株数(型): 1000 ↓  | キャンセル      |
|                  |            |
| (分               | 割する株数を入力する |
| <u> </u>         |            |

**4.** 「記帳」ダイアログの内容を確認してそのまま決済する場合は、[決済] → [登録] ボタンの順にクリックします。

分割のみの場合は、[登録]ボタンのみをクリックします。

※以上で分割は終了です。分割前のレコードは"履歴"として残りますので、確認する場合は、 個別リストに切り替えてください。

| ファルネ<br>銘柄名 | 77化名 「名和証券取引分_02.ddt 仕込年度   全て 決済年度   全て 注文   全て 状態   全て 課税   全て<br>銘柄名   東1 7203 トヨタ |       |          |            |       |             |          |            |         |         |    |           |           |          |  |
|-------------|---------------------------------------------------------------------------------------|-------|----------|------------|-------|-------------|----------|------------|---------|---------|----|-----------|-----------|----------|--|
|             |                                                                                       |       |          |            |       |             |          |            |         |         |    |           |           |          |  |
| 決済合         | 計                                                                                     |       | 0        | 0          |       | 0           | 0.00     | X          |         | 0       |    | 0         |           |          |  |
| 保有合         | s₽                                                                                    | 13    | ,368,179 | 13,016,745 | -351, | 434         | -2.63    | 2          | -351,43 | 4       |    | 0         | 履         | 歴情報      |  |
| 合計          | 計 13,368                                                                              |       | ,368,179 | 13,016,745 | -351, | -351,434 -: |          | -2.63% -35 |         | 1,434 0 |    | 0         |           |          |  |
| No. オオ      | 態                                                                                     | 株数    | 仕込日付     | 仕込注文       | 仕込単価  | 決           | :済日付     | 決済注        | i文 決済   | 単価      | 税種 | 支払金額      | 受全額       | 損益額      |  |
| 1 係         | <b>槑有</b>                                                                             | 1,000 | 2000/09/ | 01 現物買い    | 4,680 | 20          | 00/10/10 | 現物売        | 59 4    | 1,370   | 申告 | 4,713,201 | 4,338,915 | -374,286 |  |
| 2 履         | <u>夏歴</u>                                                                             | 2,000 | 2000/10/ | 02 現物買い    | 4,300 | 20          | 00/10/10 | 分          |         |         |    | 8,654,578 |           |          |  |
| 3 係         | <b>槑有</b>                                                                             | 1,000 | 2000/10/ | 02 現物買い    | 4,300 | 20          | 00/10/10 | 現物売        | 59 4    | 1,370   | 申告 | 4,327,488 | 4,338,915 | 8,626    |  |
| 4 係         | 宥                                                                                     | 1,000 | 2000/10/ | 02 現物買い    | 4,300 | 20          | 00/10/10 | 現物売        | 59 4    | 1,370   | 申告 | 4,327,488 | 4,338,915 | 8,626    |  |
|             |                                                                                       |       |          |            |       |             |          |            |         |         |    |           |           |          |  |

# 2 分割処理の内容

| 株数   | 入力した株数と残りの株数 |
|------|--------------|
| 仕込日付 | 分割前の日付と同じ    |
| 単価   | 分割前の単価と同じ    |
| 約定金額 | 分割した株数比率で算出  |
| 手数料  | 分割した株数比率で算出  |
| 消費税  | 分割した株数比率で算出  |

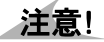

分割後のレコードが見つからない!?

分割されたレコードは、リストの最下行に追加されます。総合リストでは分割前のレコード は表示されなくなりますので、リストの配置が換わり見失う事があります。そのような場合 は、リストを最下行までスクロールしたり、個別リストに切り替えて確認してください。

# chapter 6-6 信用取引の決済

## 1 信用取引の決済方法

信用取引には、信用買いと信用売りがあり、決済方法も一般的な"反対売買"の他に"現引き"、 "現渡し"などがあります。

反対売買とは、信用取引で仕込んだ分を反対に売買して決済する方法で、最も一般的な方法で す。

現引きとは、信用買いで仕込んだ金額を証券会社へ返金して、株式を引き取る決済方法です。 現渡しとは、手持ちの現物株がある場合に信用売りで仕込んだ株数分を証券会社へ返す決済方 法です。

## 2 反対売買の決済操作

**1.** 決済させる"信用買い"か"信用売り"レコードを選択して、ツールバーの [記帳]ボタンをクリックします。

※選択はレコードカーソルの移動で行います。必ず記帳済みの保有レコードを選択してく ださい

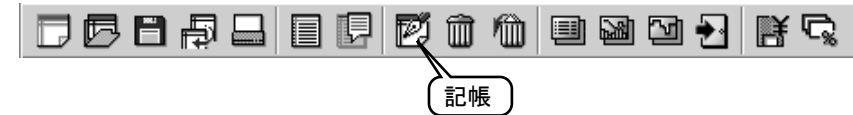

**2.** 「記帳」ダイアログが表示されるので、現物決済と同じように[決済]→[登録]ボタンの順にクリックします。

| 記帳                                                                 | x               |
|--------------------------------------------------------------------|-----------------|
| - 注文                                                               | 新規( <u>N</u> )  |
| 8銘柄: 林数<br>                                                        | 分割( <u>D</u> )  |
| <u>コードジー 認み返…</u> 東1 3501 東電 3,000<br>(+3)                         | 合算(F)<br>相引き(4) |
| 手数料フォーム: ○×証券                                                      | Shide ALA       |
| 日付: 単価: 約定金額: 手数料: 消費税:<br>2000/09/12 2,350 7,050,000 44,455 2,222 | 決済⑤             |
| . 净落                                                               |                 |
|                                                                    | 反対売買での決済        |

## 3 現引きの決済操作

**1.** 決済させる"信用買い"レコードを選択して、ツールバーの[記帳] ボタンを クリックします。

※選択はレコードカーソルの移動で行います。必ず記帳済みの保有レコードを選択してく ださい

| No. | 銘柄          | 状態 | 株数    | 仕込日付       | 仕込注文 | 仕込単価  | 決済日付       | 決済注文      | 決済単価 税種  | 支払金額      | 受取金額      | 損益額      |
|-----|-------------|----|-------|------------|------|-------|------------|-----------|----------|-----------|-----------|----------|
| 1   | 東1 9501 東電  | 保有 | 3,000 | 2000/09/12 | 信用買い | 2,350 | 2000/10/10 | 反対売買      | 2,595 申告 | 7,096,677 | 7,734,387 | 472,110  |
| 2   | 東1 9502 中部電 | 保有 | 5,000 | 2000/08/25 | 信用売り | 1,890 | 2000/10/10 | 反対売買      | 1,771 申告 | 8,911,343 | 9,390,471 | 354,628  |
| 1   | 1           | I  |       |            |      | 信月    | 用買い        | $\supset$ |          | I         | 1         |          |
|     | DBB         | Ē  | j -   |            | ₽    | Q     | î 1        | ) 💷       | ) 🖾 🖸    | ð 🛃       | ₿¢        | <b>Å</b> |
|     |             |    |       |            |      | Č     | 記帳         |           |          |           |           |          |

2.「記帳」ダイアログが表示されるので、[現引き]ボタンをクリックします。

| 記帳                            |                        |       | ×              |       |
|-------------------------------|------------------------|-------|----------------|-------|
| 注文                            | • <b>信用寬口包)</b> C 信用売り |       | 新規(N)          |       |
| 。<br>銘柄·株数                    | 2柄•                    | #朱素カ・ | 25#91/05       |       |
| コート*(/) 読み(*) 頂               | 頁1 9501 東電             | 3,000 | <u></u>        |       |
|                               |                        |       | 現引き(円)         |       |
| ● 手数料フォーム:  ○×証:<br>● 日付・ 単価・ | 券 約完全額・ 手数料・ 浴         |       | THIN (1)       |       |
| 2000/09/12 2,350              | 7,050,000 44,455       | 2,222 | (保有に定す(1)) 1日2 | キズの法文 |
| 法语                            |                        |       |                | さての大府 |

3. 現引きが選択された旨のメッセージが表示されますので、現物として決済 する場合は[はい]を、現物として保有する場合は[いいえ]をクリックしま す。「記帳」ダイアログに戻ります。 ※現引きの決済は、現物として扱われます。

記帳

「現引きが選択されました。
現物として決済(確定)する場合は、瓜(いたクリックしてください。
現物として保有する場合は、瓜(いたクリックしてください。

(はい)2)

(いいえ(知)

キャンセル

**4.** 「記帳」ダイアログの[注文]が"現物"に変わります。内容を確認して[登録] ボタンをクリックします。

※現引き結果、"信用買い"が"現物"に変更されます。従って、損益額なども現物として算 出されます。

| No. | 状態 | 株数    | 仕込日付       | 仕込注文 | 仕込単価  | 決済日付       | 決済注文 | 決済単価  | 税種 | 支払金額      | 受取金額      | 損益額     |
|-----|----|-------|------------|------|-------|------------|------|-------|----|-----------|-----------|---------|
| 1   | 履歴 | 3,000 | 2000/09/12 | 信用買い | 2,350 | 2000/10/10 | 弓    |       |    | 7,096,677 |           |         |
| 2   | 決済 | 3,000 | 2000/09/12 | 現物買い | 2,350 | 2000/10/10 | 現物売り | 2,595 | 申告 | 7,096,677 | 7,734,387 | 472,110 |
|     |    |       |            |      |       |            |      |       |    |           |           |         |

## 4 現渡しの決済操作

**1.** 決済させる"信用売り"レコードを選択して、ツールバーの[記帳]ボタンを クリックします。

※選択はレコードカーソルの移動で行います。必ず記帳済みの保有レコードを選択してく ださい。

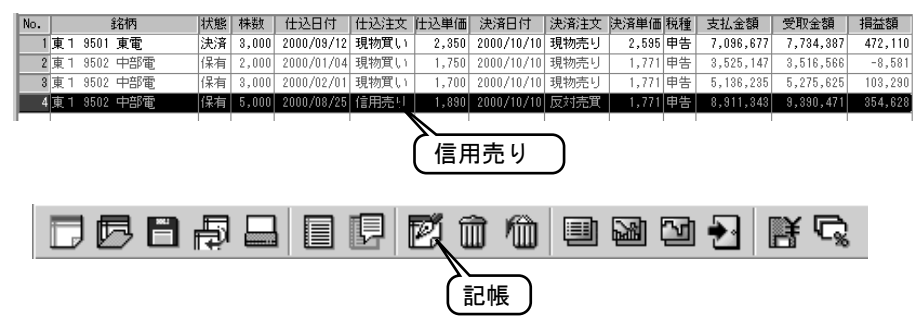

2.「記帳」ダイアログが表示されるので、[現渡し] ボタンをクリックします。

| 己帳            |                                  |                     |          | ×                               |                              |
|---------------|----------------------------------|---------------------|----------|---------------------------------|------------------------------|
| 注文<br>○ 現物(1) | C 信用買い② ● 🕻                      | 用売り③                |          | 新規( <u>N</u> )                  |                              |
| 銘柄•株数         | <u>\$</u> \$/#5•                 | ******              |          | 1.000                           |                              |
| コード(小) 読み(き)  | 庫1 9502 中部電                      |                     | 5,000    | <u> 一 (F)</u><br>(方割型)<br>合質(F) |                              |
| 住这            |                                  |                     |          | 相引生化                            |                              |
| 手数料フォーム: 🤇    | )×証券                             |                     | <b>V</b> | 現渡し(型)                          |                              |
| 日付: 単価:       | 約定金額: 手数料:<br>1,890 9,450,000 56 | 消費稅:<br>1,695 2,834 |          | 10 R R R R R                    |                              |
| (由)文          |                                  |                     |          |                                 | - <b>- - - - - - - - - -</b> |
|               |                                  |                     |          | し、切波                            | しでの次                         |

**3.** 現渡しが選択された事と決済される旨のメッセージが表示されますので、 続行する場合は[OK]ボタンをクリックします。

※現渡しは保有している現物株を返す決済方法ですので、保有状態にすることはできません。

| 記帳 | ×                                                                                                    | ( |
|----|----------------------------------------------------------------------------------------------------|---|
| ?  | 「現渡し」が溜択されました。<br>リストから現渡しする現物汽車林を選択してください。<br>溜択された理物汽車体の買い単価を用いて現物決済されます。<br>よろしければIOK」をクリックしてください。 |   |
|    | () キャンセル                                                                                              |   |

**4.**「仕込リスト」ダイアログが表示されるので、リストから現渡しする現物保有レコードをクリックし、選択します。

※仕込リストには、現物保有の同じ銘柄のみがリストアップされますので、現渡し対象株数分 のレコードを選択してください。[必要株数]には現渡しに必要な株数が、[決済対象株数] には選択したレコードの合計株数が表示されます。

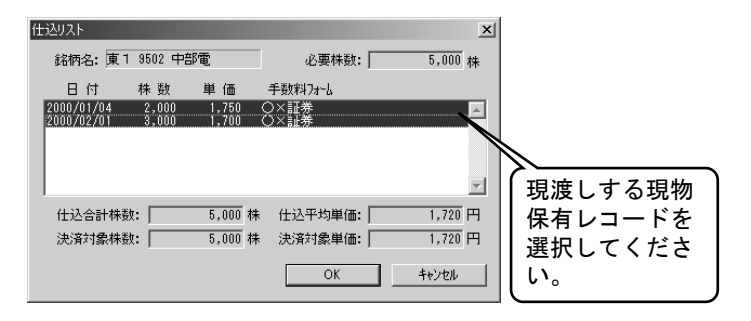

- **5.** 選択が終了したら[OK]ボタンをクリックして、「仕込リスト」ダイアログ を終了します。「記帳」ダイアログに戻ります。
- **6.**「記帳」ダイアログの「注文」が"現物"に変わります。内容を確認して[登録] ボタンをクリックします。

※現引き結果、"信用売り"レコードは"履歴"となり、現渡し対象レコードは決済されます。 現渡し対象レコードが複数だった場合は、自動的に合算されます。また、[決済対象株数] が[必要株数]より多かった場合は、自動的に分割され、残り分は現物保有として残りま す。

| No. | 状態 | 株数    | 仕込日付       | 仕込注文 | 仕込単価  | 決済日付       | 決済注文 | 決済単価  | 税種 | 支払金額      | 受取金額      | 損益額     |
|-----|----|-------|------------|------|-------|------------|------|-------|----|-----------|-----------|---------|
| 1   | 履歴 | 2,000 | 2000/01/04 | 現物買い | 1,750 | 2000/02/01 | 合,渡  |       |    | 3,525,147 |           |         |
| 2   | 履歴 | 8,000 | 2000/02/01 | 現物買い | 1,700 | 2000/02/01 | 合,渡  |       |    | 5,136,235 |           |         |
| 3   | 履歴 | 5,000 | 2000/08/25 | 信用売り | 1,890 | 2000/10/10 | 渡    |       |    |           | 9,390,471 |         |
| 4   | 決済 | 5,000 | 2000/02/01 | 現物買い | 1,720 | 2000/10/10 | 現物売り | 1,890 | 申告 | 8,661,382 | 9,390,471 | 539,589 |
|     |    |       |            |      |       |            |      |       |    |           |           |         |
# *Chapter* 6-7 レコードを削除する

## 1 レコード削除はどんな時?

レコードは、売買データの1行分です。新しく仕込の記帳を実施すると1行が追加されます。レ コードの削除は、記帳に失敗したときや、古くなって必要のないレコード、または「個別リス ト」で表示される"履歴"レコードを消したいときにご利用ください。(大損をして目障りな取 り引きのレコードを削除しても構いません。) 履歴レコード以外を削除した場合は、合計リストからも差し引かれますので、削除の際はご注 意ください。

尚、売買データの保存を実行する前であれば、削除したレコードを復帰させることができます。

## 2 レコードを削除する

- 総合リスト(個別リスト)上で削除したいレコードを選択します。
   ※選択はレコードカーソルの移動で行います。必ず記帳済みレコードを選択してください。
- 2. ツールバーの [レコード削除] ボタンをクリックします。 ※選択したレコードがリストから消えます。

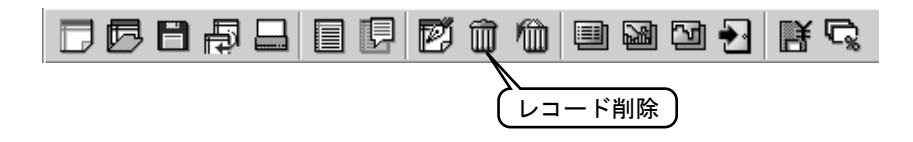

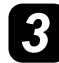

#### 3 削除したレコードを復帰する

売買データの保存を実行する前であれば、削除したレコードを復活させることができます。

**1.** ツールバーの [削除レコードの復帰] ボタンをクリックします。 ※削除したレコードが復帰されます。

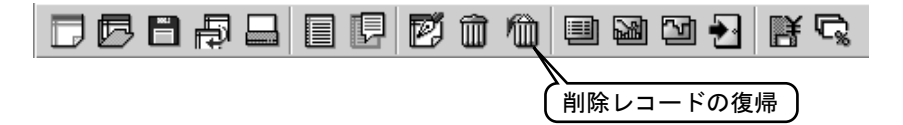

# *chapter* 6-8 リストの並びを整理する

## 1 目的と内容

実際の取引の中で先に仕込んだものを必ずしも先に決済するとは限りません。売り時を逃して 塩漬けになってしまった株も中にはあると思います。売買データのリストは、記帳した順番に レコードが増えていきますが、過去に仕込んだレコードと最近仕込んだレコードが離れていて は、リストをスクロールして見るのも面倒です。できれば、保有状態のレコードはいつも見え る位置に配置しておきたいものです。

「売買データ整理」では、履歴レコード→決済レコード→保有レコードをの順に並べて保有レコ ードがリストの最後尾になるように配置します。また、その中で決済レコードは決済日付の古 い順に、保有レコードは仕込日付の古い順に並べ替えます。この処理によって、リストを大き くスクロールする手間が省けます。

## 2 売買データの整理を実施する

既に記帳済みの売買データを開いてください。
 ※「資産管理」メニューの「売買データ選択」で売買データを選択して、開いてください。

| No. | 銘柄           | 状態 | 株数    | 仕込日付       | 仕込注文 | 仕込単価 | 決済日付       | 決済注文 | 決済単価 | 税種 | 支払金額    | 受取金額    | 損益額    |
|-----|--------------|----|-------|------------|------|------|------------|------|------|----|---------|---------|--------|
| 1   | 東1 1301 極洋   | 保有 | 1,000 | 2000/10/12 | 現物買い | 135  | 2000/10/10 | 現物売り | 135  | 申告 | 136,134 | 133,866 | -2,268 |
| 2   | 東1 1331 ニチロ  | 決済 | 1,000 | 2000/05/21 | 現物買い | 162  | 2000/07/03 | 現物売り | 180  | 申告 | 163,360 | 178,488 | 11,228 |
| 3   | 東1 1332 日水   | 決済 | 1,000 | 2000/04/30 | 現物買い | 150  | 2000/06/25 | 現物売り | 177  | 申告 | 151,260 | 175,514 | 18,054 |
| 4   | 東1 1333 マルハ  | 保有 | 1,000 | 2000/09/05 | 現物買い | 110  | 2000/10/10 | 現物売り | 122  | 申告 | 110,924 | 120,976 | 7,452  |
| 5   | 東1 1351 宝幸水  | 決済 | 1,000 | 2000/10/10 | 現物買い | 65   | 2000/11/02 | 現物売り | 70   | 申告 | 65,546  | 69,412  | 3,166  |
| 6   | 東1 1352 ホウスイ | 保有 | 2,000 | 2000/11/03 | 現物買い | 90   | 2000/10/10 | 現物売り | 90   | 申告 | 181,512 | 178,488 | -3,024 |
|     |              |    |       |            |      |      |            |      |      |    |         |         |        |

#### **2.**「資産管理」メニューの「売買データ整理」をクリックします。 ※図のように並び変わります。

| No. | 銘柄          | 状態    | 株数    | 仕込日付       | 仕込注文 | 仕込単価 | 決済日付       | 決済注文 | 決済単価 | 税種 | 支払金額    | 受取金額    | 損益額    |
|-----|-------------|-------|-------|------------|------|------|------------|------|------|----|---------|---------|--------|
| 1   | 東1 1332 日水  | 決済    | 1,000 | 2000/04/30 | 現物買い | 150  | 2000/06/25 | 現物売り | 177  | 申告 | 151,260 | 175,514 | 18,054 |
| 2   | 東1 1331 ニチロ | ] 決済  | 1,000 | 2000/05/21 | 現物買い | 162  | 2000/07/03 | 現物売り | 180  | 申告 | 163,360 | 178,488 | 11,228 |
| 3   | 東1 1351 宝幸水 | と 決済  | 1,000 | 2000/10/10 | 現物買い | 65   | 2000/11/02 | 現物売り | 70   | 申告 | 65,546  | 69,412  | 3,166  |
| 4   | 東1 1333 マルハ | ) 保有  | 1,000 | 2000/09/05 | 現物買い | 110  | 2000/10/10 | 現物売り | 122  | 申告 | 110,924 | 120,976 | 7,452  |
| 5   | 東1 1301 極洋  | 保有    | 1,000 | 2000/10/12 | 現物買い | 135  | 2000/10/10 | 現物売り | 135  | 申告 | 136,134 | 133,866 | -2,268 |
| 6   | 東1 1352 ホウス | くイ 保有 | 2,000 | 2000/11/03 | 現物買い | 90   | 2000/10/10 | 現物売り | 90   | 申告 | 181,512 | 178,488 | -3,024 |
|     |             |       |       |            |      |      |            |      |      |    |         |         |        |

# *chapter* 6-9 パスワードを設定する

1パスワードとは?

売買データを他人に見られたくない場合などに、売買データに対してパスワードを設定します。 パスワードの設定された売買データは、「売買データ選択」メニューで売買データを読み込む際 にパスワードが確認され、登録されているパスワードを入力しないと開くことができません。

#### 注意!

テレチャート・W起動時に売買データが開かない・・・

テレチャート・W起動時には、前回終了時に開いていた売買データが自動的に開かれますが、 パスワードの設定されている売買データの場合は開かれませんので、改めて「売買データ選 択」から開いてください。

## 2 パスワードを設定する

- パスワードを設定する売買データを開いてください。
   ※「資産管理」メニューの「売買データ選択」でパスワードを設定する売買データを選択して、開いてください。
- 2.「資産管理」メニュー→「パスワードの設定」の順にクリックします。
- [パスワードの確認]ダイアログが表示 されるので、半角英数文字(A~Z、0~ 9)8文字以内でパスワードを入力して ください。入力が終わったら[OK]ボ タンをクリックします。

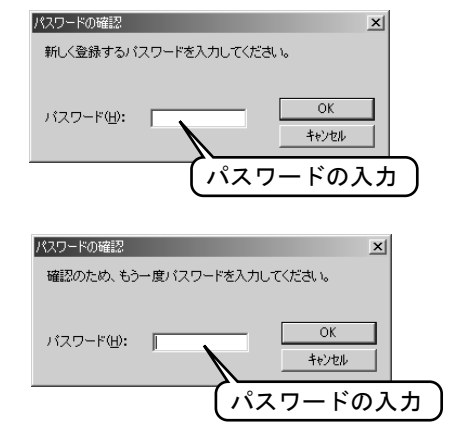

- 4. もう一度[パスワードの確認]ダイアロ グが表示されるので、3. で入力したパ スワードをもう一度入力します。
   ※同じパスワードを2回入力するのは、1回目で 入力したパスワードの確認です。
- 2回目のパスワード入力終了後、[OK]ボタンをクリックします。
   ※2回の入力で同じパスワードだった場合に限りパスワードが登録されます。パスワードが一致しなかった場合は、失敗メッセージが表示されます。

6.「資産管理」メニュー→「売買データの保存」の順にクリックして、売買デー タを保存してください。保存が終わればパスワードの設定は終了です。次回、 現在の売買データを開くときには、パスワードが必要になります。

## 3 パスワードを変更する

- パスワードを変更する売買データを開きます。
   ※「資産管理」メニューの「売買データ選択」でパスワードを設定する売買データを選択して、開いてください。
- **2.**「資産管理」メニュー→「パスワードの 設定」の順にクリックします。

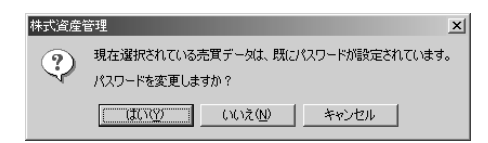

 [パスワードの確認]ダイアログが表示 されるので、既に登録されているパス ワードを入力して、[OK]ボタンをク リックします。
 ※既に登録されているパスワードを正確に入 カしないと先へ進めません。

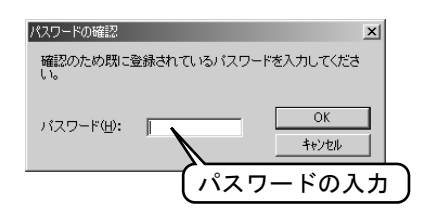

- **4.** [パスワードの確認] ダイアログが2回表示されるので、両方に新しいパスワードを入力して、[OK] ボタンをクリックします。
- 5.「資産管理」メニュー→「売買データの保存」の順にクリックして、売買データを保存します。保存が終わればパスワードの変更は終了です。次回、現在の売買データを開くときには、新しいパスワードが必要になります。

パスワードをやめるには!?

> 登録してあるパスワードを外したい場合は、新しいパスワードを入力するダイアログでキ ー入力をせずに[OK]ボタンで先へ進んでください。パスワードは空白になり、以降、そ の売買データを開く際にパスワードの問い合わせは無くなります。

パスワードを忘れてしまって、売買データを開けない・・・ 注意!

パスワードを正しく入力しないとその売買データを開くことができません。パスワードは、忘れないようにしてください。忘れてしまった場合は、残念ですが開くことはできません。また、 生年月日や電話番号など本人を特定しやすいパスワードはご使用を避けてください。

#### 画面のカスタマイズ *chapter* 6-10

株式資産管理オプション

株式資産管理画面のカスタマイズ (変更)は、「資産管理オプション」ダイアログで行ってくだ さい。

画面の色や文字の大きさ、リストに表示する項目や並び順などを変更できます。

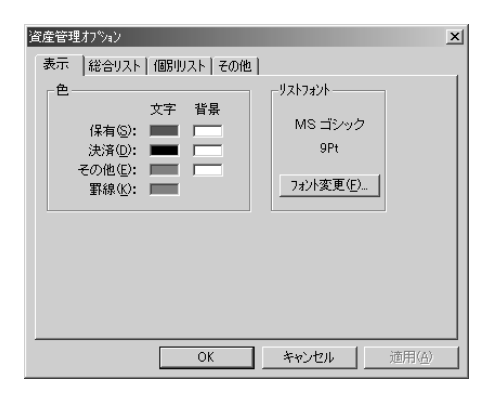

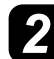

### **2** リスト項目の変更

株式資産管理で表示される総合リスト、個別リストのリスト項目は入れ替えや並びを行うこと ができます。

- 1 「資産管理」メニュー→「オプション」の順にクリックして、「資産管理オプシ ョン」ダイアログを表示してください。
- 2.「総合リスト」タブをクリックしてください。

| 総合リストのタブ                                            |
|-----------------------------------------------------|
| 「表示 総合リスト」個別リスト「その他」                                |
| 選択可能な項目(型):                                         |
| ▼ _ 選択(5)                                           |
| 表示する項目(①):                                          |
| 秋龍 ▲                                                |
|                                                     |
|                                                     |
| スロジェビン加さるまます。37mmは、スロームセンスパイトの注意の1回直へい<br>ラッグしてください |
| OK <b>キャンセル</b> 適用函                                 |

#### ●項目の追加

「選択可能な項目」のリストから追加する項目を選択して、[選択]ボタンをクリックします。
 ※[表示する項目]リストの最下行に追加されます。(既に同じ項目が有る場合は追加されません)

| 資産管理オフジョン ▲                    |
|--------------------------------|
| 表示総合リスト 個別リスト その他              |
| 選択可能な項目( <u>D</u> ):           |
|                                |
| 30万寸の項目(1).                    |
| 銘柄<br>状態 ▲ 解除(Q)               |
| 林敏<br>  仕込日付                   |
|                                |
| 決済日付<br>決済注文                   |
|                                |
| 項目の並び順を変更する際は、項目名をリスト内の任意の位置へド |
| 7996 (1/2011                   |
| OK キャンセル 適用(益)                 |
|                                |

#### ●並び順の変更

**4.**「表示する項目」リストで項目を選択して、上下にドラッグします。

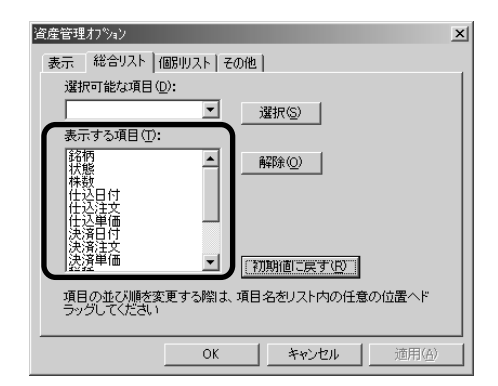

#### ●項目の削除

5. 「表示する項目」リストで項目を選 択して、[削除] ボタンをクリック します。

| 資産管理わり%ン                                                           | × |
|--------------------------------------------------------------------|---|
| 遂訳可能な項目(D):                                                        |   |
| 表示する項目①:<br>路柄<br>状態<br>体数<br>体数<br>体数                             |   |
|                                                                    |   |
| 1222-12 「初期前回に戻す化」」<br>項目の並び順を変更する際は、項目名をリスト内の任意の位置へド<br>ラッグしてください |   |
|                                                                    |   |

# chapter 6-11 売買データの印刷

## 1 売買データの印刷

売買データの印刷は、現在表示されている内容を印刷します。例えば、個別リストが表示され ていれば、個別リストを印刷します。また、絞り込みが実行されていれば、絞り込まれた状態を 印刷します。

- 印刷する売買データを開きます。
   ※ツールバーの[売買データの選択]ボタンをクリックして売買データを選択して、開いてください。
- **2.** ツールバーの [売買データの印刷] ボタンをクリックし、「売買データ印刷」 ダイアログを表示します。

※[印刷する項目]と[印刷する範囲]を設定してください。

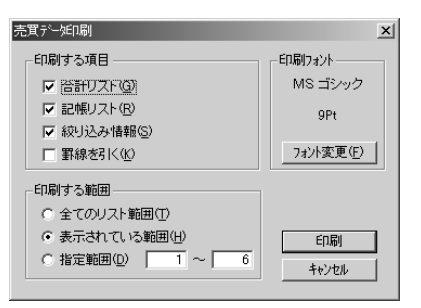

- 3. 印刷内容を設定して、[印刷] ボタンをクリックします。
- **4**「印刷」ダイアログが表示されるので、[OK] ボタンをクリックします。

| 印刷                                       |                                                   | ? ×                        |
|------------------------------------------|---------------------------------------------------|----------------------------|
| ┌ プリンターーー                                |                                                   |                            |
| プリンタ名(N)                                 | OKI MICROLINE 900PSII LT                          | ✓ プロパティ(P)                 |
| 状態:                                      | 通常使うプリンタ:使用可能                                     |                            |
| 種類:<br>場所:                               | OKI MICROLINE 900PSII LT<br>¥¥Shared2¥oki900ps2lt |                            |
| コメント:                                    | TTONG COLTON COOPSEN                              |                            |
| -印刷範囲                                    |                                                   |                            |
| (● すべて( <u>A</u> )                       |                                                   | 部数( <u>C</u> ): 1 <u>;</u> |
| ○ ページ指                                   | 定(G) ページから(E)                                     | □ 部単位で印刷(○)                |
|                                          | ページまで(T)                                          |                            |
| <ul> <li>         ・ 選択した     </li> </ul> |                                                   |                            |
| ヘルプ(円)                                   | ]                                                 | OK キャンセル                   |

5.「印刷ページ構成」ダイアログが表示されるので、[OK] ボタンをクリックします。

| 印刷ページ構成                                             | x                                                         |
|-----------------------------------------------------|-----------------------------------------------------------|
| 用紙方向(型): 縦<br>横の枚数(Y): 1<br>縦の枚数(D): 1<br>総枚数(A): 1 | 表示されている用紙構成で印刷されま<br>す。<br>ようしいですか?<br><u>のK</u><br>本やンセル |

# *chapter* 6-12 売買データのCSV変換

## **1** CSVファイルとは?

CSVファイルは、Microsoft社のエクセルなど、表計算ソフトで読み込み可能なテキストファイルです。(別に、"カンマ区切りテキスト"とも呼ばれています。)このファイルを表計算ソフトに読み込むと、データ1つ1つをセルに挿入します。

株式資産管理で記帳したデータをCSVファイルに変換することで、表計算ソフトで利用する ことができます。

尚、テレチャート・Wの機能は、CSVファイルへ変換するところまでです。表計算ソフトへの 読み込み方法は、お使いのソフトのマニュアルを参照してください。また、データの利用方法 については、利用される方ご自身でご検討ください。

## 2 ファイルに変換する

1.「資産管理」メニュー→「売買データCSV変換」の順にクリックします。

2. 「売買データCSV変換」ダイアログが表示されるので、「ファイルに変換する」を選択して、[OK] ボタンをクリックします。 ※合計リストも含める場合は、[合計リストも含める]にチェックしてください。

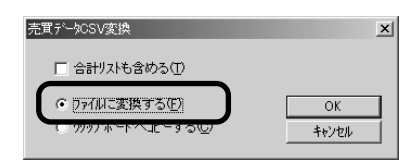

3.「名前を付けて保存」ダイアログが表示されるので、記録する場所とファイル名を設定して[保存]ボタンをクリックします。 ※「保存する場所」は、必要に応じて変更してください。ファイル名は売買データ名に ".csv"が付けられた名前が表示されます。こちらも必要に応じて変更してください。

| 名前を付けて保存    |                |   |     |       | ? × |
|-------------|----------------|---|-----|-------|-----|
| 保存する場所①:    | 🖼 Data         | • | ← Ē | ₽ 📰   |     |
|             |                |   |     |       |     |
|             |                |   |     |       |     |
|             |                |   |     |       |     |
|             |                |   |     |       |     |
|             |                |   |     | _     |     |
| ファイル名(N):   | 名和証券取引分.csv    |   |     | 保存⑤   |     |
| ファイルの種類(工): | csvファイル(*.csv) |   | •   | キャンセノ | k   |

**4.** 売買データがCSVデータに変換され設定した場所に保存されます。 ※エクセルなどご利用のソフトで読み込んでください。

## 3 クリップボードへコピーする クリップボードとは、Windowsに用意されている一時的にデータを保存する場所です。 ここにデータをコピーすると別のソフトで売買データを表示することができます。

**1**\_「資産管理」メニュー→「売買データCSV変換」の順にクリックします。

| 売買テ~タCSV変換                   | ×     |
|------------------------------|-------|
| ▶ 合計以下も含める(1)                |       |
| ○ ファイルに変換する(E)               | ОК    |
| ⑦ 切ッフ*ネ゙ードへユピーする( <u>C</u> ) | キャンセル |
|                              |       |

- 2. 「売買データCSV変換」ダイアログが表示されるので、「クリップボードへ コピーする」を選択して、「OK」ボタンをクリックします。 ※合計リストも含める場合は、「合計リストも含める」にチェックしてください。
- 以上でクリップボードへのコピーは終了です。後はご利用の表計算ソフト を起動して、「貼り付け」操作を実行してください。
   ※クリップボードへコピーされるデータは、カンマ区切りではなく、タブ区切りになります。

| Bo | ok1      |                             |            |           |            |          |         |            |      |       |        | <u>- 🗆 ×</u> |
|----|----------|-----------------------------|------------|-----------|------------|----------|---------|------------|------|-------|--------|--------------|
|    | A        | В                           | С          | D         | E          | F        | G       | Н          | I    | J     | K      |              |
| 1  | 総合リスト    | 支払額                         | 受取額        | 損益額       | 損益率        | 申告税対象額   | 申告税額    |            |      |       |        |              |
| 2  | 決済合計     | 10,362,360                  | 11,582,059 | 1,099,399 | 10.61%     | 463,706  | 120,300 |            |      |       |        |              |
| 3  | 保有合計     | 6,833,142                   | 7,021,658  | 188,516   | 2.76%      | -331,452 | 0       |            |      |       |        |              |
| 4  | 合計       | 17,195,502                  | 18,603,717 | 1,373,915 | 7.99%      | 132,254  | 34,300  |            |      |       |        |              |
| 5  | No.      | 銘柄                          | 状態         | 株数        | 仕込日付       | 仕込注文     | 仕込単価    | 決済日付       | 決済注文 | 決済単価  | 税種     | 支払金          |
| 6  | 1        | 東1 1963 日揮                  | 決済         | 1,000     | 1999/10/24 | 現物買い     | 270     | 1999/7/20  | 現物売り | 480   | 源泉     | 272,4        |
| 7  | 2        | 東1 1941 中電工                 | 決済         | 1,000     | 2000/2/23  | 現物買い     | 1,300   | 2000/3/22  | 現物売り | 1,590 | 源泉     | 1,310,7      |
| 8  | 3        | 東1 2579 コカウエスト              | 決済         | 500       | 2000/1/21  | 現物買い     | 3,896   | 2000/5/16  | 現物売り | 3,626 | 申告     | 1,963,1      |
| 9  | 4        | 東1 2281 ブリマ                 | 決済         | 2,000     | 2000/1/14  | 現物買い     | 173     | 2000/5/19  | 現物売り | 155   | 申告     | 349,0        |
| 10 | 5        | 東1 2286 林兼産                 | 決済         | 3,000     | 2000/5/16  | 現物買い     | 143     | 2000/6/15  | 現物売り | 152   | 源泉     | 432,8        |
| 11 | 6        | 東1 2811 カゴメ                 | 決済         | 1,000     | 2000/3/10  | 現物買い     | 907     | 2000/7/4   | 現物売り | 1,026 | 申告     | 914,8        |
| 12 | 7        | 東1 6206 豊田工                 | 決済         | 1,000     | 2000/5/18  | 現物買い     | 952     | 2000/7/11  | 現物売り | 1,060 | 源泉     | 960,2        |
| 13 | 8        | 東1 2502 アサヒ                 | 決済         | 2,000     | 2000/5/16  | 信用売り     | 1,280   | 2000/7/13  | 反対売買 | 1,128 | 源泉     | 2,273,2      |
| 14 | 9        | 東1 2874 ヨコレイ                | 決済         | 2,000     | 2000/5/18  | 現物買い     | 631     | 2000/7/17  | 現物売り | 724   | 申告     | 1,272,4      |
| 15 | 10       | 東1 6104 東芝機                 | 決済         | 2,000     | 2000/6/20  | 現物買い     | 304     | 2000/8/30  | 現物売り | 513   | 申告     | 613,3        |
| 16 | 11       | 東1 6277 ホソミクロン              | 保有         | 1,000     | 2000/7/3   | 現物買い     | 777     | 2000/11/17 | 現物売り | 630   | 申告     | 783,7        |
| 17 | 12       | 東1 8050 セイコー                | 保有         | 3,000     | 2000/7/11  | 信用売り     | 626     | 2000/11/17 | 反対売買 | 439   | 源泉     | 1,327,8      |
| 18 | 13       | 東1 8088 岩谷産                 | 保有         | 5,000     | 2000/7/18  | 信用売り     | 246     | 2000/11/17 | 反対売買 | 231   | 源泉     | 1,164,7      |
| 19 | 14       | 東1 6277 ホソミクロン              | 保有         | 1,000     | 2000/7/26  | 現物買い     | 723     | 2000/11/17 | 現物売り | 630   | 申告     | 729,3        |
| 20 | 15       | 東2 5641 TDF                 | 保有         | 3,000     | 2000/8/4   | 現物質い     | 277     | 2000/11/17 | 現物売り | 500   | 源泉     | 838,2        |
| 21 | 16       | 東1 6361 荏原製                 | 保有         | 1,000     | 2000/8/22  | 現物買い     | 1,530   | 2000/11/17 | 現物売り | 1,498 | 甲告     | 1,542,2      |
| 22 | 17       | 東1 6367 ダイキンエ               | 保有         | 200       | 2000/9/20  | 現物質い     | 2,215   | 2000/11/17 | 現物売り | 2,200 | 甲告     | 446,9        |
| 23 |          |                             |            |           |            |          |         |            |      |       | _      |              |
| 4  | ► ► Shee | <u>et1 /</u> Sheet2 /Sheet3 | /          |           |            |          |         |            |      |       |        |              |
|    |          |                             |            |           |            |          |         |            |      |       |        |              |
|    |          |                             |            |           |            |          | `م      |            |      |       |        |              |
|    |          |                             |            |           |            |          | Mi      | crosof     | tエク  | セル    | $\sim$ |              |
|    |          |                             |            |           |            |          | 日日      | いけけ        | た場:  | 全の例   |        |              |

# **chapter 6-13** 最新の株価で計算されない・・

## その銘柄は受信できていますか?

株式資産管理では、"保有"の損益を計算させるのに最新の株価を利用します。 最新株価の優先順位は、

- ・株価ボードへ表示される受信したデータ
- ・銘柄別データに記録されている一番新しいデータ
- ・売買データに記録されていたデータ

の順です。

更新される間隔は、約30秒間隔です。(パソコンの処理が遅い場合は、これよりも遅れます)

最新の株価(決済単価)が表示されない場合は、株価ボードでその銘柄が受信できているかを 確認してください。受信できているようであれば、30秒お待ちください。

株価ボードにデータが受信されていて、更新されない場合は、その銘柄の市場が変更された可 能性がありますので、売買データでの市場変更が必要です。

株価ボードにデータが受信されていなかったり、古いデータが表示されているようであれば、 「銘柄メンテナンス」の必要があります。

上場廃止となってしまった銘柄は、残念ながら最新のデータを自動的に更新することはできな くなりますので、「記帳」ダイアログから手入力が必要です。

## 2 売買データの市場変更とは?

銘柄の上場市場が変更された場合(例えば、東証2部から1部へ昇格した場合など)は、「銘柄メ ンテナンス」で市場変更の処理をしなければ、データを受信できなくなりますが、株式資産管 理では、「銘柄メンテナンス」を実行した後に、個々の売買データに対して市場変更の処理をし なければなりません。(市場変更した銘柄が売買データに含まれなければ必要ありません。)

売買データ読み込み時に売買データに記録されている銘柄と銘柄辞書(テレチャート・Wで銘柄を登録している基本情報)に登録されている銘柄を照合して、銘柄辞書に登録されていない 銘柄は、売買データリストの[決済日付]の欄が。"未登録"と表示されます。銘柄辞書との照合 は、市場とコード番号で行われますので、市場が変わった場合は、"未登録"と表示される訳で す。

"未登録"と表示された銘柄は、上場廃止となってしまった可能性もありますが、市場変更だけ であれば、市場を変更することで、また最新のデータで損益計算できるようになります。

#### ●市場変更の操作

売買データリストの「決済日付」が"未登録"と表示されているレコードを選択します。

※選択はレコードカーソルの移動で行います。必ず記帳済みレコードを選択してください。

|     |             |    |       |            |      |       | (          | 選択す  | まるレ   | ⊐· | - F )     |           |          |
|-----|-------------|----|-------|------------|------|-------|------------|------|-------|----|-----------|-----------|----------|
| No. | 銘柄          | 状態 | 株数    | 仕込日付       | 仕込注文 | 仕込単価  | 決済日付       | 決済注文 | 決済単価  | 脱種 | 支払金額      | 受取金額      | 損益額      |
| 1   | 東1 6011 新潟鉄 | 保有 | 4,000 | 2000/07/19 | 現物買い | 81    | 2000/10/10 | 現物売り | 67 8  | 申告 | 326,721   | 265,749   | -60,972  |
| 2   | 東2 7868 広済堂 | 保有 | 1,000 | 2000/08/11 | 現物買い | 1,060 | 未登録        | 現物売り | 1,151 | 申告 | 1,068,494 | 1,141,885 | 54,491   |
| 3   | 東1 7203 トヨタ | 保有 | 1,000 | 2000/09/01 | 現物買い | 4,680 | 2000/10/10 | 現物売り | 4,370 | 申告 | 4,713,201 | 4,338,915 | -374,286 |
| 4   | 東1 7203 トヨタ | 保有 | 2,000 | 2000/10/02 | 現物買い | 4,300 | 2000/10/10 | 現物売り | 4,370 | 申告 | 8,654,978 | 8,684,273 | 21,795   |
|     |             |    |       |            |      |       |            |      |       |    |           |           |          |

2. ツールバーの[記帳]ボタンをクリックします。

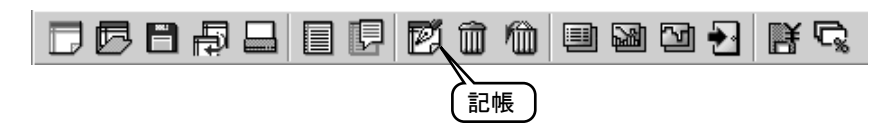

「選択された銘柄は・・・」と書かれたメッセージが表示されますので、[はい]をクリックします。コード番号検索が開始されます。
 ※ここで再度銘柄辞書との照合を行い、同じコード番号の銘柄を検索します。同じコード番号銘柄が見つかったら、その市場と銘柄名をメッセージで知らせます。

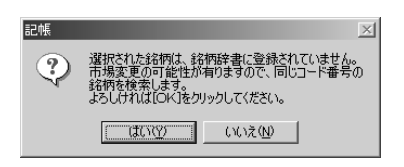

**4.** 検索結果のメッセージが表示されますので、該当する銘柄だった場合は、 [はい]をクリックします。

該当する銘柄が見つからなかった場合は、その旨を伝えるメッセージが表 示されるので、[OK]ボタンをクリックします。

※見つからなかった場合は、銘柄辞書に登録されていないか、コード番号が変わった可能 性があります。データ配信がされなくなって、銘柄辞書に登録されていなかった場合は、 そのままの状態でご利用ください。また、コード番号の違いによって検索されなかった 場合は、一度そのレコードを削除して新たに記帳し直してください。

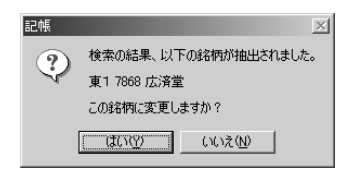

5. ここまでの処理が終了すると、「記帳」ダイアログが表示されますので、市場を変更する場合は、[登録]ボタンをクリックします。 ※変更したときは、売買データの保存を忘れずに実施してください。

| 記帳                          |                          |                  |            | ×                                  |
|-----------------------------|--------------------------|------------------|------------|------------------------------------|
| 注文<br>④ 現物(1)               | C 信用買い(2)                | C 信用売り(3)        |            | 新規( <u>N</u> )                     |
| <b>銘柄・株数</b><br>コード() 読み(*) | 銘柄:<br>東1 7868 広済堂       |                  | 株数:        | 分割( <u>D</u> )<br>合算( <u>F</u> )   |
| -仕込                         | 証券                       |                  | <b>_</b>   | 現引き( <u>H</u> )<br>現渡し( <u>M</u> ) |
| 日付: 単価:<br>「2000/08/11 1,   | 約定金額: 手<br>060 1,060,000 | 数料: 消費利<br>8,090 | 19.<br>404 | 決済(S)           保有に戻す(T)           |

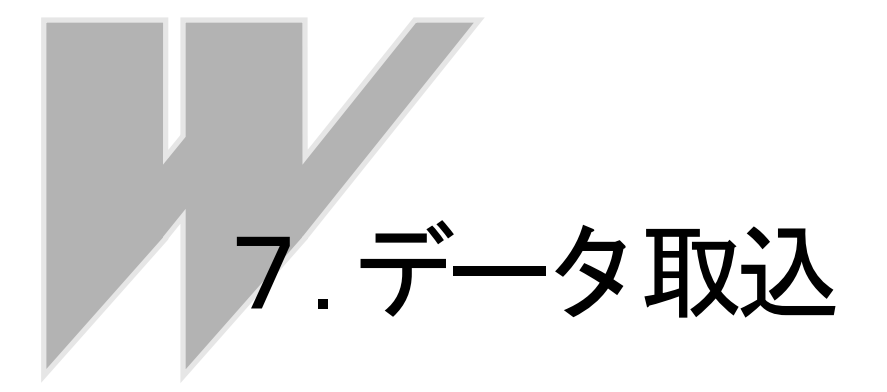

# chapter 7-1 データ取込の流れ

|データ取込とは

テレチャート・Wは、インターネットサイトから株価データを取り込みます。 最新の株価データを蓄積するためには、商い日には毎日、取り込みを行う必要があります。 もし、取り込みを忘れてしまった場合には、遡って、後日にデータを取得し蓄積することができ ます。

## 2株価データの取り込み

株価データの取り込みは、その日の取り引きが終了し、出来高などの集計が終了した後に実行し てください。出来高等の集計が終了する時間は、夕方の6時前後ですのでその時間を目安にして 開始しても構いません。

終値のデータは、17時以降、翌朝9時まで取り込みを行うことが出来ます。もし、この時間帯 にデータ取込を行うことができなかった場合は【日々データメーカー】をご利用ください。

テレチャート・Wでは、受信が停止されていない限り常に最新の株価データがメモリ上に存在しますので、いつでもデータ取込を行うことができます。立会い中にデータの取り込みを行った場合には終値ではありませんのでご注意ください。

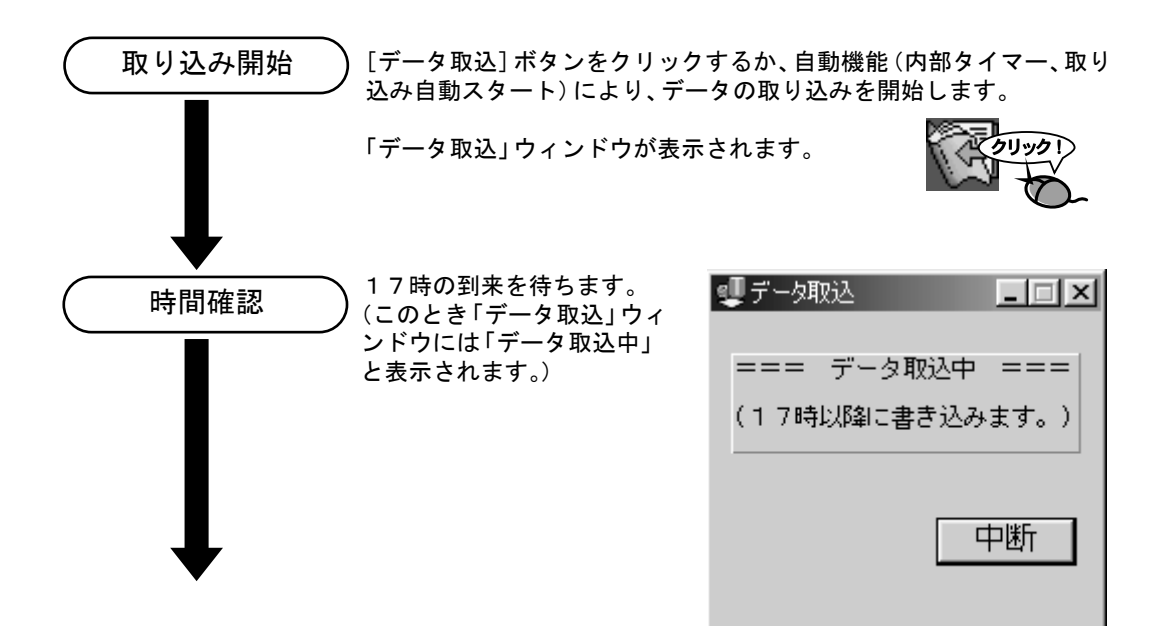

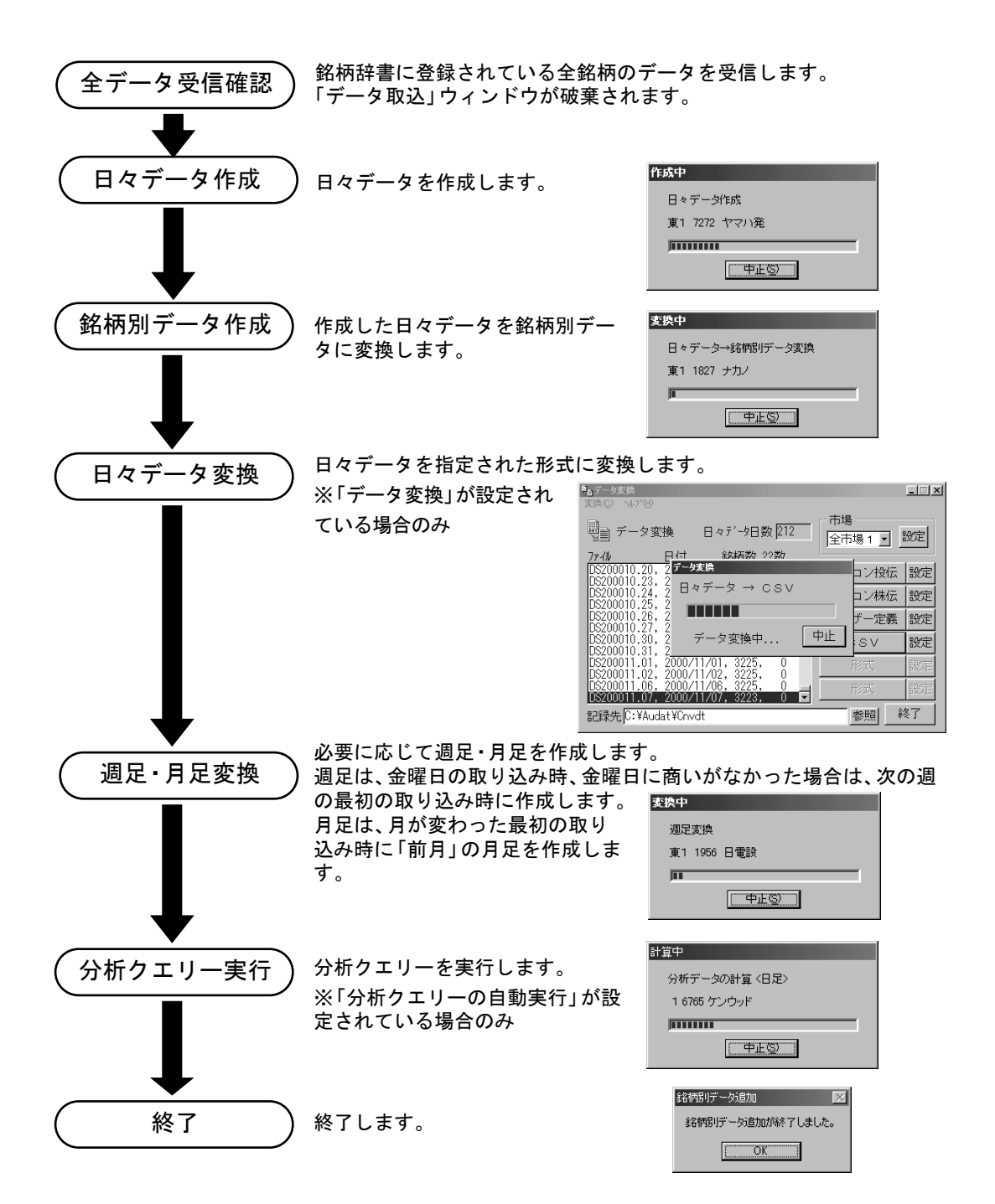

## 3 信用残データの取り込み

信用残データの取り込みは「日々データメーカー」を起動して行います。 信用残データは1週間毎に更新され、毎週金曜日に前週の信用残高のデータが取得可能となります。

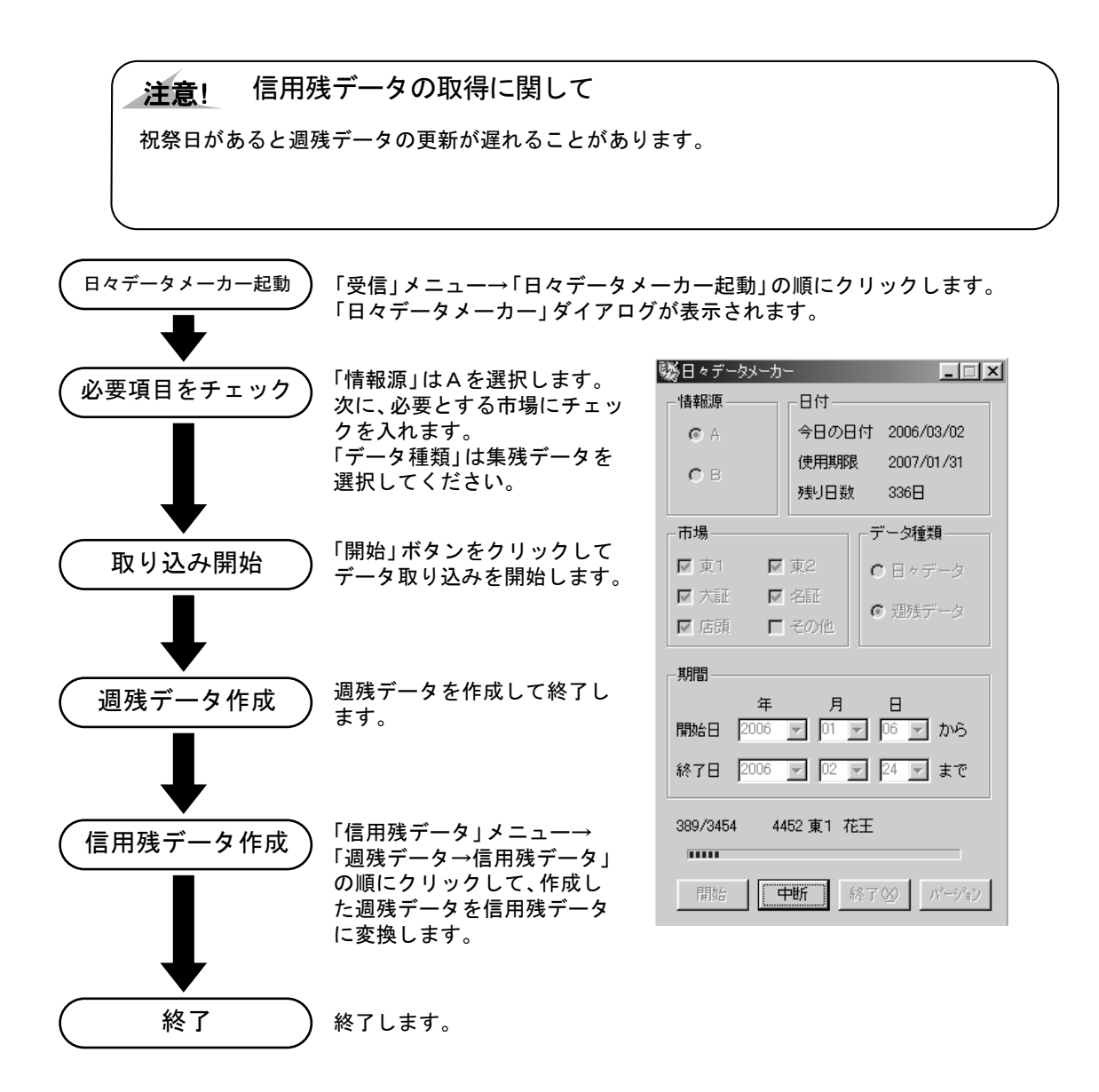

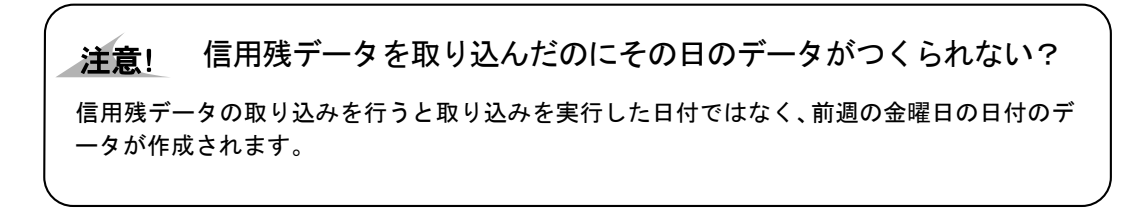

# *chapter* 1-2 自動でデータ取込を行うには

## 1 自動機能の種類

テレチャート・Wでは、データ取込に関しての自動機能が用意されています。 自動的にデータ取込を実行する方法には「内部タイマー」と「取込自動スタート」の2つのモード があります。 いずれのモードもデータ取込終了までは、自動的に処理されますので、エラー銘柄があった場合

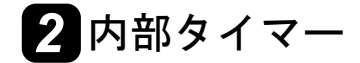

内部タイマーは、設定された時間になったら自動的にデータの取り込み処理が開始される機能で す。タイマーは、テレチャート・Wが起動している状態でのみ有効ですので、テレチャート・Wを 終了させたり、パソコンの電源がOFFの状態では働きません。 開始時間は、データの集計が完了している18:00以降に設定されることをおすすめします。 内部タイマーを有効にしておくと、無効にされるまで土日以外は毎日設定された時間に取り込み が開始されます。

1.「設定」メニュー→「自動機能」の順にクリックします。

#### 2.「システム環境設定」ダイアログが表示されます。

のメッセージや確認メッセージはいっさい表示されません。

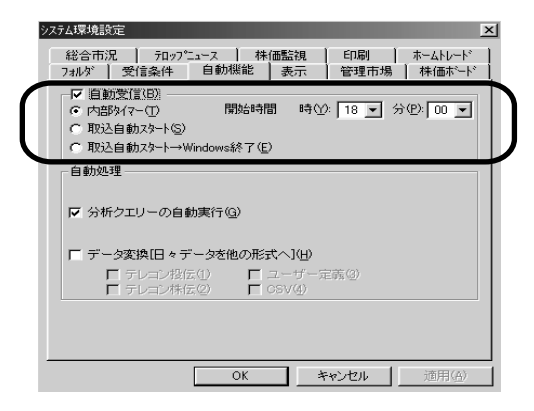

- 3.「自動受信」をクリックし、チェックが表示された状態とします。
- 4.「内部タイマー」をクリックし、チェックが表示された状態とします。
- 「開始時刻」を設定します。
   ※設定する時間は18:00以降をおすすめします。

- 6. [OK] ボタンをクリックし、終了します。
- テレチャート・Wを終了させず、そのまま起動させておいてください。
   ※設定した時刻になると、自動的に取り込みが開始されます。

#### 注意! 内部タイマーを正常に動作させるためには

内部タイマーを利用される場合は、パソコンの電源を常時ONの状態にしなければなりません。 無人の状態でこの機能を利用する場合は、モニターの電源をOFFにしておくなどして、発熱 による火災等には充分ご注意ください。

また、何日間もパソコンを連続動作させますと、パソコン自体が正常に動作しなくなってしま うことがあります。必ず定期的にパソコンをリセットするようにしてください。

内部タイマーはパソコンに内蔵されている時計によって制御されますので、あらかじめ時間に 合っているかを確認してください。

## 3 取込自動スタート

取込自動スタートは、Windows起動直後にテレチャート・Wも起動させ、取り込みを自動的にスタ ートさせます。従って、パソコンの電源をONするだけで取り込みが開始されます。 取り込みが正常に終了するとテレチャート・Wが自動的に終了されます。また、設定を[取込自動 スタート→Windows終了(E)]にしておくとテレチャート・W終了と同時にWindowsを終了させること もできます。

1.「設定」メニュー→「自動機能」の順にクリックします。

2.「システム環境設定」ダイアログが表示されます。

| システム環境設定 🔀                                                                                                    |
|----------------------------------------------------------------------------------------------------|
| 総合市況   フロップニュース   株価點視   印刷   ホームトレード  <br>フォルダ   受信条件 自動機能 表示   管理市場   株価ホート                                                         |
| <ul> <li>▽ 自動愛信(E))</li> <li>○ 内語外(?-①) 開始時間 時(小). 18 → 分(P). 00 ▼</li> <li>○ 取込自動スタート-⑤)</li> <li>○ 取込自動スタート→Windows終了(E)</li> </ul> |
| 自動処理                                                                                                    |
| ☑ 分析クエリーの自動実行(Q)                                                                                                    |
| □ データ変換[日々データを他の形式へ](H)                                                                                                    |
| <ul> <li>■ テレコン投伝(1)</li> <li>■ ユーザー定義(3)</li> <li>■ テレコン株伝(2)</li> <li>■ CSV(4)</li> </ul>                                           |
|                                                                                                    |
|                                                                                                    |
| OK キャンセル 適用(A)                                                                                                    |

- **3**「自動受信」をクリックし、チェックが表示された状態とします。
- 4.「取込自動スタート」または「取込自動スタート→Windows終了」をクリックします。
- 5. [OK] ボタンをクリックし、終了します。
- **6** テレチャート·Wを終了させます。
- 7. Windowsを終了させ、パソコンの電源をOFFにしてください。
- 8 次回パソコン起動時は、Windows 起動後にテレチャート・Wが自動的に起動し、取り込みを開始します。

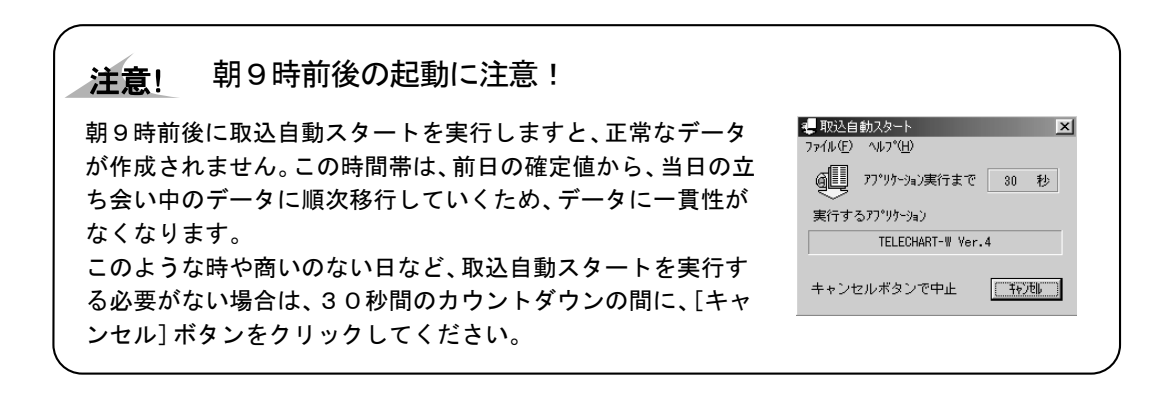

# chapter 1-3 データ取込のカスタマイズ

## 1 分析クエリーの自動実行

この機能は、取り込み実行時に選択されている分析クエリーを実行します。 データ取込で週足や月足を作成した場合は、それらの分析データも作成します。 この機能を有効にしておくことで、取り込みの一連の処理が終了した時点で、最新の分析データ や検索結果を自動で表示することができます。 分析クエリーについての詳細は『操作編 分析クエリーを使おう』を参照してください。

1.「設定」メニュー→「自動機能」の順にクリックします。

2.「システム環境設定」ダイアログが表示されます。

3.「分析クエリーの自動実行」をクリックしてチェックをつけます。

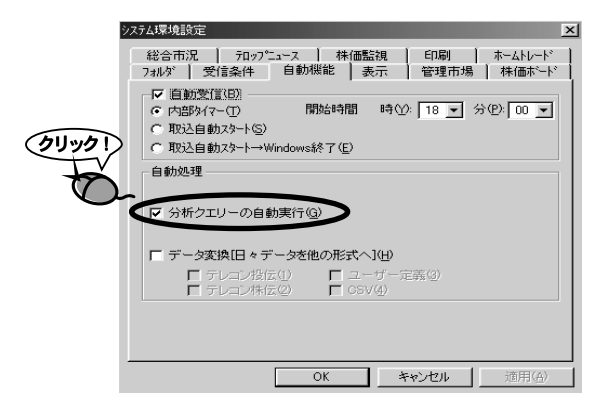

**4** [OK] ボタンをクリックし、終了します。

## 2 データ変換

この機能は、他の分析ソフトをお使いの場合や、エクセル等を使用し独自の分析を行われている場合にのみ設定してください。

データ変換は、当日の日々データを他のデータ形式に変換します。変換できる形式は、「テレコン 投伝」、「テレコン株伝」、「ユーザー定義」、「CSV」の4種類です。 データ変換についての詳細は『操作編 データ管理「6.日々データを他の形式に変換しよう」』 を参照してください。

1.「設定」メニュー→「自動機能」の順にクリックします。

2.「システム環境設定」ダイアログが表示されます。

- **3.** 「データ変換[日々データを他の形式へ]」をクリックしてチェックをつけます。
- **4.**「テレコン投伝」「テレコン株伝」「ユーザー定義」「CSV」の中から変換する形式を選択します。

※複数選択可能です。

| パテム環境設定                                                                         | × |
|---------------------------------------------------------------------------------|---|
| 総合市況   テロップニュース   株価監視   印刷   ホームトレート<br>フォルダ   受信条件 自動機能   表示   管理市場   株価ボート   |   |
| ✓ 自動受信(2)<br>○ 内部約7~(7) 開始時間 時(公 18 ▼ 分(2) 00 ▼<br>○ 取込自動72~(5)<br>○ 取込自動72~(5) |   |
|                                                                                 |   |
| ▼ データ変換旧々データを他の形式へ」(山)                                                          |   |
| 「テレコン役伝(1) 「 ユーザー定義(3)<br>「テレコン株伝(2) 「 CSV(4)                                   |   |
|                                                                                 |   |
| OK キャンセル 道用(益)                                                                  |   |

5. [OK]ボタンをクリックし、終了します。

# 8.銘柄メンテナンス

# chapter 8-1 エラー銘柄をメンテナンスしよう

## 1 銘柄メンテナンスとは

銘柄を特定するためには、コード番号を用いることが一般的です。テレチャート・Wではコード 番号と銘柄名を関連付けるために「銘柄辞書」を用います。

受信された銘柄は、この「銘柄辞書」と照合され、登録されている銘柄のみがデータを蓄積する ことができます。•

しかし、新しく上場した銘柄や銘柄名が変更された銘柄は、「銘柄辞書」と照合ができないため、 データを受信、蓄積することができません。このような「銘柄辞書」に登録されていない銘柄を 「エラー銘柄」と呼び、「エラー銘柄」と「コード番号」を関連付け、「銘柄辞書」に登録する作業を 「銘柄メンテナンス」と呼びます。

「銘柄メンテナンス」を怠り、「銘柄辞書」が古いままデータを蓄積しますと、信頼性の高い「日々 データ」を作成するこができないばかりか、株価ボードやチャート、分析等にも影響します。

「銘柄辞書」を更新するためには、「銘柄メンテナンス」を新しく上場した銘柄や銘柄名が変更された銘柄が生じた際に随時行っていただくか、「銘柄辞書」ファイルをインターネットの弊社の ホームページからダウンロードしていただく必要があります。なお、インターネット上の銘柄辞 書は毎週水曜日に更新されます。

## 2 エラー銘柄のメンテナンス

エラー銘柄のメンテナンスについては、『入門編 エラー銘柄を修正しよう』を参照してください。

## 3 エラー銘柄を印刷しよう

- 【銘柄メンテナンス】ボタンをクリックします。
   ※「受信」メニュー→「銘柄メンテナンス」の順にクリックしてもOK。
- 「銘柄辞書一覧」ダイアログが表示されますので、つづいて「エラー表示」ボタンをクリックします。「エラー銘柄一覧」 ダイアログが表示されます。
   ※エラーとなっている銘柄名が表示されない場合は、エラー銘柄が存在しないということになります。

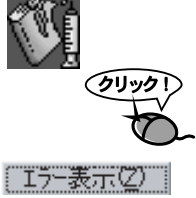

3. [印刷] ボタンをクリックします。

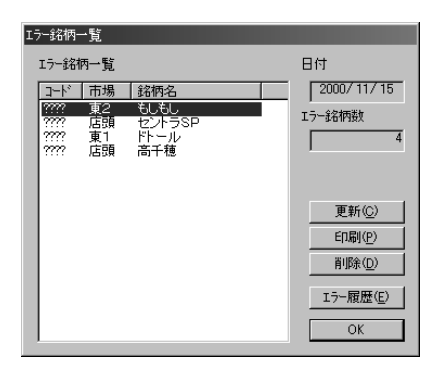

## 4 エラー履歴を表示しよう

テレチャート・Wでは、データ取込時にエラー銘柄が検出されると、エラー履歴として記録します。このエラー履歴を一覧として表示します。

**1.** [銘柄メンテナンス] ボタンをクリックします。 ※「受信」メニュー→「銘柄メンテナンス」の順にクリックしてもOK。

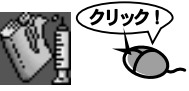

- **2.**「銘柄辞書一覧」ダイアログが表示されます。 ※エラー銘柄が存在する場合は、「エラー銘柄一覧」ダイアログが表示されます。
- 3. [エラー履歴] ボタンをクリックします。
- 4.「エラー履歴」ダイアログが表示されます。

| I. | ラー履歴表示                 | i                  |                               |         |         |
|----|------------------------|--------------------|-------------------------------|---------|---------|
|    | 日付                     | 市場 コー              | ド 銘柄名                         |         | 記錄日数    |
|    | 19981125,              | 店頭, ??'<br>名証, ??' | 17, アドテッ:<br>17. シーキュ         | 2       | 2       |
|    | 19981125, 19981125,    | 名正, ??'            | ?,白電設<br>?,豊田紡                |         |         |
|    | 19981125, 19981125,    | 名証, ??'<br>名証, ??' | ?,興和紡<br>?,中部綱                |         |         |
|    | 19981125, 19981125,    | 東2,??<br>東2,??     | 1?, フォンテ・<br>1?, マイカル4        | -ヌ<br>比 |         |
|    | 19981125, 19981125,    | 東1,??<br>名証,??     | !?, 三益半<br>!?, エイデン           |         |         |
|    | 19981125,<br>19981125, | 店頭, ??'<br>東1, ??' | 1?, エイベッ?<br>1?, <u>なみ</u> はや | ス       |         |
|    | 19981125,<br>19981125, | 東1,??<br>東2,??     | !?,極洋<br>!?,エイデン              |         |         |
|    | 19981125,<br>19981125, | 東2, ??'<br>東2, ??' | 19, アイフル<br>19, ホーマッ:         | 2       | 履歴削除(D) |
|    | 19981125, 19981125,    | 店頭,??<br>店頭,??     | ?, アルゴグ<br>?, ファンケ/           | 27      | 印刷(P)   |
|    | 19981125, 19981125,    | 東2,??              | 17, コミュニ:<br>12, 魚力           | ₹~      |         |
|    | 19981125,              | 店頭,??'             | 17, 字研クレ                      | -       | ОК      |

エラー履歴ファイルを削除する場合は「履歴削除」ボタンをクリックしてください。削除する とエラー銘柄履歴はすべて削除され、次回日々データ作成時から新規に作成されます。 表示されている履歴を印刷するには、[印刷]ボタンをクリックします。

# chapter 8-2 独自銘柄を管理しよう

## 1 銘柄を追加しよう

テレチャート・Wでは任意の銘柄を追加することができます。ただし、データを受信することができない場合がありますので、その場合は手入力を行う必要があります。

**1.** [銘柄メンテナンス] ボタンをクリックします。 ※「受信」メニュー→「銘柄メンテナンス」の順にクリックしてもOK。

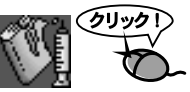

- (銘柄辞書一覧)ダイアログが表示されます。
   ※「エラー銘柄一覧」ダイアログが表示された場合は、[終了]ボタンをクリックし、「エラー 銘柄一覧」ダイアログを終了します。
- 3. [追加] ボタンをクリックします。
- **4**「銘柄修正」ダイアログが表示されます。
- **5** 各項目を入力します。

※市場に存在しないコード番号を入力した場合はデータ取込時にエラー銘柄として検出され ますのでご注意ください。

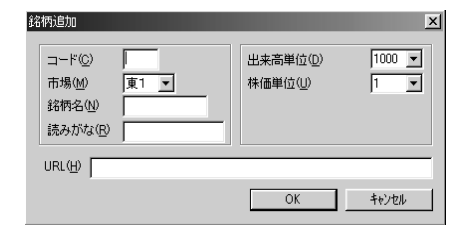

6. 入力が終了しましたら[OK]ボタンをクリックします。

## 2 銘柄の設定を変更しよう

すでに登録されている銘柄の各種単位・読みがなを変更したり、ホームページのアドレスを追加することができます。

**1.** [銘柄メンテナンス] ボタンをクリックします。 ※「受信」メニュー→「銘柄メンテナンス」の順にクリックしてもOK。

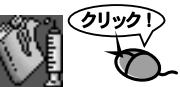

- (銘柄辞書一覧)ダイアログが表示されます。
   ※「エラー銘柄一覧」ダイアログが表示された場合は、[終了]ボタンをクリックし、「エラー 銘柄一覧」ダイアログを終了します。
- 3. 銘柄の一覧リストで、修正する銘柄をクリックし、選択します。
- 4. [修正] ボタンをクリックします。
- 5.「銘柄修正」ダイアログが表示されます。
- 6. 該当する項目を変更します。

| 銘柄追加             | _ |                     | ×      |
|------------------|---|---------------------|--------|
| コード©)<br>市場(M)   |   | 出来高単位(D)<br>株価単位(D) | 1000 - |
| (1)場(型) 銘柄名(N)   |   | 1本1回半1立/型/          |        |
| 読みがな( <u>R</u> ) |   |                     |        |
| URL( <u>H</u> )  |   |                     |        |
|                  |   | OK                  | キャンセル  |

7. 入力が終了しましたら[OK]ボタンをクリックします。

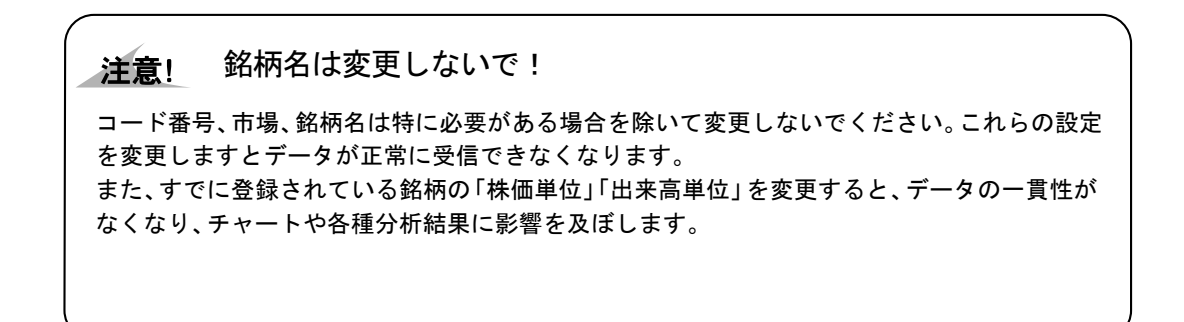

3 作成した銘柄を削除する

「銘柄を追加しよう」で追加した銘柄を削除します。

**1.** [銘柄メンテナンス] ボタンをクリックします。 ※「受信」メニュー→「銘柄メンテナンス」の順にクリックしてもOK。

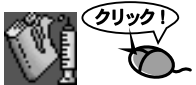

- 第4日の「名柄辞書一覧」ダイアログが表示されます。
   ※「エラー銘柄一覧」ダイアログが表示された場合は、「終了」ボタンをクリックし、「エラー 銘柄一覧」ダイアログを終了します。
- 銘柄の一覧リストで、削除する銘柄をクリックし、選択します。
- 4. [削除] ボタンをクリックします。
- 5. 削除確認メッセージが表示されます。表示内容を確認し、データも同時に 削除する場合は[はい]を、辞書の登録のみを削除する場合は[いいえ]、削 除をやめる場合は[キャンセル]をクリックします。 ※データを残しますと、後日この銘柄のデータが必要になった場合、再度チャート等に利用 することができます。

| <b>W</b> TELEC | CHART-W Ver.4                                                                                  | X    |
|----------------|------------------------------------------------------------------------------------------------|------|
| ⚠              | [8526 大証 福徳親]<br>上記の銘物を削除します。データファイルも削除しますか?<br>データファイルも削除する場合は[はい 1を、辞書のみ削除する場合は[いいえ]を選択してくださ | :(). |
|                | はいか 「いいたい」 キャンセル                                                                               |      |

# chapter 8-3 新規上場銘柄について

## 1 新規上場銘柄のデータを追加しよう

新規に上場した銘柄が存在する場合は、いつでも追加登録ができます。銘柄辞書に登録を行う までは株式市場に銘柄が存在してもデータが記録されません。この状態はメンテナンスを実行 し、銘柄を登録するまで続きます。

日々データとは銘柄別データにデータを記録するために毎日のデータ取込時に作成されるデ ータファイルで、全銘柄の4本値、出来高が1日分記録されています。 銘柄別データとは銘柄ごとに存在し、日足・週足・月足を記録したデータファイルです。チャー トの表示や分析を実行するのに使用します。

銘柄メンテナンスを実行すると実行後からのデータ取込では銘柄別データにデータが記録され、チャートや分析にデータが使えるようになりますが、銘柄メンテナンス実行前のデータについては銘柄別データに記録されていないので使用することができません。このような場合には銘柄の登録を行ってから、日々データメーカーを起動してデータを取得してください。 長期間に渡ってこのような状態が続いた場合には銘柄別データを起動し、個別の銘柄コードを 指定してデータを取得したほうが手間がかかりません。詳しくはそれぞれの機能別マニュアル を参照してください。

【銘柄メンテナンス】ボタンをクリックします。
 ※「受信」メニュー→「銘柄メンテナンス」の順にクリックしてもOK。

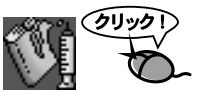

- 第4日の「名」「銘柄辞書一覧」ダイアログが表示されます。
   ※エラー銘柄が存在する場合は、「エラー銘柄一覧」ダイアログが表示されます。
- **3** [追加]ボタンをクリックします。
- 4.弊社ホームページ等で新規上場銘柄とコード番号を確認して必要項目に入力します。
- 5. [銘柄メンテナンス]を終了します。
- 6.「日々データメーカー起動」を実行します。
   ※ここで、新規上場があった日付以降を指定し、データを取得して日々データファイルを作成してください。

7.「日々データ→銘柄別データ」を実行します。
 ※「日々データ→銘柄別データ変換」を実行し、更新された銘柄のデータを銘柄別データに追加します。ここでも新規上場があった日付以降の日々データを全て選択し、変換を実行してください。
 「日々データ→銘柄別データ」変換については『操作編 日々データを管理しよう「4.日々データを銘柄別データに再変換しよう」』を参照してください。

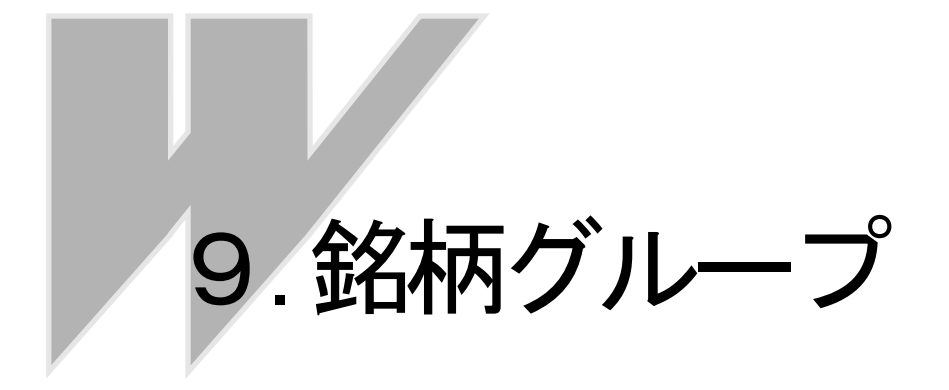

# **chapter 9-1** 銘柄をグループで管理しよう

## 1 銘柄グループとは

テレチャート・Wでは、特定の銘柄のみを集めてメイン画面に表示することができます。この 必要な銘柄を集めた銘柄の集合体を銘柄グループと呼びます。銘柄グループの機能を使うこと により、見る必要のない銘柄は画面に表示されないので銘柄が探しやすく、また株価ボードで 頻繁にページを切り替えたりする手間が省けます。

銘柄グループはいくつでも作ることができ、それぞれの銘柄グループには好きな名前をつけて 保存しておくことができます。また、登録できる銘柄数には規定がありませんので、何銘柄で も登録することができます。

株価ボードで銘柄グループを選択しますと、登録されている銘柄のみが表示されデータが更新 されていきますが、表示されていない銘柄も常に最新のデータを受信しています。他の銘柄グ ループに変更した場合にもその時点での最新のデータを表示できるようになっています。

## 2 銘柄グループを作ろう

『入門編 注目銘柄だけを表示しよう「1.銘柄グループを作成しよう」』

## 3 銘柄グループを表示しよう

『入門編 注目銘柄だけを表示しよう「2.銘柄グループを表示しよう」』

## 4 銘柄グループに登録されている銘柄を入れ替えよう

すでに作成済みの銘柄グループに登録されている銘柄を変更します。 ただし「東証1部」「東証2部」「大証」「名証」「他市場」「店頭」は、変更することができません。

11,

ここでは、例として「普通車」グループから「7202 東1 いすゞ」を削除し、新たに「7272 東1 ヤマハ発」を追加します。

1.「グループ」メニュー→「グループ操作」を選択します。

2.「銘柄グループ」ダイアログが表示されます。

**3.** 銘柄グループ名が表示されているコンボボックスから、目的のグループを 選択します。

|       | 銘柄ゲルーフ                                    |                                                                                                    |                                                                                                    |                                                                                                    | ×              |
|-------|-------------------------------------------|----------------------------------------------------------------------------------------------------|----------------------------------------------------------------------------------------------------|----------------------------------------------------------------------------------------------------|----------------|
|       | 銘柄登録                                      | ハルーフ 選択                                                                                                    |                                                                                                    |                                                                                                    |                |
| 00000 | But i i i i i i i i i i i i i i i i i i i | 00 〒700年<br>101 〒700平<br>102 TOPIX<br>103 二子口<br>21 日ルル<br>21 日ルル<br>21 日北<br>21 日本<br>21 日本 | 銘柄選択⑤)       選択解除伯)       全解除伯)       新規ゲループ(W)       1(1)     22)       大(2)     名(M)       店⑤     但(C) | 選択された銘柄<br>市場。<br>1 7201 日度自<br>東1 7202 1日度自<br>東1 7202 1日度自<br>東1 7203 1-334<br>東1 7211 デジタ<br>東1 7281 デジタ<br>東1 7282 タイ田技<br>東1 7282 スズキ<br>東1 7220 富士重 | 9 銘柄<br> <br>E |
|       | 東1 17<br>東1 17<br>東1 17<br>東1 17          | 80 ヤマウラ<br>86 オリエン建<br>91 三井木<br>92 日東大 <u></u>                                                                                                    | <u>コード(/)</u><br>読み(*)                                                                                   |                                                                                                    |                |
|       |                                           |                                                                                                    | ОК                                                                                                    | キャンセル                                                                                                    | 道用( <u>6</u> ) |

- 4. 銘柄の登録を削除します。 「選択された銘柄」リスト内で、銘柄グループから登録を削除する銘柄をクリックし、選択状態とします。
- **5.** [選択解除] ボタンをクリックします。「選択された銘柄」リストから銘柄が 削除されます。

※銘柄をダブルクリックでもOK。

| ● 単連車<br>◆総柄                                                                                                    | 3225                                                                                                    | 記板 | Hone (                                                                           |                          | りた銘柄                                                                                                    | 0 給柄 |
|----------------------------------------------------------------------------------------------------|----------------------------------------------------------------------------------------------------|----|----------------------------------------------------------------------------------|--------------------------|----------------------------------------------------------------------------------------------------|------|
| 市場<br>ユート <sup>*</sup><br>東1 1001<br>東1 1002                                                                                     | <u>銘柄名</u><br>平均株価<br>TOPIX                                                                                                    | 2  | 銘柄選択( <u>6</u> )<br>選択解除(B)                                                      |                          | コート <sup>×</sup><br>第<br>7201 日<br>2012 日<br>2012 日<br>2012 日<br>2013 日<br>2015 日<br>2015 日 |      |
| 東1 1301<br>東1 1331<br>東1 1332<br>東1 1332<br>東1 1351<br>東1 1352<br>東1 1352<br>東1 1357<br>東1 1379<br>東1 1503<br>東1 1518<br>東1 1518 | ● 本<br>「<br>本<br>二<br>本<br>サ<br>ル<br>い<br>来<br>ウ<br>カ<br>ク<br>井<br>大<br>数<br>松<br>石<br>二<br>来<br>、<br>、<br>、<br>、<br>、<br>、<br>、<br>、<br>、<br>、<br>、<br>、<br>、 |    | 全解除④       新規ゲループ・00       1(1)     2(2)       大(2)     名(4)       店(5)     但(5) | <u>東</u> 東東東東東東<br>東東東東東 | 7999 - 日本<br>7211 三支9<br>7281 三マツダ<br>7282 ダイハッ<br>7287 本田技<br>7289 スピオ<br>7289 富士重                                                                                                    | νI   |
| 東1 1661<br>東1 1661<br>東1 1780<br>東1 1786<br>東1 1791<br>東1 1792                                                                   | 7 J<br>ガス開<br>ヤマウラ<br>オリエン建<br>三井木<br>日東、                                                                                                    | •  | コード(/)<br>読み(き)                                                                  |                          |                                                                                                    |      |

- 新しい銘柄を登録します。
   「全銘柄」リストから追加登録する銘柄をクリックし、選択状態とします。
- 7. [銘柄選択] ボタンをクリックします。「選択された銘柄」 リストに銘柄が追加されます。

※ダブルクリックやドラッグ&ドロップでもOK。

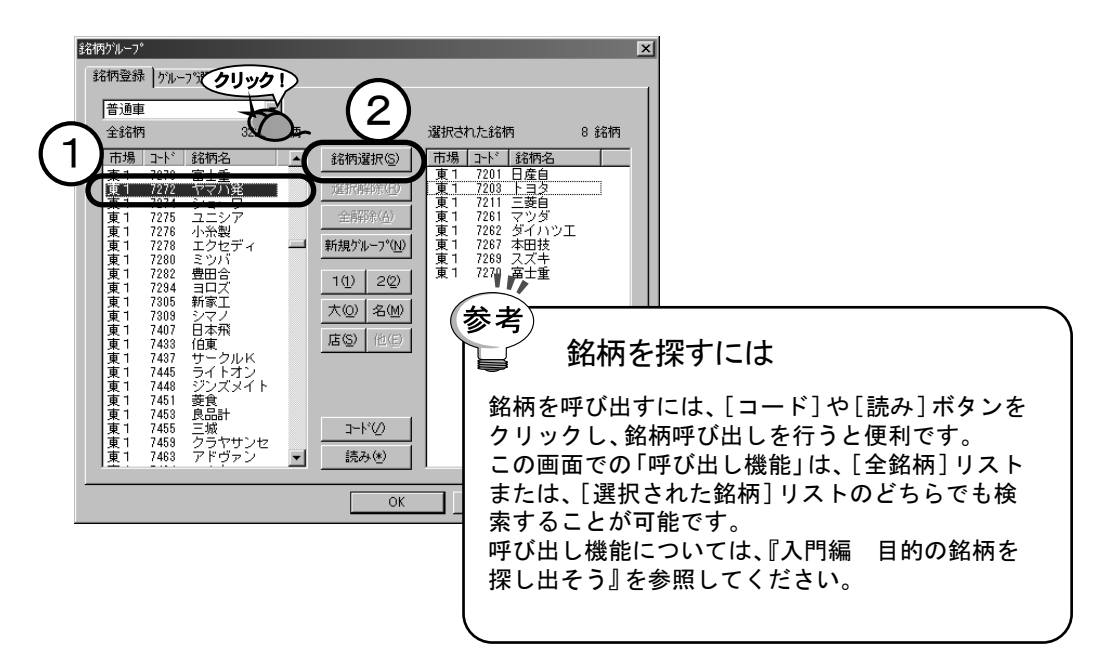

8. [OK]ボタンをクリックして終了します。

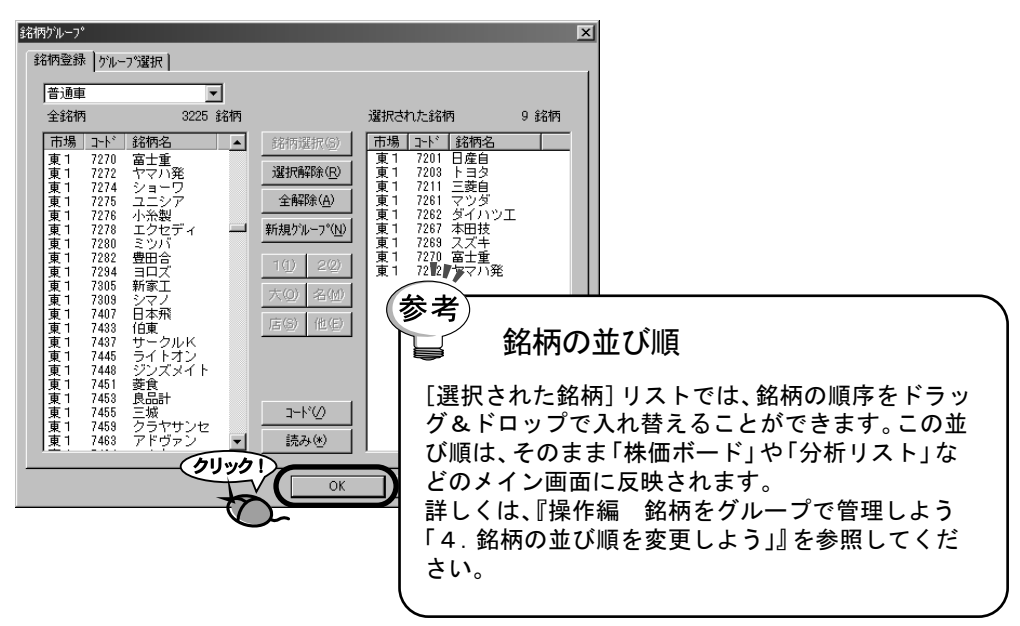

## 5 銘柄の並び順を変更しよう

株価ボードなどに表示する銘柄の順番を変更します。 ただし「東証1部」「東証2部」「大証」「名証」「他市場」「店頭」は、変更することができません。

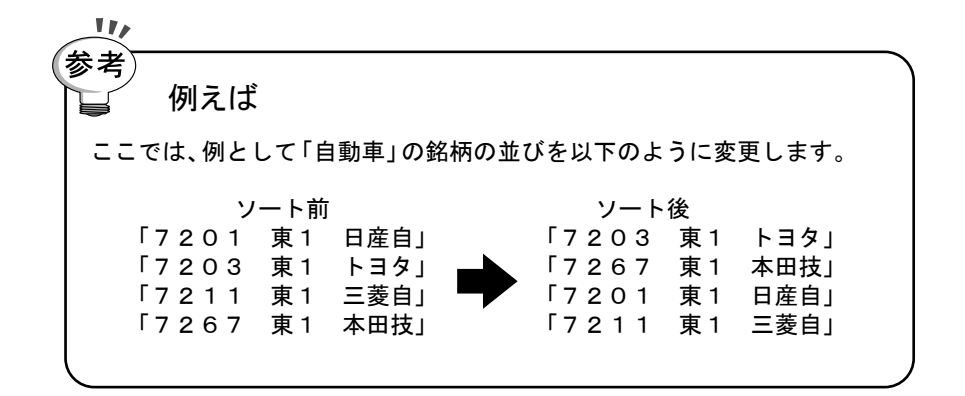

- 1.「グループ」メニュー→「グループ操作」を選択します。
- 2.「銘柄グループ」ダイアログが表示されます。
- **3.** 銘柄グループ名が表示されているコンボボックスから、目的のグループを 選択します。

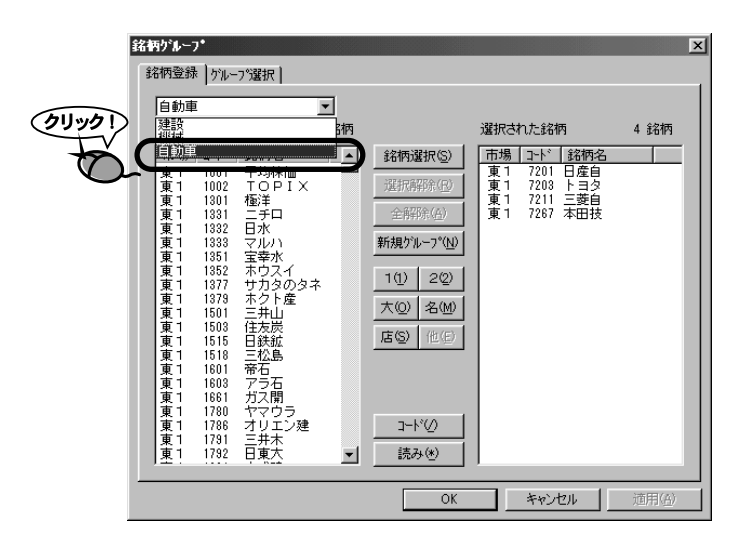

4.「選択された銘柄」リスト内で、銘柄の並び順を変更します。 並び順を変更するには、銘柄をドラッグし表示したい順番のところでドロップします。 ※例では、「7203 東1 トヨタ」を一番上に持ってくるために、2番目に表示されてい

※例では、「203 東1 トヨタ」をドラッグし、「7201 東1 日産自」の上でドロップします。

| 選択された銘桶 |              | 丙    | 4 翁    | 納   |      |   |
|---------|--------------|------|--------|-----|------|---|
| 市場      | <u>]</u> -h* | 銘柄名  |        |     |      |   |
| 東1      | 7201         | 日産師  | 1 7203 |     | ドラッグ | > |
| 1       | 7203         | トヨター |        | · / | , D  | Ľ |
| 東1      | 7211         | 三菱自  |        |     |      |   |
| 東1      | 7267         | 本田技  |        |     |      |   |
|         |              |      |        |     |      |   |

続いて、同様に「7211 東1 本田技」をドラッグし、「7201 東1 日産自」の上で ドロップします。

| 選択された銘柄              |                              |                           | 4 釤    | 納        |          |
|----------------------|------------------------------|---------------------------|--------|----------|----------|
| 市場                   | <u>]</u> -h*                 | 銘柄名                       |        |          |          |
| 東1<br>東1<br>東1<br>東1 | 7203<br>7201<br>7211<br>7267 | トヨタ<br>日産自<br>三菱自転<br>本田技 | 1 7267 | THE REAL | 9.7<br>O |

5. 並び替えが終わったら[OK]ボタンをクリックし終了します。

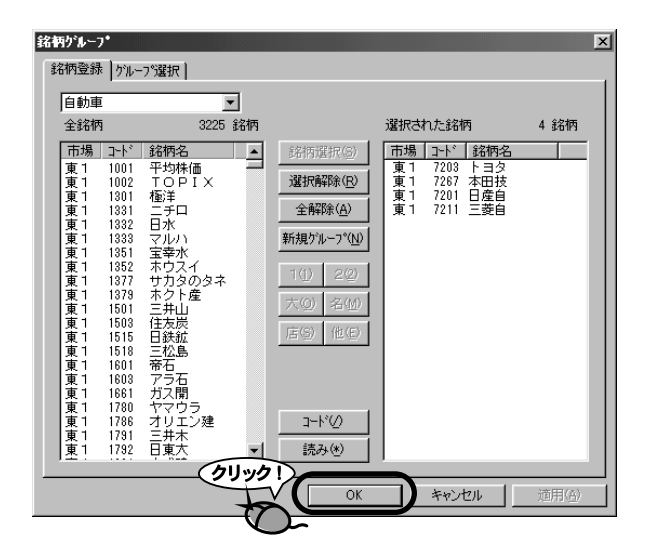

# chapter 9-2 メイン画面で作成・編集

## 1 メイン画面で作成・編集する際の基礎知識

株価ボード、銘柄リスト、分析データの画面上で銘柄グループの作成、編集を行うことができます。 メイン画面を使用して、銘柄グループの作成・編集を行うには、以下の基本知識が必要になります。

#### 銘柄の選択方法

銘柄を選択状態とするにはいくつかの方法があります。基本的には、下記の3種類になります。 ・「Ctrl」キーを押しながらクリック ・「スペース」キー

・「ポップアップメニュー(右クリック後に表示されるメニューから、グループ登録を選択)

また設定によって、下記の方法で選択することができます。 ・「Enter」キー ・ダブルクリック

設定方法は、「設定」メニュー→「システム環境」の順に選択します。 「システム環境設定」ダイアログが表示されましたら、「表示」タブをクリックし、「情報」項目内 の「Enter」キーで表示される情報・機能」、「ダブルクリックで表示される情報・機能」を設 定します。

なお、連続した複数の銘柄を選択するには以下の方法を用います。 ・「Shift」キーを押しながらクリック

この方法は、選択した銘柄よりも前に並んでいる銘柄の全て選択状態とします。前に並んでい る銘柄の中にすでに選択済みの銘柄がある場合は、その銘柄からクリックしたまでが選択され ます。

まちがって選択した銘柄を選択解除するには、選択と同じ処理をもう一度その銘柄に対して行います。

#### 銘柄の選択状態

銘柄の選択状態は、銘柄名が表示されている部分の色で判別します。ここでは、デフォルトの 設定色で説明しますので、設定を変更された場合は、それぞれの色に読み替えてください。

- ・灰色 通常の銘柄
- ・緑色 カーソル位置の銘柄
- ・黄色 選択された (選択済みの)銘柄
- ・ピンク色 選択された (選択済みの)銘柄でカーソル位置の銘柄(黄色+緑色)

## 2 銘柄グループの作成しよう

- 株価ボード、銘柄リスト、分析データのいずれかの画面を表示します。
   ※すでに銘柄グループが選択されている場合は、全銘柄が表示されず、登録する銘柄が表示 されていない場合があります。その場合は「全銘柄」を選択してください。
   銘柄グループの選択は、『入門編 注目銘柄だけを表示しよう「2. 銘柄グループを表示しよう」』を参照してください。
- 2. 銘柄グループに登録する銘柄を選択します。
- **3.**「グループ保存」ボタンをクリックします。 ※「グループ」メニュー→「グループ保存」の順にクリックしてもOK。

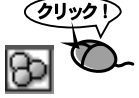

- **4**「銘柄グループ」ダイアログが表示されます。
- 5.「銘柄グループ名」欄に銘柄グループの名前を入力します。

| 銘柄グループ                                                                                  |                   | × |
|-----------------------------------------------------------------------------------------|-------------------|---|
| 保存する銘柄グルー                                                                               | ブ名を入力してください。      |   |
| <ul> <li>盈 全銘柄</li> <li>③ 東証 1部</li> <li>④ 東証 2部</li> <li>③ 大証</li> <li>④ 名証</li> </ul> | <u>後</u> 店頭       |   |
| 銘柄グループ名( <u>N</u> )                                                                     | 自動車<br>【保存(S)<br> |   |

6. [保存] ボタンをクリックします。

注意! 銘柄グループを作ったのに表示されない?

作成した銘柄グループを表示するには、銘柄グループを選択する必要があります。 銘柄グループの選択は、『入門編 注目銘柄だけを表示しよう「2.銘柄グループを表示しよう」』 を参照してください。
3 銘柄グループに登録されている銘柄を入れ替えよう

1.株価ボード、銘柄リスト、分析データのいずれかの画面を表示します。

(クリック!)

- **2.**「グループ編集」ボタンをクリックします。 ※「グループ」メニュー→「グループ編集」の順にクリックしてもOK。
- 3.「銘柄グループ」ダイアログが表示されます。
- 4. 表示されている銘柄グループの一覧から、目的の銘柄グループをクリックし、選択状態とします。
- 5. [編集] ボタンをクリックします。

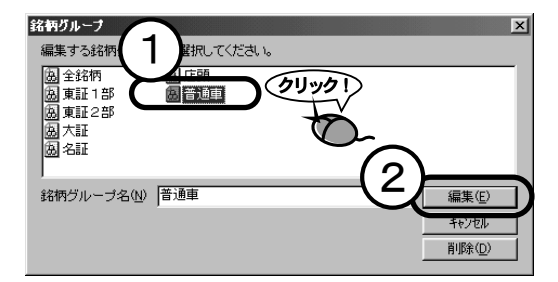

- **6.** メイン画面に戻ります。すでに登録されている銘柄は選択状態で表示されます。
- 7. 銘柄の選択・解除を行います。
- 8. 変更した内容を保存します。「グループ保存」ボタンをクリックします。 ※「グループ」メニュー→「グループ保存」の順にクリックしてもOK。
- **9**「銘柄グループ」ダイアログが表示されます。
- **10.** 一覧のリストから、目的の銘柄グループをクリックし、選択状態とします。 ただし、新しい銘柄名で保存する場合は、「銘柄グループ名」欄に銘柄グ ループの名前を入力します。

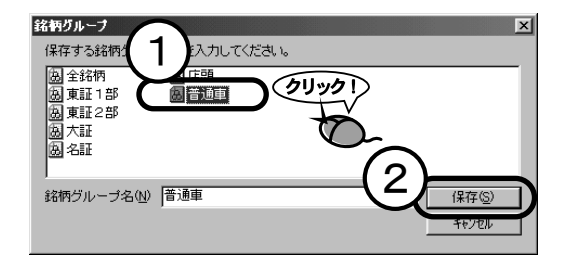

**11.** [保存] ボタンをクリックします。

# chapter 9-3 銘柄グループの編集

1 いらなくなった銘柄グループを削除しよう

必要のない銘柄グループを削除します。

- 1.「グループ」メニュー→「グループ編集」を選択します。
- 2.「銘柄グループ」ダイアログが表示されます。
- 3. 削除する銘柄グループをクリックします。
- 4. [削除] ボタンをクリックします。リストから該当する銘柄グループが削除されます。
   ※「Deletel=+-でもOK。

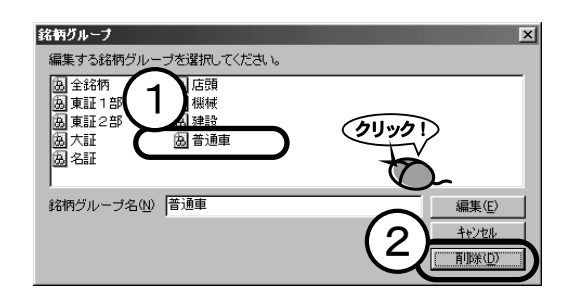

参考 銘柄グループ選択や銘柄グループ保存でも 銘柄グループ選択や銘柄グループ保存で表示される「銘柄グループ」ダイアログでも、 [削除]ボタンはありませんが、「Delete]キーを使用する事によって、銘柄グ ループを削除できます。

5. 削除確認メッセージが表示されます。[はい] ボタンをクリックします。

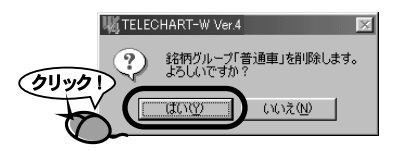

6. [キャンセル] ボタンをクリックし、終了します。

2 銘柄グループの名前を変更しよう

すでに作成済みの銘柄グループの名前を変更します。 ただし「東証1部」「東証2部」「大証」「名証」「他市場」「店頭」は、変更することができません。

1.「グループ」メニュー→「グループ操作」を選択します。

- 2.「銘柄グループ」ダイアログが表示されます。
- 3.「グループ選択」タブをクリックします。

| ØJ-901                                  | ・                                                                                                    |                                                                                                    |                                                          | ×              |
|-----------------------------------------|----------------------------------------------------------------------------------------------------|----------------------------------------------------------------------------------------------------|----------------------------------------------------------|----------------|
| 全銘柄                                     | i 3225 銘<br>コート* 銘柄名                                                                                  | 济内<br>▲ 銘柄選択(5)                                                                                                    | 選択された銘柄<br>- 市場   コード   銘柄名                              | 4 銘柄           |
| 東東東東東東東東東東東東東東東東東東東東東東東東東東東東東東東東東東東東東東東 | 1001<br>中切<br>中切<br>中切<br>下<br>1301<br>電子<br>マル<br>マル<br>マル<br>マル<br>マル<br>マル<br>マル<br>マル<br>マル<br>マル | <ul> <li>選択解除(B)</li> <li>金解除(A)</li> <li>新規プルーフ*(W)</li> <li>ゴ(1)</li> <li>2(2)</li> <li>六(2)</li> <li>元(3)</li> <li>元(4)</li> <li>三(5)</li> <li>(1)</li> <li>(1)</li> <li>三(1)</li> <li>(1)</li> <li>(1)</li></ul> | 東1 7208 トヨタ<br>東1 7207 本田技<br>東1 7201 日産自<br>東1 7211 三菱自 |                |
|                                         |                                                                                                    | OK                                                                                                    | キャンセル                                                    | 適用( <u>a</u> ) |

- **4.**「全ての銘柄グループ」リストから、名前を変更する銘柄グループをクリックし、選択状態とします。
- 5. [名称変更] ボタンをクリックします。

| 銘柄ゲルーフ*                                                                         |                       |                                                                         | ×              |
|---------------------------------------------------------------------------------|-----------------------|-------------------------------------------------------------------------|----------------|
| 銘柄登録 ゲルーフ 選択                                                                    |                       |                                                                         |                |
| 全ての銘柄グループ<br>全銘柄グループ<br>図 全銘柄<br>図 東証 1部<br>図 東証 2部<br>図 東証 2部<br>図 大証<br>図 大証  | <b>選択(5)</b><br>科研(2) | 表示する銘柄ヴルーフ°<br>違釈銘柄ヴルーフ°<br>③ 全銘柄<br>③ 東証 1部<br>③ 東証 2部<br>③ 大証<br>③ 久証 |                |
| 201-584<br>(注意)<br>1)<br>算統柄<br>一個自動車                                           | 上へ(U)<br>下へ(D)        | 函 石50<br>函 店頭<br>函 機械<br>函 建設<br>函 自動車                                  |                |
| ()<br>()<br>()<br>()<br>()<br>()<br>()<br>()<br>()<br>()<br>()<br>()<br>()<br>( | 削除(R)<br>名称変更(N)      | >                                                                       |                |
|                                                                                 | ОК                    | キャンセル                                                                   | 道用( <u>6</u> ) |

**6.**「銘柄グループ名変更」ダイアログが表示されます。新しいグループ名を入力してください。

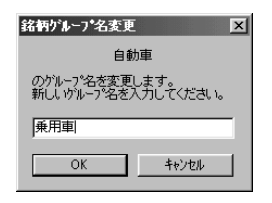

- **7.** [OK] ボタンをクリックします。
- 8.「銘柄グループ」ダイアログに戻ります。[OK] ボタンをクリックし、終了します。

| 銘柄ゲルーフ*                                                                                                    |                                                                    | ×                   |
|----------------------------------------------------------------------------------------------------|--------------------------------------------------------------------|---------------------|
| 銘柄登録 グルーフラ                                                                                                    | <b>羅択</b>                                                          |                     |
| 全ての移名柄ウル-フ<br>全話柄ウル-フ<br>図 全部柄<br>図 東証1 部<br>図 東証2 部<br>図 大証<br>図 た語<br>図 た語<br>図 注訳<br>図 注訳<br>図 保有銘柄<br>図 様板<br>図 腰門車 | *<br>-<br>-<br>-<br>-<br>-<br>-<br>-<br>-<br>-<br>-<br>-<br>-<br>- |                     |
|                                                                                                    | 削除(型)       名称変更(型)       クリック1       OK       キャンセル               | 適用(金)               |
|                                                                                                    |                                                                    |                     |
| (参考)<br>・<br>銘柄グループ選                                                                                                    | 択や銘柄グループ保存でも                                                       |                     |
| ▲ 銘柄グループ選択や銘柄ク<br>ループ名を変更することか                                                                                          | 「ループ保存、銘柄グループ編集の各<br>「できます。                                        | ダイアログでも銘柄グ          |
| これらの画面では、以下の                                                                                                    | 手順で行います。                                                           |                     |
| 1.ダイアログ表示後、名前                                                                                                    | 前を変更する銘柄グループをクリック                                                  | <b>フし、選択状態とします。</b> |
| 2. 選択した銘柄グループ                                                                                                    | のテキスト部分を再度クリックしま                                                   | す。                  |
| 3. テキスト入力モードに                                                                                                    | なります。<br><sup>銘柄グルーナ</sup>                                         | X                   |
| 4.新しい銘柄クルーフ名<br>まま                                                                                                    | を人力し 表示する銘柄グループを選択してください。                                          |                     |
| 5「Enter」キーを押                                                                                                    | すか、入 風東証1部 風機械                                                     |                     |
| カ領域外をクリックします                                                                                                    |                                                                    |                     |
| 6. [キャンセル] ボタンを                                                                                                    | クリック 🖉 🕾                                                           |                     |
| し、終了します。<br>                                                                                                    | 銘柄グループ名(4)  自動車                                                    | <br><br>            |
|                                                                                                    |                                                                    |                     |

## 3 リストの表示順を変更しよう

メイン画面上の「銘柄グループ選択」コンボボックスに表示される 銘柄グループの並び順を変更します。

- 1.「グループ」メニュー→「グループ操作」を選択します。
- 2.「銘柄グループ」ダイアログが表示されます。

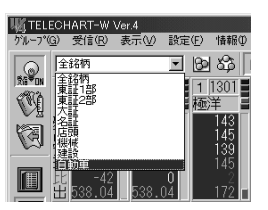

3.「グループ選択」タブをクリックします。

| ØU-9 | ■104-7<br>■1 内型録   ケル・                                                                                                    | -7"選択                                                                                                    |                                                                                                    | _                                                                      | ×              |
|------|----------------------------------------------------------------------------------------------------|----------------------------------------------------------------------------------------------------|----------------------------------------------------------------------------------------------------|------------------------------------------------------------------------|----------------|
|      | 全銘柄                                                                                                    | 3225 銘柄                                                                                                    | ì                                                                                                    | <b>猛択された銘柄</b>                                                         | 4 銘柄           |
|      | 市場         二ト*           東1         1001           東1         1002           東1         1301           東1         1331           東1         1382           東1         1352           東1         1377           東1         1552           東1         1576           東1         1582           東1         1583           東1         1583           東1         1581           東1         1581           東1         1581           東1         1580           東1         1681           東1         1786           東1         1786           東1         1786           東1         1786           東1         1786           東1         1786           東1         1786           東1         1786           東1         1780 | 銘柄名<br>平均0PI×<br>超手子口<br>日本<br>257<br>1日水川いい<br>本2年5<br>1日水川の<br>本2年5<br>1日水川の<br>本2年5<br>10<br>10<br>10<br>10<br>10<br>10<br>10<br>10<br>10<br>10 | <ul> <li>         ・路街選択(金)          望択解除(金)          全解除(金)      </li> <li>         新規がレーフ*(型)     </li> <li>         ゴー(ゴ) 2(2)         </li> <li>         大(四) 名(位)     </li> <li>         「居(ら) 他(色)     </li> <li>         ゴード(少         </li> <li>         読み(金)     </li> </ul> | 市場 □-ド 銘柄名<br>東1 7203 トヨタ<br>東1 7207 本田技<br>東1 7201 日産自<br>東1 7211 三菱自 |                |
|      |                                                                                                    |                                                                                                    | OK                                                                                                    | キャンセル                                                                  | 適用( <u>6</u> ) |

**4.** 右側の「表示する銘柄グループ」リストで、並び順を変更する銘柄グループ をクリックし、選択状態とします。

| 銘柄登録       グルーフ2選択         全での銘柄グルーフ*       全銘柄グルーフ*         全名名柄       東証1部         奥東証2部       奥東証2部         図大証       人品         公石語       白動車         漫政       (保有銘柄)         風 機械       一 | 選択(5)<br>解除(2)<br>上へ(2)<br>下へ(2)<br>同院(2)<br>名称表更(2) | 表示する銘柄ゲルーフ*<br>選択銘柄ゲルーフ*<br>図 全銘柄<br>図 東証 1部<br>図 東証 2部<br>図 大証<br>図 名証<br>図 店頭<br>図 根紙<br>副 碑碑<br>■ 自動車 |                | 01.90 T |
|----------------------------------------------------------------------------------------------------|------------------------------------------------------|----------------------------------------------------------------------------------------------------|----------------|---------|
|                                                                                                    | OK                                                   | キャンセル                                                                                                    | 适用( <u>A</u> ) |         |

**5.** [上へ] ボタン、[下へ] ボタンをクリックし、銘柄グループを任意の位置へ 移動します。

| 全ての銘柄ゲルーフ。            |                        | 表示する銘柄グループ        |  |
|-----------------------|------------------------|-------------------|--|
| 全銘柄グループ               | 選択( <u>6</u> )         | <b>選択銘柄グルーフ</b> ゚ |  |
| <u>周</u> 全銘柄<br>同東町1部 | ▲28余(C)                | 圖自動車              |  |
| 圆東証2部                 |                        | 圆 重卸的             |  |
| <b>茵</b> 大証           |                        | 圆東証2部             |  |
| 岡名証                   |                        | 園大証               |  |
| め 店頭 () 自動車           |                        | 岡店頭               |  |
| 風建設 クリック!             |                        | 温暖減               |  |
|                       | <u>E</u> ^             | 建設                |  |
| 園保有銘柄                 | 下へ( <u>D</u> )         | U.                |  |
|                       |                        |                   |  |
|                       |                        |                   |  |
|                       | 削除(R)                  |                   |  |
|                       |                        |                   |  |
|                       | In all when the day of |                   |  |
|                       | 名称変更(1)                |                   |  |

※ドラッグ&ドロップでも任意の位置へ移動させることもできます。

**6** [OK] ボタンをクリックして終了します。

| <b>W</b> TELE | CHART-W                 | Ver.4 |                |                   |
|---------------|-------------------------|-------|----------------|-------------------|
| ゲルーフ・(@       | 〕) 受信(R)                | 表示(⊻) | 設定(E)          | 情報①               |
|               | 全銘柄<br>自動車              |       | - 8            | 2 8               |
| <b>W</b>      | 全銘柄<br>東証1部<br>東証2部     |       | 極              | 30  <br>洋         |
| Ø             | 不詳<br>名註<br>店頭          |       |                | 143<br>145<br>139 |
|               | 遊設<br>北 -42<br>十 538.04 | 538.  | <b>0</b><br>04 | 145<br>2<br>172   |

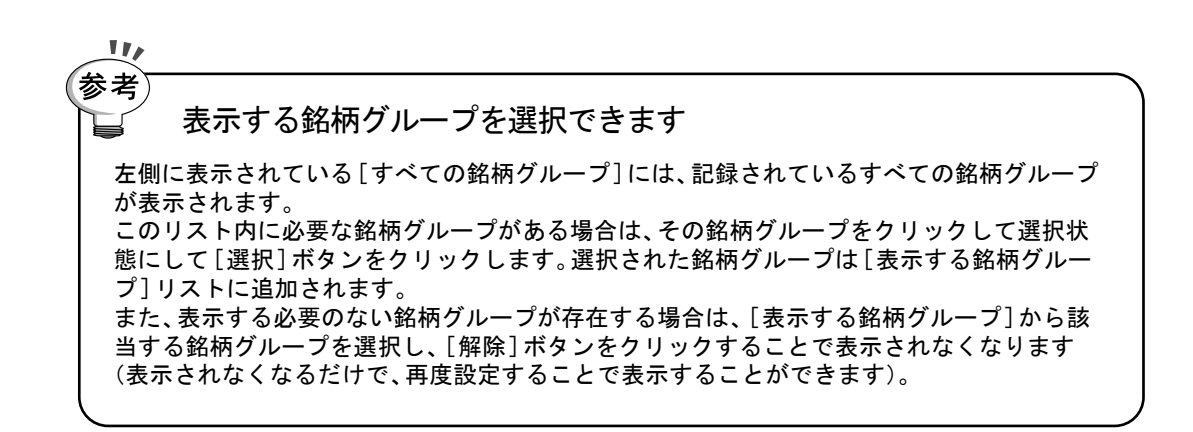

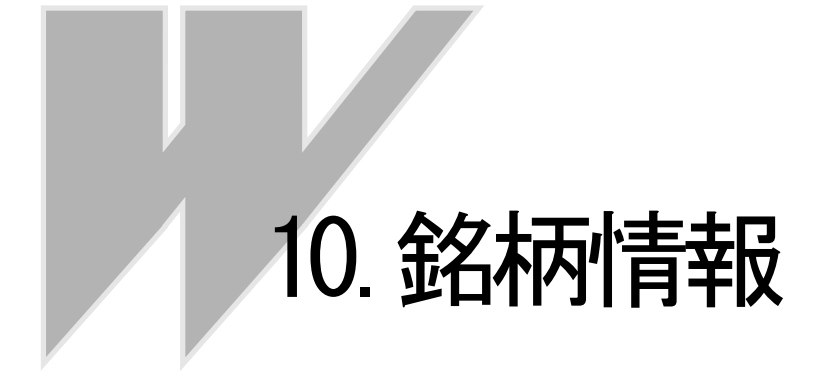

# chapter 10-1 銘柄の情報を確認しよう

## 1 銘柄情報とは

銘柄の現在の株価、銘柄辞書の設定内容を表示します。 また、アラームの設定を行います。

| 🖽 銘柄情報                                                                                               |                                     |                                     |                             | >                                   |
|----------------------------------------------------------------------------------------------------|-------------------------------------|-------------------------------------|-----------------------------|-------------------------------------|
| <ul> <li>結柄情報</li> <li>市場 東証1部</li> <li>コード 7201</li> <li>銘柄名 日産自</li> <li>読みがな ニッサンパトウッセ</li> </ul> | 株価<br>受信日付<br>始値<br>高値<br>安値<br>現在値 | 3 ⊟<br>1336<br>1338<br>1325<br>1331 | 更新時刻<br>前日比率<br>当日比率<br>出来高 | 10:11<br>-0.2 %<br>-0.3 %<br>5071.2 |
| 辞書情報<br>出来高単位 1000<br>株価単位 1<br>URL http://www.nissan.co.jp                                          |                                     |                                     |                             |                                     |
| ■<br>「「アラーム( <u>A</u> )<br>上昇75-4、 □ 円 下降                                                            | 175-4 0                             | - PI                                |                             | ОК                                  |

| [コード]<br>[市場]<br>[銘柄名]<br>[読みがな]                           | 銘柄のコード番号です。<br>銘柄の上場している市場です。<br>文字放送で放送されている銘柄名です。<br>銘柄の正式名称の読みがなです。<br>銘柄メンテナンス時に入力しなかった場合は表示されません。 |
|------------------------------------------------------------|----------------------------------------------------------------------------------------------------|
| [受信日付]<br>[更新時刻]                                           | 現在のデータの日付を表示します。<br>現在のデータの時刻(受信時刻ではなく、値が付いた時刻)を表示します。<br>確定後は「確定」と表示されます。                             |
| [始値]<br>[高値]<br>[安値]<br>[現在値]<br>[前日比率]<br>[当日比率]<br>[出来高] | 始値です。<br>高値です。<br>安値です<br>現在値です。<br>前日比率を百分率(%)で表示します。<br>当日比率を百分率(%)で表示します。<br>出来高です。                 |
| [出来高単位]                                                    | 銘柄辞書に登録されている出来高単位です。<br>額面5万円以上の高株価銘柄は「1」、それ以外の銘柄は「1000」に<br>なります。                                     |
| [株価単位]                                                     | 辞書に登録されている株価単位です。<br>額面5万円以上の高株価銘柄は「100」、それ以外の銘柄は「1」に<br>なります。                                         |
| [URL]                                                      | 銘柄のホームページのアドレスです。ホームページの存在しない銘柄は<br>空白になります。                                                           |

※各種単位設定やURLの登録は、銘柄メンテナンスで行います。 『操作編 独自銘柄を管理しよう「4.銘柄の設定を変更しよう』』を参照してください。

- [アラーム] アラームの設定が有効の場合、チェックが表示されます。 グレー表示になっている場合はアラームが設定されていません。
- [上昇アラーム] 現在設定されている上昇アラームの設定値です。
- [下降アラーム] 現在設定されている下降アラームの設定値です。

※監視アラームについては、『操作編 値動きをアラームで知らせる』を参照してください。

## 2 銘柄情報を表示しよう

- **1.** 株価ボードで銘柄情報を表示する銘柄をクリックし、選択状態とします。 ※選択された銘柄は、銘柄名の欄が「緑」色に表示されます。
- 2. [銘柄情報] ボタンをクリックします。 ※「情報」メニュー→「銘柄情報」の順にクリックしてもOK。

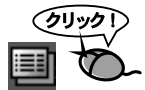

**3**「銘柄情報」ダイアログが表示されます。

| 🖴 銘柄情報                                                      |                                       |                                     |                             | _ 🗆 ×                                 |
|-------------------------------------------------------------|---------------------------------------|-------------------------------------|-----------------------------|---------------------------------------|
| <ul> <li>         ・         ・         ・</li></ul>           | - 株価<br>受信日付<br>始値<br>高値<br>安値<br>現在値 | 3 日<br>1336<br>1338<br>1325<br>1331 | 更新時刻<br>前日比率<br>当日比率<br>出来高 | 10 : 11<br>-0.2 %<br>-0.3 %<br>5071.2 |
| 辞書情報<br>出来高単位 1000<br>株価単位 1<br>URL http://www.nissan.co.jp |                                       |                                     |                             |                                       |
| ■ アラーム( <u>A</u> )<br>上昇アラーム 0 円 下除                         | ¥75-4 0                               | Ħ                                   |                             | ОК                                    |

### 3銘柄情報を閉じるには

**1.** 右上にある「×」ボタンをクリックします。

| ■ 銘柄情報                                                        |                                     |                                     |                             | -(-                                   | ∞ ( ≥ |
|---------------------------------------------------------------|-------------------------------------|-------------------------------------|-----------------------------|---------------------------------------|-------|
| お物情報     市場 東証1部     コード 7201     銘物な 日産自     読みがな ニッサンジトやりシャ | 株価<br>受信日付<br>始値<br>高値<br>安値<br>現在値 | 3 日<br>1336<br>1338<br>1325<br>1331 | 更新時刻<br>前日比率<br>当日比率<br>出来高 | 10 : 11<br>-0.2 %<br>-0.3 %<br>5071.2 |       |
| 辞書情報<br>出来高単位 1000<br>株価単位 1<br>URL http://www.nissan.co.jp   |                                     |                                     |                             |                                       |       |
| ■ アラーム(A)<br>上昇75-ム ■ 円 下附                                    | ≩75-4 <mark>0</mark>                | Ħ                                   |                             | OK                                    | 1     |

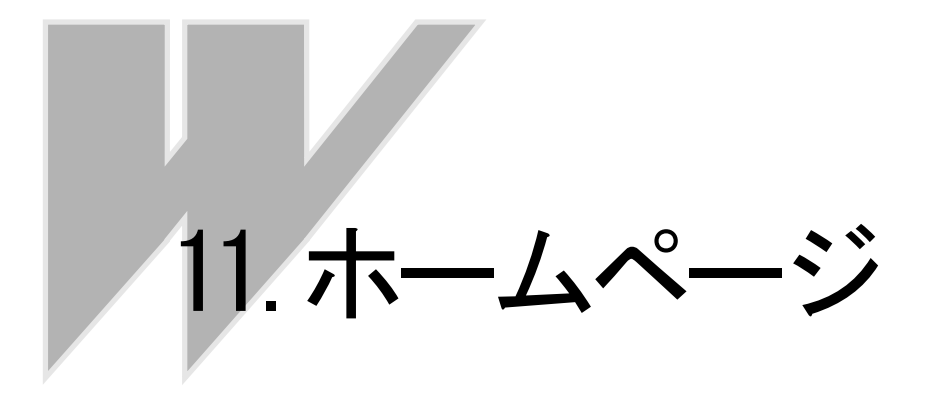

## chapter 11-1 銘柄のホームページを表示しよう

1ホームページって?

ー ホームページとは、インターネットで提供されるサービスのひとつで、いろいろな情報が掲載 されています。

それぞれの企業のホームページには業務内容や会社の規模、経営理念等の企業をより理解する ための情報が豊富にあります。株式を購入するときの判断に役立つ情報も含まれるので、ホー ムページをご覧になることをおすすめします。

#### 2 ホームページを表示しよう

株価ボードでホームページを表示する銘柄をクリックし、選択状態とします。

※選択された銘柄は、銘柄名の欄が「緑」色に表示されます。

[ホームページ]ボタンをクリックします。
 ※「情報」メニュー→「ホームページ」の順にクリックしてもOK。

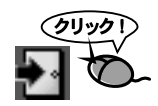

インターネットに接続します。
 自動的にブラウザが起動し、ホームページが表示されます。
 ※起動するブラウザは、Windowsに標準のブラウザとして登録されているブラウザです。
 起動するブラウザを変更するには、ブラウザの操作になりますので、ブラウザのマニュアル
 等を参照してください。

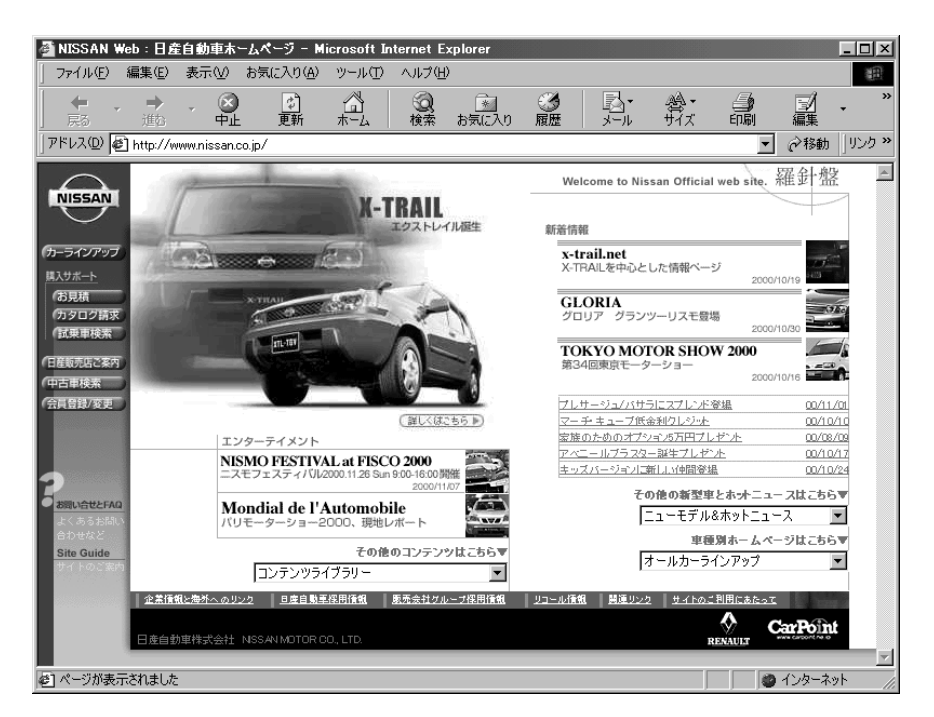

## *chapter* 11-2 アドレスの登録

#### 1 ホームページのアドレスを入力する

- 「銘柄メンテナンス」ボタンをクリックします。
   ※「受信」メニュー→「銘柄メンテナンス」の順にクリックしてもOK。
- 2.「銘柄辞書一覧」ダイアログが表示されます。 ※「エラー銘柄一覧」ダイアログが表示された場合は、「終了」ボタンをクリックし、「エラー 銘柄一覧」ダイアログを終了します。
- 3. [追加] ボタンをクリックします。
- 4.「銘柄修正」ダイアログが表示されます。
- 5.「URL」欄にホームページのアドレスを入力します。

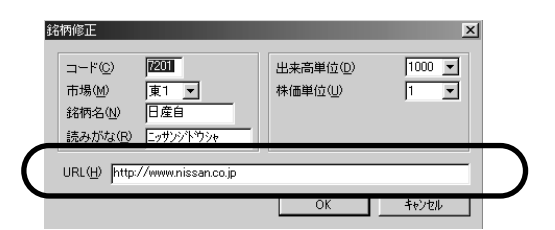

6. 入力が終了しましたら[OK]ボタンをクリックします。

7.「銘柄辞書一覧」ダイアログに戻ります。「終了」ボタンをクリックします。

ホームページを表示するには 注意! ホームページを表示するには、インターネットにつなげることができる環境が必要です。また、 すべての企業がホームページを持っているわけではないのでご注意ください。 ホームページを表示するにはその企業のホームページのアドレスを知っている必要があります。 ホームページのアドレスはお客様がご自分で調べる必要があります。ホームページのアドレス は銘柄メンテナンスの銘柄修正で登録することができます。

# 12. ホームトレードボタン

# chapter 12-1 ホームトレードボタンの有効活用

#### 1ホームトレードボタンとは

ホームトレードボタンには、ホームページのアドレスを設定でき、ボタンをクリックするだけ で、そのホームページを表示することができます。 インターネット取り引きなどをされている場合、株価ボードで株価のチェックを行いながら、 取り引きのある証券会社のホームページを開き、即座に注文をすることができます。

#### 2 ホームページを表示しよう

- **1**. [ホームトレード] ボタンをクリックします。
- インターネットに接続します。 自動的にブラウザが起動し、ホームページが表示されます。
   ※起動するブラウザは、Windowsに標準のブラウザとして登録されているブラウザです。 起動するブラウザを変更するには、ブラウザの操作になりますので、ブラウザのマニュアル 等を参照してください。

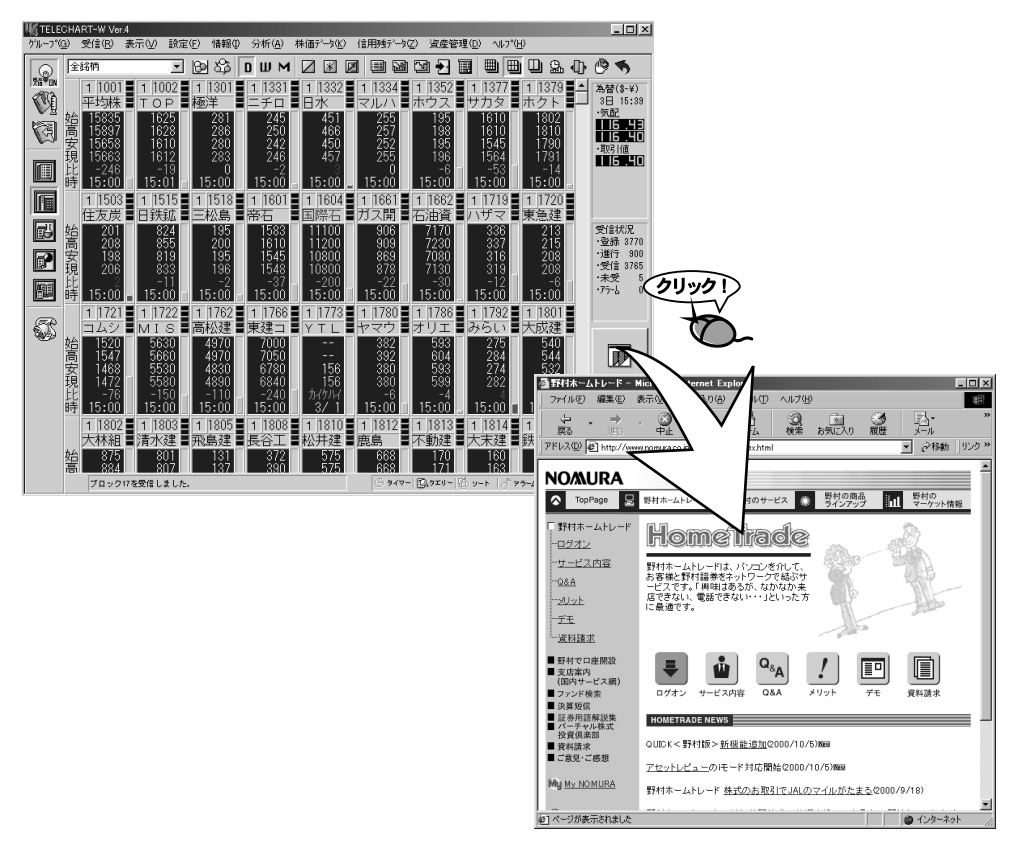

# *chapter* 12-2 ホームトレードボタンの設定

#### 1 ホームページのアドレスを入力する

- 1.「設定」メニュー→「システム環境」の順にクリックします。
- 2.「システム環境設定」ダイアログが表示されます。
- **3**「ホームトレード」タブをクリックします。

| 9ステム環境設定 X                   |   |
|------------------------------|---|
| 73ルダ 受信条件 自動機能 表示 管理市場 340mm |   |
|                              |   |
| URL(U)                       |   |
| ビットマップのハペス(目)                | Ó |
| <u>参照(P)</u>                 |   |
|                              |   |
|                              |   |
|                              |   |
|                              |   |
| OK キャンセル 通用(A)               |   |

**4**,「URL」欄に目的のホームページのアドレスを入力します。 ※「ホームトレード」チェックボックスにチェックが入っていない場合は、クリックして チェックを入れてください。

| 参昭(P) |
|-------|
|       |
|       |

5. [OK]ボタンをクリックし、終了します。

注意! ホームページを表示するには ホームページを表示するには、インターネットにつなげることができる環境が必要です。

## 2 ホームトレードボタンの表示・非表示

- 1.「設定」メニュー→「システム環境」の順にクリックします。
- 2.「システム環境設定」ダイアログが表示されます。
- **3**.「ホームトレード」タブをクリックします。

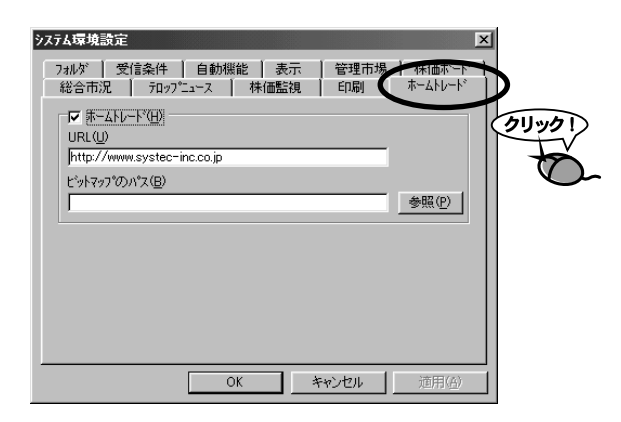

**4.** ホームトレードボタンを表示するには、「ホームトレード」チェックボック スをクリックし、チェックを付けます。非表示にするには、チェックを外し ます。

| (クリック!)                              |       |
|--------------------------------------|-------|
|                                      |       |
| http://www.systec-inc.co.jp          |       |
| ビットマッフ <sup>*</sup> のハ*ス( <u>B</u> ) |       |
|                                      | 参照(P) |
|                                      |       |

5. [OK]ボタンをクリックし、終了します。

## 3 ホームトレードボタンに画像ファイルを表示

ホームトレードボタンには、任意の画像ファイル (ビットマップ)を表示することができます。 ビットマップファイルを指定しない場合はデフォルトのアイコンが表示されます。 また、ボタンのサイズよりも大きい画像ファイルを指定した場合は、画像ファイルの一部分が 表示されます。

- 1.「設定」メニュー→「システム環境」の順にクリックします。
- 2.「システム環境設定」ダイアログが表示されます。
- **3** 「ホームトレード」タブをクリックします。

| <del>システム環境設け</del><br>7ォルダ :<br>総合市況<br>URL( <u>U</u> )     [http://www     L'シトマップ0 | ≧<br>受信条件   自動<br>  フロップニュース<br>レード( <u>H)</u><br>ww.systec-inc.co.jp<br>Dパス(B) | 機能   表示<br>  株価監視 | 管理市場<br>  印刷 | ×<br>林1曲ホート<br>ホームトレート <sup>®</sup> | 01.001 |
|---------------------------------------------------------------------------------------|---------------------------------------------------------------------------------|-------------------|--------------|-------------------------------------|--------|
|                                                                                       |                                                                                 |                   |              | 参照化                                 |        |
|                                                                                       |                                                                                 | OK *              | F#ンセル        | 適用( <u>A</u> )                      |        |

**4.** 「ビットマップのパス」欄に、表示する画像ファイルのパスを入力するか、 [参照]ボタンをクリックし、画像ファイルを選択します。

※「ホームトレード」チェックボックスにチェックが入っていない場合は、クリックして チェックを入れてください。

|   | ☑ (赤- <u>ムトレート*(H)</u><br>URL( <u>U</u> ) |                |
|---|-------------------------------------------|----------------|
|   | http://www.systec-inc.co.jp               |                |
| 1 | し ットイップ クリハ ス(国)                          |                |
| ( |                                           | 参照( <u>P</u> ) |
|   |                                           | /              |

5. [OK] ボタンをクリックし、終了します。

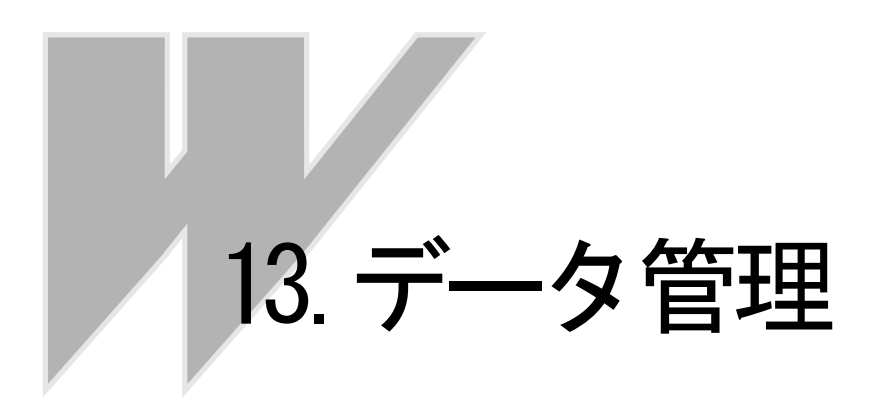

## **chapter 13-1** 日々データを管理しよう

## 1日々データとは

日々データとは、インターネットから取り込んだ1日分のデータで株価データが記録されていま す。毎日1ファイルずつ作成され、全銘柄の4本値と出来高が記録されています。銘柄別データ を更新するのに使われるデータで、データ形式はテキストファイルとなっています。 日々データのファイル名には、記録されているデータの日付にDSがついていますので、ファイ ル名を見るだけでいつのデータであるかを判断することができます。

例
 1998年11月1日のデータの場合

ファイル名 = DS199811.01

テキストファイルですので、必要があればエディタ等(メモ帳)で内容を確認したり、編集することも可能です。ただし、間違った編集を行うとファイルが読み込めなくなったり、TELECHART-W自体の動作を不安定にする可能性があります。できる限り編集しない方がよいでしょう。

#### 2 日々データの内容を確認しよう

過去に作成した日々データの内容を確認することができます。ここでは日々データを表示する だけで、編集はできません。

- 1.「株価データ」メニュー→「日々データ表示」の順にクリックします。
- 2.「日々データ選択」ダイアログが表示されます。
- 3. 表示する日々データをクリックし、選択状態とします。

| 日々デー処選択   | 5            |         |      | ×      |
|-----------|--------------|---------|------|--------|
| 表示する日     | ヶデークを選択      | 別、字下おり  |      |        |
| 90109 DU  | - / / CABU   |         | 0    |        |
| ファイルネ     | 3 日付         | 銘柄数     | エラー数 | 記録日数   |
| DS200009. | 26 2000/09/3 | 26 3209 | 0    | ▲ 80   |
| DS200009. | 27 2000/09/3 | 27 3209 | 0 1  |        |
| DS200009. | 28 2000/09/3 | 28 3210 | U    |        |
| DS200008. | 28 2000/08// | 28 8210 | 0    |        |
| DS200010. | 03 2000/10/  | 03 3211 | ň    |        |
| DS200010. | 04 2000/10/  | 04 3212 | ŏ    |        |
| DS200010. | 05 2000/10/  | 05 3212 | 0    |        |
| DS200010. | 06 2000/10/  | 06 3215 | 0    |        |
| DS200010. | 10 2000/10/  | 10 3214 | 0    |        |
| DS200010. | 11 2000/10/  | 11 3214 | 0    |        |
| DS200010. | 12 2000/10/  | 12 3215 | U    |        |
| DS200010. | 18 2000/10/  | 18 8214 | U    |        |
| DS200010. | 15 2000/10/  | 15 3214 | U    |        |
| DS200010. | 17 2000/10/  | 17 3214 | ů.   |        |
| DS200010. | 29 2000/10/  | 10 0210 | 2    |        |
| DS200010  | 24 2000/10/  | 24 3219 | 2    |        |
| DS200010. | 25 2000/10/3 | 25 3219 | 4    | 表示     |
| DS200011. | 02 2000/11/  | 02 3222 | 3    |        |
| DS200011. | 07 2000/11/0 | 07 3220 | 5    | 147    |
|           |              |         |      | 105. 1 |

- **4.** [表示] ボタンをクリックします。 ※日々データをダブルクリックしてもOK。
- 5.「日々データ表示」ダイアログが表示されます。

| 日々デ     | 一级表示    |                    |                  |                 |        |        |        | ×                |
|---------|---------|--------------------|------------------|-----------------|--------|--------|--------|------------------|
| 市場      | ; ⊐-⊦`  | 銘柄名                | 始値               | 高値              | 安値     | 絲値     | 出来高    | 日付               |
| 團       | ,1001,- | 半均株価               | , 15356          | , 15422,        | 15259, | 15340, | 539.26 | 2000/11/07       |
| 뽚       | ,1002,  | TOPIX<br>KA        | , 1454           | , 1458,<br>145  | 1448,  | 1452,  | 533.26 | 銘柄数              |
| \# i    | 1331    | <br>               | , 140            | 201             | 189    | 198    | 2783   | 3220             |
| l€i     | ,1332,  | 百永 [               | , 182            | , 182,          | 178,   | 180,   | 595    |                  |
| 東1      | ,1333,  | マルハ                | , 128            | , 133,          | 127,   | 133,   | 1038   | エフー銘柄数           |
| 東 ]     | ,1351,  | 室幸水 🦯              | , 65             | , 65,           | 63,    | 63,    | 46     | 5                |
| - [擧]   | ,1352,  | ホワスチャー             | +, 8U            | , 86,           | 80,    | 85,    | 10 5   | +4-35            |
| - X -   | 1970    | リカメのメイ             | fr, 2060<br>9520 | , 2060,<br>2500 | 2040,  | 2040,  | 20.5   | (快糸)             |
| \# i    | 1501    | 三共山                | , 3320           | , 3300,<br>90   | 88     | 88     | 118    |                  |
| (∰ i    | .1503.1 | (作業)農              | , 61             | . 64.           | 61.    | 63.    | 140    |                  |
| 東1      | ,1515,  | 日鉄鉱                | , 219            | , 221,          | 219,   | 219,   | 67     | コード(/)           |
| 東1      | ,1518,  | 三松島                | , 157            | , 159,          | 153,   | 153,   | 45     |                  |
| 東 ]     | ,1601,  | 革白ー                | , 591            | , 594,          | 555,   | 576,   | 1441   |                  |
| - 통 :   | ,1603,  | ドラ畠                | , /68            | , /68,          | /68,   | /68,   | 407.5  | 巾荡移動             |
| - I & I | 1780    | 신수[편]              | , 000            | , 372, 340      | 330,   | 340    | 29     | 東証1部(T)          |
| - T 🖀 i | .1786.3 | オリエン建              | , 380            | 380.            | 378.   | 379.   | 1.4    |                  |
| 策 i     | ,1791,  | 三并木 ~              | , 121            | , 121,          | 111,   | 118,   | 8.5    | 東証2部( <u>R</u> ) |
| 東1      | ,1792,  | 日東大                | , 199            | , 199,          | 198,   | 198,   | 16     | +=7(0)           |
| 東1      | ,1801,  | 大成建                | , 161            | , 162,          | 158,   | 159,   | 609    | ∧‱⊙              |
| - [擧]   | ,1802,  | 大林組                | , 453            | , 459,          | 451,   | 451,   | /06    | 2 ET (N)         |
| 뽃 ¦     | ,1803,  | 音小建                | , 3U8            | , 310,<br>AE    | 238,   | 301,   | /64    |                  |
| - I & I | 1805    | <u>佐</u> 服上<br>武良建 | , 40             | , 40,<br>AA     | 40,    | 40,    | 160    | (空) 前式           |
| - T 🖀 i | . 1806. | 7.22               | . 30             | . 31.           | 29.    | 30.    | 510    | /西5度10/          |
| 策 i     | ,1808,  | 長谷工                | , 27             | , 27,           | 26,    | 26,    | 1100   | T ⊃ - \$2柄(F)    |
| 東1      | ,1809,  | 黒王工                | , 39             | , 40,           | 39,    | 40,    | 29     | T Sunar          |
| 東1      | ,1810,3 | 松井建                | , 292            | , 292,          | 286,   | 286,   | 10     |                  |
|         | ,1812,  | 開設                 | , 301            | , 301,          | 289,   | 292,   | 1198   |                  |
| 果       | ,1813,- | 小副戏                | , 115            | , 118,          | 113,   | 115,   | 51 💌   |                  |

・「日付」

選択したファイルの作成日が表示されます。

•「銘柄数」

正常にデータが取り込まれた銘柄数が表示されます。

・「エラー銘柄数」

新規上場などで、コード番号がわからない銘柄数が表示されます。

・「検索」

コード番号検索を行います。エディットボックスに検索対象銘柄のコード番号を入力し、 [コード]ボタンをクリックすると対象銘柄をリスト内に表示します。

「市場移動」
 各市場の先頭銘柄を表示します。

6. [OK] ボタンをクリックして終了します。

#### 3 日々データを銘柄別データに再変換しよう

「日々データ→銘柄別データ」変換は通常銘柄別データ追加時に自動で実行されます。

- 「株価データ」メニュー→「日々データ→銘柄別データ」の順にクリックします。
- 2.「日々データ選択」ダイアログが表示されます。
- 変換する日々データをクリックし、選択状態とします。
   ※なお、複数の日々データファイルを一度に変換することが可能です。複数のファイルを選択するには、キーボードの「Ctrl」キーや「Shift」キーを押しながらクリックします。

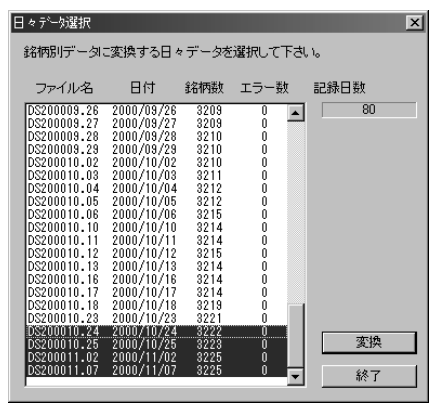

- **4.** [変換] ボタンをクリックします。 ※日々データをダブルクリックしてもOK。
- 5. 変換が実行されます。

| 変換中            |  |
|----------------|--|
| 日々データ→銘柄別データ変換 |  |
| 東1 4206 アイカ    |  |
| (8888          |  |
| (中正©)          |  |

6. 終了メッセージが表示されます。

| 日々データ→銘柄別データ変換         |   |
|------------------------|---|
| 日々データ→銘柄別データ変換が紙 クリック! | > |
|                        |   |
|                        | ~ |

#### 4 過去にバックアップした日々データを読み込もう

以前に「日々データ保存」を実行し、保存してある日々データを復帰します。

- 1.「株価データ」メニュー→「日々データ復帰」の順にクリックします。
- 2. 復帰する日々データを選択する「ファイル選択」ダイアログが表示されます。
- **3.** 日々データが記録されているフォルダを開き、復帰する日々データファイルを選択します。

※なお、複数の日々データファイルを一度に変換することが可能です。複数のファイルを選 択するには、マウスで囲ったり、キーボードの「Ctrl」キーや「Shift」キーを押し ながらクリックします。

| ファイル選択                                                                                      |                                                                                                    |               |     | ? ×                      |
|---------------------------------------------------------------------------------------------|----------------------------------------------------------------------------------------------------|---------------|-----|--------------------------|
| ファイルの場所型:                                                                                   | 🖼 Back Up                                                                                                    | •             | £ 🗹 |                          |
| Ds200010.06     Ds200010.10     Ds200010.11     Ds200010.12     Ds200010.13     Ds200010.16 | <ul> <li>Ds200010.17</li> <li>Ds200010.18</li> <li>Ds200010.23</li> <li>Ds200010.24</li> <li>Ds200010.25</li> <li>Ds200011.02</li> </ul> | ▲ Ds200011.07 |     |                          |
| ファイル名(N):<br>ファイルの種類(T):                                                                    | Ds*.*<br>日々テ <sup>*</sup> ータファイル(DS*:*                                                                                                   | *)            |     | 開(( <u>(</u> ))<br>キャンセル |
|                                                                                             |                                                                                                    |               |     |                          |

- **4.** [開く] ボタンをクリックします。
- 5. 復帰(ファイルコピー)が実行されます。

| 复帰中      |     |          |  |   |
|----------|-----|----------|--|---|
| 日々デー     | 2復帰 |          |  |   |
| Ds200011 | .07 |          |  |   |
|          |     |          |  | Π |
|          | 〔甲止 | <u>s</u> |  |   |

6. 終了メッセージが表示されます。

| 日々データ復帰 🛛         |
|-------------------|
| 日々デーダ復帰が終了しまクリック! |
|                   |
|                   |

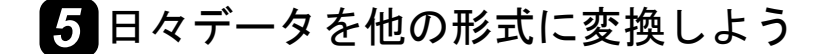

テレチャート・Wでは日々データを任意の形式にデータ変換する機能があります。テレコン投 伝形式、テレコン株伝形式、ユーザー設定形式、CSV形式にデータ変換できます。変換された データは、表計算ソフトや、自作プログラム、市販の株価分析ソフト等で利用できます。

●データ変換の実行

- 1.「株価データ」メニュー→「データ変換」の順にクリックします。
- 2.「データ変換」ダイアログが表示されます。

| <sup>画</sup> 画データ変換                                                  |                      |
|----------------------------------------------------------------------|----------------------|
| 変換( <u>C</u> ) へルフ°( <u>H</u> )                                      |                      |
| □□□] データ変換 日々データ日数 37                                                | 市場<br>東1 <b>・</b> 設定 |
| 7ァイル 日付 銘柄数 ??数                                                      |                      |
| Ds199811.06, 1998/11/06, 3034, 0                                     | テレコン投伝 設定            |
| Ds199811.10, 1998/11/10, 2873, 4×                                    | テレコン株伝 設定            |
| Ds199811.12, 1998/11/12, 3039, 0                                     | ユーザー定義 設定            |
| Ds199811.16, 1998/11/16, 3038, 0<br>Ds199811.17, 1998/11/17, 3040, 0 | CSV 設定               |
| Ds199811.18, 1998/11/18, 3014, 0<br>Ds199811.20, 1998/11/20, 2190, 0 | 形式設定                 |
| Ds199811.24, 1998/11/24, 3017, 27×                                   | 形式 設定                |
| 記録先 [C:¥Audat¥CnvDt¥                                                 | 参照終了                 |

- 変換を実行する日々データを一覧から選択します。
   ※なお、複数の日々データファイルを一度に変換することが可能です。複数のファイルを選択するには、キーボードの「Ctrl」キーや「Shift」キーを押しながらクリックします。
- 4. 目的のデータ形式のボタンをクリックします。
- 5. 変換が実行されます。

| データ変換       |     |
|-------------|-----|
| 日々データ → テレコ | ン投伝 |
|             |     |
| データ整理中      | 中止  |

6. [終了] ボタンをクリックし、終了します。

#### ●記録先を変更しよう

変換データの記録先を変更します。ただし、データ変換ダイアログでの保存先の変更は、次回 起動時には、元の設定に戻ります。 記録先を固定したい場合は、下の「参照」をご覧ください。

1. [参照] ボタンをクリックします。

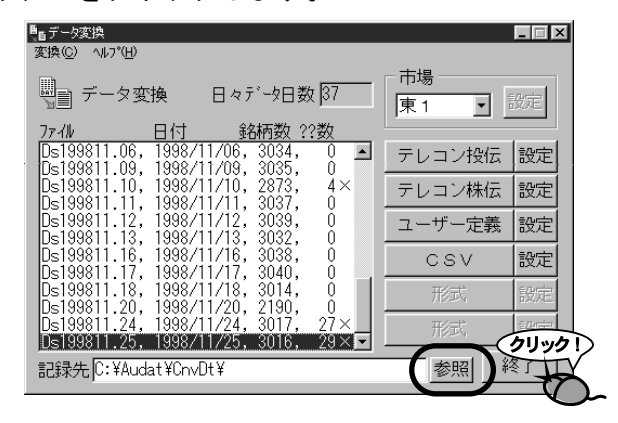

- **2.**「フォルダの参照」ダイアログが表示されます。 ※「記録先」に直接パスを入力することもできます。
- 3. 記録先のフォルダを選択し、[OK] ボタンをクリックします。

| "                                                                                                    |
|----------------------------------------------------------------------------------------------------|
| 参考<br>変換データ記録先の固定                                                                                                    |
| 変換データの記録先を固定するには、以下の手順で行ってください。                                                                                                    |
| 1.「設定」メニュー→「システム環境」を順にクリックします。<br>2.「システム環境設定」ダイアログが表示されます。                                                                                                    |
| ジステム環境設定     ×       総合市況     万20 <sup>5</sup> 1×-2     株価新協規     印刷     ホームトレード       フォルダ     受信条件     自動機能     表示     管理市場     株価ホード       株価データ(M)       参照(A)        C44udatk     参照(A)     参照(B)         C44udatk     参照(C)          C44udatk     参照(C)          C44udatk     参照(C)          C44udatk     参照(C)          C44udatk      参照(C)         C44udatk           C44udatk            C44udatk            C44udatk            C44udatk            C44udatk            C44udatk            C44udatk            C44udatk            C44udatk |
| 3. [参照] ボタンをクリックします。<br>4.「フォルダの参照」ダイアログが表示されます。<br>5. 新しい記録先フォルダを選択し、[OK] ボタンをクリックします。                                                                                                    |
| 6. 「システム環境設定」ダイアログの LOK」 ボタンをクリックし、終了します。                                                                                                    |

#### ●変換する市場を選択しよう

優先市場のみのデータを作成したり、変換するデータを各市場に絞り込む場合は、市場を選択 します。

| ■ <mark>■ データ変換</mark><br>変換(C) へルプ(H)                                                                   |                 | _          |
|----------------------------------------------------------------------------------------------------|-----------------|------------|
| ■ データ変換 日々データ日数 212                                                                                      | □市場<br>□全市場 1 🗨 | 没定         |
| 77-1₩ 日付 銘柄数 ??数<br>DS200010.20, 2000/10/20, 3221, 0 ▲                                                   | 東1              |            |
| DS200010.23, 2000/10/23, 3221, 0<br>DS200010.24, 2000/10/24, 3222, 0<br>DS200010.24, 2000/10/24, 3222, 0 |                 | 21/2       |
| DS200010.25, 2000/10/25, 3223, 0<br>DS200010.26, 2000/10/26, 3224, 0<br>DS200010.27, 2000/10/27, 3224, 0 | 全市場1            | 設定         |
| DS200010.30, 2000/10/30, 3225, 0<br>DS200010.31, 2000/10/31, 3225, 0                                     | CSV             | 設定         |
| DS200011.01, 2000/11/01, 3225, 0                                                                         | 形式              | 設定         |
| DS200011.06, 2000/11/06, 3225, 0                                                                         | 形式              | 設定         |
| 記録先 [C:¥Audat ¥Cnvdt                                                                                     | 参照              | <b>§</b> 了 |

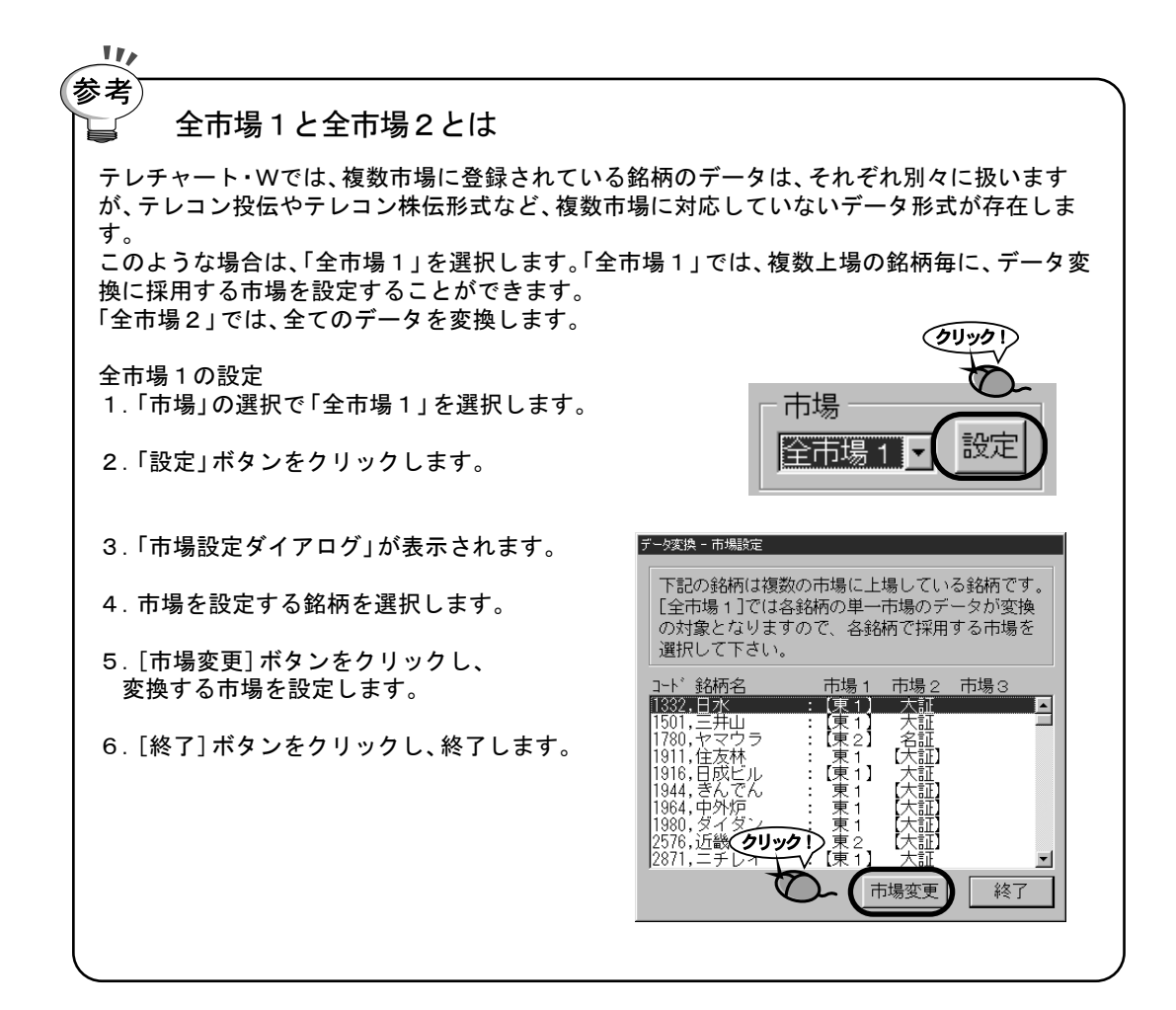

#### ●テレコン投伝形式の設定を変更しよう

テレコン投伝形式とは、過去に株価配信で使われていたデータ形式で、現在ではほとんど利用 されていません。

ファイル名は「DKABU000. DT」に固定されており、複数の日付のデータを1ファイルに変換します。

テレコン投伝データでは平均株価・TOPIXの出来高単位、高株価銘柄の株価単位を変更す ることができます。

- 1. [設定] ボタンをクリックします。
- 2. ダイアログが表示され、設定変更できます。

| データ変換             | ×      |
|-------------------|--------|
| テレコン投伝の設定         |        |
| ・平均株価・TOPIXの出来高単位 | 100株 💽 |
| ・高株価銘柄の株価単位       | 1円-    |
| OK                | キャンセル  |

3. [OK] ボタンをクリックして終了します。

#### ●テレコン株伝形式の設定を変更しよう

テレコン株伝形式とは、過去に株価配信で使われていたデータ形式で、現在ではほとんど利用 されていません。 ファイル名は「DKABUO. DAT」と「DKABUO. IDX」に固定されており、複数の日付のデータを1ファ イルに変換します。 テレコン投伝データでは平均株価・TOPIXの出来高単位、高株価銘柄の株価単位を変更す ることができます。 また、数値の内部表現形式(MBF、IEEE)を選択することができます。

- 1. [設定] ボタンをクリックします。
- 2. ダイアログが表示され、設定変更できます。

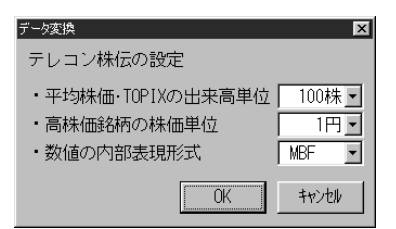

3. [OK] ボタンをクリックして終了します。

#### ●ユーザー定義形式の設定を変更しよう

ユーザー定義形式とは、ユーザーがデータのフォーマットを作成できるデータ形式です。 各種設定の設定方法は、「技術資料・データ変換ユーザー定義形式」をご参照ください。

#### ●CSV形式の設定を変更しよう

CSV形式とは、表計算ソフトで一般的に用いられるファイル形式で、エクセルなどの表計算 ソフトで読み込むことができます。

日付をファィル名に使用する事により毎日違ったファィル名で登録する事ができます。また、 日付を使用せず任意のファィル名に設定する事もできます。日付は \*で設定します。その他の 文字・記号はそのままの形で記録されます。また、CSVデータは1日分のデータを1ファイルと して変換します。

なお、変換後の高株価銘柄の単位は百円です、他の銘柄は全て1円単位です。平均株価とTOPIXの出来高の単位は百万株です、他の銘柄は全て千株単位です。

**1.** [設定] ボタンをクリックします。

2. ダイアログが表示され、設定変更できます。

| データ変換 🛛 🔀                                    |
|----------------------------------------------|
| CSVの設定                                       |
| ファイル名 C*.prn                                 |
| 説明リセット                                       |
| ・平均株価・TOPIXの出来高単位 100万株 👤                    |
| <ul> <li>高株価銘柄の株価単位</li> <li>100円</li> </ul> |
| ・データの並び(全市場の場合) コード順 💌                       |
| OK ++>t+                                     |

3. [OK]ボタンをクリックして終了します。

# *chapter* 13-2 銘柄別データを管理しよう

#### 1 4本値・出来高を修正しよう

銘柄別データとは、株価チャートを表示したり、分析の判定対象となるデータで、日足、週足、 月足の株価データが記録されるデータファイルです。各銘柄毎に作成され、ファイルサイズは 1銘柄あたり16.016バイトですので、3000銘柄で約50メガバイト消費されます。

日々データ→銘柄別データ変換で銘柄別データに株価データを追加することができます。

#### 2 4本値・出来高を修正しよう

すでに記録されている銘柄別データを修正します。 なお、日足を修正すると自動的に週足、月足のデータも新しい日足で再計算されます。

株価ボードで株価を修正する銘柄をクリックし、選択状態とします。
 ※選択された銘柄は、銘柄名の欄が「緑」色に表示されます。

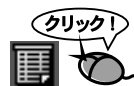

- 2. [銘柄別データ編集] ボタンをクリックします。
- 足を選択するメニューが表示されます。修正するデータの足を選択します。
   ※足の選択は「株価編集」ダイアログ内でも変更することができます。
- **4**「株価編集」ダイアログが表示されます。

| ₩価編集       |      |     |     |       |       |          | ×              |
|------------|------|-----|-----|-------|-------|----------|----------------|
| 日付         | カムノ市 | 空体  | 空体  | 22/m  | 山赤宮   | i国来在/玄武石 | ㅋ느방풍문          |
|            | %=1@ | 同世  | 安旧  | 101 L | 山米同   | 制制金属水黄素  |                |
| 1998/10/02 | 226  | 226 | 225 | 225   | 3.00  | 1.00 🔺   | 1792           |
| 1998/10/05 | 225  | 225 | 225 | 225   | 1.00  | 1.00 -   | 銘柄名            |
| 1998/10/06 | 225  | 225 | 225 | 225   | 0.00  | 1.00     | 日古碑            |
| 1998/10/07 | 230  | 245 | 230 | 245   | 7.00  | 1.00     |                |
| 1998/10/08 | 245  | 245 | 245 | 245   | 0.00  | 1.00     | 市場             |
| 1998/10/09 | 243  | 243 | 243 | 243   | 1.00  | 1.00     | 東1             |
| 1998/10/12 | 226  | 236 | 171 | 197   | 25.00 | 1.00     | 史·辞t史          |
| 1998/10/13 | 207  | 211 | 200 | 200   | 30.00 | 1.00     |                |
| 1938/10/14 | 202  | 202 | 187 | 187   | 15.00 | 1.00     | 日足 🔻           |
| 1938/10/15 | 210  | 230 | 210 | 230   | 15.00 | 1.00     |                |
| 1000/10/10 | 200  | 200 | 200 | 200   | 2.00  | 1.00     |                |
| 1000/10/10 | 202  | 202 | 200 | 200   | 2.00  | 1.00     |                |
| 1998/10/20 | 202  | 202 | 200 | 202   | 7 00  | 1.00     |                |
| 1998/10/22 | 198  | 198 | 198 | 198   | 1 00  | 1.00     |                |
| 1998/10/23 | 200  | 200 | 200 | 200   | 5 00  | 1 00     |                |
| 1998/10/26 | 208  | 210 | 208 | 210   | 10.00 | 1 00     |                |
| 1998/10/27 | 210  | 210 | 210 | 210   | 0.00  | 1.00     | 修正( <u>C</u> ) |
| 1998/10/28 | 210  | 210 | 210 | 210   | 1.00  | 1.00     |                |
| 1998/10/29 | 200  | 200 | 200 | 200   | 1.00  | 1.00     | 追加(A)          |
| 1998/10/30 | 190  | 190 | 190 | 190   | 1.00  | 1.00     |                |
| 1998/11/04 | 190  | 210 | 190 | 200   | 14.00 | 1.00     | 削除( <u>D</u> ) |
| 1998/11/06 | 200  | 200 | 185 | 186   | 4.00  | 1.00     |                |
| 1998/11/11 | 196  | 196 | 196 | 196   | 1.00  | 1.00     | CSV変換(⊻)       |
| 1998/11/12 | 200  | 200 | 200 | 200   | 2.00  | 1.00     |                |
| 1998/11/13 | 196  | 198 | 196 | 198   | 3.00  | 1.00     |                |
| 1998/11/16 | 210  | 210 | 209 | 209   | 17.00 | 1.00     | OK             |
| 1998/11/17 | 209  | 209 | 209 | 209   | 2.00  | 1.00     |                |
| 1998/11/20 | 201  | 201 | 201 | 201   | 1.00  | 1.00     | キャンセル          |
| 1998711/25 | 202  | 210 | 202 | Z10   | 47.00 | 1.00 🗖   |                |

**5.** データの一覧から、編集する日付のデータ(行)をクリックし、[修正] ボタ ンをクリックします。

※編集するデータをダブルクリックでもOK。

6.「修正」ダイアログが表示されます。

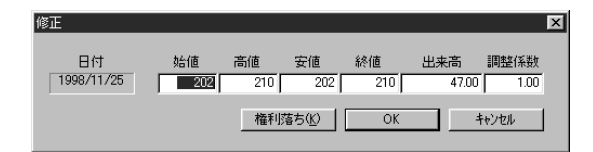

7. 修正を実行します。

8. [OK] ボタンをクリックし、終了します。

9.「株価編集」ダイアログに戻ります。

10. [OK] ボタンをクリックし、終了します。

#### 3 4本値・出来高を追加しよう

何らかの都合でデータを取り込めなかった場合などは新聞等で株価を調べて、株価を入力する こともできます。

- 株価ボードで株価を追加する銘柄をクリックし、選択状態とします。
   ※選択された銘柄は、銘柄名の欄が「緑」色に表示されます。
- **2.** [銘柄別データ編集] ボタンをクリックします。
- ØU901
- 足を選択するメニューが表示されます。日足を選択します。
   ※週足データや月足データを追加することもできます。
- 4.「株価編集」ダイアログが表示されます。
- 5. [追加] ボタンをクリックします。
- 6.「追加」ダイアログが表示されます。

| 追加                 |           |           |           |                 |              |                       | X |
|--------------------|-----------|-----------|-----------|-----------------|--------------|-----------------------|---|
| 日付<br>1993 11 26 💻 | 始値<br>202 | 高値<br>210 | 安値<br>202 | 終値<br>210<br>OK | 出来高<br>47.00 | 調整係数<br>1.00<br>キャンセル |   |

- 追加する日付を選択します。
   ※既存の日付を選択すると、新しいデータで上書きされます。
   ※週足のデータを追加する場合は、金曜日の日付を選択します。
   ※月足のデータを追加する場合は、必ず月末の日付を選択します。
- 8.4本値、出来高を入力します。
- **9** [OK] ボタンをクリックし、終了します。
- 10.「株価編集」ダイアログに戻ります。
- **11.** [OK] ボタンをクリックし、終了します。

#### 4 特定の日付の株価データを削除するには

すでに存在する銘柄別データの1日(週、月)分のデータを削除します。これは単一の銘柄の1 つのデータを指定して行うものです。複数の銘柄を一度に削除を実行したい場合は「株価デー タ」メニューの「データ期間指定削除」を実行した方が効率的です。

- 株価ボードで株価を削除する銘柄をクリックし、選択状態とします。
   ※選択された銘柄は、銘柄名の欄が「緑」色に表示されます。
- 2. [銘柄別データ編集] ボタンをクリックします。
- 足を選択するメニューが表示されます。削除するデータの足を選択します。
   ※足の選択は「株価編集」ダイアログ内でも変更することができます。
- **4**「株価編集」ダイアログが表示されます。
- **5.** データの一覧から、削除する日付のデータ(行)をクリックし、[削除] ボタンをクリックします。
- **6.** 削除確認メッセージが表示されます。表示内容を確認し、[OK] ボタンを クリックします。

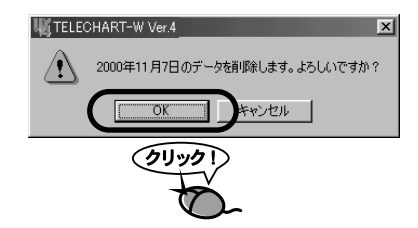

- 7.「株価編集」ダイアログに戻ります。
- 8. [OK]ボタンをクリックし、終了します。

#### 5 調整計数を入力しよう

配当や増資が実施されてその分だけ株価が下落することを権利落ちと言います。権利落ちに よって下落した分は市場の原理(需要と供給の関係によって株価が決まる原理)によって形成 されたものではありません。従って株価移動平均などを算出する場合に権利落ち前と権利落ち 後を同じ扱いで計算すると正しくない結果が出てしまいます。それではどのように計算したら 正しい結果が得られるのでしょうか。

下記に権利落ちがない場合と権利落ちがある場合の10日の株価移動平均の計算式を示しま す。

権利落ちがない場合

・株価移動平均=
 10日分の株価の合計
 10

権利落ちがある場合

権利落ち前の株価の合計×調整係数+権利落ち後の株価の合計

10

▪株価移動平均=--

権利落ちがある場合は権利落ち前の株価に調整係数という係数をかけて株価を調整していま す。

それでは調整係数とは何でしょうか。調整係数とは権利落ち前の株価に対する権利落ち後の株価の比を表す係数です。

権利落ち後の株価

■調整係数= ——— ■ 権利落ち前の株価

下記に無償増資の場合の調整係数の算出式を示します。

▪ 1 1

1+旧株1株に対する新株割り当て数

例えば1株に対して0.1株の無償増資があったとすると調整係数は下記のようになります。

• 1 • 調整係数= <u>1</u> = 0.909 1+0.1

つまり1000円の株に0.1株/1株の無償増資があると909円になるわけです。増資の 形態には無償増資の他にいろいろな形態があり調整係数の算出式はもっと複雑になりますが テレチャート・Wでは増資の諸条件を入力すれば内部で調整係数を自動的に計算します。

各企業がどういう増資を実施したかという情報は各企業が日本経済新聞等に公告として掲載 しますのでそれを情報源として利用してください。

- 株価ボードで調整計数を入力する銘柄をクリックし、選択状態とします。
   ※選択された銘柄は、銘柄名の欄が「緑」色に表示されます。
- 2. [銘柄別データ編集] ボタンをクリックします。

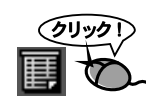

- 足を選択するメニューが表示されます。日足を選択します。
   ※調整係数を入力する日付が日足データの期間内に存在しない場合は週足を、週足データの 期間内にも存在しない場合は月足を選択してください。
- 4.「株価編集」ダイアログが表示されます。

| 日付 始値 高値 安値 終値 出来高 調整係数 □-ド番号<br>1938/10/02 228 226 225 225 3.00 1.00<br>1938/10/05 225 225 225 225 1.00 1.00<br>1938/10/06 225 225 225 225 0.00 1.00<br>1938/10/07 230 245 230 245 7.00 1.00<br>日東建                                                                                                    | ×        |
|----------------------------------------------------------------------------------------------------|----------|
| 日第387(10/02 226 226 225 225 3.00 1.00 ▲<br>日第387(10/05 225 225 225 225 1.00 1.00 ▲<br>日第387(10/06 225 225 225 225 0.00 1.00 ↓<br>日第387(10/07 230 245 230 245 7.00 1.00 ↓<br>日本20 245 230 245 7.00 1.00 ↓<br>日本20 245 230 245 7.00 1.00 ↓<br>日本20 245 230 245 7.00 1.00 ↓<br>日本20 245 7.00 1.00 ↓<br>日本20 245 7.00 1.00 ↓<br>日本20 245 7.00 1.00 ↓<br>日本20 245 7.00 1.00 ↓<br>日本20 245 7.00 1.00 ↓<br>日本20 245 7.00 1.00 ↓<br>日本20 245 7.00 1.00 ↓<br>日本20 245 7.00 1.00 ↓<br>日本20 245 7.00 1.00 ↓<br>日本20 245 7.00 ↓<br>日本20 245 7.00 ↓<br>10 0.00 ↓ |          |
| 1998/10/05 225 225 225 225 1.00 1.00<br>1998/10/06 225 225 225 225 0.00 1.00<br>1998/10/07 230 245 230 245 7.00 1.00<br>日東建                                                                                                    |          |
| 1998/10/06 225 225 225 225 0.00 1.00 日東建                                                                                                    |          |
| 1938/10/0/ 230 245 230 245 7.00 1.00 0.00                                                                                                    | _        |
| 1000/10/00 045 045 045 045 0.00 1.00 +18                                                                                                    |          |
| 1336/10/08 245 245 245 245 0.00 1.00 m3%                                                                                                    |          |
| 1330/10/03 243 243 243 1.00 1.00 東1                                                                                                    |          |
| 1998/10/13 207 211 200 200 30 00 1 00 足選択                                                                                                    |          |
| 1998/10/14 202 202 197 197 7.00 1.00                                                                                                    | _        |
| 1998/10/15 215 230 215 230 15.00 1.00 日モ                                                                                                    | <b>-</b> |
| 1998/10/16 205 205 200 200 13.00 1.00                                                                                                    |          |
| 1998/10/19 220 220 200 200 2.00 1.00                                                                                                    |          |
| 1998/10/20 202 202 202 202 3.00 1.00                                                                                                    |          |
| 1998/10/21 202 202 200 200 7.00 1.00                                                                                                    |          |
| 1998/10/22 198 198 198 198 1.00 1.00                                                                                                    |          |
| 1998/10/23 200 200 200 5.00 1.00                                                                                                    |          |
| 1938/10/26 208 210 208 210 10.00 1.00 億圧(C)                                                                                                    |          |
| 1990/10/20 210 210 210 210 0.00 1.00                                                                                                    |          |
| 1999/10/29 200 200 200 100 1.00 1.00 iBtn(A)                                                                                                    |          |
| 1998/10/20 190 190 190 100 1.00                                                                                                    |          |
| 1998/11/04 190 210 190 200 14-00 1.00 貫順余(D)                                                                                                    |          |
|                                                                                                    |          |
|                                                                                                    |          |
| 1998/11/12 200 200 200 200 2.00 1.00                                                                                                    |          |
|                                                                                                    |          |
| 1998/11/16 210 210 209 209 17.00 1.00 OK                                                                                                    |          |
|                                                                                                    | _        |
| 1938/11/20 201 201 201 201 1.00 1.00 ++e)/±/                                                                                                    |          |
|                                                                                                    | _        |

- データの一覧から、調整計数を入力する日付のデータ(行)をクリックし、 [修正]ボタンをクリックします。
   ※編集するデータをダブルクリックでもOK。
- 6.「修正」ダイアログが表示されます。
- 7. [権利落ち] ボタンをクリックします。

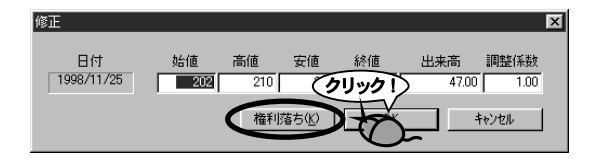

8.「権利落ち」ダイアログが表示されます。

| 利落ち       | ×        |
|-----------|----------|
| 無償割当率 3 % | 調整係数<br> |
| 有償割当率 0%  | 1.0000   |
| 払込金 0 円   | 初期化(R)   |
| 株式分割 0 株  | ОК       |
| に対して 0株   | キャンセル    |

- 9. 権利落ちの原因として当てはまる項目に数値を入力します。
- 10.「調整計数」に計算された調整計数値が表示されます。

| 権利落ち       | ×        |
|------------|----------|
| 無償割当率 0 %  | 調整係数     |
| 有償割当率 0%   | 0.8333   |
| 払込金 🛛 円    | 初期(F:(R) |
| 株式分割 100 株 | ОК       |
| に対して 120 株 | キャンセル    |

- **11.** [OK] ボタンをクリックし、終了します。
- 12.「修正」ダイアログに戻ります。[OK]ボタンをクリックします。
- 13.「株価編集」ダイアログに戻ります。
- 14. [OK] ボタンをクリックし、終了します。

6 銘柄別データをCSVファイルに出力しよう

銘柄別データの指定足のデータを表計算ソフトで利用できるCSV形式のファイルに変換し ます。

- 株価ボードで株価を変換する銘柄をクリックし、選択状態とします。
   ※選択された銘柄は、銘柄名の欄が「緑」色に表示されます。
- 2. [銘柄別データ編集] ボタンをクリックします。

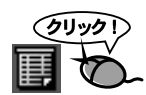

- 足を選択するメニューが表示されます。変換するデータの足を選択します。
   ※足の選択は「株価編集」ダイアログ内でも変更することができます。
- **4**「株価編集」ダイアログが表示されます。
- **5.** [CSV変換]ボタンをクリックします。
- 6.「名前を付けて保存」ダイアログが表示されます。

| 名前を付けて保存                           |                                         |   |   |     |                | ? X |
|------------------------------------|-----------------------------------------|---|---|-----|----------------|-----|
| 保存する場所(1):                         | 🔄 DayData                               | • |   | Ø   |                | i   |
| jim Ds199811.10<br>jim Ds199811.20 |                                         |   |   |     |                |     |
| ファイル名( <u>N</u> ):                 | 日東建D.csv                                |   |   |     | 保存( <u>S</u> ) |     |
| ファイルの種類(工):                        | csv7ァイル(*.csv)<br>ロ 詰み取り専用ファイ ルとして閉((8) |   | 1 | ] [ | キャンセル          | ١.  |
|                                    | 1 10004004911077170E0 Cl#110_0          |   |   |     |                |     |

- 7.保存先を指定し、任意のファイル名を入力します。
- 8. [保存] ボタンをクリックします。変換が実行され、確認メッセージが表示 されます。
- **9**「株価編集」ダイアログに戻ります。
- 10. [OK] ボタンをクリックし、終了します。

#### 7 週足データを作成しよう

週足データは通常、データ取り込み実行時に自動的に作成されます。 しかし、週の途中でその週の週足を見てみたい場合や、金曜日の取り込みがなく、木曜日の時 点で週足を作成する場合など、強制的に週足を作成することができます。このような場合は、 「最後の週を強制変換」を選択します。

「期間指定削除」で週足を全て削除した場合などは、「日足を週足に再変換」を選択します。

- 「株価データ」メニュー→「銘柄別データ週足変換」→「最後の週を強制変換」の順にクリックします。
- 2. 変換が実行されます。
- 3 終了メッセージが表示されます。

|   | 11/                                                           |   |
|---|---------------------------------------------------------------|---|
| ( | 過足の作成                                                         |   |
|   | 週足は、金曜日の取り込み時に自動的に作成され<br>ます (金曜日に商いがない場合は、週明けの最初<br>の取り込み日)。 |   |
|   |                                                               | J |

#### 8月足データを作成しよう

月足データは通常、データ取り込み実行時に自動的に作成されます。 しかし、月の途中でその月の月足を見てみたい場合など、強制的に月足を作成することができ ます。このような場合は、「最後の月を強制変換」を選択します。 「期間指定削除」で月足を全て削除した場合などは、「日足を月足に再変換」を選択します。

- 「株価データ」メニュー→「銘柄別データ月足変換」→「最後の月を強制変換」の順にクリックします。
- **2.** 変換が実行されます。
- 3.終了メッセージが表示されます。

| ( | 参考  | 月足の作成                                       |  |
|---|-----|---------------------------------------------|--|
|   | 一月月 | 足は、月が変わったはじめの取り込み日に、前<br> の月足データを自動的に作成します。 |  |
|   |     |                                             |  |
#### 9 特定の銘柄の銘柄別データをコピーしよう

特定の銘柄の銘柄別データを、指定されたフォルダにコピーします。 全銘柄の銘柄別データをバックアップする場合は、『入門編 データのバックアップをしよう』 を参照してください。

- **1.**「株価データ」メニュー→「銘柄別データ保存」の順にクリックします。
- 2.「銘柄別データ」ダイアログが表示されます。
- 3. [銘柄選択] ボタンをクリックします。

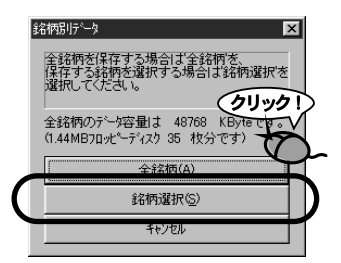

**4.**「銘柄選択」ダイアログが表示されます。保存を実行する銘柄を選択してく ださい。 
<sup>(3)</sup>

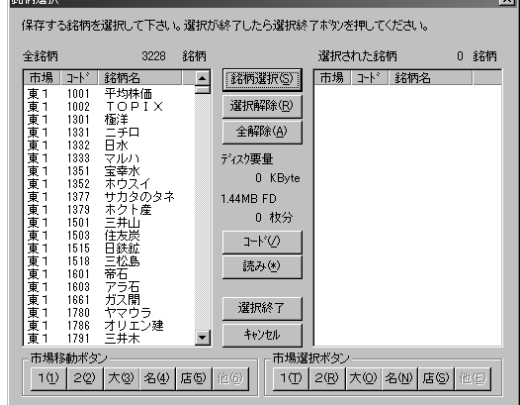

#### ●銘柄を選択するには

- 1. 左側の「全銘柄リスト」から保存する銘柄をクリックし、選択状態とします。
- 2. [銘柄選択] ボタンをクリックします。
- 3. 右側の「選択された銘柄」リストに1. で選択された銘柄が表示されます。

●まちがった銘柄を選択してしまった場合は

- 1. 右側の「選択された銘柄」リストから、選択を解除する銘柄をクリックし、選択状態と します。
- 2. [選択解除] ボタンをクリックします。
- 3.「選択された銘柄」リストから該当する銘柄が削除されます。

#### ●選択を全て解除するには

1. [全解除] ボタンをクリックします。

●銘柄を探すには

[コード] ボタンや[読み] ボタンをクリックし、呼び出し機能を使うと便利です。 また、特定の市場の銘柄全てを選択状態にするには、各市場選択ボタンをクリックします。 **5.** 銘柄の選択が終了したら、[選択終了] ボタンをクリックします。

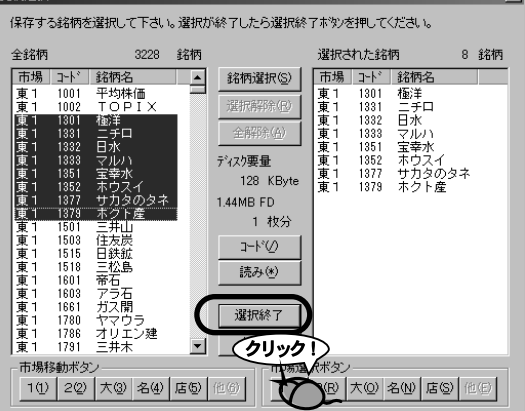

- 6.保存先を指定するダイアログが表示されます。
- 7.保存先を指定し、[OK]ボタンをクリックします。

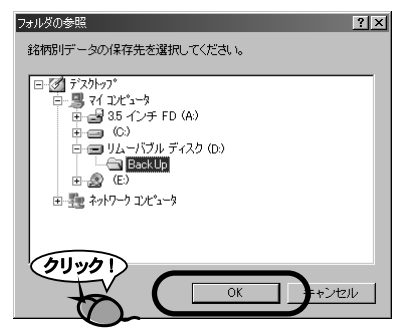

- 8.ファイルのコピーが実行されます。
- 9. 終了メッセージが表示されたら完了です。

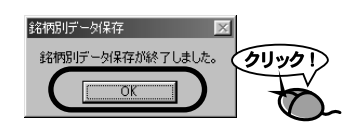

## 注意! 保存が終了しない!?

コピー中に「ディスクの空き容量がなくなりました。新しいディスクと交換してください。」というメッセ ージが表示されましたら、別のメディアに交換してください。

空き容量が十分あるにもかかわらずこのメッセージが表示された場合は、メディアのルート(階層の最上級)を保存先として指定しています。(例えば、**3.**の図でいうと「BackUp」ファイルでなく、リムーバブルディスクを選択した場合など)

その場合、空き容量が十分にあってもWindowsの システム上書き込めるファイル数に制限があるた め、これ以上書き込むことができません。メディ ア内のファイルをすべて削除後、空のフォルダを 作成し、フォルダ内にファイルを保存するように してください。

| <b>戦</b> TELECI | HART-W Ver.4                        |
|-----------------|-------------------------------------|
| $\triangle$     | ディスクの空き容量がなくなりました。新しいディスクと交換してください。 |
|                 | <u>の</u> K キャンセル                    |
|                 |                                     |

### 10 バックアップ済みの銘柄別データを読み込もう

バックアップしてあった銘柄別データを、テレチャート・Wで使えるようにします。 この作業を実行しますと、それまで使用していた銘柄別データは全て削除され、読み込まれた 銘柄別データに置き換わってしまいますので、ご注意ください。

- **1**\_「株価データ」メニュー→「銘柄別データ復帰」の順にクリックします。
- 2.「フォルダの参照」ダイアログが表示されます。
- 銘柄別データが保存してあるフォルダを指定し、[OK]ボタンをクリックします。

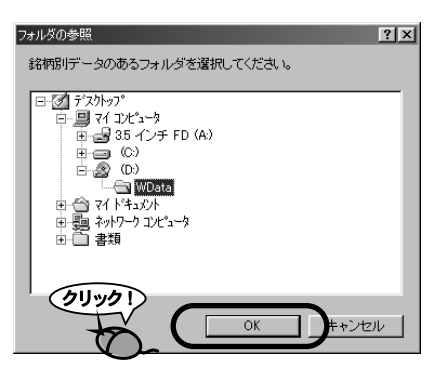

**4.** 読み込み先の確認メッセージが表示されます。[OK] ボタンをクリックします。

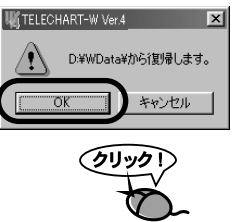

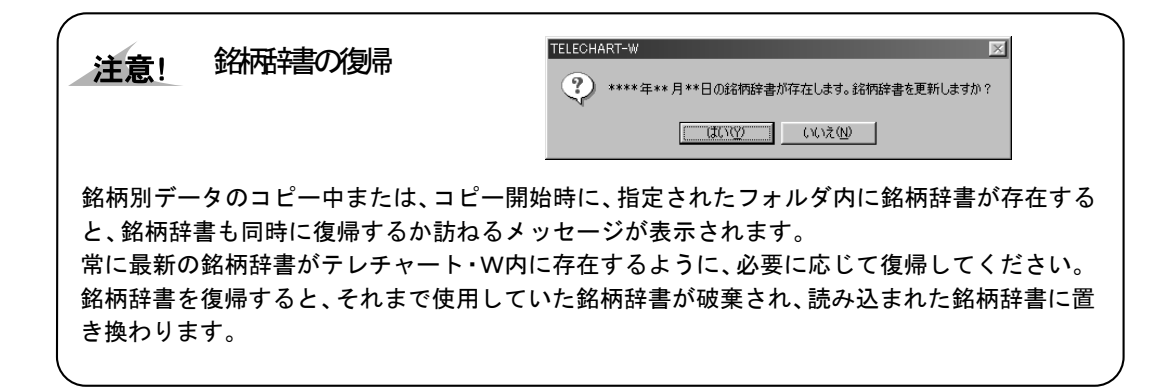

**5.** 銘柄辞書が読み込み先フォルダに存在する場合は、読み込みの確認メッ セージが表示されます。必要に応じて読み込んでください。

| TELECHA | ART-W                               |
|---------|-------------------------------------|
| 2       | ****年**月**日の銘柄辞書が存在します。銘柄辞書を更新しますか? |
|         |                                     |

**6.** 銘柄別データのコピーが実行されます。 ※指定されたフォルダに存在する全ての銘柄別データを読み込みます。

| 復帰中                 |  |
|---------------------|--|
| 銘柄別データ復帰<br>Dd15123 |  |
| 「<br>一<br>中上©       |  |

 フォルダに存在する全てのファイルが読み込まれると、読み込み終了メッセージが表示されます。
 フロッピーディスクなど、複数のメディアに分けて保存されていた場合は、 ディスクを入れ替えて[キャンセル]ボタンをクリックします。
 それ以外の場合は、[OK]ボタンをクリックします。

| Wi TELECHART-W Ver.4                    |
|-----------------------------------------|
| データの復帰を終了します。                           |
| データの復帰が終了した場合は、「OK」ボタンを押してください。         |
| 次のディスクがある場合は、差し替えてから「キャンセル」ボタンを押してください。 |
|                                         |
|                                         |
|                                         |

8. 終了メッセージが表示さます。

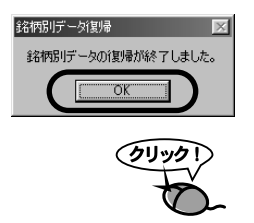

### 11 銘柄別データを削除する

銘柄別データを削除します。特に必要がない場合は実行しないでください。 銘柄別データを削除すると、その銘柄の日足・週足・月足の株価データは削除されます。ただし、 銘柄辞書の登録は削除されません。

- 1.「株価データ」メニュー→「銘柄別データ削除」の順にクリックします。
- 2.「銘柄別データ」ダイアログが表示されます。
- 3. 全銘柄の銘柄別データを削除する場合は[全銘柄]、銘柄を選択する場合は [銘柄選択]ボタンをクリックします。

| 全銘柄を削除する場合は、全銘柄を、<br>削除する銘柄を選択する場合は、銘柄選択を<br>避知 アイドオい |
|-------------------------------------------------------|
| Parino corection                                      |
|                                                       |
| 全銘柄(A)                                                |
| 銘柄選択(5)                                               |
| キャンセル                                                 |

- 4. [銘柄選択]ボタンをクリックした場合は「銘柄選択」ダイアログが表示されますので、削除する銘柄を選択します。
   ※銘柄の選択方法は、『操作編 銘柄別データを管理しよう「9. 特定の銘柄の銘柄別データをコピーしよう」』を参照してください。
- **5.** 確認のため、削除を実行する銘柄の一覧が表示されます。 誤りがないことを確認し、[OK] ボタンをクリックします。

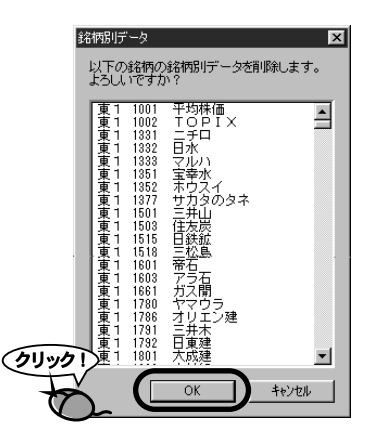

- 6. 銘柄別データの削除が実行されます。
- 7. 終了メッセージが表示さます。

#### 12 銘柄別データの特定の期間を削除する

複数の銘柄の、ある日付からある日付までのデータを削除したいといった場合に実行します。

- 1.「株価データ」メニュー→「データ期間指定削除」の順にクリックします。
- 2.「銘柄別データ」ダイアログが表示されます。
- 全銘柄の銘柄別データを削除する場合は[全銘柄]、銘柄を選択する場合は [銘柄選択]ボタンをクリックします。

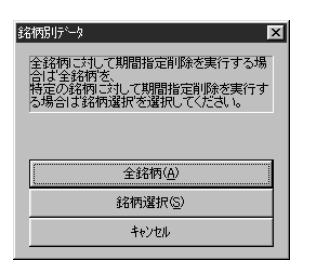

- 4. [銘柄選択]ボタンをクリックした場合は「銘柄選択」ダイアログが表示されますので、削除する銘柄を選択します。
   ※銘柄の選択方法は、『操作編 銘柄別データを管理しよう「9. 特定の銘柄の銘柄別データをコピーしよう」』を参照してください。
- 5.「銘柄別データ期間指定削除」ダイアログが表示されます。削除するデータの足と期間を設定します。

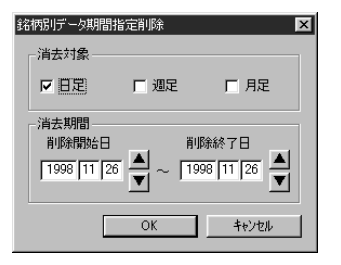

- 1. 削除するデータの足を選択します。「消去対象」から消去するデータの足を選択します。
- 2. 削除開始日を設定します。開始日で設定された日付も削除されますのでご注意ください。
- 3. 削除終了日を設定します。終了日で設定された日付も削除されますのでご注意ください。
- **6,** [OK] ボタンをクリックします。
- 7. 期間指定削除が実行されます。
- 8. 終了メッセージが表示されます。

### *chapter* 13-3 週残データを管理しよう

### 1 週残データの内容を確認しよう

週残データとは、「日々データメーカー」を起動してインターネットから取り込んだ1回分の信 用残週末取引残高データで、データ取得時に1ファイルずつ作成され、売残・買残データが記 録されています。信用残データを更新するのに使われるデータで、データ形式はテキストファ イルとなっています。

週残データのファイル名には、記録されているデータの日付にYSがついていますので、ファ イル名を見るだけでいつのデータであるかを判断することができます。

・例・ 1998年11月1日のデータの場合

ファイル名 = YS199811.01

テキストファイルですので、必要があればエディタ等(メモ帳)で内容を確認したり、編集する ことも可能です。ただし、間違った編集を行うとファイルが読み込めなくなったり、テレ チャート・W自体の動作を不安定にする可能性があります。できる限り編集しない方がよいで しょう。

#### 2 週残データの内容を確認しよう

過去に作成した日々データの内容を確認することができます。ここでは日々データを表示する だけで、編集はできません。

- 1.「信用残データ」メニュー→「週残データ表示」の順にクリックします。
- 2.「週残データ選択」ダイアログが表示されます。
- 3. 表示する週残データをクリックし、選択状態とします。

| 週残データ選択      |            |         |        | ×     | 1 |
|--------------|------------|---------|--------|-------|---|
| 素テオス调建デ      | ークファイルズ    | 選択 -7-  | 토친 \   |       |   |
| 30103-378737 | 227-17/2   | ABONO C | 1 0 10 |       |   |
| ファイル名        | 日付         | 銘柄数     | エラー数   | 記録日数  |   |
| YS199805.29  | 1998/05/29 | 790     | 6 🔺    | 60    |   |
| YS199806.05  | 1998/06/05 | 785     | 5-     |       |   |
| YS199806.12  | 1998/06/12 | /90     | 5      |       |   |
| TS199806.19  | 1998/06/19 | /85     | 5      |       |   |
| VC100007 02  | 1000/00/20 | 700     | 5      |       |   |
| VS199807.10  | 1998/07/10 | 785     | 5      |       |   |
| YS199807 17  | 1998/07/17 | 790     | 5      |       |   |
| YS199807.24  | 1998/07/24 | 790     | š      |       |   |
| YS199807.31  | 1998/07/31 | 785     | 5      |       |   |
| YS199808.07  | 1998/08/07 | 790     | 5      |       |   |
| YS199808.14  | 1998/08/14 | 804     | 5      |       |   |
| YS199808.21  | 1998/08/21 | 804     | 4      |       |   |
| YS199808.28  | 1998/08/28 | 804     | 4      |       |   |
| YS199809.04  | 1998/09/04 | 804     | 4      |       |   |
| YS199809.11  | 1998/09/11 | 818     | 4      |       |   |
| 15199809.18  | 1998/09/18 | 818     | 4      |       |   |
| TS133803.20  | 1000/10/20 | 010     | 4      |       |   |
| V9199010.00  | 1990/10/01 | 010     | 2      |       |   |
| YS199810.16  | 1998/10/16 | 818     |        | 表示    |   |
| YS199810,23  | 1998/10/23 | 818     | 1      |       |   |
| YS199810.30  | 1998/10/30 | 813     | i 🗐    | 48.7  |   |
| 1            |            |         |        | 0.6.1 |   |

- **4.** [表示] ボタンをクリックします。 ※週残データをダブルクリックしてもOK。
- 5.「週残データ表示」ダイアログが表示されます。

| 週残デ                                                                                                    | タ表示     |            |           |         |             |        | ×          |
|----------------------------------------------------------------------------------------------------|---------|------------|-----------|---------|-------------|--------|------------|
| 市場                                                                                                    | ⊐-ŀ*    | 銘柄名        |           | 売残      | 買残          | 単位     | 日付         |
| 東1                                                                                                    | ,1301,3 | 極洋         | 2         | 323,    | 2081,       | 1000   | 1998/10/16 |
| 東1                                                                                                    | ,1331,  | _fo        | ,         | 525,    | 3039,       | 1000 - | enter Fie  |
| [東]                                                                                                    | ,1332,  | 日水         | ,         | 76,     | 2593,       | 1000 - | 都有1四段1     |
| 卑]                                                                                                    | ,1333,  | ヱルワー       | ,         | 369,    | 2652,       | 1000   | 919        |
| 墨]                                                                                                    | ,1351,1 | 玉辛水の       | <u></u> , | 432,    | 601,        | 1000   | 010        |
| - [뽚 ]                                                                                                    | ,1377,  | エルえの       | ×4,       | 56,     | 68,         | 1000   | エラー銘柄数     |
| - [뽚 ]                                                                                                    | ,1001,  | 売業出        | ,         | 688,    | 3834,       | 1000   |            |
| - 뽂 :                                                                                                    | ,1008,1 | はな灰        | ,         | 2220,   | 6048,       | 1000   |            |
| * -                                                                                                    | ,1010,1 | 日転換        | ,         | · · · · | 4/0,        | 1000   |            |
| - 뽂 :                                                                                                    | ,1010,  | - 산5       | ,         | 34,     | 020,<br>E10 | 1000   |            |
| - <b>*</b> -                                                                                                    | 1001,   | 93r        | ,         | 17      | 144         | 1000   | 12.75      |
| - <b>*</b> -                                                                                                    | 1000,   | 친주문        | ,         | 191     | 100         | 1000   |            |
| - <b>*</b> -                                                                                                    | 1790    | 208-       | ,         | 101,    | 15          | 1000   |            |
| - the second second sec | 1791    | ÷ # * ~ ~  | ,         | 1,      | 66          | 1000   | 1 100      |
| - <b>*</b> -                                                                                                    | 1901    | 一开小<br>大式建 | ,         | 6755    | 8251        | 1000   | FØ         |
|                                                                                                    | 1802    | 大水本組       | ,         | 2088    | 3714        | 1000   |            |
|                                                                                                    | 1803    | 害水建        | ,         | 1690    | 2003        | 1000   |            |
|                                                                                                    | 1804    | 佐藤丁        | ,         | 4255    | 4103        | 1000   |            |
|                                                                                                    | .1805.  | 飛艇建        |           | 1689.   | 2413.       | 1000   |            |
| l€i                                                                                                    | .1806.  | コジタ        |           | 9204.   | 10616.      | 1000   |            |
|                                                                                                    | .1808.  | 長公子        |           | 6158.   | 6315.       | 1000   |            |
| (a) i                                                                                                    | .1809.1 | 當半主        |           | 497.    | 445.        | 1000   |            |
| l€i                                                                                                    | .1812.  | 麗真二        |           | 829.    | 2924.       | 1000   |            |
| (筆)                                                                                                    | .1813.  | 不動建        | ĺ.        | 135.    | 842.        | 1000   |            |
| (筆)                                                                                                    | ,1814.  | 大末建        | ,         | 389.    | 695,        | 1000   |            |
| (筆1                                                                                                    | ,1815.  | 铁建         | ,         | 323.    | 1199.       | 1000   |            |
| 東1                                                                                                    | ,1816,  | 安藤建        | ,         | 43,     | 549,        | 1000   |            |
| 東1                                                                                                    | ,1823,  | 住友建        | ,         | 276,    | 1038,       | 1000   |            |
| 東1                                                                                                    | ,1824,1 | 前田建        | ,         | 220,    | 648,        | 1000   |            |
| 東1                                                                                                    | ,1826,  | 佐田建        | ,         | 10,     | 84,         | 1000   |            |
| 東1                                                                                                    | ,1827,  | 素최종        | ,         | 1252,   | 1591,       | 1000 💌 | OK         |

・「日付」

選択したデータの日付が表示されます。

- 「銘柄数」
   正常にデータが取り込まれた銘柄数が表示されます。
- 「エラー銘柄数」
   新規上場などで、コード番号がわからない銘柄数が表示されます。
- ・「検索」

コード番号検索を行います。エディットボックスに検索対象銘柄のコード番号を入力し、 [コード]ボタンをクリックすると対象銘柄をリスト内に表示します。

6. [OK] ボタンをクリックして終了します。

#### 3 週残データを信用残データに再変換しよう

「週残データ→信用残データ変換」は毎週一度、メニューから実行していただくことが必要です。 日々データメーカーを起動して週残データを取得後に実行する必要があります。

- 「信用残データ」メニュー→「週残データ→信用残データ」の順にクリックします。
- 2.「週残データ選択」ダイアログが表示されます。
- 変換する週残データをクリックし、選択状態とします。
   ※なお、複数の週残データファイルを一度に変換することが可能です。複数のファイルを選択するには、キーボードの「Ctrl」キーや「Shift」キーを押しながらクリックします。

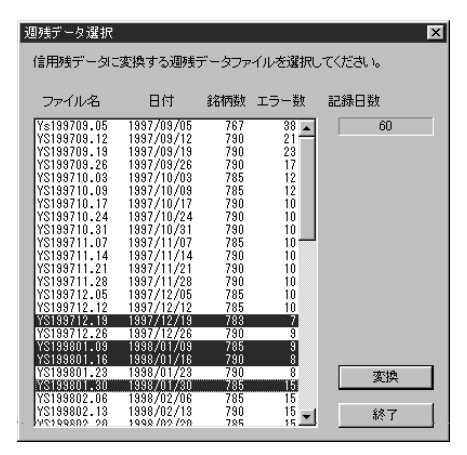

- **4.** [変換] ボタンをクリックします。 ※週残データをダブルクリックしてもOK。
- 5. 変換が実行されます。

| 変換中            |
|----------------|
| 週残データ→信用残データ変換 |
| 東1 4911 資生堂    |
|                |
| (中正S)          |

6,終了メッセージが表示されます。

| 週残データ→信用残デー  | y変換 🛛         |   |
|--------------|---------------|---|
| 週残データ→信用残データ | り変換が終了しました。 🏳 |   |
|              |               | Ø |

#### 4 過去にバックアップした週残データを読み込もう

以前に「週残データ保存」を実行し、保存してある週残データを復帰します。

- 1.「信用残データ」メニュー→「週残データ復帰」の順にクリックします。
- 読み込む週残データを選択する「ファイル選択」ダイアログが表示されます。
- **3.** 週残データが記録されているフォルダを開き、復帰する週残データファイルを選択します。

※なお、複数の週残データファイルを一度に変換することが可能です。複数のファイルを選 択するには、マウスで囲ったり、キーボードの「Ctrl」キーや「Shift」キーを押し ながらクリックします。

| ファイル選択                                                                                                    |                  |   |     | ? ×   |
|----------------------------------------------------------------------------------------------------|------------------|---|-----|-------|
| ファイルの場所①:                                                                                                    | Back Up          | - | t 🗹 |       |
| <ul> <li>Ys200005.19</li> <li>Ys200006.16</li> <li>Ys200006.23</li> <li>Ys200007.21</li> <li>Ys200008.25</li> <li>Ys200009.01</li> </ul> | Ys200010.27      |   |     |       |
| ファイル名(N):                                                                                                    | Ys*.*            |   |     | 肶(@)  |
| ファイルの種類(工):                                                                                                    | 週残データファイル(YS*.*) |   | -   | キャンセル |

- **4.** [開く] ボタンをクリックします。
- 5. 復帰 (ファイルコピー) が実行されます。
- 6. 終了メッセージが表示されたら完了です。

| 週刊データ復帰 🛛 🖂          |
|----------------------|
| 週残データファイルの復帰が終了しました。 |
| OK                   |
|                      |
| (21) 21              |
| to-                  |

# chapter 13-4 信用残データを管理しよう

### 1 信用残データとは

信用残データとは、毎週の売残、買残が記録されているデータファイルで、各銘柄毎に存在します。ファイルサイズは1銘柄あたり3,072バイトですので、1250銘柄で約3メガバ イト消費されます。

信用残データは、株価チャートの表示に使用します。週残データ→信用残データ変換で信用残 データに追加することができます。

#### 2 売残・買残を修正しよう

すでに記録されている信用残データのデータを修正します。

- 株価ボードで売残・買残を修正する銘柄をクリックし、選択状態とします。
   ※選択された銘柄は、銘柄名の欄が「緑」色に表示されます。
- 2.「信用残データ」メニュー→「信用残データ編集」の順にクリックします。
- 3.「信用残データ編集」ダイアログが表示されます。

| 信用残データ編集   | Ę     |        | ×              |
|------------|-------|--------|----------------|
| 日付         | 売残    | 買残     | コード番号          |
| 19980306,  | 970,  | 1612 🔺 | 1301           |
| 19980313,  | 786,  | 1618 - | \$空标-空         |
| 19980320,  | 793,  | 1693   | 9-011/3-40     |
| 19980327,  | /64,  | 1465   | 極洋             |
| 19980403,  | 536,  | 1250   | ±48            |
| 10000410,  | 484,  | 1264   | 巾呖             |
| 10000417,  | 440,  | 1412   | 車1             |
| 19980501   | 403,  | 1563   | 10-1           |
| 19980508   | 383   | 1699   | 出来尚里位          |
| 19980515   | 332   | 1670   | 1000           |
| 19980522   | 338.  | 1678   | 1000           |
| 19980529.  | 318.  | 1761   |                |
| 19980605,  | 352,  | 1859   |                |
| 19980612,  | 266,  | 2009 🔜 |                |
| 19980619,  | 133,  | 2121   |                |
| 19980626,  | 174,  | 2159   |                |
| 19980703,  | 213,  | 2283   |                |
| 19980710,  | 282,  | 2566   |                |
| 19980717,  | 537,  | 2655   | 118正位/         |
| 10000724,  | /88,  | 2828   | 1000-000       |
| 10000701,  | 000,  | 2700   | 追加(A)          |
| 19980814   | 1999  | 2832   |                |
| 19980821   | 1501. | 2947   | 削除( <u>D</u> ) |
| 19980918   | 330.  | 2450   |                |
| 19980925   | 344,  | 2429   |                |
| 19981016,  | 246,  | 2020   | OK             |
| 19981106,  | 271,  | 1608   |                |
| 199811111, | 76,   | 1918 🖵 | キャンセル          |
| -          |       |        |                |

- **4.** データの一覧から、編集する日付のデータ(行)をクリックし、[修正]ボタンをクリックします。 ※編集するデータをダブルクリックでもOK。
- 5.「修正」ダイアログが表示されます。

| 修正               |          |                   | E             | × |
|------------------|----------|-------------------|---------------|---|
| 日付<br>1998/11/11 | 売残<br>76 | <b>買残</b><br>1918 | 出来高単位<br>1000 |   |
|                  |          | OK                | キャンセル         | J |

- 6,修正を実行します。
- 7. [OK] ボタンをクリックし、終了します。
- 8.「株価編集」ダイアログに戻ります。
- 9. [OK]ボタンをクリックし、終了します。

#### 3 売残・買残を追加しよう

データを取り込めなかった場合などは新聞等で株価を調べて、信用残データを入力することもできます。

- 株価ボードで売残・買残を追加する銘柄をクリックし、選択状態とします。
   ※選択された銘柄は、銘柄名の欄が「緑」色に表示されます。
- 2.「信用残データ」メニュー→「信用残データ編集」の順にクリックします。
- 3.「信用残データ編集」ダイアログが表示されます。
- 4. [追加] ボタンをクリックします。
- 5.「追加」ダイアログが表示されます。

| 追加 |    |    |      |       | X |
|----|----|----|------|-------|---|
| 日付 | 売残 |    | 買残   | 出来高単位 |   |
|    |    | 76 | 1918 | 1000  |   |
| _  |    | OK |      | キャンセル | ] |

- 追加する日付を選択します。
   ※日付は必ず金曜日の日付を設定してください。金曜日以外の日付を設定しますと、チャートにデータを表示することができません。
- 7. 売残・買残を入力します。
- 8. [OK]ボタンをクリックし、終了します。
- 9.「信用残データ編集」ダイアログに戻ります。
- **10.** [OK] ボタンをクリックし、終了します。

#### 4 特定の日付の売残・買残データを削除するには

すでに存在する信用残データの1週分のデータを削除します。これは単一の銘柄の1つのデー タを指定して行うものです。複数の銘柄を一度に削除を実行したい場合は「信用残データ」メ ニューの「データ期間指定削除」を実行した方が効率的です。

- 株価ボードで売残・買残を削除する銘柄をクリックし、選択状態とします。
   ※選択された銘柄は、銘柄名の欄が「緑」色に表示されます。
- 2.「信用残データ」メニュー→「信用残データ編集」の順にクリックします。
- 3.「信用残データ編集」ダイアログが表示されます。
- **4.** データの一覧から、削除する日付のデータ(行)をクリックし、[削除] ボタンをクリックします。
- **5.** 削除確認メッセージが表示されます。表示内容を確認し、[OK] ボタンを クリックします。

| K TELECHART-W Ver.4            |
|--------------------------------|
| 2000年10月27日のデータを削除します。よろしいですか? |
|                                |
| <u>(1997)</u>                  |
| to a                           |

- 6.「信用残データ編集」ダイアログに戻ります。
- 7. [OK]ボタンをクリックし、終了します。

#### 5 特定の銘柄の信用残データをコピーしよう

特定の銘柄の信用残データを、指定されたフォルダにコピーします。 全銘柄の信用残データをバックアップする場合は、『入門編 データのバックアップをしよう 「3. バックアップをしよう」』を参照してください。

- 「信用残データ」メニュー→「信用残データ保存」の順にクリックします。
- 2.「信用残データ」ダイアログが表示されます。
- 3. [銘柄選択] ボタンをクリックします。

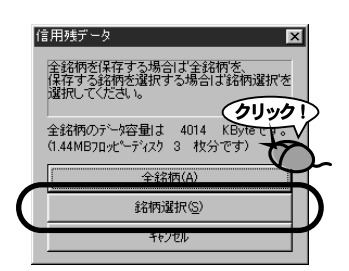

**4.**「銘柄選択」ダイアログが表示されます。保存を実行する銘柄を選択してく ださい。

| 銘柄選択                                                                                                    |                                                                                                    |          |                                                                                                    |                   | ×       |
|----------------------------------------------------------------------------------------------------|----------------------------------------------------------------------------------------------------|----------|----------------------------------------------------------------------------------------------------|-------------------|---------|
| 保存する銘柄を                                                                                                    | を選択して下さい                                                                                                    | 。選択力     | 「終了したら選択終                                                                                                    | 了ホタンを押してください。     |         |
| 全銘柄                                                                                                    | 1232                                                                                                    | 銘柄       |                                                                                                    | 選択された銘柄           | 0 銘柄    |
| 市場 ユート*<br>東1 1301<br>東1 1331<br>東1 1332<br>東1 1332<br>東1 1352<br>東1 1377<br>東1 1377<br>東1 1377<br>東1 1377<br>東1 1377<br>東1 1579<br>東1 1585<br>東1 1585<br>東1 1585<br>東1 1581<br>東1 1780<br>東1 1781<br>東1 1781<br>東1 1781<br>東1 1781<br>東1 1881<br>東1 1885<br>東1 1885<br>東1 1885<br>東1 1885<br>東1 1885<br>東1 1885<br>東1 1885<br>東1 1885<br>東1 | 緒極二日マ宝サホ三住日三帝アガヤオ三日大人<br>水のを<br>本ののため、<br>なり、<br>なり、<br>なり、<br>ない、<br>なり、<br>なり、<br>ない、<br>なり、<br>なり、<br>なり、<br>なり、<br>なり、<br>なり、<br>なり、<br>なり |          | 「若物道沢⑤」           選択解除(⑤)           全解除(A)           ディスク要量           0 KByte           1.44MB FD           0 枚分           コート・(ク)           読み(金)           選択終了           キャ/クル |                   |         |
| □ 市場移動ボタ                                                                                                    | ン<br>(1768)                                                                                                    | <u> </u> | 市場選                                                                                                    | Ⅰ<br>択ボタン         |         |
| 11 22                                                                                                    | 大创名创                                                                                                    | 店⑤       | 他⑥ 1①                                                                                                    | 2120 大(2) 名(4) 店( | 5) 他(5) |

銘柄を選択するには

- 1. 左側の「全銘柄リスト」から保存する銘柄をクリックし、選択状態とします。
- 2. [銘柄選択] ボタンをクリックします。
- 3. 右側の「選択された銘柄」リストに1. で選択された銘柄が表示されます。

まちがった銘柄を選択してしまった場合は

1. 右側の「選択された銘柄」リストから、選択を解除する銘柄をクリックし、選択状態とします。

- 2. [選択解除] ボタンをクリックします。
- 3.「選択された銘柄」リストから該当する銘柄が削除されます。

選択を全て解除するには[全解除]ボタンをクリックします。

銘柄を探すには、[コード] ボタンや [読み] ボタンをクリックし、呼び出し機能を使うと便 利です。

また、特定の市場の銘柄全てを選択状態にするには、各市場選択ボタンをクリックします。

- 銘柄選択 保存する銘柄を選択して下さい。選択が終了したら選択終了ホシンを押してください。 全銘柄 1232 綿柄 選択された銘柄 12 銘柄 市場 コード 銘柄名 市場 コード 銘柄名 銘柄選択(<u>S</u>) 東東東東東東 東東東東東 極洋 ニチロ 日水 1301 1331 1379 1501 ホクト産 三井山 ☆三住日三帝アガヤオ三日 >井友鉄松石ラスマリ井東 - 山炭鉱島 石間ウェ木大 選択時郓余(图 1332 1503 マルハ 1333 1515 マルバ 宝幸水 サカタのタネ 1351 1518 1601 1603 1661 1780 1786 ディスク要量 ホクト産 三井大山 住鉄鉱島 1379 1501 1503 1515 1518 1603 1661 1780 1786 1791 1792 東東東東 36 KByte 1.44MB ED 1 枚分 (東東東東東東 1791 1792 3-FØ 読み(\*) )建 選択終了 キャンセル (クリック!) (タリック!) |巣| -市場移動ボタン 110 22 大③ 名④ 2 大Q 名(1) 店(3) 他(E)
- 5. 銘柄の選択が終了したら、[選択終了] ボタンをクリックします。

- 6.保存先を指定するダイアログが表示されます。
- 7.保存先を指定し、[OK]ボタンをクリックします。

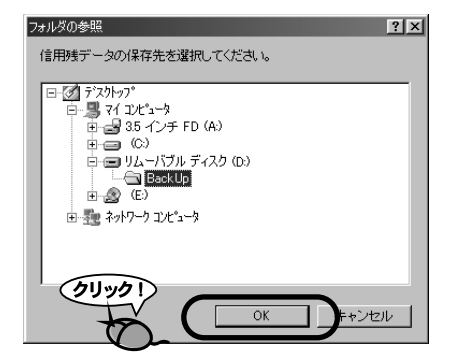

- 8. ファイルのコピーが実行されます。
- 9. 終了メッセージが表示されたら完了です。

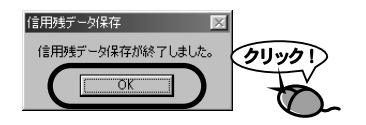

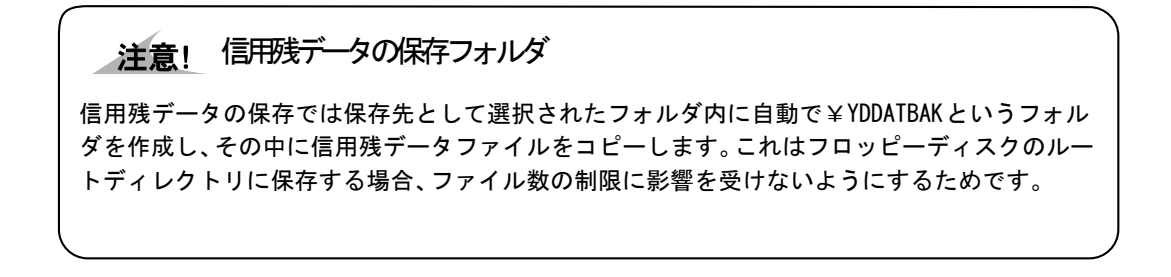

### 6 バックアップしてあった信用残データを読み込もう

バックアップしてあった信用残データを、テレチャート・Wで使えるようにします。 この作業を実行しますと、それまで使用していた信用残データは全て削除され、読み込まれた 信用残データに置き換わってしまいますので、ご注意ください。

- 1.「信用残データ」メニュー→「信用残データ復帰」の順にクリックします。
- 2.「フォルダの参照」ダイアログが表示されます。
- **3.** 信用残データが保存してあるフォルダを指定し、[OK] ボタンをクリックします。

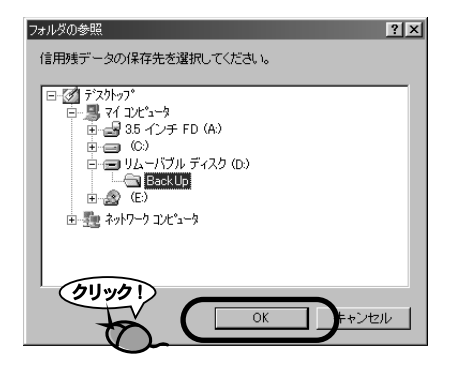

#### <u>い</u> 参考 変換データ記録先の固定

「信用残データ保存」を実行すると保存先として指定したフォルダ内に¥YDDATBAKというフォ ルダを作成し、その中に信用残データファイルをコピーします。復帰元を指定する場合、この ¥YDDATBAKというフォルダ自体を選択するか、このフォルダが存在するフォルダ(保存先とし て指定したフォルダ)を選択してください。

**4.** 読み込み先の確認メッセージが表示されます。[OK] ボタンをクリックします。

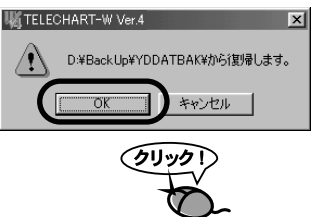

**5.** 信用残データのコピーが実行されます。 ※指定されたフォルダに存在する全ての信用残データを読み込みます。

| 朝骨中     |       |            |  |
|---------|-------|------------|--|
| 信用残デ    | 一夕復帰  |            |  |
| Yd01792 |       |            |  |
|         |       |            |  |
|         | (一中正) | <u>s</u> ) |  |

6. フォルダに存在する全てのファイルが読み込まれると、読み込み終了メッセージが表示されます。

フロッピーディスクなど、複数のメディアに分けて保存されていた場合は、 ディスクを入れ替えて[キャンセル]ボタンをクリックします。 それ以外の場合は、[OK]ボタンをクリックします。

|            | KTELECHART-W Ver.4                                                                                                    |
|------------|----------------------------------------------------------------------------------------------------|
|            | データの復帰を終了します。                                                                                                    |
|            | データの復帰が終了した場合は、「OK」ボタンを押してください。                                                                                                    |
|            | 次のディスクがある場合は、差し替えてから「キャンセル」ボタンを押してください。                                                                                                    |
|            | OK Fritzik                                                                                                    |
|            |                                                                                                    |
|            | to the second second seco |
| 7. 終了メッセージ | が表示さます。                                                                                                    |
|            |                                                                                                    |
|            | 信用残データ復帰                                                                                                    |
|            | 信用残データ復帰が終了しました。                                                                                                    |
|            |                                                                                                    |
|            | (21/1/2 !)                                                                                                    |
|            |                                                                                                    |

#### 7 信用残データを削除する

信用残データの削除を行います。特に必要がない場合は実行しないでください。信用残データ を削除すると、削除した信用残データの銘柄のデータがなくなります。ただし、辞書の登録は 削除されません。

- 1.「信用残データ」メニュー→「信用残データ削除」の順にクリックします。
- 2.「信用残データ」ダイアログが表示されます。
- 蓄積されている全ての銘柄の信用残データを削除する場合は[全銘柄]、銘 柄を選択する場合は[銘柄選択]ボタンをクリックします。

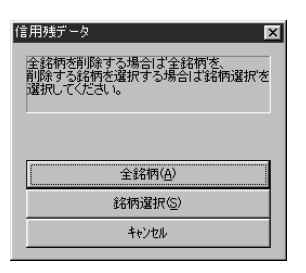

- 4. [銘柄選択]ボタンをクリックした場合は「銘柄選択」ダイアログが表示されますので、削除する銘柄を選択します。
   ※銘柄の選択方法は、『操作編 信用残データを管理しよう「5.特定の銘柄の信用残データをコピーしよう」』を参照してください。
- 5. 確認のため、削除を実行する銘柄の一覧が表示されます。 誤りがないことを確認し、[OK]ボタンをクリックします。

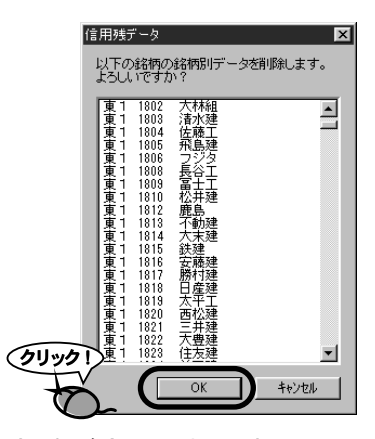

- 6. 信用残データの削除が実行されます。
- 7. 終了メッセージが表示されます。

#### 8 信用残データの特定の期間を削除する

複数の銘柄の、ある日付からある日付までのデータを削除したいといった場合に実行します。

- 1.「信用残データ」メニュー→「データ期間指定削除」の順にクリックします。
- 2.「信用残データ」ダイアログが表示されます。
- 蓄積されている全ての銘柄の信用残データを削除する場合は[全銘柄]、銘 柄を選択する場合は[銘柄選択]ボタンをクリックします。

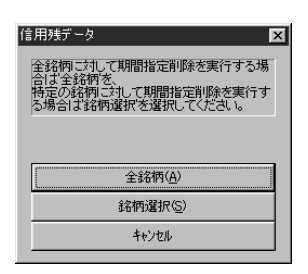

- 4. [銘柄選択]ボタンをクリックした場合は「銘柄選択」ダイアログが表示されますので、削除する銘柄を選択します。
   ※銘柄の選択方法は、『操作編 信用残データを管理しよう「5.特定の銘柄の信用残データをコピーしよう」』を参照してください。
- 「信用残データ期間指定削除」ダイアログが表示されます。削除する期間を 設定します。

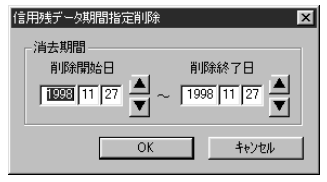

1. 削除開始日を設定します。開始日で設定された日付も削除されますのでご注意ください。 2. 削除終了日を設定します。終了日で設定された日付も削除されますのでご注意ください。

- **6.** [OK] ボタンをクリックします。
- 7. 期間指定削除が実行されます。
- 8.終了メッセージが表示されます。

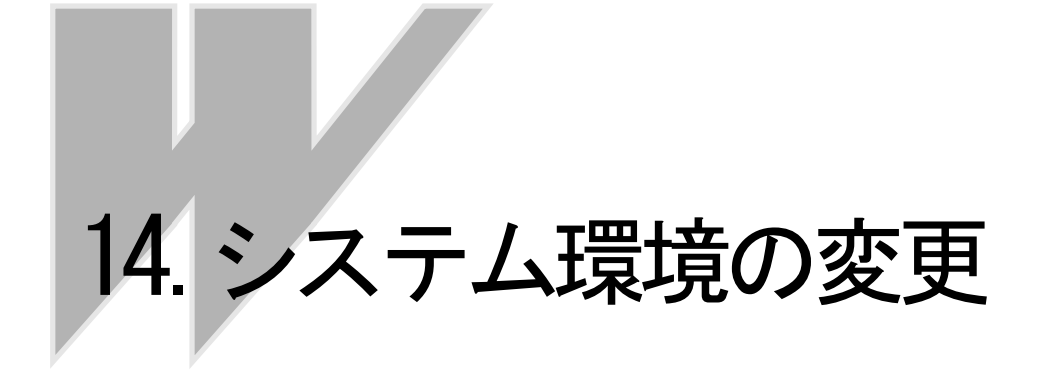

### **Chapter** 14-1 データフォルダを変更する

#### 1 株価データフォルダを変更するには

株価データフォルダには、日々データや銘柄別データのデータファイルと、銘柄辞書ファイル等の各種システムファイルが記録されます。 ハードディスクがいっぱいになった等の特別な理由がなければ標準の設定のままご利用いただ くことをおすすめします。

設定の変更は、テレチャート・W再起動後に有効になります。 設定を変更しますと、テレチャート・W終了時に確認メッセージが表示されます。

- エクスプローラ等を使用し、移動先にフォルダを作成しておきます。
   ※エクスプローラの使い方等は、お使いのコンピュータに付属のマニュアル等を参照して下さい。
- 2.「設定」メニュー→「システム環境」の順にクリックします。
- 3.「システム環境設定」ダイアログが表示されます。
- **4**「株価データ」欄右側の[参照]ボタンをクリックします。
- 5.「フォルダの参照」ダイアログが表示されます。

**1.**で作成したフォルダを指定し、[OK]ボタンをクリックします。

| システム環境設定                                                                                                  | 1     |
|----------------------------------------------------------------------------------------------------|-------|
| 総合市況 7127 <sup>-</sup> ユース 株価監視 印刷 ホームトレード<br>71 <sup>ルゲ</sup> 受信条件 自動機能 表示 管理市場 株価ホード                    |       |
| 株面データ(M):<br>● 第4505月1                                                                                    | クリックト |
| (言用残亏''_\$(S):<br>[C:¥Yddat¥      参照(图)                                                                   | TÓ    |
| 変換5~5( <u>1</u> ):<br>[C:¥Audat¥Onvdt                                                                     |       |
| 各データの記録先フォルダを設定します。 この設定は次回起動時より<br>有効となります。<br>株価データ、信用残データを変更した場合は、アプリケーション終了時に<br>フォルダ作成のメッセージが表示されます。 |       |
| OK キャンセル 適用(益)                                                                                            |       |

#### 2 信用残データフォルダを変更するには

信用残データフォルダには、週残データおよび信用残データが記録されます。 ハードディスクがいっぱいになったなどの特別な理由がなければ標準の設定のままご利用いた だくことをおすすめします。

設定の変更は、テレチャート・W再起動後に有効になります。 設定を変更しますと、テレチャート・W終了時に確認メッセージが表示されます。

- エクスプローラ等を使用し、移動先にフォルダを作成しておきます。
   ※エクスプローラの使い方等は、お使いのコンピュータに付属のマニュアル等を参照して下さい。
- 2.「設定」メニュー→「システム環境」の順にクリックします。
- **3**「システム環境設定」ダイアログが表示されます。
- **4**「信用残データ」欄右側の[参照]ボタンをクリックします。
- 5.「フォルダの参照」ダイアログが表示されます。 1. で作成したフォルダを指定し、[OK] ボタンをクリックします。

| システム環境設定                                                                          | 1      |
|-----------------------------------------------------------------------------------|--------|
|                                                                                   |        |
| 株価7 <sup></sup> 9(M):<br>■★Arrent:<br>参照(A)                                       |        |
| 信用残疗~为⑤).<br>C¥Vddat¥ 参昭(B)                                                       | 711-17 |
| 変換が (1):                                                                          | H      |
| C¥Audat¥Cnvdt                                                                     |        |
| 各データの記録先フォルダを設定します。 この設定は次回起動時より<br>有効となります。<br>株価データ、信用時データを変更した場合は、アプリケーション終了時に |        |
| フォルダ作成のメッセージが表示されます。                                                              |        |
|                                                                                   |        |

#### 3 変換データフォルダを変更するには

変換データフォルダには、データ変換によって日々データから変換されたデータファイルが記録されます。 ハードディスクがいっぱいになったなどの特別な理由がなければ標準の設定のままご利用いただくことをおすすめします。

- エクスプローラ等を使用し、移動先にフォルダを作成しておきます。
   ※エクスプローラの使い方等は、お使いのコンピュータに付属のマニュアル等を参照して下さい。
- 2.「設定」メニュー→「システム環境」の順にクリックします。
- 3.「システム環境設定」ダイアログが表示されます。
- **4**「変換データデータ」欄右側の[参照]ボタンをクリックします。
- 5.「フォルダの参照」ダイアログが表示されます。 1. で作成したフォルダを指定し、[OK] ボタンをクリックします。

| システム環境設定                                                                                                    | ×              |       |
|----------------------------------------------------------------------------------------------------|----------------|-------|
| 総合市況 700 mun 71 和価監視 印刷 700 mun 700 mun 700 | ホームトレート")      |       |
| 株価データ(M):<br>国家での#EPTM                                                                                                    | #昭(0) 1        |       |
| 125234000153<br>信用残データ(5):                                                                                                    | 32.86 (17)     |       |
| C:¥Yddat¥                                                                                                    | 参照(B)          |       |
| 変換データ( <u>H</u> ):<br> O:¥Audat¥Onvdt                                                                                                    | 参照( <u>C</u> ) | クリック! |
| 冬データの記録先フォルダを設定します。 この設定は次回                                                                                                    | 記動時上山          | TV.   |
| 有効となります。<br>株価データ、信用残データを変更した場合は、アプリケーショ<br>フォルダ作成のメッセージが表示されます。                                                                                                    | ン終了時に          |       |
|                                                                                                    |                |       |
| OK キャンセル                                                                                                    | 適用(為)          |       |

### chapter 14-2 管理市場を変更する

管理する市場を設定します。ここで設定された市場の銘柄の株価データが受信対象となりま す。設定されていない市場の銘柄は、データも記録されません。また、銘柄リストや株価ボー ドでも表示されません。 設定が変更された場合は、次回起動時から有効となります。

#### 1 受信する市場を変更するには

管理する市場を設定します。JASDAQ銘柄(店頭と表示)を取り込まないときや、東証1部の みを管理したいときは、ここで設定してください。「その他」は、マザーズやヘラクレス市場 等の銘柄を管理したいときに設定してください。 東証1部は管理市場から外すことはできません。

- **1**\_「設定」メニュー→「システム環境」の順にクリックします。
- 2.「システム環境設定」ダイアログが表示されます。

「株価データ」の項目でチェックのある市場は現在管理市場に設定されています。
 管理市場から外す場合はチェックを外し、管理市場に追加する場合はチェックを入れ、[OK]ボタンをクリックします。
 ※設定が変更された場合は次回起動時から有効となります。

| システム環境誘                | 淀                                             |                               |                        |                                |                                                            | × |
|------------------------|-----------------------------------------------|-------------------------------|------------------------|--------------------------------|------------------------------------------------------------|---|
| 総合市法                   | 况                                             | コース 株白動機能                     | 価監視  <br>実子            | 印刷  <br>管理市場                   | ホームトレート <sup>*</sup><br>) 株価ホ <sup>*</sup> ート <sup>*</sup> |   |
| 株価デ<br>東<br>マ 陳<br>マ 大 | ータ<br>証1部[100#-10<br>証2部(107#]空<br>証・名証[106#] | 5#]<br>))<br>( <u>D</u> )     | 雨<br>マ その              | 項[111#-112#]<br>D他( <u>E</u> ) | 6                                                          |   |
| 「信用残」                  | データ<br>理する[115#]Q                             | 2) 1998年<br>受信可               | 12月現在、<br>能な地域の        | ラレモ日本及び<br>シみでご利用で             | デルモ中部が<br>きます。                                             |   |
| 設定さ<br>(東正<br>この設      | れた市場の銘梢<br> 部は管理市場<br>定は、次回起動                 | うのみが、デー<br>から外すことが<br>時に有効となり | タ受信など<br>できません<br>リます。 | の対象となり<br>。)                   | ます。                                                        |   |
|                        |                                               | OK                            | *                      | ャンセル                           | 適用( <u>A</u> )                                             |   |

### 2 信用残データの管理を設定する

信用残データの管理の有無を設定します。

- 1.「設定」メニュー→「システム環境」の順にクリックします。
- 2.「システム環境設定」ダイアログが表示されます。
- 3. 信用残を管理しない場合は「信用残データ」の項目で「管理する」のチェックを外し、管理する場合はチェックを入れ、[OK]ボタンをクリックします。

※設定が変更された場合は次回起動時から有効となります。

|                  | システム環境設定         X           総合市況         戸1/2*ニャス         株価監視         印刷         ホームトレード           フォルダ         受信条件         自動機能         表示         管理市場         株価ボード |
|------------------|----------------------------------------------------------------------------------------------------|
|                  | 株価データ<br>東証1部[100#-105#] マ 店頭[111#-112#]⑤<br>マ 東証2部[107#]②] マ その他(E)<br>マ 大証-名証[106#]①                                                                                    |
| $\left( \right)$ | 信用残データ<br>「管理する[115割2]) 1998年12月現在、元モ日本及び元モ中部が<br>受信可能な地域のみで二利用できます。                                                                                                    |
|                  | (東記1部は管理市場から外すことができません。)<br>(東記1部は管理市場から外すことができません。)<br>この設定は、次回起動時に有効となります。                                                                                              |
|                  | OK         キャンセル         適用協)                                                                                                    |

## chapter 14-3 印刷時の設定を変更する

#### 1 印刷時の用紙マージンを設定する

印刷する用紙の余白サイズを設定します。それぞれ上端、左端、下端、右端の設定が可能です。

- 1.「設定」メニュー→「システム環境」の順にクリックします。
- 2.「システム環境設定」ダイアログが表示されます。
- 3. 上端、左端、下端、右端の余白の数値を入力し、[OK]ボタンをクリックします。

| <sup>システム環境</sup> 設定<br>2ヵルダ ┃ 受信<br>総合市況 ┃ | 条件 │ 自動機能 │ 表示<br>テロップニュース │ 株価監護               | 管理市場         株価ボード           印刷         ホームトレートド |
|---------------------------------------------|-------------------------------------------------|--------------------------------------------------|
| - 用紙マーシツー                                   | 上端マーシン(I): 20<br>左端マーシン(L): 20<br>下端マーシン(B): 11 | I mm<br>I mm<br>I mm                             |
|                                             | 右端マーシン(8):   !!                                 | 2 mm                                             |
|                                             | OK                                              | <b>キャンセル</b> 道用( <u>(</u> )                      |

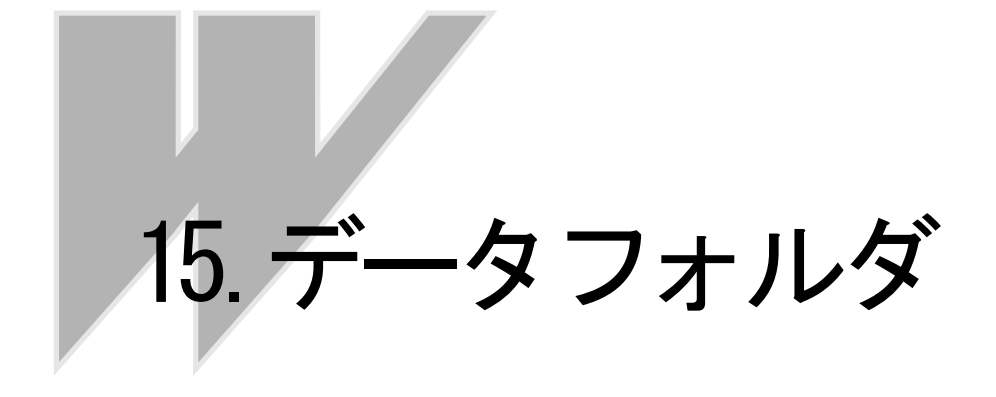

# *chapter* 15-1 データフォルダ構成

### 1 銘柄別データのフォルダ構成

銘柄別データフォルダは以下の構成となっています(デフォルト設定の場合)。

C:¥Documents And settings¥ユーザー名¥

**My Documents**¥**Systec**¥(以下の構成は下図のように続きます)

| TcwDat¥ — Auc | lat                                                                                                    |
|---------------|----------------------------------------------------------------------------------------------------|
| TcwDal¥ — Auc | CnvDt DayDt DayDt SysDt Dd10 Dd15 Dd20 Dd25 Dd30 Dd35 Dd35 Dd40 Dd45 Dd45 Dd55 Dd60 Dd55 Dd60 Dd65 Dd65 Dd65 Dd70 Dd75 Dd80 Dd85 Dd80 Dd85 Dd90 Dd95 |
|               |                                                                                                    |

- ・SysDtフォルダの中には銘柄辞書やグループファイルなどシステムを構成するファイルが入り ます。
- ・DayDtの中には日々データが入ります。
- ・CnvDtの中にはデータ変換によって変換されたデータが入ります。
- ・Dd10~Dd95の中には銘柄別データが入ります。

### 2 SysDtフォルダのファイル構成

Sysdtフォルダの中には銘柄辞書やグループファイルなどシステムを構成するファイルが入ります。

Audat¥SysDt

| 銘柄辞書ファイル       | Mcode0.dat<br>Mcode1.dat<br>Mcode2.dat<br>Mcode3.dat<br>Mcode4.dat<br>Mcode5.dat | 東証1部銘柄辞書<br>東証2部銘柄辞書<br>大証銘柄辞書<br>名証銘柄辞書<br>その他市場銘柄辞書<br>JASDAQ銘柄辞書 |
|----------------|----------------------------------------------------------------------------------|---------------------------------------------------------------------|
| 分析データファイル      | AnaDataD. dat<br>AnaDataW. dat<br>AnaDataM. dat                                  | 日足分析データ<br>週足分析データ<br>月足分析データ                                       |
| 分析クエリーファイル     | *. sqi                                                                           | *には分析クエリー名が入ります。                                                    |
| アラームログファイル     | AlarmHis.dat                                                                     |                                                                     |
| ザラバデータファイル     | Kbreal.hed<br>Kbreal.dat                                                         |                                                                     |
| 銘柄グループファイル     | *.mgr                                                                            | *には銘柄グループ名が入ります。                                                    |
| データ変換銘柄情報ファイル  | PISel.dat                                                                        |                                                                     |
| エラー履歴ファイル      | Ermei.dat                                                                        |                                                                     |
| 受信済データ保存ファイル   | RealTime.dat                                                                     |                                                                     |
| ホームページアドレスファイル | Ur   Data. udb                                                                   |                                                                     |

### 3 信用残データのフォルダ構成

信用残データフォルダは以下の構成となっています(デフォルト設定の場合)。

C:¥Documents And settings¥ユーザー名¥

**My Documents**¥**Systec**¥(以下の構成は下図のように続きます)

| CnvDt<br>DayDt<br>SysDt<br>Yd10                                                                                                    |
|----------------------------------------------------------------------------------------------------|
| Yd15<br>Yd20<br>Yd25<br>Yd30<br>Yd35<br>Yd40<br>Yd45<br>Yd50<br>Yd55<br>Yd55<br>Yd60<br>Yd65<br>Yd65<br>Yd70<br>Yd70<br>Yd75<br>Yd80<br>Yd80<br>Yd85<br>Yd90<br>Yd95 |

SysDtフォルダの中にはシステムファイルが入ります。

信用残リストファイル SyList.dat

- ・DayDtの中には週残データが入ります。
- ・CnvDtの中はとくに使用しません。
- ・Yd10~Yd95の中には信用残データが入ります。

# chapter 15-2 日々データファイル

1 ファイル名

Dsyyyymm.dd ・・・ 「yyyymmdd」は年月日を示します。

### 2フォーマット

日々データファイルはテキストファイルです。

| 行数     | τ      | 行数 | 行数                                          |  |  |
|--------|--------|----|---------------------------------------------|--|--|
| 1行[    | ∃      | 62 | データの日付 + スペース                               |  |  |
| 2 行目   | 左の数値   | 4  | 銘柄コードが判明した銘柄数                               |  |  |
|        | 右の数値   | 57 | 銘柄コードが不明の銘柄数 + スペース                         |  |  |
| 3 行目以降 | 1番目の数値 | 4  | 銘柄コード                                       |  |  |
|        | 2番目の数値 | 1  | 市場 0:東1 3:名証<br>1:東2 4:その他<br>2:大証 5:JASDAQ |  |  |
|        | 3番目の数値 | 12 | 銘柄名 (シフトJIS)                                |  |  |
|        | 4番目の数値 | 7  | 始值                                          |  |  |
|        | 5番目の数値 | 7  | 高值                                          |  |  |
|        | 6番目の数値 | 7  | 安值                                          |  |  |
|        | 7番目の数値 | 7  | 終値                                          |  |  |
|        | 8番目の数値 | 10 | 出来高                                         |  |  |

### 3日々データの例

| 19950701<br>2535. 2. |   |        |        |        |        |     |
|----------------------|---|--------|--------|--------|--------|-----|
| 1001,0,平均株価          | , | 19285, | 19288, | 19132, | 19284, | 390 |
| 1002, 0, TOPIX       | , | 1519,  | 1519,  | 1506,  | 1517,  | 390 |
| 1301,0,極洋            | , | 408,   | 411,   | 394,   | 403,   | 223 |
| •                    |   |        |        |        |        |     |
| •                    |   |        |        |        |        |     |
| •                    |   |        |        |        |        |     |
| 9859,3,ユーストア         | , | 1700,  | 1700,  | 1700,  | 1700,  | 0   |
| 9863,3,靴マルトミ         | , | 1250,  | 1250,  | 1230,  | 1700,  | 8.4 |
| 9868,3, トリィ          | , | 849,   | 850,   | 830,   | 830,   | 5   |
| ????, 2, 加地テク        | , | 410,   | 410,   | 410,   | 410,   | 2   |
| ????,1,東美装           | , | 2200,  | 2300,  | 2100,  | 2300,  | 114 |

## **Chapter 15-3** 銘柄別データファイル

### 1 ファイル名

銘柄別データファイルは銘柄ごとに作られます。ファイル名は以下のようになっています。

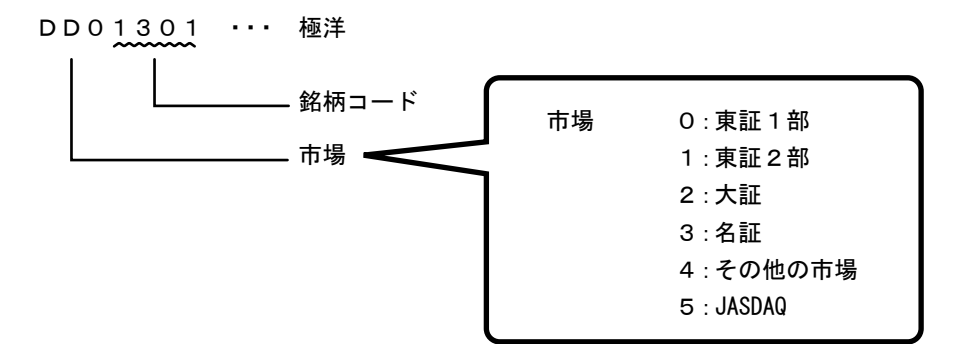

銘柄コード1000から1499までのデータファイルは、サブフォルダDD10の中、銘柄コード1500から1999までのデータファイルは、サブフォルダDD15の中、というようにコード番号に応じてそれぞれのフォルダ内に格納されます。

### 2フォーマット

各銘柄ごとのファイルは以下のフォーマットで記録されます。

| 項目              | 仕様            |  |
|-----------------|---------------|--|
| ファイル形式          | ランダムファイル      |  |
| レコード長           | 28バイト         |  |
| レコード数           | 572           |  |
| ファイルサイズ         | 16016バイト/ファイル |  |
| レコードNo. 1-190   | 日足データ190日分    |  |
| レコードNo. 191-380 | 週足データ190週分    |  |
| レコードNo. 381-570 | 月足データ190月分    |  |
| レコードNo. 571     | ポインタレコード      |  |
| レコードNo. 572     | 未使用           |  |

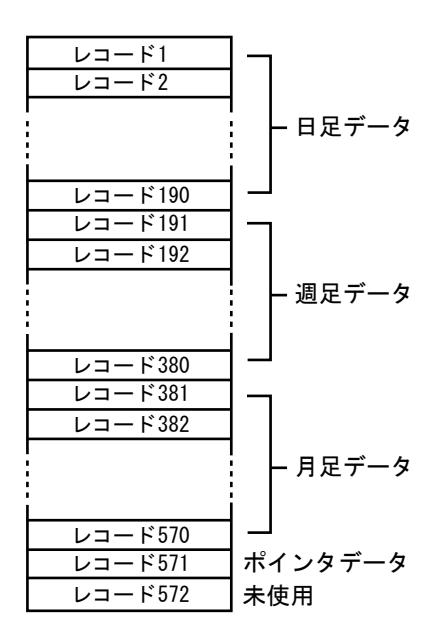

### 3 レコードの構成

### 4 日足データ、週足データ、月足データ

| 符号 | 内容   | データ型  | 例        | 単位    |
|----|------|-------|----------|-------|
| А  | 月日   | 長整数   | 19986031 |       |
| В  | 始値   | 長整数   | 950      | 円/百円  |
| С  | 高値   | 長整数   | 1040     | 円/百円  |
| D  | 安値   | 長整数   | 930      | 円/百円  |
| Е  | 終値   | 長整数   | 970      | 円/百円  |
| F  | 出来高  | 単精度実数 | 450      | 千株/1株 |
| G  | 権利落ち | 単精度実数 | 1.0      |       |

数値はIEEE形式です。

### 5ポインタレコード

| 符号 | 内容                       | データ型 |
|----|--------------------------|------|
| А  | 最も古い日足データが格納されているレコード番号  | 長整数  |
| в  | 最も新しい日足データが格納されているレコード番号 | 長整数  |
| С  | 最も古い週足データが格納されているレコード番号  | 長整数  |
| D  | 最も新しい週足データが格納されているレコード番号 | 長整数  |
| Е  | 最も古い月足データが格納されているレコード番号  | 長整数  |
| F  | 最も新しい月足データが格納されているレコード番号 | 長整数  |
| G  | 未使用                      |      |

数値はIEEE形式です。

例 1. データの数が190未満の場合

A=2, B=60の場合はレコード2からレコード60に古い方から順に59日分のデータが 存在することを示す。尚、データが1つもない場合はA、Bとも0となる。

例2. データの数が190の場合

A=34, B=33の場合はレコード34からレコード190に157日分のデータが存在し、また その続きはレコード1からレコード33に33日分のデータが存在して合計で190日分の データが存在することを示す。

# *chapter* 15-4 週残データファイル

1ファイル名

Ysyyyymm.dd ・・・ 「yyyymmdd」は年月日を示します。

## 2フォーマット

週残データファイルはテキストファイルです。

| 行数     |        | 行数 | 行数                                          |  |  |
|--------|--------|----|---------------------------------------------|--|--|
| 1行[    | ∃      | 48 | データの日付 + スペース                               |  |  |
| 2 行目   | 左の数値   | 4  | 銘柄コードが判明した銘柄数                               |  |  |
|        | 右の数値   | 43 | 銘柄コードが不明の銘柄数 + スペース                         |  |  |
| 3 行目以降 | 1番目の数値 | 4  | 銘柄コード                                       |  |  |
|        | 2番目の数値 | 1  | 市場 0:東1 3:名証<br>1:東2 4:その他<br>2:大証 5:JASDAQ |  |  |
|        | 3番目の数値 | 12 | 銘柄名 (シフトJIS)                                |  |  |
|        | 4番目の数値 | 10 | 売り残                                         |  |  |
|        | 5番目の数値 | 10 | 買い残                                         |  |  |
|        | 6番目の数値 | 6  | 単位(1000 or 1)                               |  |  |

### 3週残データの例

| 19981120<br>1060,1,<br>1301,0,極洋<br>1331,0,二チロ<br>1301,0,日水<br>・ | ,<br>, | 401,<br>1519,<br>408, | 1480,<br>1519,<br>411, | 1000<br>1000<br>1000 |
|------------------------------------------------------------------|--------|-----------------------|------------------------|----------------------|
| •                                                                |        |                       |                        |                      |
| 9984, 0, ソフトバン                                                   | ク,     | 667,                  | 1347,                  | 1000                 |
| 9987,0,スズケン                                                      | ,      | 5,                    | 24,                    | 1000                 |
| ????,0,山村硝                                                       | ,      | 30,                   | 1656,                  | 1000,                |
# chapter 15-5 信用残データファイル

## 1ファイル名

信用残データファイルは銘柄ごとに作られます。ファイル名は以下のようになっています。

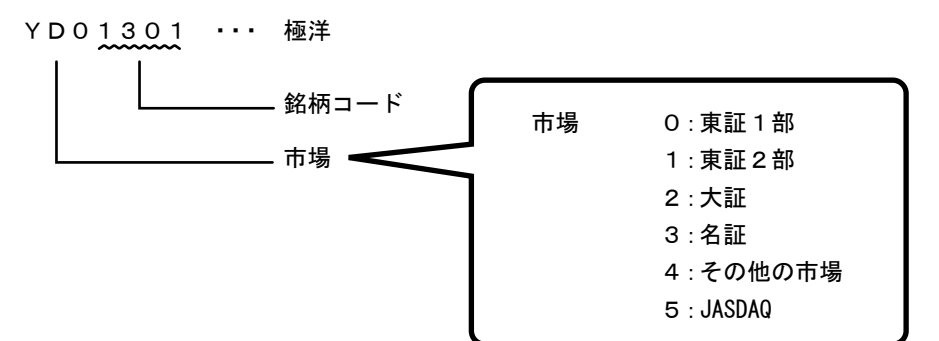

銘柄コード1000から1499までのデータファイルは、サブフォルダYD10の中、銘柄コード1500 から1999までのデータファイルは、サブフォルダYD15の中、というようにコード番号に応じて それぞれのフォルダ内に格納されます。

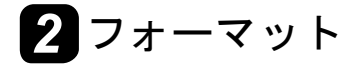

各銘柄ごとのファイルは以下のフォーマットで記録されます。

| 項目            | 仕様           |
|---------------|--------------|
| ファイル形式        | ランダムファイル     |
| ヘッダーレコード長     | 28バイト        |
| データレコード長      | 16バイト        |
| データレコード数      | 190          |
| ファイルサイズ       | 3068バイト/ファイル |
| レコードNo. 1-190 | 信用残データ190週分  |

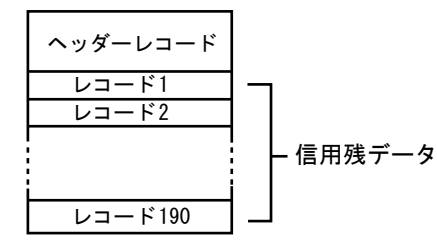

## 3 レコードの構成

4 日足データ、週足データ、月足データ

| 符号 | 内容 | データ型  | 例        | 単位    |
|----|----|-------|----------|-------|
| А  | 月日 | 長整数   | 19986031 |       |
| В  | 売残 | 単精度実数 | 950      | 1000株 |
| С  | 買残 | 単精度実数 | 1040     | 1000株 |
| D  | 空  | 長整数   |          |       |

数値はIEEE形式です。

5 ヘッダーレコード

| 符号 | 内容       | データ型 | 例      |
|----|----------|------|--------|
| А  | 最大レコード数  | 整数   | 190    |
| в  | 最古レコードNO | 整数   | 1      |
| С  | 最新レコードNO | 整数   | 65     |
| D  | 単位フラグ    | 整数   | 0 or 1 |
| Е  | 空        | 長整数  |        |
| F  | 空        | 長整数  |        |
| G  | 空        | 長整数  |        |
| Н  | 空        | 長整数  |        |
| I  | 空        | 長整数  |        |

数値はIEEE形式です。

例 1. データの数が190未満の場合

B=2, C=60の場合はレコード2からレコード60に古い方から順に59日分のデータが存在することを示す。尚、データが1つもない場合はB、Cとも0となる。

例2. データの数が190の場合

B=34, C=33の場合はレコード34からレコード190に157日分のデータが存在し、また その続きはレコード1からレコード33に33日分のデータが存在して合計で190日分の データが存在することを示す。

# chapter 15-6 銘柄辞書ファイル

## 1 ファイル名

ファイルは市場別に5つ存在します。存在場所は株価データと同じフォルダのSysDtフォルダ (デフォルトは¥Audat¥SysDt)です。

| 東証1部   | McodeO.dat |
|--------|------------|
| 東証2部   | Mcode1.dat |
| 大証     | Mcode2.dat |
| 名証     | Mcode3.dat |
| その他市場  | Mcode4.dat |
| JASDAQ | Mcode5.dat |
|        |            |

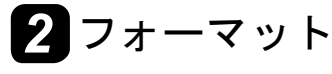

各銘柄ごとのファイルは以下のフォーマットで記録されます。

| 項目     | 仕様         |
|--------|------------|
| ファイル形式 | ランダムファイル   |
| レコード長  | 28バイト/レコード |

| レコード1   |
|---------|
| レコード2   |
| レコード3   |
|         |
|         |
|         |
| レコードn-1 |
| レコードn   |

# 3 レコードの構成

| A(2) | в (12) | C (15) | D (1) |
|------|--------|--------|-------|
|      |        |        |       |

()内はバイト数を示します。

# 4 レコード詳細

| 符号 | 内容    | データ型 | バイト数 | 例          | 備考     |
|----|-------|------|------|------------|--------|
| А  | 銘柄コード | 正数   | 2    | 1801       |        |
| В  | 銘柄名   | 文字   | 12   | 大成建        | 全角6文字  |
| С  | 読み    | 文字   | 15   | タイセイケンセツ   | 半角15文字 |
| D  | 識別フラグ | 文字   | 1    | $\nearrow$ | 半角1文字  |

数値はIEEE形式です。日本語文字はシフトJIS形式です。

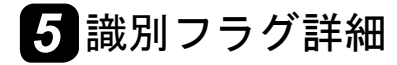

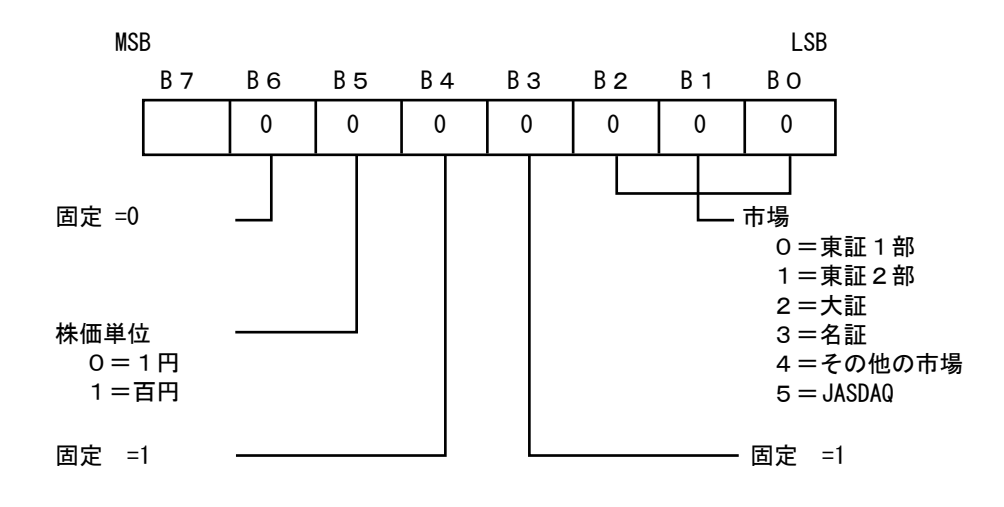

# *chapter* 15-7 データ変換ユーザー定義形式

任意のデータフォーマットに設定することにより株価データ取り込みで記録された日々データを自 作ソフトや市販の株価分析ソフトで使用することができます。

## 1 ユーザー定義形式の設定

- 1. [ユーザー定義] ボタンの右側の、[設定] ボタンをクリックしてください。
- 2. ダイアログが表示され、必要な設定を行います。

| データ変換                                                                    | X             |
|--------------------------------------------------------------------------|---------------|
| ユーザー定義の設定                                                                |               |
| ファイル名 X*.day                                                             | 説明 リセット       |
| 第1レコードのフォーマット                                                            |               |
| jm4n6                                                                    | =+e           |
| 第2レコード以降のフォーマット                                                          |               |
| sucono1090000000000000000000000000000000000                              |               |
| <ul> <li>・平均株価・TOPIXの出来高単位 100万株・</li> <li>・高株価銘柄の株価単位 1000円・</li> </ul> | 日付(西暦桁数) 2桁 👤 |
| ・データの並び(全市場の場合) コード順 <u>・</u><br>・出来ず銘柄のデータを出力 する <u>・</u>               | OK ++v>t/l    |

- 3. [説明] ボタンをクリックすると、データフォーマットの説明が表示されます。
- 4. [OK]ボタンをクリックすると、設定内容が更新されます。

## 2 日付 (西暦桁数)の設定

- 1. [日付]の [▼] ボタンをクリックしてください。
- 2. 任意の西暦の桁数をクリックして設定してください。

#### 3 ユーザー定義形式の設定

- 1. [出来高単位]の[▼]ボタンをクリックしてください。
- 2. 任意の出来高単位をクリックして設定してください。

#### 4 ユーザー定義形式の設定

- 1. [株価単位]の[▼]ボタンをクリックしてください。
- 2. 任意の株価単位をクリックして設定してください。

## 5 データの並びの設定(全市場の場合)

**1** [データの並び]の [▼] ボタンをクリックしてください。

2. 任意の並び順をクリックして設定してください。

#### 6 出来ず銘柄のデータ出力設定

- **1**. [データ出力]の [▼] ボタンをクリックしてください。
- **2**. 出力するかしないかをクリックして設定してください。

#### 7 ファィル名の設定

作成されるシーケンシャルファィルのファィル名を設定します。日付をファィル名に使用することにより毎日違ったファィル名で登録することができます。 することもできます。 日付は「\*」(アスタリスク)で設定します。 その他の文字・記号はそのままの形で記録されます。

#### ●設定例

受信データの日付または取り込み実施日が 19981101 の時

・日付(西暦桁数)2桁の場合

| 設定例       |               | ファイル形式        |
|-----------|---------------|---------------|
| DS*. PRN  | $\rightarrow$ | DS981101. PRN |
| ∗H. DAY   | $\rightarrow$ | 981101H. DAY  |
| KABU1. DT | $\rightarrow$ | KABU1. DT     |

・日付(西暦桁数)4桁の場合

| 設定例       |               | ファイル形式          |
|-----------|---------------|-----------------|
| DS*. PRD  | $\rightarrow$ | DS19981101. PRN |
| ∗H. DAY   | $\rightarrow$ | 19981101H. DAY  |
| KABU1. DT | $\rightarrow$ | KABU1. DT       |

## 8 第1レコード(ヘッダーレコード)のフォーマット設定

第1レコードでは記録されるデータの銘柄数及びデータの日付等を指定する事ができます。以下のパ ラメータを使用してフォーマットの設定を行ってください。

銘柄数、日付のバイト数(桁数)を設定する場合は、パラメータの後に設定したいバイト数(桁数)1 ~9を入力してください。それぞれのデータが左詰めで記録され残りの部分はスペースが書き込まれます。

指定したバイト数(桁数)がデータの文字数より少ない場合はデータの左から指定したバイト数(桁 数)分を記録します。バイト数(桁数)を指定しない場合は、パラメータの後に数字の0を入力してく ださい実数をそのまま文字列として記録します。

| 銘柄数[バイト数]   | m[0~9]  |
|-------------|---------|
| 日付[バイト数]    | n [0~9] |
| 改行コード(CR)   | =       |
| ラインフィード(LF) | +       |
| 設定終了コード     | e       |

#### ●設定例

銘柄数 = 1250、日付 = 19981101 の場合

・日付(西暦桁数)2桁の場合

| 設定例               |   | ファイル形式        |  |
|-------------------|---|---------------|--|
| m5n6=+e           | → | 1250 960501   |  |
| m2n4000¥=+e       | → | 12 9605 000¥  |  |
| 19n6m4=+e         | → | 19960501 1250 |  |
| データスクm0, ヒヅケn0=+e | → | KABU1.DT      |  |

・日付(西暦桁数)4桁の場合

| 設定例                 | ファイル形式      |
|---------------------|-------------|
| m5n6=+e             | 1250 199811 |
| m2n4000¥=+e         | 12 1998000¥ |
| データスクm0, ヒヅケn0=+e 💻 |             |

注意!

パラメータの設定は必ずアルファベットの小文字で入力してください。パラメー タの後にはバイト数を指定する数値(0-9)を必ず指定してください(数値がない 場合はパラメータとして認識されません)。コメントなどを入力する場合は上記パ ラメータと同じ文字を使用しないでください。設定終了コード"e"を忘れずに 付けてください。

### 9 第2レコード以降のフォーマット設定

第2レコード以降で記録する銘柄別株価データのフォーマットを設定します。パラメータはアルファ ベットの小文字で入力してください。パラメータの後に数字の1~9を指定することにより記録す るデータのバイト数(桁数)を設定することができます。設定したバイト数(桁数)がデータの文字数 より多い場合はデータは左詰めで記録され残りの部分はスペースで記録されます。設定したバイト 数(桁数)がデータの文字数より少ない場合はデータの左から指定したバイト数(桁数)分だけをを 記録します。バイト数を指定しない場合はパラメータの後に数字の0を入力してください。実数をそ のまま文字列として記録します。(銘柄名と市場のパラメータは設定内容が他と異なります。)

| コード番号[バイト数] | c [0~9]                                                                                                    |
|-------------|----------------------------------------------------------------------------------------------------|
| 始値[バイト数]    | h[0~9]                                                                                                    |
| 高値[バイト数]    | t [0~9]                                                                                                    |
| 安値[バイト数]    | у [0~9]                                                                                                    |
| 終値[バイト数]    | o [0~9]                                                                                                    |
| 出来高[バイト数]   | d [0~9]                                                                                                    |
| 銘柄名 [数値]    | k [ O, 1 ]<br>k 0→全角の文字数分で記録します。<br>k 1→12パイトの桁数内に左詰めで記録します。                                                                                                    |
| 市場[数値]      | s [0, 1]<br>s 0→それぞれの市場をアルファベット1文字で記録します。<br>東証 1 部= T<br>東証 2 部= T<br>大証=0<br>名証=N<br>JASDAQ = S<br>s 1→全角の文字数(4パイト)で記録します。<br>東証 1 部=東1<br>東証 2 部=東 2<br>大証=大証<br>名証=名証<br>JASDAQ =店頭 |
| 改行コード(CR)   | =                                                                                                    |
| ラインフィード(LF) | +                                                                                                    |
| 設定終了コード     | e                                                                                                    |

#### ●設定例

コード番号=1301 銘柄名=極洋 市場=東1
始値=528 高値=550 安値=525 終値=546 出来高=1433
設定例 c4h6t6y6o6d8=+e
記録例 1301528 550 525 546 1433
設定例 c0, k1, h0, t0, y0, o0, d0=+e
記録例 1301, 極洋 , 528, 550, 525, 546, 1433
設定例 c6k000h400t400y400o400d4=+e
記録例 1301, 極洋00528 00550 00525 00546 001433
設定例 c4, s0, h6, t6, y6, o6, d0=+e
記録例 1301, 東1, 528, 550 , 525, 546, 1433

#### 注意!

パラメータの設定 は必ずアルファ ベットの小文字で入力してく ださい。パラメータの後には バイト数を指定する数値(0-9)を必ず指定してください (数値がない場合はパラメータ として認識されません)。コメ ントなどを入力する場合は上 記パラメータと同じ文字を使 用しないでください。設定終了 コード" e"を忘れずに付け てください。

# 10 デフォルト設定内容

[リセット]ボタンをクリックすると以下の設定に戻ります。

| ファィル名    | $\rightarrow$ | X*. day                            |
|----------|---------------|------------------------------------|
| 第1レコード   | $\rightarrow$ | m4n6                               |
| 第2レコード以降 | $\rightarrow$ | s0c5h6t6y6o6d800000000000000000=+e |

=+e

- デフォルト設定による例
- 2550960501

| • | T1001 | 21504 | 21728 | 21497 | 21695 | 489  | 000000000000000000000000000000000000000 |
|---|-------|-------|-------|-------|-------|------|-----------------------------------------|
| • | T1002 | 1645  | 1658  | 1645  | 1658  | 489  | 000000000000000000000000000000000000000 |
| • | T1301 | 775   | 780   | 768   | 777   | 276  | 000000000000000000000000000000000000000 |
| • | T1319 | 306   | 308   | 305   | 307   | 1603 | 000000000000000000000000000000000000000 |
| • | T1331 | 460   | 465   | 452   | 458   | 349  | 000000000000000000000000000000000000000 |
| • | T1332 | 461   | 462   | 459   | 460   | 169  | 000000000000000000000000000000000000000 |
| • | T1333 | 375   | 378   | 372   | 374   | 469  | 000000000000000000000000000000000000000 |
| • | T1351 | 380   | 395   | 374   | 394   | 171  | 000000000000000000000000000000000000000 |
| • | T1352 | 455   | 455   | 445   | 445   | 60   | 000000000000000000000000000000000000000 |
| • | S1376 | 1350  | 1390  | 1350  | 1390  | 17   | 000000000000000000000000000000000000000 |
| • | T1377 | 3120  | 3150  | 3120  | 3130  | 30   | 000000000000000000000000000000000000000 |
| • | S1379 | 4000  | 4000  | 4000  | 4000  | 12   | 000000000000000000000000000000000000000 |

# 16.困ったときには

## chapter 16-1 困ったときには

- Q: セットアップができない
- A: セットアッププログラムが起動できなかったり、セットアップの途中でエラーメッセージが表示され正常に終了できないような場合は、以下の点を確認後、もう一度セットアップを行ってください。

※ハードディスクに十分な空き容量があるか確認してください。 ※Windowsを再起動して、実行中のアプリケーションをすべて終了させてください。

- Q: テレチャート・Wが起動しない
- A: 使用期限内でしょうか? テレチャート・Wには一年間の使用期限が設定されています。もし、使用期限を超えている場合 にはキーコードをお求めいただき、起動時に入力してください。
- A: メモリの容量は十分でしょうか? 多くのアプリケーションを実行している状態ではメモリ不足になる可能性があります。 実行中のアプリケーションをすべて終了させるか、Windowsを再起動してテレチャート・Wを 単独で起動してください。
- A: ハードディスクの空き容量は充分でしょうか? 物理メモリを補うためにWindowsでは、仮想メモリとしてハードディスクを利用します。した がって、ハードディスクの空き容量が不足するとメモリ不足と同様の結果を招きます。ハード ディスクに十分な空き容量があるか確認してください。
- A: インターネットへの接続はできるでしょうか? 本ソフトはインターネットへの接続が不可欠です。IE(インターネットエクスプローラ)等を 起動して yahoo! JAPAN などのページを見ることが出来るかどうかをご確認ください。
- Q: 株価ボードにデータが入ってこない
- A: 「Web Fetcher」のステータス表示が「株価取得中・・・」「時間待ち」を繰り返していますか? 「Web Fetcher」は起動時は最小化されていますので、タスクバーにある「Web Fetcher」をクリッ クして確認してください。「株価取得中・・・」「時間待ち」を繰り返していましたら、株価ボード 右のスクロールバーを操作して他の銘柄を閲覧してください。受信済みの銘柄が見つかると思 います。(銘柄グループを「全銘柄」にして確認してください)
- Q: 株価ボードに表示されている時間が20分以上遅れている?
- A: テレチャート・Wはディレイ情報といわれる株価情報にアクセスします。ディレイ情報は、常に 20分の遅れがあります。リアルタイム情報が必要な方はご相談ください。

- Q: データ取り込みを実施しても受信が進行しない
- A: 「銘柄別データ追加」を実行して株価データを取り込む場合は、ソフト上からデータの"確定する 時間"を確認して取り込みを行います。通常の取り込みは、午後5時以降になります。
- Q: データの受信を忘れてしまった
- A: 日々データメーカを起動し、忘れてしまった日を指定して株価データを取得してください。 更に、株価データ取得後にメニューの「株価データ」→「日々データ→銘柄別データ」をクリッ クしてデータ変換を行ってください。
- Q: 旅行などで長期で留守にするときの受信方法は
- A: 無人の状態でも設定した時間にデータ取り込みを実行する「内部タイマー」機能を利用すれば、 留守中でもデータを取り込むことが可能です。ただし、内部タイマーはコンピュータの電源を 入れたままの状態にしておかなければなりませんので、留守中のトラブル(発火など)には十分 ご注意ください。長期にわたる場合は、後日日々データメーカーや銘柄別データメーカーを起 動してデータを取得することをおすすめします。(内部タイマーをご利用の際は、万が一の発火 防止のためモニターの電源を必ずOFFにしておいてください)。
- Q: 分析データ表示で株価と出来高しか表示されない
- A: 分析データ表示は、各指標の計算条件に従って計算された結果が表示されます。蓄積されたデー タの日数(週、月)が計算条件に満たない場合は計算されません。計算条件とデータの蓄積数を 確認してください。
- Q: 表示設定してあるのに表示されないチャートがある
- A: データの蓄積量が十分にあり、一部の指標のみが表示されない場合は、「株価チャート表示設定」 ダイアログの表示チェックがOFFの可能性があります。「長期」や「短期」の設定項目のある指 標は、「長期」や「短期」のチェックをONにする必要があります。また、分析データ表示と同様 に計算条件の設定日数が大き過ぎる場合やデータの蓄積数が設定数に満たない場合も表示され ません。
- Q: 株価ボードの表示銘柄をもっと多くしたい
- A: ウィンドウを最大化、あるいはウィンドウサイズを大きくしてください。ウィンドウを最大化するには、ウィンドウ右上隅の口印のボタンをクリックしてください。ウィンドウサイズを大きくするには、ウィンドウの枠にマウスカーソルを合わせ、マウスカーソルが両端矢印に変わったときにマウスの左ボタンを押しながらマウスを移動して、任意の位置でボタンを離してください。
- A: 株価ボードのサイズを小さいサイズに変更してください。「設定」メニューの「株価ボード」から 「サイズ1」を選択してください。一つ一つの株価ボードは小さくなりますが、一画面に表示さ れる銘柄数は多くなります。

- Q: 株価ボードでいつも同じ銘柄だけデータが表示されない
- A: 他の銘柄のデータは受信できているが、いつも決まった銘柄のデータが表示されない、または、 データが更新されないなどの状況が起きた場合は、以下のような原因が考えられます。

※その銘柄は上場廃止や合併などがありインターネット上にデータが存在しない。 ※その銘柄は上場先が変更された。 以上のような場合は、「銘柄メンテナンス」で銘柄情報を変更する必要があります。

※その銘柄は商いが薄いため値が付かない。 この様な場合は、異常ではありませんが念のため「銘柄情報」で受信日付と更新時刻を確認して ください。

- Q: 株価ボードに見たい銘柄が表示されない
- A: 株価ボードをスクロールしても目的の銘柄が見つからない場合は、以下の確認をしてください。

※選択されている銘柄グループに目的の銘柄が登録されていますか? 銘柄グループを「全銘柄」にして探してください。

※新しく上場した銘柄で、銘柄辞書への登録は済みましたか? 新しく上場した銘柄はそのままでは表示されません。「銘柄メンテナンス」で銘柄辞書への追加登録が必要です。また、社名変更後の新しい銘柄も同じように「銘柄メンテナンス」で社名変更処理をする必要があります。

- Q: 新しく上場された銘柄の情報を確認するには?
- A: 新しく上場される銘柄は、銘柄辞書ファイルに追加登録しなければなりません。弊社ホームページ上のサポートメニューから銘柄メンテナンスを選択してコード番号等を確認していただきテレチャート・Wを起動して「銘柄メンテナンス」を実施してください。「追加」処理によってコード番号を登録してください。登録が終了し、「銘柄メンテナンス」を終了するとその銘柄は、銘柄辞書に追加されますので、一度テレチャート・Wを終了してください。次回起動時から株価ボードなどで情報を見ることができます。
- Q: 株価ボードに表示される時間と現在の時間が違う
- A: 株価ボードに表示される時間は、表示されている株価をつけた時間です。したがって、現在の時 間より遅れた時間が表示されます。
- Q: 株価ボードに出来高が表示されない。
- A: 出来高表示は、時間表示との切替になりますので、出来高表示へ切り替えてください。

- Q: 見たい銘柄を簡単に探すには?
- A: 任意の銘柄を探すには、コード番号、銘柄名、読みがなのいずれかで検索することができます。 コード番号検索では、上2桁しか判らない場合でも上2桁に含まれる銘柄をリストアップしま すので、リストの中から探すことで簡単に目的の銘柄を探し出すことができます。
- Q: 「銘柄メンテナンス」は必ず実施しなければならないのか?
- A: 株式の市場は常に変動しています。特にJASDAQ市場などは頻繁に新しい銘柄が上場されていま す。「銘柄メンテナンス」は必ず実施しなければならないということはありませんが、長期間放っ て置くと、"いつの間にか数十銘柄に溜まっていた"というような結果になってしまいます。 分析結果にも影響を及ぼすことになりますので気をつけておきましょう。
- Q: 「銘柄メンテナンス」で「読みがな」は何のために入力しますか?
- A: 読みがなは読みがなで検索するために利用します。読みがなには半角の英数カタカナ文字を1 5文字以内で入力してください。読みがなは利用者で任意に変更しても構いませんが、銘柄辞 書ファイルを上書きすると設定内容は書き変わってしまいます。
- Q: 「銘柄メンテナンス」の「株価単位」と「出来高単位」は何を基準に設定しますか?
- A: テレチャート・Wでは、株価や出来高の数値を6桁で表示するように設計されています。そのために額面5万円の銘柄は、株価が高額になり表示の桁数を超える場合があります。このような銘柄は、データを取り込む際に、予め設定された単位に処理されます。 額面5万円の銘柄は株価を100円単位に、出来高を1株単位に設定して他の銘柄とのバランスをとります。他の銘柄は、株価を1円単位に、出来高を1000株単位に設定してください。
- Q: 「銘柄メンテナンス」で単位の変更を行えば、過去のデータも単位変更されますか?
- A: 単位が変更されるのは、設定以降に取り込まれるデータに限られます。したがって、過去のデー タは取り込まれたときに設定されていた単位のままです。銘柄別データメーカーを起動し、 銘柄コードを指定して該当銘柄のデータを書き換えていただくとよいでしょう。
- Q: 「銘柄メンテナンス」で銘柄名を判りやすい名前に変更してもいいですか?
- A: 6文字以内であれば判りやすい名前に変更しても構いません。 但し、変更後に弊社ホームページから銘柄辞書をダウンロードしてご使用いただいた場合に は、弊社側で決定した内容に書き換わってしまいますのでご注意ください。
- Q: 証券コードを間違えて登録してしまった、正常に戻すには?
- A: 「銘柄メンテナンス」で間違った銘柄を選択して[修正]ボタンを押し、「銘柄修正」ダイアログで 正しいコード番号を入力してください。

#### 保証と責任の範囲

システックは本マニュアルに記載された製品に対し、明示または 黙示の品質、性能、商品価値、またはどのような特定の使用目的 に対する適合性についても、その保証はいたしません。システッ クは本ソフトウェア、マニュアルの欠陥の結果発生する直接、間 接、特別、偶然、または必然的な損害について、仮に当該損害が 発生すると告知されていた場合でも、一切の責任を負いません。 当社はプログラムまたはデータの回復に要する費用について一切 の責任を負いません。

#### 輸出する際の注意事項

本製品は日本国内仕様です。本製品を日本国外で使用された場合当社は一切責任を負いかねます。

ユーザーズマニュアル
 TELECHART-W Ver.4 【操作編】
 平成18年 3月 1日 初版第1刷発行
 発行 株式会社システック
 愛知県東海市名和町後酉20-2
 2006 SYSTEC. All Rights Reserved.

本書の内容に関して将来予告なしに変更することがあります。本 文中の製品名および社名などは、各発売元または開発メーカーの 商標または登録商標です。本書の一部または全部を著作権法の定 める範囲を越え、無断で複写、複製、転載、テープ化、ファイル に落とすことを禁じます。